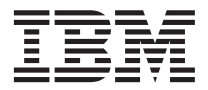

# DB2 Connect Repülőrajt

7-es verzió

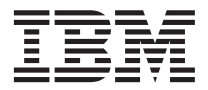

# DB2 Connect Repülőrajt

7-es verzió

Mielőtt ezt a tájékoztatást és a támogatott terméket használatba venné, kérjük, hogy olvassa el az alábbi általános információt: "Függelék F. Figyelmeztetések" oldalszám: 189!

A dokumentum az IBM szabadalmazott információit tartalmazza. Az IBM a dokumentumot engedélyezési szerződés keretében nyújtja, azt szerzői jog védi. A kiadványban található információk nem tartalmaznak semmiféle termékgaranciát, és bármiféle, ebben a kézikönyvben levő utalást sem lehet annak tekinteni.

Kiadványokat az IBM képviselőjétől, a helyi IBM irodán keresztül vagy az 1-800-879-2755 (USA), illetve az 1-800-IBM-4YOU (Kanada) telefonszámon rendelhet.

Az IBM fenntartja magának a jogot, hogy a Felhasználó által küldött információt az általa megfelelőnek tartott bármilyen módon használja, illetve terjessze, a Felhasználó irányában történő mindenfajta kötelezettségyállalás nélkül.

© Szerzői jog IBM Corporation 1993, 2000. Minden jog fenntartva

# **Tartalom**

Üdvözli Önt a DB2 Connect!

| Üdvözli Önt a DB2 Connect! vii                                                              |
|---------------------------------------------------------------------------------------------|
| Jelölések                                                                                   |
| Rész 1. Bevezetés a DB2 Connect                                                             |
| használatába 1                                                                              |
| Fejezet 1. A DB2 Connectről 3                                                               |
| A DB2 Connect termékek                                                                      |
| DB2 adatok kezelése                                                                         |
| Gazda- vagy AS/400-as gépen tárolt adatok                                                   |
| elerese a DB2 Connect Personal Edition                                                      |
| segitségével                                                                                |
| Gazda- vagy AS/400-as gépen tárolt adatok                                                   |
| elérése a DB2 Connect Enterprise Edition                                                    |
| segítségével                                                                                |
| DB2 adatok elérése a hálóról Java használatával 14<br>DB2 adatok elérése a hálóról Net Data |
| segítségével 16                                                                             |
| Adatházisokkal való kancsolat kezelése az                                                   |
| Ügyfélkonfigurációs segédprogram segítségével 18                                            |
| Raktárak kezelése a Data Warehouse Center                                                   |
| használatával 19                                                                            |
| Alkalmazásfeilesztés a DB2 Application                                                      |
| Development Client használatával                                                            |
| Saját alkalmazások futtatása 20                                                             |
| A DB2 Connect telepítésének és konfigurálásának                                             |
| jellemző lépései                                                                            |
| Pácz 2. A tolopítás torvozáso 22                                                            |
| nesz z. A telepítes tel vezese 23                                                           |
| Fejezet 2. A telepítés tervezése                                                            |
| Memóriakövetelmények                                                                        |
| Lemezkövetelmények                                                                          |
| Szoftverkövetelmények                                                                       |
| A termékkövetelmények                                                                       |
| Fejezet 3. A DB2 Connect telepítése OS/2-re 29                                              |
| Mielőtt elkezdené                                                                           |
| A telepítés végrehajtása                                                                    |
| Fejezet 4. A DB2 Connect telepítése                                                         |
| Windows ala                                                                                 |

| Mielőtt elkezdené .    |     |  |  |  |  | 33 |
|------------------------|-----|--|--|--|--|----|
| A telepítés végrehajtá | isa |  |  |  |  | 35 |

### Rész 3. Adatbázisok előkészítése gazdagépen és AS/400-on a DB2 Connect kommunikációhoz. . . . 39

| Fejezet 5. Gazda és AS/400-as konfigurálása a DB2 Connect-I | ada<br>1ez | atbá  | izis | ok   |    | 41 |
|-------------------------------------------------------------|------------|-------|------|------|----|----|
| Az OS/390 (vagy MVS/ESA) előkés                             | szíte      | ése l | DB2  | 2    |    |    |
| Connect használatához                                       |            |       |      |      |    | 41 |
| A lépések összefoglalása.                                   |            |       |      |      |    | 42 |
| A VTAM konfigurálása                                        |            |       |      |      |    | 42 |
| A DB2 Universal Database for C                              | S/3        | 90    |      |      |    |    |
| konfigurálása                                               |            |       |      |      |    | 46 |
| A DB2 for MVS/ESA konfigurál                                | lása       |       |      |      |    | 47 |
| TCP/IP konfigurálása a DB2 Uni                              | iver       | sal l | Data | aba  | se |    |
| for OS/390 termékhez                                        |            |       |      |      |    | 48 |
| A DB2 Universal Database for AS/4                           | 00         | elők  | cész | ítés | e  |    |
| a DB2 Connect termékhez                                     |            |       |      |      |    | 52 |
| A DB2 for VSE & VM előkészítése                             |            |       |      |      |    | 53 |

## Rész 4. A DB2 Connect konfigurálása gazdagépen és AS/400-on levő adatbázisokkal . . 55

#### Fejezet 6. A DB2 Connect konfigurálása a CCA segítségével gazdagéppel vagy

| AS/400-zal folytatott kommunikációra.      | . ! | 57 |
|--------------------------------------------|-----|----|
| A CCA használata                           |     | 57 |
| A konfigurálás lépései                     |     | 58 |
| Adatbázis felvétele profil segítségével.   |     | 58 |
| Adatbázis felvétele Discovery segítségével |     | 60 |
| Adatbázis felvétele kézzel                 |     | 62 |
| DB2 segédprogramok és alkalmazások         |     |    |
| összerendelése                             |     | 64 |

## Fejezet 7. Az APPC kommunikáció kézi konfigurálása DB2 Connect

| munkaállomáson       |    |        |      | •     |      |       |     |     |    | 67 |
|----------------------|----|--------|------|-------|------|-------|-----|-----|----|----|
| 1. A paraméterértéke | k  | azor   | los  | ítás  | a és | s fel | jeg | yzé | se | 68 |
| 2. Az APPC profilok  | fi | rissít | tése | e a l | DB   | 2 C   | onn | ect |    |    |
| munkaállomáson .     |    |        |      |       |      |       |     |     |    | 71 |

| Az IBM eNetwork Communications Server for        |       |
|--------------------------------------------------|-------|
| Windows konfigurálása                            | . 71  |
| Az IBM eNetwork Communications Server for        |       |
| Windows NT SNA API Client konfigurálása.         | . 76  |
| A Microsoft SNA Server for Windows               |       |
| konfigurálása                                    | . 79  |
| Microsoft SNA Client konfigurálása               | . 88  |
| 3. Az APPC vagy APPN csomópont katalógusba       |       |
| vétele                                           | . 91  |
| 4. Az adatbázis katalógusba vétele Database      |       |
| Connection Service (DCS) adatbázisként           | . 92  |
| 5. Az adatbázis katalógusba vétele.              | . 92  |
| 6. Segédprogramok és alkalmazások összerendelése |       |
| az adatbázis-kiszolgálóval                       | . 94  |
| 7. A nagygépes vagy AS/400 összeköttetés         |       |
| tesztelése                                       | . 94  |
|                                                  |       |
| Feiezet 8. Több gépen történő frissítés          |       |
| engedélyezése (kétfázisú véglegesítés) .         | . 97  |
| SPM-et igénylő gazda- és AS/400-as több gépen    |       |
| történő frissítést leíró forgatókönyvek          | . 98  |
| A több gépen történő frissítés engedélyezése a   | . , 0 |
| Vezérlőközpontból                                | 101   |
| A Multisite Update varázsló indítása             | 101   |
| Lépések a varázslóban                            | 101   |
| A több génen történő frissítés funkció           | 101   |
| tesztelése                                       | 102   |
|                                                  | 102   |
|                                                  |       |
| Resz 5. DB2 ugytel kontiguralasa                 |       |
| a DB2 Connect használatához                      | 103   |
|                                                  |       |

| Fejezet 9. Ügyfél-kiszolgáló<br>kommunikáció konfigurálása az<br>Ügyfélkonfigurációs segédprogram |     |   |     |
|---------------------------------------------------------------------------------------------------|-----|---|-----|
| segítségével                                                                                      |     |   | 105 |
| LDAP katalógus-támogatási szempontok                                                              |     |   | 105 |
| Mielőtt elkezdené                                                                                 |     |   | 105 |
| A konfigurálás lépései                                                                            |     |   | 106 |
| Adatbázis felvétele profil segítségével                                                           |     |   | 106 |
| Adatbázis felvétele Discovery segítségé                                                           | vel | l | 108 |
| Adatbázis felvétele kézzel                                                                        |     |   | 110 |
| Profil létrehozása és használata                                                                  |     |   | 112 |
| Kiszolgálóprofilok                                                                                |     |   | 112 |
| Ügyfélprofilok                                                                                    |     |   | 112 |

### Fejezet 10. A Vezérlőközpont telepítése és

| konfigurálása.     |    |     |     |  | ٠. |  | . 117 |
|--------------------|----|-----|-----|--|----|--|-------|
| Alkalmazás vagy pr | og | rar | nka |  |    |  | . 117 |
| Gépkonfigurációk   |    |     |     |  |    |  | . 118 |

| Támogatott Java virtuális gépek a Vezérlőközpont   |     |
|----------------------------------------------------|-----|
| esetén                                             | 119 |
| A Vezérlőközpont beállítása és használata          | 120 |
| A Vezérlőközpont szolgáltatások beállítása         |     |
| (csak programka mód)                               | 120 |
| A Vezérlőközpont használata                        | 122 |
| Funkcionális megfontolások                         | 124 |
| Telepítési tippek a UNIX operációs rendszerekre    |     |
| telepített Vezérlőközpont segítséggel kapcsolatban | 124 |
| TCP/IP konfigurálása OS/2 alatt                    | 125 |
| Loopback engedélyezése                             | 125 |
| Localhost engedélyezése                            | 125 |
| A TCP/IP konfiguráció ellenőrzése OS/2 alatt       | 126 |
| Hibaelhárítási információk                         | 126 |
| A DB2 for OS/390 és a DB2 Connect Enterprise       |     |
| Edition kiszolgálók adminisztrálása a              |     |
| Vezérlőközponttal                                  | 127 |
| A DB2 for OS/390 Server előkészítése a             |     |
| Vezérlőközpont használatára                        | 128 |
| A Vezérlőközpont használata                        | 128 |
| Egyéb információforrások                           | 129 |
|                                                    |     |

# Rész 6. A DB2 Connect

| használata |  |  |  |  |  | 131 |
|------------|--|--|--|--|--|-----|
|            |  |  |  |  |  |     |

| Fejezet 11. Saját alkalmazások futtatása    |       |  |  |  |  |  |  |  |  |  |  |  |
|---------------------------------------------|-------|--|--|--|--|--|--|--|--|--|--|--|
| Adatbázis-segédprogramok összerendelése     | . 133 |  |  |  |  |  |  |  |  |  |  |  |
| Összerendelés gazda-adatbázisokkal.         | . 134 |  |  |  |  |  |  |  |  |  |  |  |
| Összerendelés a DB2 Universal Databases-zel | 134   |  |  |  |  |  |  |  |  |  |  |  |
| CLI/ODBC programok futtatása                | . 135 |  |  |  |  |  |  |  |  |  |  |  |
| A CLI/ODBC elérés platformra jellemző       |       |  |  |  |  |  |  |  |  |  |  |  |
| egyedi részletei                            | . 137 |  |  |  |  |  |  |  |  |  |  |  |
| Részletezett konfigurációs információ       | . 140 |  |  |  |  |  |  |  |  |  |  |  |
| Java programok futtatása                    | . 141 |  |  |  |  |  |  |  |  |  |  |  |
| A környezet konfigurálása                   | . 142 |  |  |  |  |  |  |  |  |  |  |  |
| Java alkalmazások                           | . 144 |  |  |  |  |  |  |  |  |  |  |  |
|                                             |       |  |  |  |  |  |  |  |  |  |  |  |

# Rész 7. Függelék és mutatók. . . 145

| Függelék A. Alapfeladatok                       | 147 |
|-------------------------------------------------|-----|
| Az Ügyfélkonfigurációs segédprogram indítása    | 147 |
| A DB2 Vezérlőközpont indítása                   | 147 |
| Parancsok beírása a Parancsközpont segítségével | 148 |
| Parancsok beírása a parancsfeldolgozóban        | 149 |
| DB2 parancs ablak                               | 149 |
| Párbeszédes bemeneti mód.                       | 150 |
| A rendszeradminisztrációs csoport használata .  | 151 |
| Kiemelt felhasználói jogok megadása             |     |
| Windows-ban                                     | 151 |

| Windows NT.         |      |       |    |    |      |    |  |  | 151 |
|---------------------|------|-------|----|----|------|----|--|--|-----|
| Windows 2000        |      |       |    |    |      |    |  |  | 151 |
| Frissítés Próbavásá | rlás | s üz  | em | mó | d ut | án |  |  | 152 |
| A DB2 Connect elt   | ávc  | olítá | sa |    |      |    |  |  | 152 |

# Függelék B. A DB2 könyvtár használata 155

| DB2 PDF fájlok és nyomtatott könyve | ek |   |  | 155 |
|-------------------------------------|----|---|--|-----|
| DB2 információ                      |    |   |  | 155 |
| PDF formátumú könyvek nyomtat       | ás | a |  | 164 |
| Nyomtatott könyvek rendelése .      |    |   |  | 165 |
| DB2 online dokumentáció             |    |   |  | 166 |
| Online segítség                     |    |   |  | 166 |
| Online információ megtekintése .    |    |   |  | 168 |
| A DB2 varázslók használata          |    |   |  | 170 |
| Dokumentumkiszolgáló felállítása    | Ļ  |   |  | 172 |
| Online információ keresése          |    |   |  | 172 |

# Függelék C. Nemzeti nyelvek támogatása

| 75  |
|-----|
| 175 |
| 176 |
| 178 |
| 178 |
|     |
|     |

```
Függelék D. Névadási szabályok . . . . 181
```

| Altalános névadási szabályok                                                                                                    |             | . 181                                                                                                |
|----------------------------------------------------------------------------------------------------|-------------|----------------------------------------------------------------------------------------------------|
| Adatbázisnév, adatbázis-fedőnév és                                                                                                    |             |                                                                                                    |
| katalógus-csomópont-név szabályai                                                                                                    |             | . 181                                                                                                |
| Objektum-elnevezési szabályok                                                                                                    |             | . 182                                                                                                |
| Felhasználónévre, felhasználói azonosítóra,                                                                                                    |             |                                                                                                    |
| csoportnévre és példánynévre vonatkozó                                                                                                    |             |                                                                                                    |
| szabályok                                                                                                    |             | . 183                                                                                                |
| Munkaállomás nevére (nname) vonatkozó                                                                                                    |             |                                                                                                    |
| szabályok                                                                                                    |             | . 184                                                                                                |
| DB2SYSTEM névadási szabályok                                                                                                    |             | . 184                                                                                                |
| Jelszóadási szabályok                                                                                                    |             | . 184                                                                                                |
|                                                                                                    |             |                                                                                                    |
| Függelék E. Listafájlok, összerendelő                                                                                                    |             |                                                                                                    |
| Függelék E. Listafájlok, összerendelő fájlok és csomagok.                                                                                                    |             | . 185                                                                                                |
| Függelék E. Listafájlok, összerendelőfájlok és csomagok.A DRDA kiszolgálókkal társított listafájlok.                                                                                                    | •           | <b>. 185</b><br>. 186                                                                                |
| Függelék E. Listafájlok, összerendelő<br>fájlok és csomagok                                                                                                    | •           | . <b>185</b><br>. 186<br>. <b>189</b>                                                                |
| Függelék E. Listafájlok, összerendelő<br>fájlok és csomagok.A DRDA kiszolgálókkal társított listafájlok.Függelék F. FigyelmeztetésekVédjegyek                                                                                                    | •<br>•<br>• | . 185<br>. 186<br>. 189<br>. 192                                                                     |
| Függelék E. Listafájlok, összerendelő<br>fájlok és csomagok.         A DRDA kiszolgálókkal társított listafájlok.         Függelék F. Figyelmeztetések         Védjegyek         Tárgymutató                                                                           | •           | <ul> <li>. 185</li> <li>. 186</li> <li>. 189</li> <li>. 192</li> <li>. 195</li> </ul>                |
| Függelék E. Listafájlok, összerendelő fájlok és csomagok.       .         A DRDA kiszolgálókkal társított listafájlok.         Függelék F. Figyelmeztetések       .         Védjegyek       .         Tárgymutató       .         Kapcsolatfelvétel az IBM-mel       . | • • • • •   | <ul> <li>. 185</li> <li>. 186</li> <li>. 189</li> <li>. 192</li> <li>. 195</li> <li>. 199</li> </ul> |

# Üdvözli Önt a DB2 Connect!

A DB2 Connect Database Repülőrajt című könyv a DB2 termékek telepítésére és konfigurálására koncentrál.

A *Repülőrajt* végigvezet a DB2 Connect Personal Edition munkaállomás tervezésén, telepítésén, (szükség esetén) költöztetésén és beüzemelésén. A DB2 Connect Personal Edition munkaállomás telepítése és konfigurálása után a munkaállomás és a gazda- vagy AS/400-as rendszeren levő DB2 kiszolgáló összeköttetésének konfigurálása a következő lépés. (Ez a parancsfeldolgozón vagy a DB2 grafikus felületén keresztül történik.)

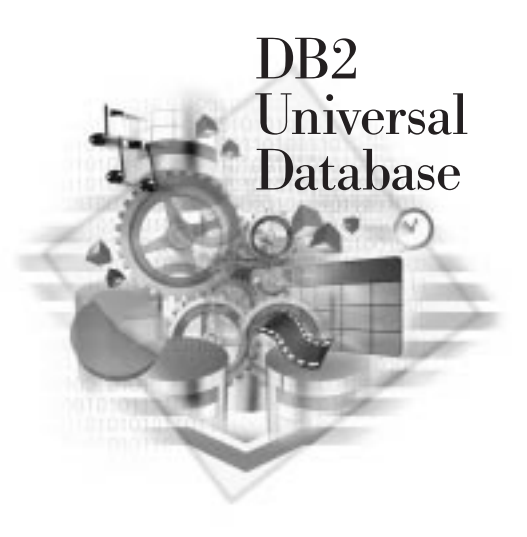

### Jelölések

A könyvben a következő jelöléseket használjuk:

- Vastag betű jelöli a parancsokat és a grafikus felhasználói kezelőfelületen (GUI) látható vezérlőelemeket, például mezők, gyűjtők, ikonok nevét vagy menüelemeket.
- *Dőlt betű* jelöli azokat a változókat, amelyeket értékkel kell helyettesíteni. Így szerepelnek továbbá a könyvcímek és a kiemelt szavak is.
- Írógép betű jelöli azokat a fájlneveket, alkönyvtár-elérési útvonalakat és szövegpéldákat, amelyeket pontosan a megjelenített módon kell beírni.

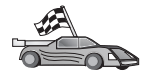

Ez az ikon ugrást jelöl. Az ugrás az olvasó konfigurációjának megfelelő információra lépés olyan esetekben, amikor több lehetőség is van.

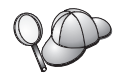

Ez az ikon tippet jelez. Olyan további információt nyújt, amely segíthet a feladat végrehajtásában.

A DB2 könyvtár teljes leírása: "Függelék B. A DB2 könyvtár használata" oldalszám: 155.

| $\mathbf{Q}$ | <ul> <li>Ha nem tartja magát a leírt telepítési módszerhez és az ajánlott<br/>alapértékekhez, a telepítés és konfigurálás befejezéséhez az alábbi</li> </ul>                                                        |
|--------------|----------------------------------------------------------------------------------------------------|
|              | könyveket is használhatja: Administration Guide és Command Reference.                                                                                                    |
|              | • A <i>32 bites Windows operációs rendszerek</i> kifejezés a Windows 95-re, a Windows 98-ra, a Windows NT-re, illetve a Windows 2000-re utal.                                                                       |
|              | • A Windows 9x a Windows 95-öt és a Windows 98-at jelöli.                                                                                                    |
|              | • A <i>DB2 ügyfél</i> a DB2 Run-Time Client, a DB2 Administration Client vagy a DB2 Application Development Client egyikére utal.                                                                                   |
|              | <ul> <li>Könyvünkben a DB2 Universal Database kifejezés a DB2 Universal<br/>Database terméket jelöli OS/2, UNIX és 32 bites Windows operációs<br/>rendszerek rendszerben, hacsak nem mond mást a szöveg.</li> </ul> |

# Rész 1. Bevezetés a DB2 Connect használatába

# Fejezet 1. A DB2 Connectről

A DB2 Connect nagygépes és közepes méretű adatbázisokhoz nyújt hozzáférési lehetőséget Windows, OS/2, és UNIX alapú környezetek alól. Lehetőség nyílik AS/400, VSE, VM, MVS, és OS/390 alatt futó DB2 adatbázisok elérésére. Kapcsolódhat továbbá az elosztott relációsadatbázis-architektúrának (DRDA) megfelelő nem IBM adatbázisokhoz is.

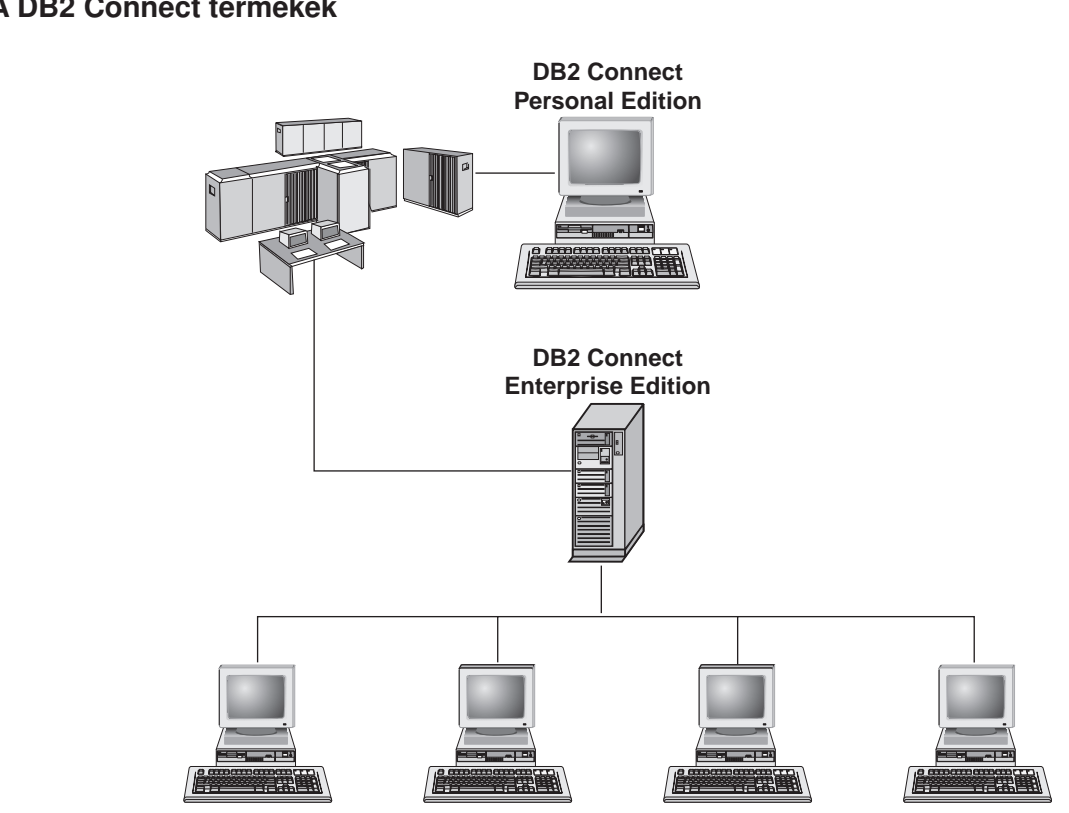

A DB2 Connect termékek

A DB2 Connect termékek családjának tagjai:

- Personal Edition
- Enterprise Edition
- Unlimited Edition

A DB2 Connect Personal Edition közvetlen kapcsolatot biztosít Windows, OS/2 vagy Linux operációs rendszer alól nagygépes és közepes méretű adatbázisokhoz. Olyan

kétszintű környezetekhez tervezték, ahol az egyes ügyfelek közvetlenül a gazdagéphez kapcsolódnak. A DB2 Connect Personal Edition nem fogad bejövő adatkérelmeket ügyfelektől.

Az átjáró-kiszolgálóra telepítendő *DB2 Connect Enterprise Edition* egy teljes helyi hálózat összeköttetését biztosítja nagygépes és közpes méretű adatbázisokhoz. Olyan háromszintű környezetekhez tervezték, ahol az ügyfelek a gazdagéphez átjáró-kiszolgálón keresztül csatlakoznak.

A *DB2 Connect Unlimited Edition* korlátlan számú DB2 Connect Personal Edition és DB2 Connect Enterprise Edition engedélyt tartalmaz. Ezeket az engedélyeket egy adott áron vásárolhatja meg, amely ár az OS/390 rendszer méretének függvénye, amelyhez kapcsolódni kíván.

## DB2 adatok kezelése

A DB2 szolgáltatásokban gazdag relációsadatbázis-rendszer. A szolgáltatások zöme távolról is elérhető. Az adatok tárolásán kívül a DB2 lehetővé tesz kérelmeket az adatok helyi vagy távoli ügyfélalkalmazások segítségével történő adminisztrációjához, lekérdezéséhez, frissítéséhez, beszúrásához vagy törléséhez.

# Gazda- vagy AS/400-as gépen tárolt adatok elérése a DB2 Connect Personal Edition segítségével

A közbülső kiszolgálók nélküli közvetlen összeköttetés nagyon kényelmes és kívánatos konfiguráció. Különösen igaz ez TCP/IP támogatást nyújtó gazda- és AS/400 adatbázis-kiszolgálók esetében (például DB2 for OS/390 V5.1, DB2 for AS/400 V4R2 vagy DB2 for VM 6.1). Az ilyen konfigurációkban minden DB2 Connect munkaállomás közvetlen TCP/IP kapcsolatot létesít a DB2 for OS/390 termékkel, vagy az SNA támogatást nyújtó platformok esetében APPC-n keresztül kapcsolódik a DB2 for MVS termékhez, valamint egyéb gazda- és AS/400 adatbázisokhoz.

A TCP/IP összeköttetés azt igényli, hogy a gazda- vagy AS/400-as adatbázis támogassa a TCP/IP-t. A DB2 for OS/390 V5.1, DB2/400 V4R2, és DB2 for VM V6.1 támogatják a natív TCP/IP kapcsolatot. A natív TCP/IP alternatívája az MPTN kapcsolódás. Az MPTN kapcsolatok az IBM AnyNet termékek telepítését feltételezik a céladatbázis rendszeren, de nem igénylik, hogy a gazda- vagy AS/400-as adatbázis saját TCP/IP támogatással rendelkezzen.

Az Ábra: 1 oldalszám: 5 egy gazda- vagy AS/400-as kiszolgálóhoz közvetlenül kapcsolódó munkaállomást mutat, amelyen telepítve van a DB2 Connect Personal Edition.

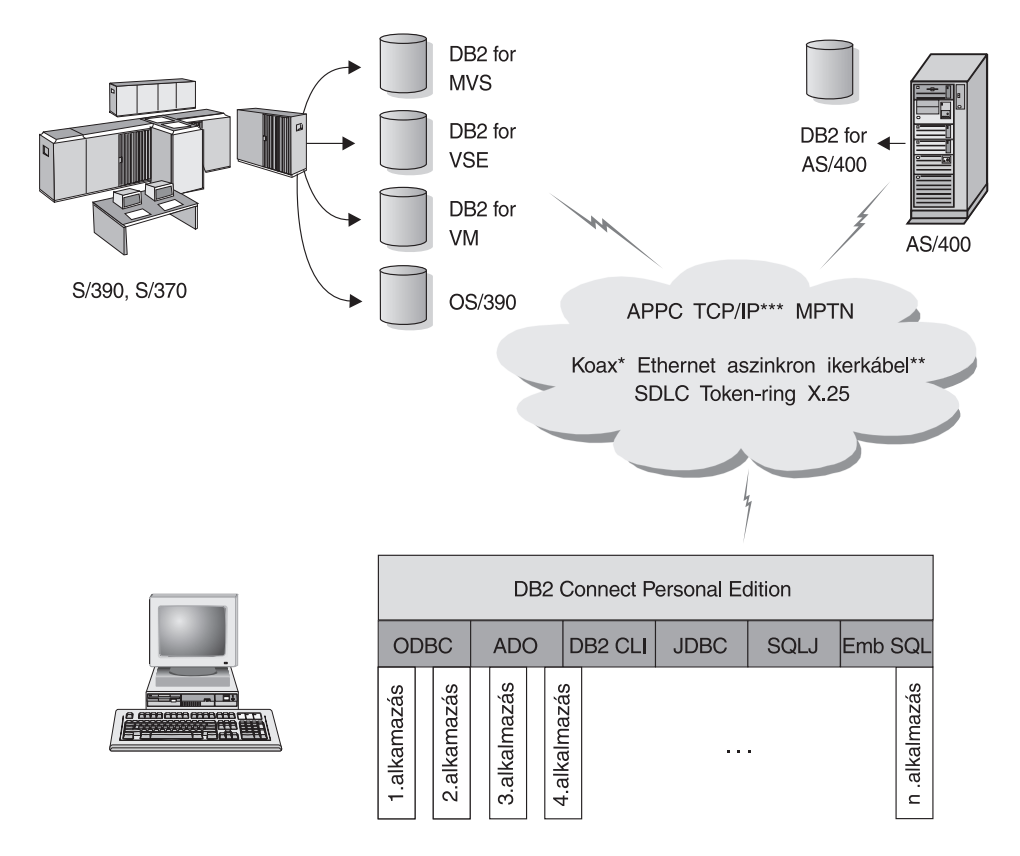

Nem minden protokoll támogatott minden környezetben.

- \* Csak nagygépes kapcsolatok esetén
- \*\* AS/400-hoz
- \*\*\* A TCP/IP kapcsolathoz DB2 for OS/390 V5R1, DB2 for AS/400 V4R2, vagy DB2 for VM V6.1 szükséges

#### Ábra: 1. Közvetlen összeköttetés DB2 Connect és gazda- vagy AS/400-as adatbázis-kiszolgáló között

Ebben a környezetben, amennyiben 32 bites Windows operációs rendszereket használ, a DB2 Connect Personal Edition Integrated SNA Support terméket használhatja közvetlenül a gazda- vagy AS/400-as kiszolgálókra történő csatlakozásra. A DB2 Connect Integrated SNA Support helyi és nagytávolságú hálózatok széles választékához teszi lehetővé a csatlakozást, például Token ring, Ethernet, SDLC, Twinax, Koax és Aszinkron telefonos hálózatokhoz.

A DB2 Connect Integrated SNA Support mind APPC, mind MPTN kapcsolatot megvalósít telepített IBM AnyNet termékekkel rendelkező gazdagépeket és AS/400 rendszereket használó hálózatokon. Az OS/2 munkaállomások felhasználói az IBM Personal Communications for OS/2 vagy az IBM Communications Server for OS/2 termékeket használhatják közvetlen APPC vagy MPTN összeköttetés létrehozásához.

# Összeköttetések kommunikációs átjárón keresztül

Egyes intézmények az SNA hálózatokhoz történő hozzáféréseket jobban szeretik **SNA átjárók**on keresztül irányítani. Ilyen SNA átjárók például az IBM eNetwork Communications Server, a Microsoft SNA Server vagy a Novell Netware for SAA. A DB2 Connect termékek támogatják az átjárókon keresztüli összeköttetéseket, így ez jó választás lehet, ha terminálemulációra vagy egyéb, a DB2 Connect által nem biztosított SNA szolgáltatásra van szükség. Az Ábra: 2 oldalszám: 7 ilyen helyzetet mutat be.

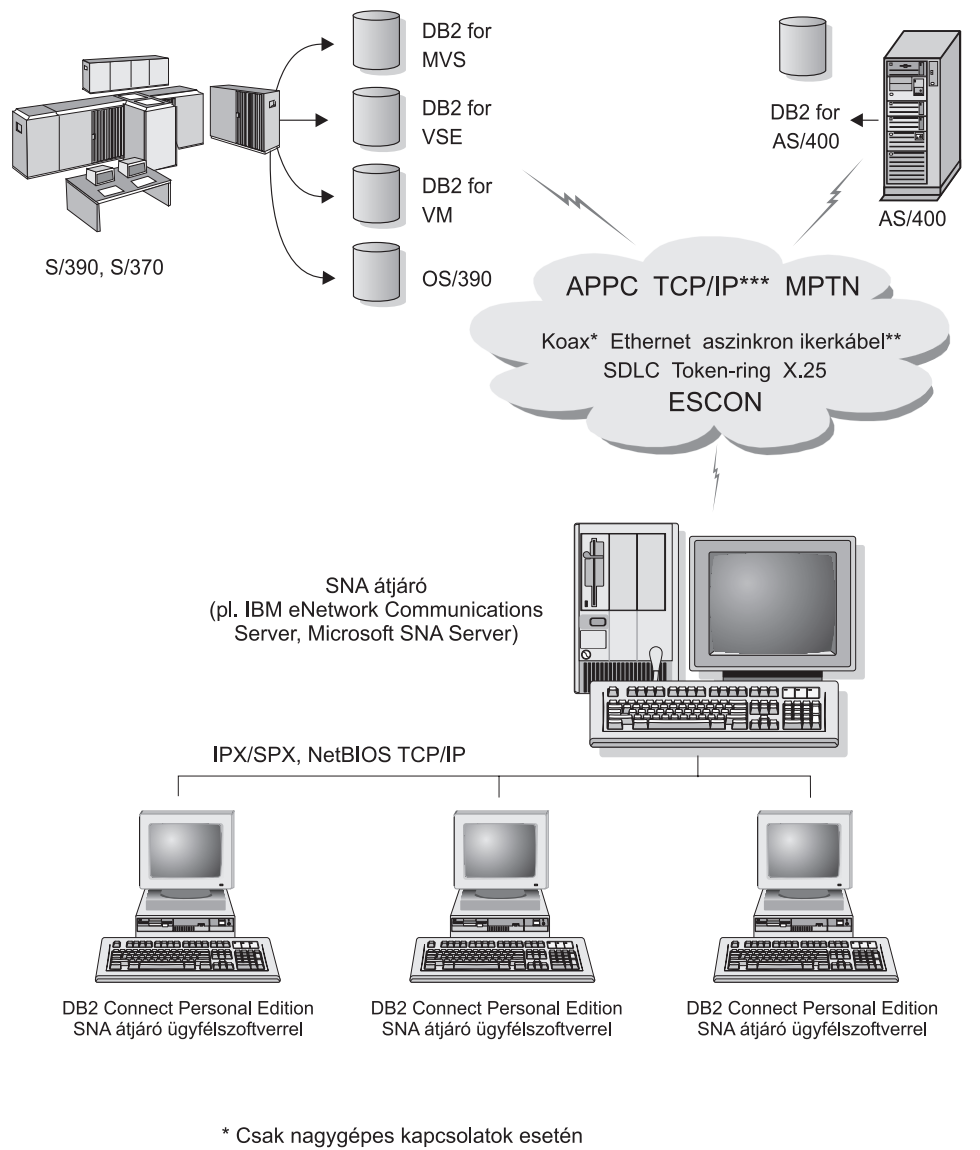

- \*\* AS/400-hoz
- \*\*\* A TCP/IP kapcsolathoz DB2 for OS/390 V5R1, DB2 for AS/400 V4R2 vagy DB2 for VM V6.1 szükséges

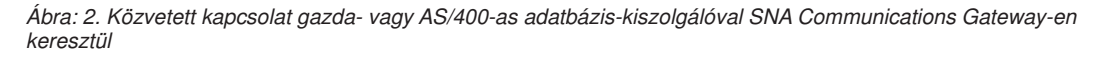

Ha sok munkaállomás igényel hozzáférést a nagygépes vagy AS/400 alapú DB2 adatforráshoz, érdemes inkább a DB2 Connect EE-t használni DB2 ügyfélprogramokkal, mint minden egyes gépen a DB2 Connect PE-t. A DB2 Connect Enterprise Edition programot ugyanarra a gépre lehet telepíteni, mint az IBM eNetwork Communications Server vagy a Microsoft SNA Server termékeket, és ez sok esetben olcsóbb és nagyobb teljesítményű megoldást nyújthat.

# Gazda- vagy AS/400-as gépen tárolt adatok elérése a DB2 Connect Enterprise Edition segítségével

A DB2 Connect kiszolgáló lehetővé teszi a helyi hálózaton levő DB2 ügyfelek számára gazda- vagy AS/400-as rendszereken tárolt adatok elérését. A DB2 Universal Database Enterprise Edition és a DB2 Universal Database Enterprise - Extended Edition tartalmazza a *DB2 Connect Server Support* alkotórészt. A DB2 Connect Enterprise Edition termékről írottak mind vonatkoznak a DB2 Connect Server Support alkotórészre is.

Több nagy szervezet nagy mennyiségű adatait DB2 for MVS/ESA, DB2 for OS/390, vagy DB2 for VSE & VM kezeli. A támogatott platformokon futó alkalmazások az adattal átlátszó módon foglalkoznak, mintha helyi adatbázis kiszolgáló kezelné azt. A DB2 Connect Enterprise Edition szükséges az olyan támogató alkalmazások esetében, amelyek tranzakciófigyelőket hasznosítanak (pl. IBM TxSeries CICS és Encina Monitor, Microsoft Transaction Server, BEA Tuxedo) valamint a Java programkaként megvalósuló alkalmazások esetében is.

Továbbá a kereskedelemben a DB2 Connecthez és a járulékos alkalmazásokhoz kifejlesztett adatbázis-alkalmazások széles választéka kapható. A DB2 Connect termékeket például az alábbiakkal használhatja:

- *Táblázatkezelők*, mint például a Lotus 1-2-3 és Microsoft Excel, valós idejű adatok elemzéséhez az adatkigyűjtési és behozatali eljárások költsége és összetettsége nélkül.
- *Döntéstámogató eszközök*, mint például a BusinessObjects, a Brio and Impromptu és a Crystal Reports, valós idejű információk biztosításához.
- Adatbázistermékek, mint például a Lotus Approach és a Microsoft Access.
- *Fejlesztőeszközök*, mint például a PowerSoft PowerBuilder, a Microsoft VisualBasic, és a Borland Delphi, ügyfél/kiszolgáló megoldások létrehozásához.

A DB2 Connect Enterprise Edition főképp az alábbi környezetekben megfelelő:

- A gazda- és AS/400-as adatbázis-kiszolgálók nem nyújtanak saját TCP/IP támogatást és az asztali gépek közvetlen kapcsolata SNA-n keresztül nem kívánatos (lásd Ábra: 3 oldalszám: 10).
- Adatfelismerő Java programkákat tartalmaz az alkalmazás (lásd Ábra: 7 oldalszám: 15).
- A WWW-alkalmazásokhoz WWW-kiszolgálót telepítettek: (lásd Ábra: 6 oldalszám: 13, Ábra: 7 oldalszám: 15, illetve Ábra: 8 oldalszám: 17).
- "Middle-tier" alkalmazáskiszolgálót használnak
- Olyan tranzakció-megfigyelőket használnak, mint az IBM TxSeries CICS and Encina Monitor, az IBM Component Broker, az IBM MQSeries, a Microsoft Transaction Server (MTS), valamint a BEA Tuxedo. (Lásd: Ábra: 4 oldalszám: 11.)

A DB2 Connect segítségével a gazda- vagy AS/400-as adatok elérésére az alkalmazások az elosztott adatok kezelésének szabványos felépítését használhatják. E szabvány neve Distributed Relational Database Architecture (DRDA). A DRDA használatával az alkalmazások gyors kapcsolatot tudnak felépíteni a gazda- és AS/400 adatbázisokkal, drága gazdagép-összetevők vagy szabadalmazott átjárók nélkül.

Bár a DB2 Connect gyakran egy köztes kiszolgáló gépre van telepítve a DB2 ügyfelek gazda- vagy AS/400-as gépre csatlakoztatásához, azokon a gépeken is telepítve van, ahol több helyi felhasználó kívánja közvetlenül elérni a gazda- vagy AS/400 kiszolgálókat. A DB2 Connect termék például egy sok helyi felhasználóval rendelkező nagyszámítógépre is telepíthető.

A DB2 Connect WWW-kiszolgálóra, TP-figyelőre vagy egyéb, több helyi SQL alkalmazás folyamattal/szállal rendelkező alkalmazáskiszolgáló gépre is telepíthető. Ezekben az esetekben választhat, hogy a DB2 Connect terméket az egyszerűség kedvéért ugyanarra a gépre telepíti, vagy külön gépre a CPU tehermentesítése végett.

A DB2 Connect kiszolgáló lehetővé teszi több ügyfélnek a gazda- vagy AS/400-as adatokhoz kapcsolódást és jelentősen megkönnyítheti a vállalati adatokhoz való hozzáférést és annak karbantartását. Az Ábra: 3 oldalszám: 10 szemlélteti az IBM-féle megoldást olyan környezetben, ahol a cél az, hogy a DB2 ügyfél közvetett összeköttetésbe lépjen gazda- vagy AS/400-as adatbázis-kiszolgálóval a DB2 Connect Enterprise Edition által.

A példában a DB2 Connect kiszolgáló helyettesíthető olyan DB2 kiszolgálóval, amelyhez a DB2 Connect Server Support alkotórész is telepítve van.

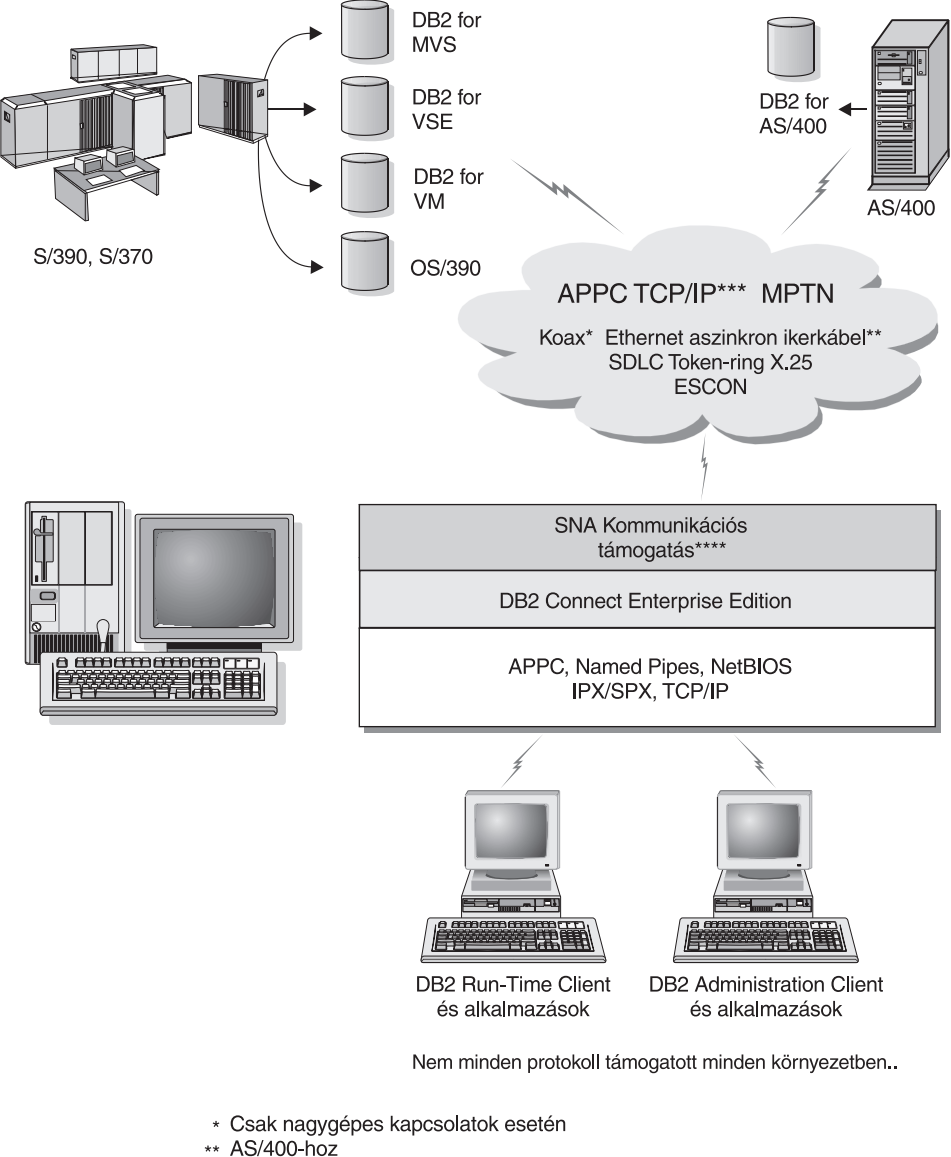

- \*\*\* A TCP/IP kapcsolathoz DB2 for OS/390 V5R1, DB2 for AS/400 V4R2, vagy DB2 for VM V6.1 szükséges
- \*\*\*\* Az ŚNA Comm Support csak azokhoz az operációs rendszerekhez ahol nincs lehetőség natív TCP/IP kapcsolathoz.

Ábra: 3. DB2 Connect Enterprise Edition

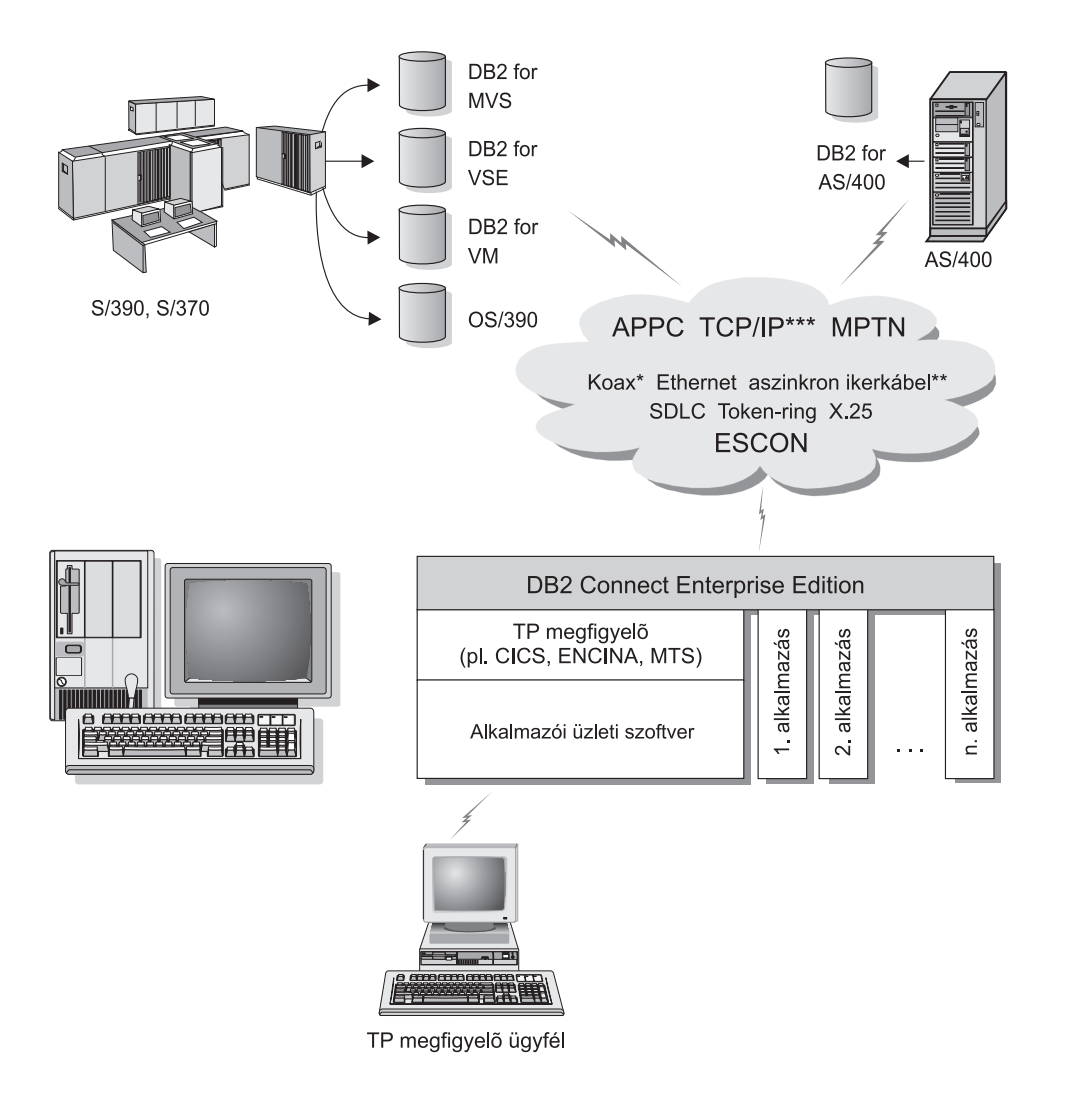

Nem minden protokoll támogatott minden környezetben.

- \* Csak nagygépes kapcsolatok esetén
- \*\* AS/400-hoz
- \*\*\* A TCP/IP kapcsolathoz DB2 for OS/390 V5R1, DB2 for AS/400 V4R2 vagy DB2 for VM V6.1szükséges

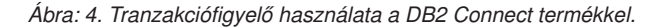

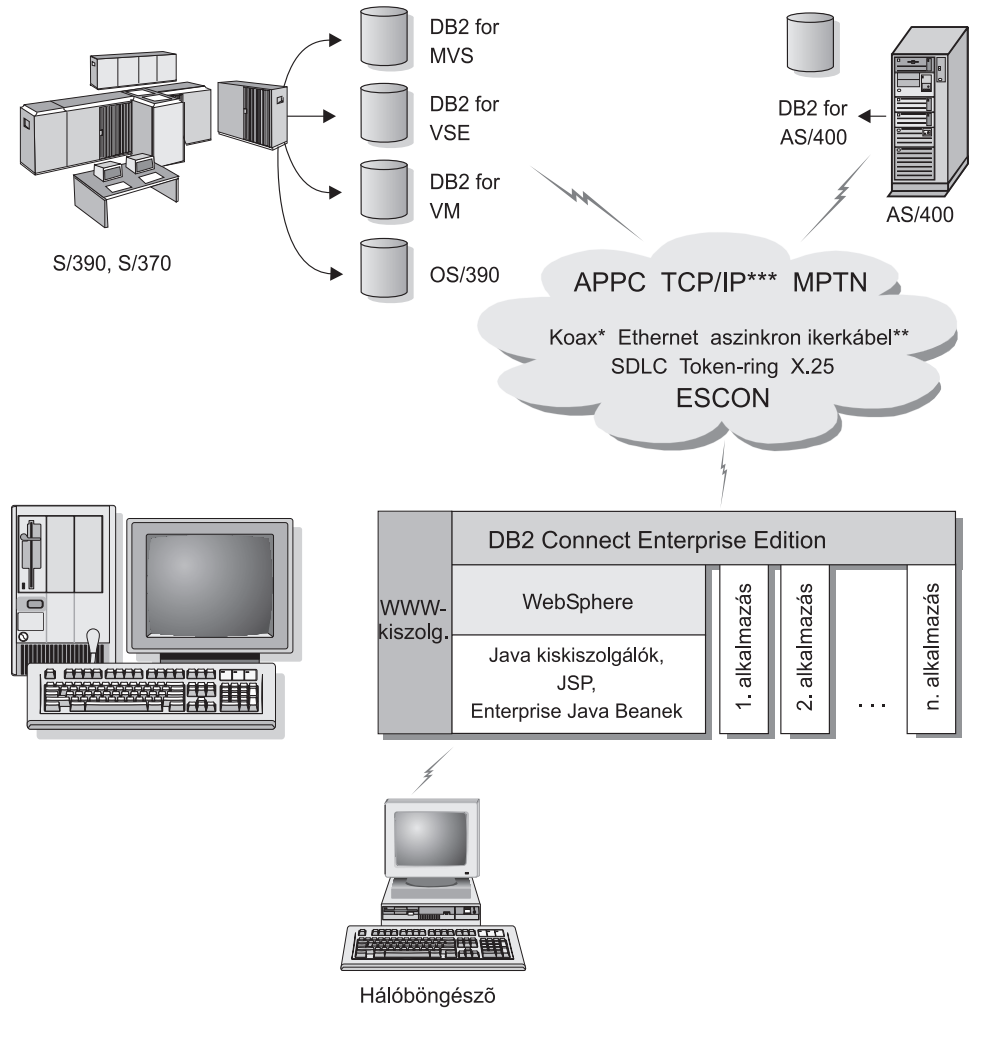

Nem minden protokoll támogatott minden környezetben.

- \* Csak nagygépes kapcsolatok esetén
- \*\* AS/400-hoz
- \*\*\* A TCP/IP kapcsolathoz DB2 for OS/390 V5R1vagy újabb, DB2 for AS/400 V4R2 vagy újabb, vagy DB2 for VM V6.1 szükséges

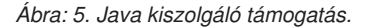

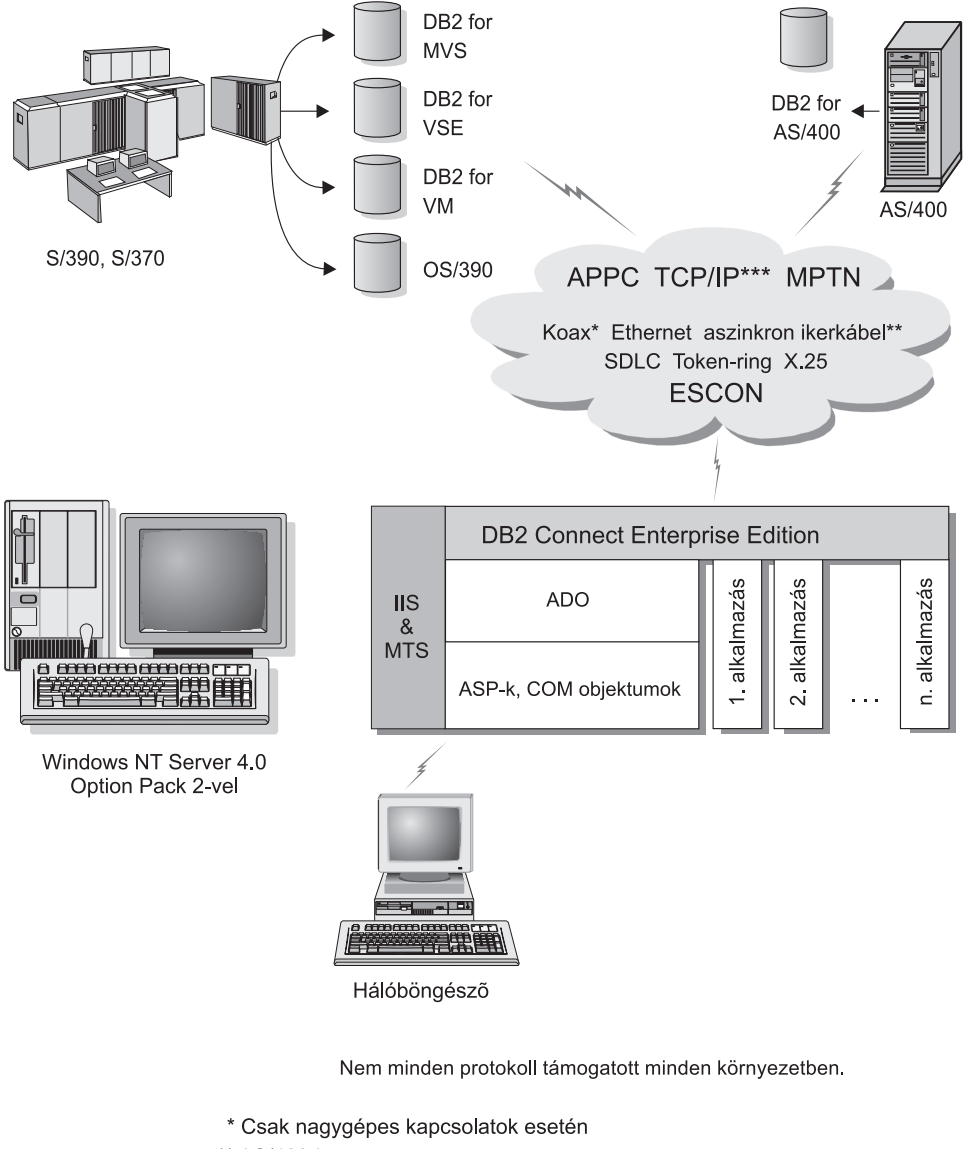

- \*\* AS/400-hoz
- \*\*\* A TCP/IP kapcsolathoz DB2 for OS/390 V5R1, DB2 for AS/400 V4R2 vagy DB2 for VM V6.1 szükséges

Ábra: 6. A DB2 Connect és a Microsoft Internet Information Server (IIS) együttműködése.

# DB2 adatok elérése a hálóról Java használatával

A DB2 által biztosított Java Database Connectivity (JDBC), az Embedded SQL for Java (SQLJ) és a Net.Data lehetővé teszi DB2 adatbázisokat a hálóról elérő alkalmazások létrehozását.

A beágyazott SQL-t tartalmazó programnyelveket gazdanyelveknek hívjuk. A Java különbözik a hagyományos gazdanyelvektől (C, COBOL, FORTRAN), s ez jelentősen kihat arra is, hogyan kezeli a beágyazott SQL-t:

- Az SQLJ és a JDBC nyílt szabvány, amely lehetővé teszi a más, a szabványnak megfelelő adatbázis rendszerekre készült SQLJ és JDBC alkalmazások egyszerű átírását a DB2 Universal Database termékhez.
- Minden összetett és változó méretű Java adattípusnak van egy kitüntetett értéke, a null, s ez alkalmas az SQL NULL érték ábrázolására. A többi gazdanyelvben ez nehezen megoldható, a Javában viszont így nincs külön szükség null-jelzőkre.
- A Javát sokféle platformra átvihető programokhoz tervezték (ezeket "szuper-hordozható" vagy "letölthető") programoknak hívják. A Javának ez a tulajdonsága, valamint típus- és osztályrendszere és illesztőfelületei lehetővé teszik szoftver-alkotórészek használatát. Konkrétan egy Java-ban írt SQLJ fordító hívhat adatbázis-forgalmazók által írt alkotórészeket, amelyek bizonyos adatbázis-funkciókat hatékonyan végeznek: például felhatalmazást, sémaellenőrzést, tranzakciós és helyreállító funkciókat és adott adatbázisra optimalizált kódot.
- A Java vegyes összetételű hálózatban binárisan hordozható, ami a statikus SQL-t igénybe vevő adatbázis-alkalmazások bináris hordozhatóságának ígéretét hordja magában.
- Futtathat JDBC programkákat hálólapon, bármely Java-támogatású böngészővel ellátott rendszerben, tekintet nélkül az ügyfél platformjára. Az ügyfél rendszer a böngészőn kívül nem igényel további szoftvert. A JDBC és SQLJ programkák és alkalmazások feldolgozását az ügyfél és a kiszolgáló megosztja.

A DB2 JDBC Applet kiszolgálónak és a DB2 ügyfélprogramnak ugyanazon a gépen kell lennie, mint a WWW-kiszolgálónak. A DB2 JDBC Applet kiszolgáló mondja meg a DB2 ügyfélprogramnak, hogy helyi, távoli, gazda vagy AS/400-as adatbázishoz kapcsolódjon. Ha a programka kapcsolat kiépítését kéri a DB2 adatbázissal, a JDBC ügyfél TCP/IP kapcsolatot nyit a DB2 JDBC Applet kiszolgálóhoz azon a gépen, amelyen a hálókiszolgáló fut.

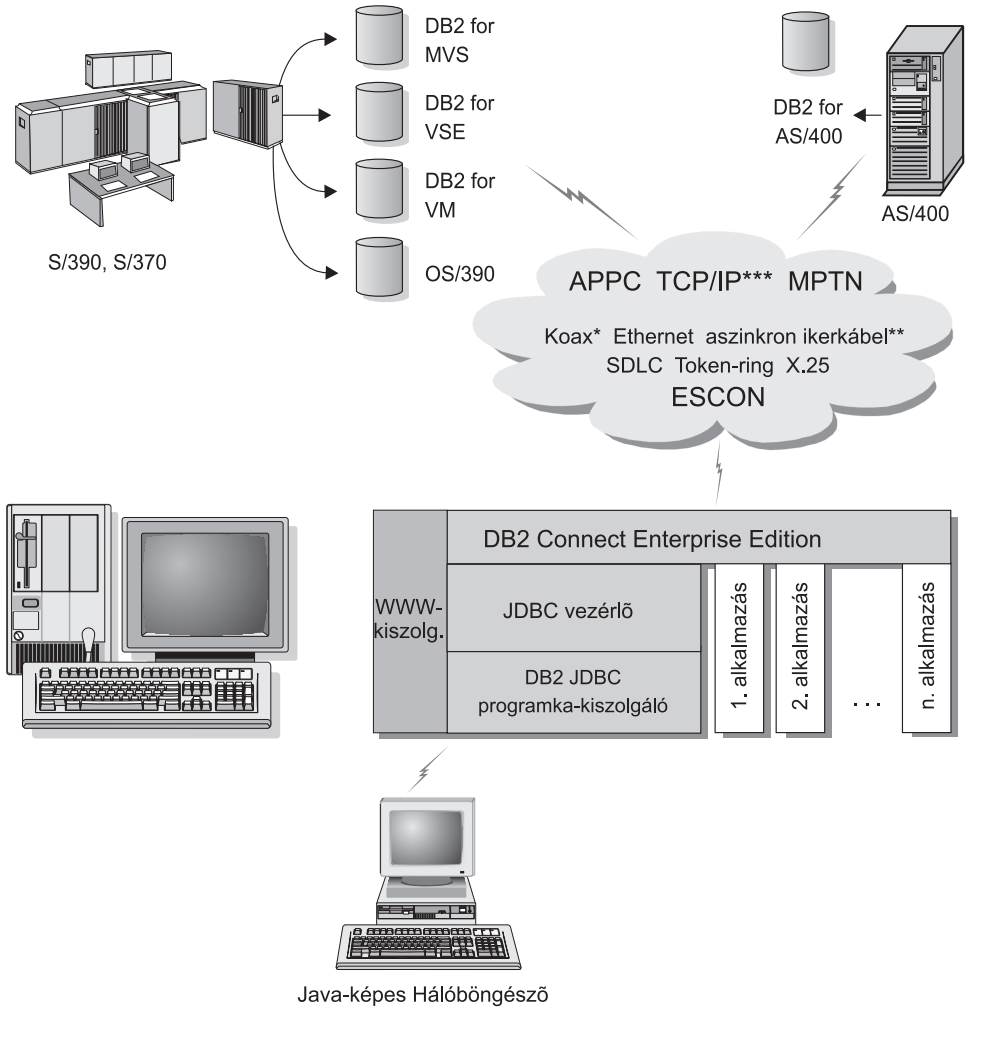

Nem minden protokoll támogatott minden környezetben.

- \* Csak nagygépes kapcsolatok esetén
- \*\* AS/400-hoz
- \*\*\* A TCP/IP kapcsolathoz DB2 for OS/390 V5R1, DB2 for AS/400 V4R2 vagy DB2 for VM V6.1 szükséges

#### Ábra: 7. Java programkák használata.

A JDBC és SQLJ alkalmazások bármely telepített DB2 ügyfélprogrammal rendelkező rendszerről futtathatók. Hálóböngésző és WWW-kiszolgáló nem szükséges.

További információt a Java engedélyezéséről a DB2 Java Enablement hálólap tartalmaz a http://www.ibm.com/software/data/db2/java/ címen.

További információt a JDBC API-ről a http://splash.javasoft.com/ oldalon talál.

# DB2 adatok elérése a hálóról Net.Data segítségével

A DB2 által biztosított Net.Data lehetővé teszi DB2 adatbázisokat a hálóról elérő alkalmazások létrehozását. A Net.Data segítségével a WWW-kiszolgálón tárolt és bármely böngészővel megtekinthető alkalmazásokat hozhat létre. A dokumentumok olvasása közben a felhasználók választhatnak automatizált lekérdezéseket, vagy létrehozhatnak újakat, amelyek az adott információkat közvetlenül a DB2 adatbázisból olvassák.

Az automatizált lekérdezések nem igényelnek felhasználói bevitelt. A hivatkozások a HTML dokumentumban kiválasztáskor rákapcsolódnak meglévő SQL lekérdezésekre, és az eredményeket DB2 adatbázisból adják vissza. Ezek a hivatkozások ismétlődően is kapcsolódhatnak az aktuális DB2 adatokat elérése miatt. A testreszabott lekérdezések felhasználói bevitelt igényelnek. A felhasználók egy listából a beállítások kiválasztásával vagy mezőkbe történő értékbeírással adják meg a keresés jellemzőit a hálólapon. A keresést a nyomógombra történő kattintással lehet elküldeni. A Net.Data a felhasználó által szállított információkat egy kész SQL utasítás dinamikus felépítésére használja, és elküldi a lekérdezést a DB2 adatbázisnak.

Net.Data alkalmazások egy bemutatója áll rendelkezésre az IBM Software Net.Data oldalán (http://www.ibm.com/software/data/net.data).

A Net.Data telepíthető:

- DB2 kiszolgálóval adatbázisok helyi elérésére.
- DB2 ügyféllel adatbázisok távoli elérésére.

Mindkét esetben a Net.Data rendszert és a WWW-kiszolgálót ugyanarra a rendszerre kell telepíteni.

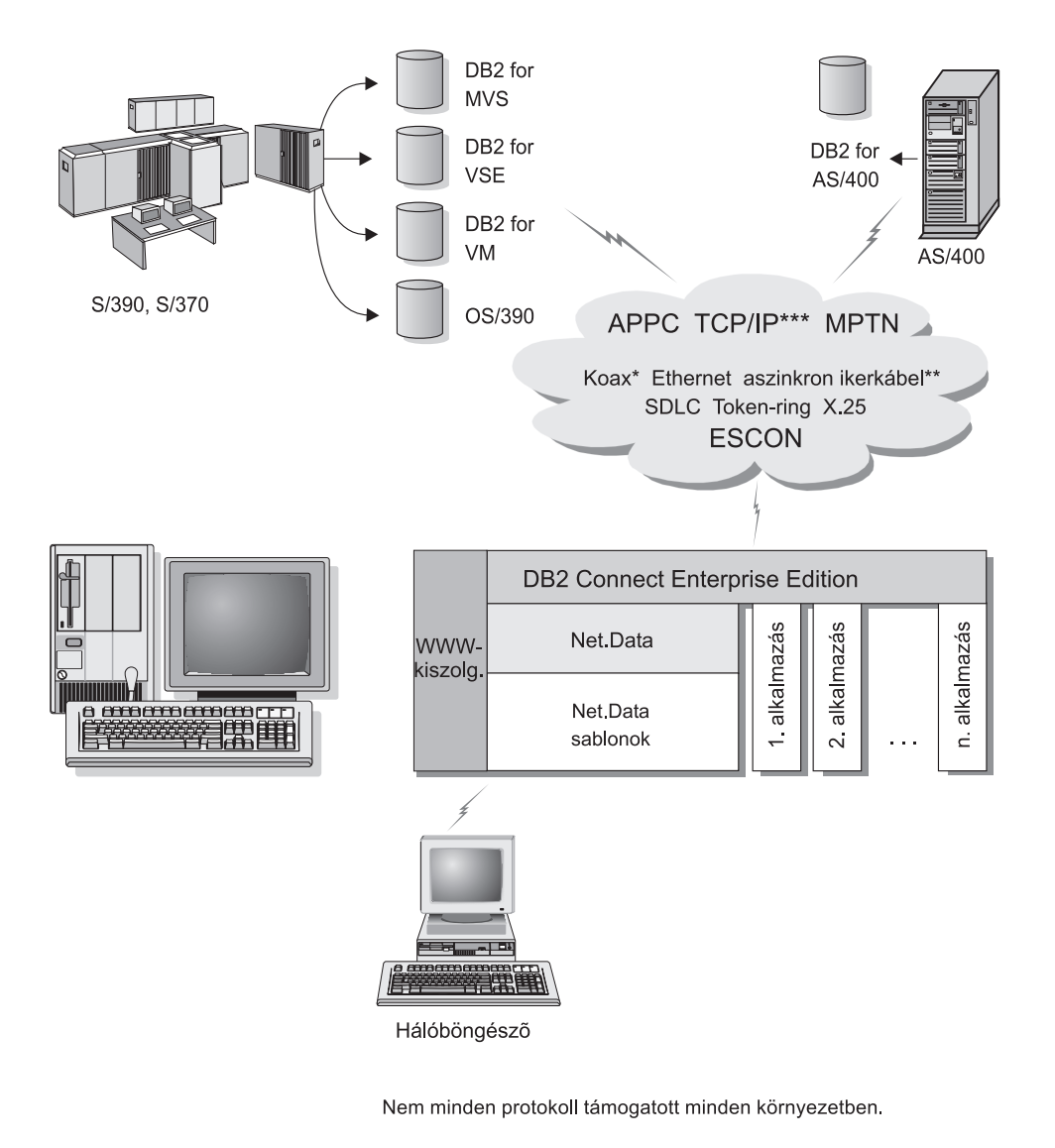

- \* Csak nagygépes kapcsolatok esetén
- \*\* AS/400-hoz
- \*\*\* A TCP/IP kapcsolathoz DB2 for OS/390 V5R1, DB2 for AS/400 V4R2 vagy DB2 for VM V6.1 szükséges

Ábra: 8. A Net.Data és a DB2 Connect.

# Adatbázisokkal való kapcsolat kezelése az Ügyfélkonfigurációs segédprogram segítségével

Az Ügyfélkonfigurációs segédprogram (CCA) segíti a távoli kiszolgálókhoz fűződő adatbázis-kapcsolatok kezelését. A CCA OS/2 és 32 bites Windows operációs rendszerek alatt érhető el, és ez a módszer ajánlott minden OS/2, Windows 9x, Windows NT és Windows 2000 ügyfélprogram kiszolgáló-kommunikációjának beállítására.

A parancssori feldolgozót az összes operációs rendszeren igénybe veheti a DB2 ügyfelek beállítására. További tájékoztatás: *Telepítési és konfigurálási útmutató*.

A CCA az alábbiakat teszi lehetővé:

- Adatbázisok bejegyzése, hogy az alkalmazások számára használhatók legyenek. Három módszer áll rendelkezésre:
  - A kapcsolatok automatikus megadása adatbázis-adminisztrátor által biztosított profil segítségével. Az ügyfél-hozzáférés automatikusan beállítódik ennél az adatbázisnál.
  - A hálózatban a rendelkezésre álló adatbázisok megkeresése és egy adatbázis kiválasztása. Az ügyfél-hozzáférés automatikusan beállítódik ennél az adatbázisnál. A DB2 Connect Personal Edition egy korlátja, hogy gazda- vagy AS/400-as adatbázisok megkeresésére csak DB2 Connect Enterprise Edition kiszolgálón keresztül képes.
  - Adatbázishoz történő kapcsolódás kézi beállítása a szükséges kapcsolat-paraméterek beírásával.
- Bejegyzett adatbázisok eltávolítása, vagy bejegyzett adatbázis tulajdonságainak módosítása.
- Egy ügyfél adatbázis-és konfigurációs információit tartalmazó ügyfélprofilok kivitele és behozatala.
- A rendszerben azonosított helyi vagy távoli adatbázisokhoz történő kapcsolódások tesztelése.
- Alkalmazások adatbázissal történő összerendelése segédprogramok vagy összerendelő fájlok listából történő kiválasztásával.
- A rendszer ügyfél-konfigurációs paramétereinek javítása. A paraméterek logikailag csoportosítottak, és a javasolt beállításokat a kezelőfelület szolgáltatja a paraméterek kiválasztásakor.
- Ügyfél konfigurációs információjának kivitele profilba.
- Konfigurációs információ behozatala profilból.
- A kiszolgáló jelszavának frissítése.

## Raktárak kezelése a Data Warehouse Center használatával

A DB2 Universal Database tartalmaz egy Data Warehouse Center nevű összetevőt, amellyel automatizálható az adattárolás feldolgozása. A Data Warehouse Centerrel megadhatja, mely adatokat kívánja szerepeltetni a raktárban. Azután ütemezheti az adatok automatikus frissítését.

A Data Warehouse Center segítségével konkrét tárolási objektumokat is kezelhet, mint a tárgyterületek, raktári források és rendeltetési helyek, ügynökök, ügynökhelyek, lépések és folyamatok.

A Data Warehouse Centerben az alábbi feladatokat is elvégezheti:

- Tárgyterület megadása. A tárgyterülettel logikailag csoportosíthat egy adott témakörhöz vagy funkcióhoz tartozó folyamatokat.
- Forrásadatok felderítése és raktári források megadása.
- Adatbázistáblák létrehozása és raktári rendeltetési helyek megadása.
- Folyamat megadása, amely azt írja le, hogyan kell a forrásadatokat a megfelelő formában a raktárba vinni.
- Lépések tesztelése és ütemezése.
- Biztonság megadása és az adatbázis pénznemének figyelése.
- Csillagmodell megadása.

# Alkalmazásfejlesztés a DB2 Application Development Client használatával

A DB2 Application Development Client az adatbázis-alkalmazásfejlesztők igényei szerint tervezett eszközök gyűjteménye. Könyvtárakat, fejlécfájlokat, dokumentált API-ket és mintaprogramokat tartalmaz karakteres, multimédia- vagy objektumorientált alkalmazások felépítéséhez.

A DB2 Application Development Client környezetfüggő változata megtalálható minden kiszolgáló CD-ROM-ján. A Developer Edition dobozában ezen kívül több támogatott operációs rendszerhez megtalálható az Application Development Client. A Personal Developer's Edition doboza OS/2, Windows és Linux rendszerekhez tartalmaz Application Development CD-ROM-okat. A Universal Developer's Edition doboza pedig minden támogatott operációs rendszerhez tartalmaz Application Development CD-ROM-ot.

A DB2 ügyfél közvetítésével ezek az alkalmazások hozzáférnek minden kiszolgálóhoz, a DB2 Connect (vagy a DB2 Enterprise - Extended vagy a DB2 Enterprise Edition részét képező DB2 Connect szolgáltatás) segítségével pedig a DB2 Universal Database for AS/400, DB2 Universal Database for OS/390, és DB2 for VSE & VM adatbázis-kiszolgálókhoz is.

A DB2 Application Development Client a következő kezelőfelületeket használó alkalmazások fejlesztését teszi lehetővé:

- Beágyazott SQL
- Hívásszintű felület (CLI) fejlesztési környezet (amely Microsoft ODBC-vel kompatíbilis)
- Java Database Connectivity (JDBC)
- Beágyazott SQL for Java (SQLJ)
- DB2 alkalmazásprogramozási felületek (API), amelyek adminisztratív funkciókat használnak DB2 adatbázisok felügyeletére.

A DB2 Application Development Client tartalma:

- Java, C, C++, COBOL és FORTRAN előfordító.
- SQLJ-t és DB2 CLI-t igénybe vevő alkalmazások fejlesztését segítő könyvtárak, "include" fájlok és kódminták.
- Egyedülálló vezérlőpont metaadatok kezeléséhez minták és jelsorok segítségével.
- JDBC és SQLJ támogatás Java alkalmazások és programkák fejlesztéséhez.
- Párbeszédes SQL a CLP-n keresztül SQL utasítások prototípusának megadásához és alkalmi adatbázis lekérdezésekhez.
- Egy olyan API, amely révén más alkalmazásfejlesztő eszközök is közvetlenül megvalósíthatják a DB2 kód előfordítását saját termékeikhez.
- SQL92 és MVS Conformance Flagger (szabványellenőrző), amellyel megkereshetők az alkalmazásokban azok a beágyazott SQL utasítások, amelyek nem felelnek meg az ISO/ANSO SQL92 Entry Level szabványnak, vagy amelyeket a DB2 for OS/390 nem ismer.

A DB2 Application Development Client szolgáltatásainak teljes leírása, valamint a hozzájuk tartozó használati utasítás és a fordítóprogramok teljes listája egy-egy platformra: *Application Building Guide*.

# Saját alkalmazások futtatása

Sokféle típusú alkalmazás érhet el DB2 adatbázisokat:

- DB2 Application Development Client segítségével fejlesztett alkalmazások, amelyek beágyazott SQL-t (beleértve a Java SQLJ alkalmazásokat és programkákat), API-kat, tárolt eljárásokat, felhasználó által megadott függvényeket, DB2 CLI hívásokat, vagy JDBC alkalmazások és programkák hívásait tartalmazzák.
- ODBC alkalmazások, minta a Lotus Approach, a Microsoft Visual Basic, a PowerSoft PowerBuilder, a Borland Delphi és még ezer másik.
- HTML-t és SQL-t tartalmazó Net.Data makrók.

A DB2 CLI/ODBC vezérlő választható összetevő a DB2 ügyfél telepítése során. CLI, ODBC, JDBC és némely SQLJ alkalmazás futtatásához kötelező.

Saját alkalmazás futtatásáról további tájékoztatás itt található: *Telepítési és konfigurálási útmutató*.

# A DB2 Connect telepítésének és konfigurálásának jellemző lépései

A DB2 Connect beüzemelése több lépésből áll.

A DB2 Connect Personal Edition telepítésének és konfigurálásának jellegzetes lépései a következők:

- Lépés 1. Döntse el, hogyan akarja használni a DB2 Connectet a hálózatban! A rendelkezésre álló lehetőségekről lásd: "Gazda- vagy AS/400-as gépen tárolt adatok elérése a DB2 Connect Personal Edition segítségével" oldalszám: 4.
- Lépés 2. Ellenőrizze, hogy mind a munkaállomásokon, mind a gazdaadatbázis-kiszolgálón teljesülnek a szükséges hardver- és szoftver-előfeltételek! Az előfeltételekről lásd: "Fejezet 2. A telepítés tervezése" oldalszám: 25.
- Lépés 3. Ellenőrizze, hogy a gazda- vagy AS/400-as adatbázis-kiszolgáló konfigurációja szerint fogadja-e a DB2 Connect kapcsolatkérelmét! Lásd:
  "Rész 3. Adatbázisok előkészítése gazdagépen és AS/400-on a DB2 Connect kommunikációhoz" oldalszám: 39.
- Lépés 4. Telepítse a DB2 Connect szoftvert! E munkaállomáson zajlik a gazda- és AS/400-as kapcsolatok konfigurálása és ellenőrzése. A telepítési utasítások: "Fejezet 4. A DB2 Connect telepítése Windows alá" oldalszám: 33 vagy "Fejezet 3. A DB2 Connect telepítése OS/2-re" oldalszám: 29.
- Lépés 5. A telepítés után létesítsen összeköttetést a DB2 Connect és a gazda- vagy AS/400-as adatbázisrendszer között!

A DB2 Connect képes az összes TCP/IP és a legtöbb SNA kapcsolat megkeresésére és konfigurálására. Az Ügyfélkonfigurációs segédprogram (CCA) segítségével találhatja meg a gazda-adatbázist. Információ a CCA használatáról: "Fejezet 6. A DB2 Connect konfigurálása a CCA segítségével gazdagéppel vagy AS/400-zal folytatott kommunikációra" oldalszám: 57. Ha támogatott SNA terméket használ és a DB2 Connect mégsem konfigurálja azt automatikusan, a konfigurálás befejezéséhez nézze meg az adott SNA termékre vonatkozó utasításokat itt: "Rész 4. A DB2 Connect konfigurálása gazdagépen és AS/400-on levő adatbázisokkal" oldalszám: 55.

A DB2 Connect Personal Edition beépített SNA támogatást (Integrated SNA Support) tartalmaz. Ha kézzel kell konfigurálnia a beépített SNA terméket, itt nézzen utána a teendőknek: *Telepítési és konfigurálási útmutató*.

- Lépés 6. A DB2 Connect a gazda- vagy AS/400-as adatbázissal használható összerendelő programokat és segédprogramokat is tartalmazza. Utasítások itt találhatók: "DB2 segédprogramok és alkalmazások összerendelése" oldalszám: 64.
- Lépés 7. Tesztelje az összeköttetést! Erről további utasításokat itt talál: "Fejezet 6. A DB2 Connect konfigurálása a CCA segítségével gazdagéppel vagy AS/400-zal folytatott kommunikációra" oldalszám: 57.
- Lépés 8. Mostantól minden alkalmazás igénybe veheti a DB2 Connectet. Az alkalmazásfejlesztésre szánt munkaállomásokra telepíteni kell a DB2

Application Development Clientet is. Ehhez utasítások itt találhatók: "Rész 5. DB2 ügyfél konfigurálása a DB2 Connect használatához" oldalszám: 103.

Lépés 9. Ha erről a munkaállomásról akarja felügyelni a DB2 for OS/390, vagy a DB2 Universal Database for UNIX, Windows NT, Windows 2000 vagy OS/2 kiszolgálókat, telepítse a DB2 Administration Clientet! További információ:
 "A DB2 for OS/390 és a DB2 Connect Enterprise Edition kiszolgálók adminisztrálása a Vezérlőközponttal" oldalszám: 127.

Rész 2. A telepítés tervezése

# Fejezet 2. A telepítés tervezése

Környezetében számos összetevőt használhat. A fejezetben olvasható termék- és tervezési információk alapján döntse el, hogy mely összetevőket kívánja telepíteni! A DB2 Connect termék telepítése előtt ajánlatos meggyőződnie róla, hogy a rendszer megfelel a hardver és szoftverkövetelményeknek.

Ez a fejezet a következő követelményeket írja le, amelyeket meg kell fontolnia a DB2 Connect telepítése előtt:

- "Memóriakövetelmények".
- "Lemezkövetelmények".
- "Szoftverkövetelmények".

#### Memóriakövetelmények

A rendszerén szükséges kötetlen elérésű memóriamennyiség (RAM) a futtatni kívánt alkalmazásoktól függ. Javasoljuk legalább 32 MB RAM használatát gazda- vagy AS/400-as adatbázisok DB2 Connect Personal Edition termékkel történő eléréséhez.

#### Lemezkövetelmények

A telepítés tényleges merevlemez-igénye függhet a fájlrendszertől és a telepített összetevőktől. Ezeket az egyedi telepítési beállítás használatával választhatja ki. Mindenképpen hagyjon lemezhelyet az operációs rendszer, alkalmazásfejlesztő eszközök, alkalmazásadatok és kommunikációs termékek számára! Az adatokkal kapcsolatos lemezterület-igényekkel kapcsolatban a következő részben olvashat: *Administration Guide*.

A DB2 Connect Personal Edition for OS/2 alapértelmezett telepítése legalább 125 MB lemezterületet igényel, amely tartalmazza a dokumentációt és a DB2 adminisztrációs eszközöket. A Java futtató környezet (JRE) a termék CD-ROM-on található.

A DB2 Connect Personal Edition for Windows *szokásos* telepítése legalább 150 MB lemezterületet igényel, amelyben benne van a dokumentáció, a DB2 adminisztrációs eszközök és a Java futtató környezet (JRE).

#### Szoftverkövetelmények

A DB2 Connect Personal Edition terméknek hálózati szoftverre van szüksége mind gazdagépekhez és AS/400 adatbázisokhoz, mind DB2 Universal Database kiszolgálókhoz történő csatlakozáshoz. Így tehát fontos eldöntenie, milyen hálózati szoftvert fog használni, mielőtt folytatná a telepítést.

A DB2 Connect Personal Edition kommunikációs szoftvert használ gazdagéphez vagy AS/400-hoz, illetve a DB2 Universal Database kiszolgálókhoz történő csatlakozáshoz. Gazdagéphez vagy AS/400-hoz történő csatlakozás esetén szoftverkövetelmények a következő két tényezőtől függnek:

- A használandó protokolltól (APPC, TCP/IP vagy MPTN)
- Attól, hogy közvetlen összeköttetést (lásd "Gazda- vagy AS/400-as gépen tárolt adatok elérése a DB2 Connect Personal Edition segítségével" oldalszám: 4) vagy SNA átjárón keresztüli összeköttetést (lásd "Összeköttetések kommunikációs átjárón keresztül" oldalszám: 6) használ-e.

# A termékkövetelmények

A Táblázat: 1 sorolja fel a DB2 Connect által igényelt operációs rendszer- és kommunikációs szoftver-variációkat .

Minden környezetben szüksége lesz 1.1.8-as verziójú Java futtató környezetre (Java Runtime Environment, JRE) a DB2 eszközök, így például a Vezérlőközpont futtatásához. Ha a Vezérlőközpontot programkaként kívánja futtatni 32 bites Windows vagy OS/2 rendszereken, Java-kompatíbilis böngészőre lesz szüksége. További információért lásd: "Fejezet 10. A Vezérlőközpont telepítése és konfigurálása" oldalszám: 117.

| Hardver/szoftver követelmények                                                                                                    | Kommunikáció                                                                                                    |
|----------------------------------------------------------------------------------------------------|----------------------------------------------------------------------------------------------------|
|                                                                                                    | DB2 Connect Personal Edition for OS/2                                                                                                    |
| <ul> <li>OS/2 Warp 4-es verzió</li> <li>OS/2 Warp Server 4-es verzió</li> <li>OS/2 Warp Server Advanced 4-es verzió</li> <li>OS/2 Warp Server Advanced 4-es verzió<br/>SMP szolgáltatással</li> <li>OS/2 Warp Server for e-business</li> </ul> | <ul> <li>APPC, IPX/SPX, NetBIOS vagy TCP/IP</li> <li>Helyi IPX/SPX összeköttetéshez 2.10-es vagy későbbi verziójú Novell NetWare Requesterre lesz szüksége.</li> <li>Az OS/2 alap operációs rendszer NetBIOS és TCP/IP összeköttetést biztosít, ha ezt a telepítés során kiválasztotta.</li> <li>SNA (APPC) összeköttetéshez az alábbi kommunikációs termékek egyike szükséges: <ul> <li>IBM eNetwork Communications Server for OS/2 Warp V5</li> <li>IBM eNetwork Personal Communications for OS/2 Warp V4.2</li> <li>IBM Communication Server for OS/2 V4</li> </ul> </li> <li>Megjegyzés: A DB2 SNMP Subagent terméknek a 2.0-s verziójú TCP/IP által biztosított DPI 1.1 támogatásra, illetve az IBM SystemView Agent által biztosított DPI 2.0-ra van szüksége.</li> </ul> |
| DB2 Con                                                                                                    | nect Personal Edition for 32 bites Windows operációs rendszerek                                                                                                    |

Táblázat: 1. Hardver/szoftver követelmények
| Hardver/szoftver követelmények                                | Kommunikáció                                                                                                    |  |  |
|---------------------------------------------------------------|----------------------------------------------------------------------------------------------------|--|--|
| <ul> <li>Windows 95 4.00.950 vagy későbbi verziója</li> </ul> | APPC, TCP/IP és MPTN (APPC TCP/IP fölött)                                                                                                    |  |  |
| • Windows 98                                                  | <ul> <li>A Windows NT és Windows 2000 alap operációs rendszer NetBIOS, IPX/SPX, TCP/IP, valamint<br/>Named Pipe összeköttetést biztosít.</li> </ul>                                                                                                    |  |  |
| Windows NT V4.0 és 3-as vagy újabb                            |                                                                                                    |  |  |
| javítókészlettel                                              | SNA (APPC) összeköttetéshez az alábbi kommunikációs termékek egyike szükséges:                                                                                                    |  |  |
| • Windows 2000                                                | Windows NT:                                                                                                    |  |  |
|                                                               | <ul> <li>IBM Communications Server 5.01-es vagy újabb verzió.</li> </ul>                                                                                                    |  |  |
|                                                               | <ul> <li>IBM Personal Communications 4.2-es vagy újabb verzió.</li> </ul>                                                                                                    |  |  |
|                                                               | • Windows 2000:                                                                                                    |  |  |
|                                                               | <ul> <li>IBM Communications Server 6.1-es vagy újabb verzió.</li> </ul>                                                                                                    |  |  |
|                                                               | <ul> <li>IBM Personal Communications CSD2 4.3-as vagy újabb verzió.</li> </ul>                                                                                                    |  |  |
|                                                               | <ul> <li>Microsoft SNA Server 3-as verzió 3-as javítókészlettel vagy újabb.</li> </ul>                                                                                                    |  |  |
|                                                               | Megjegyzések:                                                                                                    |  |  |
|                                                               | 1. Ha DCE (Distributed Computing Environment) használatát tervezi, a következőkre lesz szüksége:                                                                                                    |  |  |
|                                                               | <ul> <li>Olyan DCE termék, amely 1.1-es OSF DCE szinten van, illetve IBM DCE for Windows NT<br/>2.0-s verzióra.</li> </ul>                                                                                                    |  |  |
|                                                               | <ul> <li>Annak biztosítása, hogy olyan DB2 for OS/390 V5.1 adatbázishoz kapcsolódjon, amely az<br/>OS/390 DCE Base Services 3-as változata segítségével képes DCE támogatásra.</li> </ul>                                                                                                    |  |  |
|                                                               | Továbbá a DB2 támogatja a Gradient PC-DCE 2.0-s verziójú Runtime Media Kit-et is 32 bites<br>Windows operációs rendszerekhez. DB2 Connect támogatáshoz a DB2/MVS 5.1-es verziójára és<br>ennek előfeltételéhez, a DCE támogatáshoz az OS/390 DCE Base Services 3-as verziójára lesz<br>szüksége. |  |  |
|                                                               | <b>Megjegyzés:</b> DB2 Connect termékkel együtt telepítenie kell a DCE Directory Services terméket<br>is az ügyfélre, valamint a DRDA kiszolgálóra. A DB2 Connect Enterprise Edition kiszolgálóra<br>nem kell telepítenie a DCE-t.                                                               |  |  |
|                                                               | <ol> <li>Ha LDAP (Lightweight Directory Access Protocol) használatát tervezi, vagy a Microsoft LDAP<br/>ügyfélre vagy az IBM SecureWay Directory Client 3.1.1-es verzióra lesz szükség. További<br/>tájékoztatást itt talál: Administration Guide</li> </ol>                                     |  |  |
|                                                               | <ol> <li>Ha a Tivoli Storage Manager szolgáltatás használatát tervezi adatbázis biztonsági mentések<br/>készítésére és visszaállítására, a Tivoli Storage Manager Client 3-as vagy újabb verzióra lesz<br/>szükség.</li> </ol>                                                                   |  |  |
|                                                               | <ol> <li>Ha az IBM Antivirus program telepítve van az operációs rendszerre, le kell tiltania vagy el kell<br/>távolítania a DB2 telepítés elvégzéséhez.</li> </ol>                                                                                                    |  |  |
|                                                               | <ol> <li>Ha az Egyszerű hálózatkezelő protokoll (SNMP) alügynököt kívánja használni, az IBM<br/>SystemView Agent DPI 2.0-jára lesz szüksége.</li> </ol>                                                                                                    |  |  |
|                                                               |                                                                                                    |  |  |

#### Táblázat: 1. Hardver/szoftver követelmények (Folytatás)

## Fejezet 3. A DB2 Connect telepítése OS/2-re

Ez a fejezet leírja, hogyan kell a DB2 Connect Personal Edition terméket OS/2 munkaállomásra telepíteni. Ha osztott telepítéssel akarja több helyen elhelyezni a terméket, itt nézzen utána: *Telepítési és konfigurálási útmutató*.

#### Mielőtt elkezdené

A telepítés megkezdése előtt győződjön meg arról, hogy rendelkezik-e az alábbi elemekkel és adatokkal:

- Győződjön meg róla, hogy a rendszer megfelel a DB2 termék telepítéséhez szükséges összes memória-, hardver- és szoftverkövetelménynek! További információért lásd: "Fejezet 2. A telepítés tervezése" oldalszám: 25.
- 2. A használni kívánt gazda-összeköttetés típusa (DB2 Connect Personal Edition terméket használó közvetlen kapcsolat, vagy SNA átjárót használó kapcsolat).
- 3. A gazda-összeköttetés során használt protokoll:
  - \_\_\_\_a. Közvetlen kapcsolat SNA révén az Integrated SNA Support vagy más gyártótól származó SNA termék segítségével.
  - \_\_\_\_b. Közvetlen kapcsolat TCP/IP-n keresztül
  - \_\_\_ C. MPTN
- 4. A telepítéshez szükséges felhasználói azonosító.

Ha telepítve van a felhasználói profilkezelés (UPM), a megadott felhasználói azonosítónak *adminisztrátori* vagy *helyi adminisztrátori* jogosultsággal kell rendelkeznie. Ha szükséges, hozzon létre egy ilyen jellemzőkkel rendelkező felhasználói azonosítót!

Ha nincs telepítve az UPM, a DB2 telepíti és létrehozza a USERID felhasználói azonosítót PASSWORD jelszóval.

5. A felhasználói azonosító az Administration Serverhez.

Ha telepítve van a felhasználói profilkezelés (UPM), a megadott felhasználói azonosítónak *adminisztrátori* vagy *helyi adminisztrátori* jogosultsággal kell rendelkeznie. Ha szükséges, hozzon létre egy ilyen jellemzőkkel rendelkező felhasználói azonosítót!

Ha nincs telepítve az UPM, a DB2 telepíti azt és létrehozza az Administration Serverhez megadott felhasználói azonosítót.

## A telepítés végrehajtása

A DB2 termék telepítésének lépései:

- Lépés 1. Jelentkezzen be a rendszerbe a telepítéshez használni kívánt felhasználói azonosítóval!
- Lépés 2. Helyezze be a CD-lemezt a meghajtóba!
- Lépés 3. Nyisson ki egy OS/2 parancsablakot és lépjen be a CD-ROM meghajtó alkönyvtárába az alábbi paranccsal:

х:

ahol x: a CD-meghajtó betűjele.

Lépés 4. Adja ki a következő parancsot: x:\install

ahol x: a CD-meghajtó betűjele.

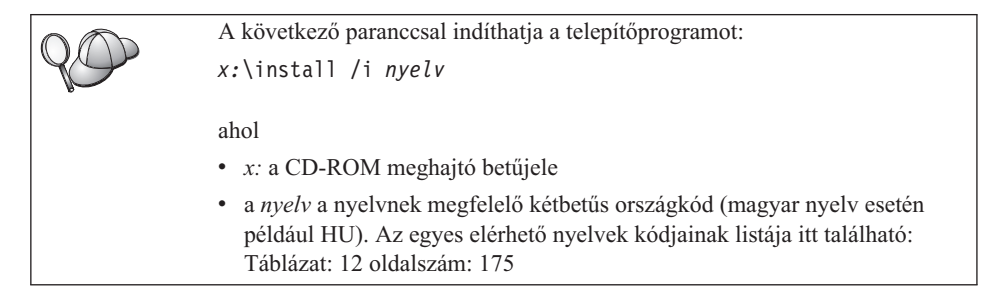

Lépés 5. Megnyílik a DB2 Gyorsindító. A következőképpen néz ki:

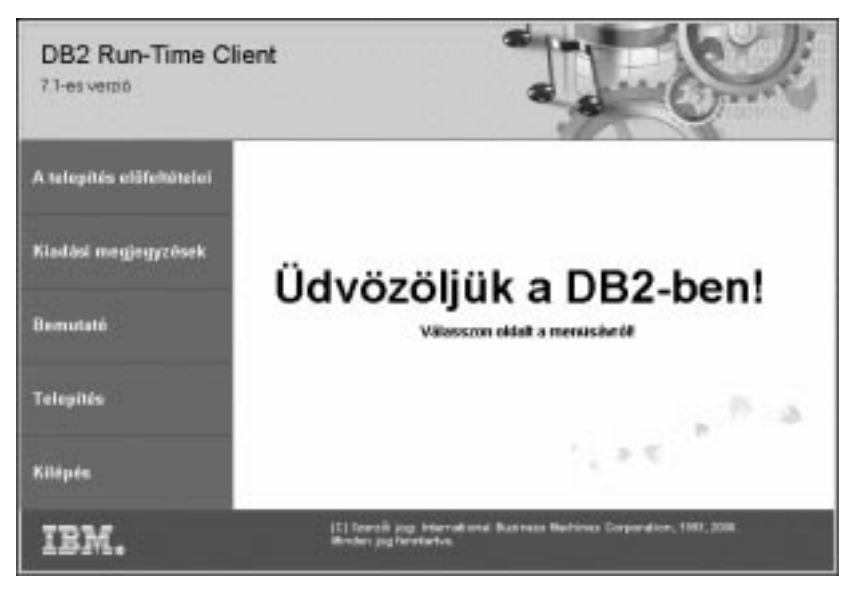

Ebben az ablakban tekintheti meg a telepítés előfeltételeit és a kiadási jegyzeteket, illetve folytathatja közvetlenül a telepítéssel is.

Lépés 6. Ha megkezdte a telepítést, kövesse a telepítőprogram utasításait! A további lépésekhez rendelkezésére áll az online segítség. Az online segítséget a Segítség nyomógombra kattintva vagy az F1 billentyűvel érheti el. A telepítést bármikor megszakíthatja, ha a Mégsem gombra kattint.

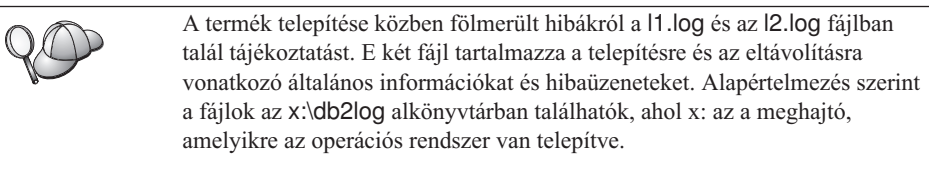

További információért lásd: Troubleshooting Guide.

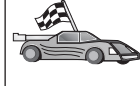

A gazdagépen vagy AS/400-on levő adatbázisokkal létrehozandó kapcsolatok beállítását illetően tekintse át a következő fejezetet: "Fejezet 5. Gazda és AS/400-as adatbázisok konfigurálása a DB2 Connect-hez" oldalszám: 41! Ha a gazdagépen vagy AS/400 rendszeren már fel van készítve a DB2 Connect kommunikációra, lapozzon a következő fejezetek egyikéhez:

- Ha Microsoft SNA Server-t használ, lapozzon az "Fejezet 7. Az APPC kommunikáció kézi konfigurálása DB2 Connect munkaállomáson" oldalszám: 67, majd az "Fejezet 6. A DB2 Connect konfigurálása a CCA segítségével gazdagéppel vagy AS/400-zal folytatott kommunikációra" oldalszám: 57 fejezethez!
- Ha IBM SNA products termékeket használ, lapozzon a következőhöz: "Fejezet 6. A DB2 Connect konfigurálása a CCA segítségével gazdagéppel vagy AS/400-zal folytatott kommunikációra" oldalszám: 57!

## Fejezet 4. A DB2 Connect telepítése Windows alá

Ez a fejezet leírja, hogyan kell a DB2 Connect Personal Edition terméket 32 bites Windows operációs rendszerek alá telepíteni. Ha osztott telepítéssel akarja több helyen elhelyezni a terméket vagy vékony ügyfelet akar beüzemelni, itt nézzen utána: *Telepítési és konfigurálási útmutató*.

#### Mielőtt elkezdené

A telepítés megkezdése előtt győződjön meg arról, hogy rendelkezik-e az alábbi elemekkel és adatokkal:

- Győződjön meg róla, hogy a rendszer megfelel a DB2 termék telepítéséhez szükséges összes memória-, hardver- és szoftverkövetelménynek! További információért lásd: "Fejezet 2. A telepítés tervezése" oldalszám: 25.
- 2. A gazdagéppel létesítendő összeköttetés típusa:
  - Közvetlen kapcsolat TCP/IP-n keresztül
  - Közvetlen kapcsolat SNA révén az Integrated SNA Support vagy más gyártótól származó SNA termék segítségével
  - Összeköttetés SNA átjárón keresztül. SNA átjáró használata esetén ellenőrizze az alábbiakat:
    - Az SNA átjáró szoftver telepítve és konfigurálva van az átjáró kiszolgáló gépen és az átjárógép összeköttetésbe hozható a gazda- vagy AS/400-as géppel. Az IBM eNetwork Communication Server konfigurálásról további tájékoztatást itt talál: "Az IBM eNetwork Communications Server for Windows konfigurálása" oldalszám: 71. A Microsoft SNA Server konfigurálásáról lásd: "A Microsoft SNA Server for Windows konfigurálása" oldalszám: 79. Ha más átjárót használ, annak dokumentációjából tájékozódjon.
    - Az SNA átjáróhoz tartozó ügyfélszoftver telepítve és konfigurálva van azon a munkaállomáson, amelyen a DB2 Connect Personal Edition található. Az IBM eNetwork Communications Serverhez tartozó ügyfélszoftver konfigurálásáról lásd: "Az IBM eNetwork Communications Server for Windows NT SNA API Client konfigurálása" oldalszám: 76. A Microsoft SNA Communications Serverhez tartozó ügyfélszoftver konfigurálásáról lásd: "Microsoft SNA Client konfigurálása" oldalszám: 88.
- 3. A telepítéshez igénybe vett felhasználói számla. Kétféle telepítési mód létezik: adminisztrátori és nem adminisztrátori (amely csak Windows NT és Windows 2000 Professional alatt érhető el).

Adminisztrátori telepítéshez a bejelentkezett felhasználói számlának az alábbi követelményeket kell teljesítenie:

- Helyileg megadott legyen
- A Helyi adminisztrátorok csoportjába tartozzon
- Rendelkezzen a következő emelt szintű felhasználói jogokkal:
  - Az operációs rendszer részeként való működés
  - Vezérjel-objektum létrehozása
  - Lemezhely-engedélyek növelése
  - Folyamatszint vezérjel helyettesítése

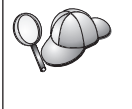

A telepítés elvégezhető ugyan ezen emelt szintű felhasználói jogok nélkül is, de a telepítőprogram nem lesz képes számlák érvényesítésére. Ajánlott, hogy a termék telepítéséhez igénybe vett bármely felhasználói számla rendelkezzen ezekkel a jogokkal.

Nem adminisztrátori telepítés esetén, amely csak Windows NT és Windows 2000 Professional alatt vehető igénybe, a bejelentkezési számlának olyan csoportba kell tartoznia, amely a Vendég csoporténál több jogosultsággal rendelkezik. Ilyen például a Felhasználók vagy a Vezető felhasználók csoportja.

Megjegyzés: A nem adminisztrátori telepítésnek megvannak a korlátai:

- A Vezérlőközpont nem érhető el.
- A Net Question és a Personal Communications adminisztrátori jogosultságokat igényel. Ezért sem a Net Question, sem pedig az Integrated SNA Support nem vehető igénybe. Ha a rendszernek már van beépített SNA verme, az SNA támogatás elérhetővé válik.

A nyilvántartásban szerepelnie kell bizonyos adatoknak a DB2 Connectről. Ezeket most kell felvenni a nyilvántartásba a HKEY\_CURRENT\_USER kulcsszó alá. A DB2 Connect nem adminisztrátori telepítése során számos tétel a HKEY\_LOCAL\_MACHINE kulcsszó alá kerül a nyilvántartásban, de a környezeti beállítások módosításait akkor is a HKEY\_CURRENT\_USER alatt kell elvégezni.

A rendszer-parancsikonokat felhasználói parancsikonokká kell változtatni a nem adminisztrátori telepítéshez. Emellett, mivel a DB2 Connect termékek telepítéséhez szolgáltatások szükségesek, de ezek adminisztrátori jogosultságok nélkül nem hozhatók létre, az automatikusan induló szolgáltatások a nem adminisztrátori telepítés során folyamatokként futnak.

Íme néhány konkrét telepítési helyzet:

• Egy felhasználó nem adminisztrátori módon telepítette a DB2 Connectet, majd egy adminisztrátor telepít erre a gépre egy DB2 terméket. Ebben az esetben az adminisztrátori telepítés hatására a nem adminisztrátori telepítés nyomai eltűnnek

a rendszerből. Az eredmény az adminisztrátori termék telepítése tisztán. Az adminisztrátori telepítés felülírja az összes felhasználói szolgáltatást, parancsikont és környezeti változót, amely a DB2 Connect előző telepítéséből származott.

- Egy felhasználó nem adminisztrátori módon telepítette a DB2 Connectet, majd egy másik felhasználó telepít erre a gépre egy DB2 terméket. Esetünkben a második felhasználó kísérlete sikertelen lesz és egy hibaüzenet jelenik meg, miszerint a termék telepítéséhez adminisztrátori jogosultságok kellenek.
- A DB2 Connectet adminisztrátor telepítette, majd egy felhasználó próbál egyfelhasználós DB2 terméket telepíteni ugyanarra a gépre. Esetünkben a mezei felhasználó kísérlete sikertelen lesz és egy hibaüzenet jelenik meg, miszerint a termék telepítéséhez adminisztrátori jogosultságok kellenek.
- 4. Telepítés alatt a program kérni fog egy felhasználói számlát, amelynek segítségével a DB2 Administration Server beléphet a rendszerre . A megadott számlát helyileg kell definiálni és a Helyi adminisztrátor csoportba kell tartoznia.

Alapbeállítás szerint a telepítőprogram a db2admin felhasználónevet hozza létre a felhasználó által megadott jelszóval. Elfogadhatja az alapértelmezett felhasználói számlát, saját felhasználói számlát is létrehozhat az alapértékeket módosítva, de megadhat másikat is. Saját felhasználói számla létrehozása vagy megadása esetén ügyeljen arra, hogy az megfeleljen a DB2 névadási szabályoknak! További információ: "Függelék D. Névadási szabályok" oldalszám: 181.

- 5. A telepítés során meg kell majd adnia felhasználóneveket és jelszavakat a telepítendő termékekhez és szolgáltatásokhoz.
- Ha Windows 2000 alatt használni kívánja a LDAP-t, ki kell bővítenie a katalógussémát úgy, hogy az a DB2 objektumosztályokat és attribútumdefiníciókat is tartalmazza. Ezt csak egyszer kell elvégeznie, de mindenfajta DB2 termék telepítése előtt.

A katalógusséma bővítéséhez futtassa a **db2schex.exe** programot a telepítő CD-ről, ős ügyeljen arra, hogy ezt Schema Admins jogosultsággal tegye! A programot Schema Admins jogosultsággal ki- és bejelentkezés nélkül az alábbi módon futtathatja:

runas /user:MyDomain\Administrator x:\db2\common\db2schex.exe

ahol x: a CD-ROM meghajtó betűjele.

Ha a db2schex.exe futása véget ért, a telepítés folytatható.

## A telepítés végrehajtása

A DB2 termék telepítésének lépései:

- Lépés 1. Jelentkezzen be a rendszerbe a telepítéshez használni kívánt felhasználói azonosítóval!
- Lépés 2. Zárjon le minden más programot, hogy a telepítőprogram frissíthesse a szükséges fájlokat!

Lépés 3. Helyezze be a CD-lemezt a meghajtóba! Az önműködő indítás szolgáltatás hatására a telepítőprogram automatikusan elindul. A telepítőprogram meghatározza a rendszer nyelvét, és az adott nyelven indítja el a telepítést. Ha ettől eltérő nyelven szeretné futtatni a telepítőt, olvassa el a következő tippet:

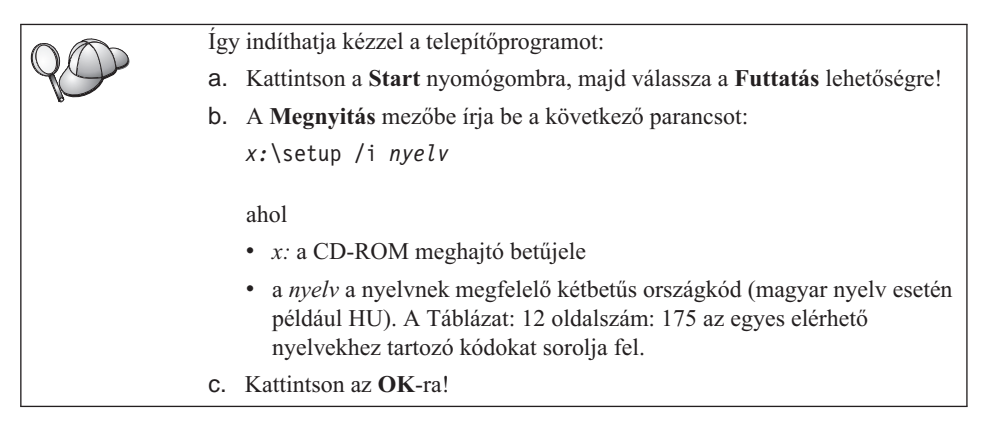

Lépés 4. Megnyílik a DB2 Gyorsindító. A következőképpen néz ki:

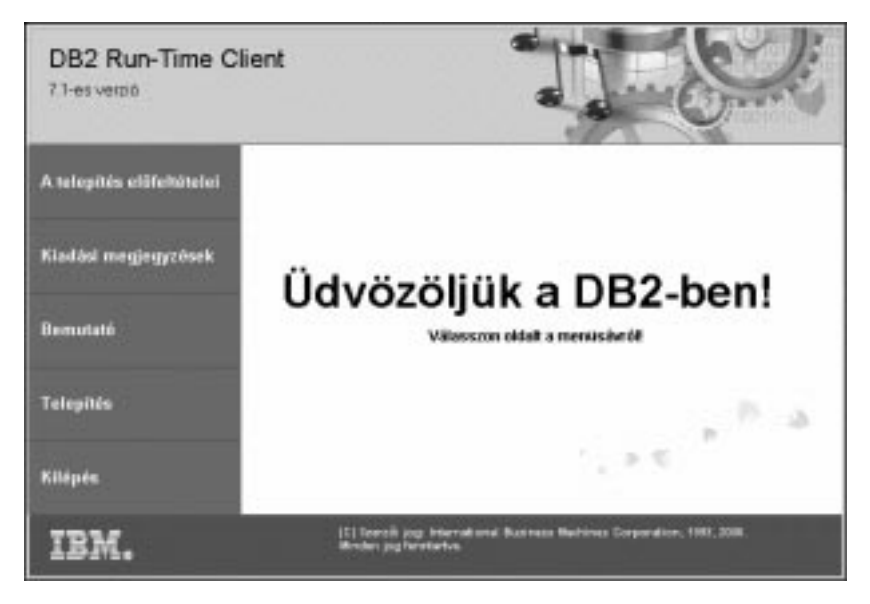

- Lépés 5. Ebben az ablakban tekintheti meg a telepítés előfeltételeit és a kiadási jegyzeteket, illetve folytathatja közvetlenül a telepítéssel is.
- Lépés 6. Ha megkezdte a telepítést, kövesse a telepítőprogram utasításait! A további lépésekhez rendelkezésére áll az online segítség. Az online segítséget a Segítség nyomógombra kattintva vagy az F1 billentyűvel érheti el. A telepítést bármikor megszakíthatja, ha a Mégsem gombra kattint.

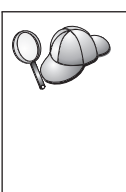

A termék telepítése közben fölmerült hibákról a db2.log fájlban talál tájékoztatást. A db2.log fájl tartalmazza a telepítésre és az eltávolításra vonatkozó általános információkat és hibaüzeneteket. Alapértelmezés szerint a db2.log fájl az x.\db2log alkönyvtárban található, ahol x: az operációs rendszert tartalmazó meghajtót jelenti.

További tájékoztatást a Troubleshooting Guide könyvben talál.

- A kiválasztott összetevőktől függően a telepítőprogram az alábbiakat végezte el:
- Létrehozta a DB2 programcsoportokat és elemeket (vagy parancsikonokat).
- Létrehozta az alábbi szolgáltatásokat Windows NT és Windows 2000 alatt: DB2 JDBC Applet Server, DB2 Security Server, License Service, Control Center Server Service, Visual Warehouse Agent Daemon, Visual Warehouse Logger, Visual Warehouse Server, Essbase Service és OLAP Integration Service.
- Frissítette a Windows nyilvántartást (csak Windows NT és Windows 2000 esetén).

A gazdagépen vagy AS/400-on levő adatbázisokkal létrehozandó kapcsolatok beállítását illetően tekintse át a következő fejezetet: "Fejezet 5. Gazda és AS/400-as adatbázisok konfigurálása a DB2 Connect-hez" oldalszám: 41! Ha a gazdagépen vagy AS/400 rendszeren már fel van készítve a DB2 Connect kommunikációra, lapozzon a következő fejezetek egyikéhez:

- Ha Microsoft SNA Server-t használ, lapozzon az "Fejezet 7. Az APPC kommunikáció kézi konfigurálása DB2 Connect munkaállomáson" oldalszám: 67, majd az "Fejezet 6. A DB2 Connect konfigurálása a CCA segítségével gazdagéppel vagy AS/400-zal folytatott kommunikációra" oldalszám: 57 fejezethez!
- Ha IBM SNA products termékeket használ, lapozzon a következőhöz: "Fejezet 6. A DB2 Connect konfigurálása a CCA segítségével gazdagéppel vagy AS/400-zal folytatott kommunikációra" oldalszám: 57!

Rész 3. Adatbázisok előkészítése gazdagépen és AS/400-on a DB2 Connect kommunikációhoz

# Fejezet 5. Gazda és AS/400-as adatbázisok konfigurálása a DB2 Connect-hez

Ez a fejezet a gazda és AS/400-as adatbázis-kiszolgálók konfigurálását írja le, hogy azok képesek legyenek DB2 Connect munkaállomásokkal összeköttetést létesíteni. E lépéseket olyan felhasználónak kell végrehajtani, aki rendelkezik a szükséges rendszerjogokkal és szakértelemmel. Ilyen a hálózati vagy rendszeradminisztrátor, valamint a DB2 adminisztrátor.

A gazda és AS/400-as adatbázis-kiszolgálók konfigurálásáról a következő kiadványokban tájékozódhat:

- A *DB2 for OS/390 Installation Guide* (GC26-8970) tartalmazza a legteljesebb és legfrissebb információt a DB2 Universal Database for OS/390-ről.
- Az online Kapcsolódási kiegészítés, mely a DB2 Connect-hez tartozik, válogatott információkat tartalmaz a gazda és AS/400-as adatbázis-kiszolgáló kommunikációjának beállításáról.
- A Distributed Relational Database Cross Platform Connectivity and Applications (SG24-4311) konfiguráció után használható információkat tartalmaz.
- AS/400 Distributed Database Programming V4 (SC41-5702).

A fejezetben a példákban használt értékek megegyeznek a könyvben másutt használtakkal. Az utasítások végrehajtásakor bizonyos elemeket, például a hálózatnevet, a logikai egység (LU) nevét és a módnevet a saját értékekkel *kell* helyettesíteni.

## Az OS/390 (vagy MVS/ESA) előkészítése DB2 Connect használatához

A VTAM (Virtual Telecommunications Access Method, virtuális telekommunikációs hozzáférési módszer) adminisztrátornak és a gazdarendszer adminisztrátornak konfigurálnia kell a VTAM és az OS/390 (vagy MVS/ESA) termékeket, hogy a DB2 Universal Database for OS/390 (vagy a DB2 for MVS/ESA) előkészüljön a DB2 Connect munkaállomásoktól bejövő kapcsolatkérésekre.

Ez a szakasz a következőket tartalmazza:

- Példák arra, hogy milyen VTAM meghatározásokra lehet szükség a DB2 Universal Database for OS/390 gazdagépen a DB2 Connect SNA kapcsolatokhoz. Ezeket érdemes összehasonlítani az aktuális meghatározásokkal. Lásd: "A VTAM konfigurálása" oldalszám: 42.
- Utasítások TCP/IP hálózati összeköttetések létesítésére a DB2 Connect és a DB2 Universal Database for OS/390 között. Lásd: "TCP/IP konfigurálása a DB2 Universal Database for OS/390 termékhez" oldalszám: 48.

DB2 gazdagép konfigurálási lépések (lásd: "A DB2 Universal Database for OS/390 konfigurálása" oldalszám: 46 vagy "A DB2 for MVS/ESA konfigurálása" oldalszám: 47). A DB2 Universal Database for OS/390 5.1-es verziójának bevezetése óta ezen lépések sok részlete megváltozott. A lépések legtöbbje az SNA felhasználókra vonatkozik, de közülük néhány azokra a felhasználókra is, akik a DB2 Universal Database for OS/390 termékhez TCP/IP-n keresztül fognak csatlakozni.

A könyvben használt példa VTAM nevek felsorolását a "Minta hálózatielem-nevek (VTAM)" oldalszám: 43 alatt találja. A TCP/IP neveket a "TCP/IP konfigurálása a DB2 Universal Database for OS/390 termékhez" oldalszám: 48 fejezetben találja.

## A lépések összefoglalása

Ahhoz, hogy előkészítse a DB2 Universal Database for OS/390 vagy a DB2 for MVS/ESA terméket a DB2 Connect terméktől érkező kapcsolatkérések fogadására, a következő lépéseket kell végrehajtania a DB2 Universal Database for OS/390 gazdagépen:

Lépés 1. Ellenőrizze, hogy a következő OS/390-es PTF-ek telepítve vannak-e:

- PTF UQ06843 for APAR PQ05771
- PTF UQ09146 for APAR PQ07537.
- Megjegyzés: Ha DB2 for OS/390 6.1-et használ, szüksége lesz az APAR PQ34536 kódszámú javításra, függetlenül attól, hogy APPC-t vagy TCP/IP-t használ-e. Ez a DB2 Connect 7.1 PE és EE változatára egyaránt vonatkozik minden környezetben.
- Lépés 2. A protokoll konfigurálása:
  - A VTAM konfigurálásáról a "A VTAM konfigurálása" ír.
  - A DB2 Universal Database for OS/390 vagy a DB2 for MVS/ESA konfigurálásáról pedig a "A DB2 Universal Database for OS/390 konfigurálása" oldalszám: 46 vagy a "A DB2 for MVS/ESA konfigurálása" oldalszám: 47 fejezetben olvashat.
  - A TCP/IP konfigurálásának mikéntjét a "TCP/IP konfigurálása a DB2 Universal Database for OS/390 termékhez" oldalszám: 48 tartalmazza.

## A VTAM konfigurálása

A VTAM konfigurálásához a VTAM adminisztrátornak meg kell határoznia, hogy milyen neveket és beállításokat használjon a rendszer. A következő meghatározások megadása után a DB2 Connect munkaállomás képessé válik arra, hogy kapcsolatot létesítsen a gazdagéppel:

- A VTAM APPL meghatározás DB2 Universal Database for OS/390 vagy DB2 for MVS/ESA termékhez. (Ezekben a példákban az APPL név (másnéven LU-név) a DB2 alrendszerben: NYM2DB2.)
- A VTAM PU és LU meghatározások a DB2 Connect termékhez. (Ezekben a példákban a DB2 Connect munkaállomás PU és LU meghatározásai NYX1 és NYX1GW01, ebben a sorrendben.)

• A VTAM naplóüzemmód-meghatározás a DB2 termékhez. (Ezekben a példákban a kapcsolathoz használandó naplóüzemmód bejegyzés: IBMRDB.)

A VTAM mintameghatározások a következő fejezetekben találhatók. Ezek olyan paramétereket használnak, amelyek megegyeznek a könyvben máshol felsorolt paraméterekkel.

#### Minta hálózatielem-nevek (VTAM)

Az alábbi példa tartalmazza a minta VTAM meghatározásokat, melyek a gazda adatbázis-kiszolgáló konfigurálásában használatosak.

```
DB2 Connect Server:
       - Hálózati azonosító : SPIFNET
- Helyi csomópont neve : NYX1
       - Hálózati azonosító
                                                (PU név)
       - Helyi csomópont azonosítója: 05D27509
       - LU név
                                  : SPIFNET.NYX1GW01 (ugyanaz a LU
                                         használatos DB2 Connect,
                                         DB2 Universal Database,
                                         és az SPM esetében)
       - LU fedőnév : NYX1GW01
GAZDA:
       - Hálózati azonosító : SPIFNET

    Csomópontnév

                                  : NYX
       - LU név
- LU fedőnév
- LAN célcím
                               : SPIFNET.NYM2DB2
                                 : NYM2DB2
                                 : 400009451902 (NCP TIC cím)
ÜZEMMÓD-MEGHATÁROZÁS:
       - Üzemmód neve
                               : IBMRDB
DB2 for MVS/ESA:
                         : NEW YORK3
       - Elérési hely
BIZTONSÁG:
       - Biztonság típusa : Program
       - Hitelesítés típusa : DCS
```

#### Minta VTAM APPL meghatározás OS/390 rendszerhez

Az alábbi példa a minta VTAM alkalmazás fő csomópont-meghatározásait sorolja fel. Általában már létezik egy ilyen meghatározás más LU névvel. Ha nem, akkor meg kell határozni ezt az alkalmazási főcsomópontot, és a DB2 Universal Database for OS/390 terméket testre kell szabni, hogy az a meghatározott LU nevet használja. Ez a név a DB2 Connect számára szükséges társ LU név.

| +1           | +2+3+4+5+-                                                                                                    | 6+7                                                                          |
|--------------|----------------------------------------------------------------------------------------------------|------------------------------------------------------------------------------|
| DB2APPLS VBU | ILD TYPE=APPL                                                                                                    |                                                                              |
| NYM2DB2 APPI | L APPC=YES,<br>AUTH=(ACQ),<br>AUTOSES=1,<br>DLOGMOD=IBMRDB,<br>DMINWNL=512,<br>DMINWNR=512,<br>DSESSLIM=2048,<br>EAS=6000,<br>MODETAB=RDBMODES,<br>PARSESS=YES,<br>PRTCT=SFLU,<br>MODETAB=RDBMODES,<br>SECACPT=ALREADYV,<br>SRBEXIT=YES,<br>VERIFY=NONE,<br>VPACING=8 | X<br>X<br>X<br>X<br>X<br>X<br>X<br>X<br>X<br>X<br>X<br>X<br>X<br>X<br>X<br>X |

**Megjegyzés:** A folytatásoknak a 16. oszlopban kell kezdődniük, a folytatási jelek legyenek a 72. oszlopban.

#### Minta VTAM PU és LU meghatározások a DB2 Connect termékhez

Ha a biztonsági alapelvek lehetővé teszik, engedélyezze a VTAM-ban DYNPU-t és DYNLU-t is, hogy lehetővé tegye bármely PU vagy LU elérését a VTAM rendszeren keresztül! További tájékoztatásért forduljon a VTAM rendszergazdához.

Adott LU vagy PU üzembe állításához a következő példa tartalmazza a minta VTAM-kapcsolt főcsomópont-meghatározásokat.

Ha SNA alkalmazásokat használ a DB2 Connect munkaállomáson, már létezik egy PU meghatározás. Azonban nem biztos, hogy létezik független LU meghatározás is. A DB2 Connect által megkívánt független LU meghatározásban szerepelnie kell a LOCADDR=0 sornak.

| +        | -1+2+3+4+5+6+                                                                                                    | 7           |
|----------|----------------------------------------------------------------------------------------------------|-------------|
|          | KAPCSOLT FŐCSOMÓPONT-MEGHATÁROZÁS AZ NYX1 PU és a<br>FÜGGETLEN NYX1GW01 LU SZÁMÁRA                                                                                                    |             |
| L0C300   | VBUILD TYPE=LOCAL                                                                                                    |             |
| NYX1     | ADDR=01,IDBLK=071,IDNUM=27509,ANS=CONT,DISCNT=NO,<br>IRETRY=YES,ISTATUS=ACTIVE,MAXDATA=4302,MAXOUT=7,<br>MAXPATH=1,PUTYPE=2,SECNET=NO,MODETAB=RDBMODES<br>SSCPFM=USSSCS,PACING=0,VPACING=2 | X<br>X<br>X |
| NYX1GW01 | LOCADDR=000,MODETAB=RDBMODES,DLOGMODE=IBMRDB                                                                                                    |             |
| OTHERLU  | LOCADDR=002                                                                                                    |             |

#### Minta VTAM naplóüzemmód-meghatározás a DB2 termékhez

Az alábbi példa leírja az IBMRDB minta VTAM bejelentkezési üzemmódtáblameghatározást az IBMRDB és az SNASVCMG módhoz. A példában a *RUSIZE* 4K, amely lehet, hogy nem megfelelő minden környezetben. Például Ethernet használatakor, amelynek maximális keretmérete 1536 bájt. A VTAM adminisztrátornak kell ellenőriznie ezeket az értékeket, és javaslatot tennie a DB2 Connect termékben használandó üzemmód táblabejegyzés-névre és *RUSIZE* paraméterre. APPC használatakor az *SNASVCMG* bejelentkezési módot kell megadni.

| +        | -1+2+3                    | +6+6+                          | 7 |
|----------|---------------------------|--------------------------------|---|
| RDBMODES | MODTAB                    |                                |   |
| TBMRDB   | MODEENT LOGMODE=IBMRDB.   | DRDA DEFAULT MODE              | * |
|          | TYPE=0.                   | NEGOTIABLE BIND                | * |
|          | PSNDPAC=X'01',            | PRIMARY SEND PACING COUNT      | * |
|          | SSNDPAC=X'01'             | SECONDARY SEND PACING COUNT    | * |
|          | SRCVPAC=X'00',            | SECONDARY RECEIVE PACING COUNT | * |
|          | RUSIZES=X'8989',          | RUSIZES IN-4K OUT-4K           | * |
|          | FMPROF=X'13',             | LU6.2 FM PROFILE               | * |
|          | TSPROF=X'07',             | LU6.2 TS PROFILE               | * |
|          | PRIPROT=X'B0',            | LU6.2 PRIMARY PROTOCOLS        | * |
|          | SECPROT=X'B0',            | LU6.2 SECONDARY PROTOCOLS      | * |
|          | COMPROT=X'D0B1',          | LU6.2 COMMON PROTOCOLS         | * |
|          | PSERVIC=X'060200000       | 000000000122F00' LU6.2 LU TYPE |   |
| SNASVCMG | MODEENT LOGMODE=SNASVCMG. | DRDA DEFAULT MODE              | * |
|          | PSNDPAC=X'00',            | PRIMARY SEND PACING COUNT      | * |
|          | SSNDPAC=X'02',            | SECONDARY SEND PACING COUNT    | * |
|          | SRCVPAC=X'00',            | SECONDARY RECEIVE PACING COUNT | * |
|          | RUSIZES=X'8585',          | RUSIZES IN-1K OUT-1K           | * |
|          | FMPROF=X'13',             | LU6.2 FM PROFILE               | * |
|          | TSPROF=X'07',             | LU6.2 TS PROFILE               | * |
|          | PRIPROT=X'BO',            | LU6.2 PRIMARY PROTOCOLS        | * |
|          | SECPROT=X'B0',            | LU6.2 SECONDARY PROTOCOLS      | * |
|          | COMPROT=X'D0B1',          | LU6.2 COMMON PROTOCOLS         | * |
|          | PSERVIC=X'060200000       | 000000000000300' LU6.2 LU TYPE |   |

## A DB2 Universal Database for OS/390 konfigurálása

A DB2 Connect használata előtt a DB2 Universal Database for OS/390 adminisztrátornak úgy kell konfigurálnia a DB2 Universal Database for OS/390 terméket, hogy az megengedje a DB2 Connect munkaállomásokról létesített kapcsolatokat. Ez a fejezet leírja, hogy *minimálisan* milyen mértékű frissítésre van szükség ahhoz, hogy a DB2 Connect ügyfélprogram kapcsolatot létesíthessen a DB2 Universal Database for OS/390 adatbázis-kiszolgálóval. Részletesebb példákat találhat a *Kapcsolódási kiegészítés* és a *DB2 for OS/390 Telepítési kézikönyv* című könyvekben.

A következő táblákat kell frissíteni aszerint, hogy milyen kapcsolattípust használ:

- SYSIBM.LUNAMES SNA kapcsolatok esetén
- SYSIBM.IPNAMES TCP/IP kapcsolatok esetén

A következő fejezetekben példákat láthat arra, hogy milyen parancsokkal frissítheti ezeket a táblákat a DB2 Universal Database for OS/390 számára. A DB2 adminisztrátor segítségére lesz annak eldöntésében, hogy milyen frissítésre lesz szükség a DB2 Universal Database for OS/390 rendszerben. A DB2 Universal Database for OS/390 kommunikációs adatbázistábláiról további tájékoztatást az *DB2 Universal Database for OS/390 SQL Reference* c. könyvben talál.

#### A SYSIBM.LUNAMES frissítése

A bármely bejövő DB2 Connect LU-tól érkező kapcsolódási kérelem megengedéséhez egyszerűen szúrjon be egy üres sort! Az alábbihoz hasonló SQL utasítást használjon:

INSERT INTO SYSIBM.LUNAMES (LUNAME) VALUES (' ')

Amennyiben korlátozni kíván egy LU névről történő hozzáférést, a tábla frissítéséhez használhatja a következő SQL parancsot is:

```
INSERT INTO SYSIBM.LUNAMES (LUNAME,
SECURITY_OUT,
ENCRYPTPSWDS,
USERNAMES)
VALUES('NYX1GW01','P','N','O');
```

Eredmény:

| OSZLOP       | PÉLDA    | MEGJEGYZÉS            |
|--------------|----------|-----------------------|
| ======       | ======   | =====                 |
| LUNAME       | NYX1GW01 | A DB2 Connect LU neve |
| SECURITY_OUT | Р        |                       |
| ENCRYPTPSWDS | Ν        |                       |
| USERNAMES    | 0        |                       |

#### A SYSIBM.IPNAMES frissítése

Ha engedélyezni kívánja a bejövő adatbázis-kapcsolati kérelmeket a TCP/IP csomópontok számára, a következőhöz hasonló SQL parancs segítségével frissítheti a táblát:

INSERT INTO SYSIBM. IPNAMES (LINKNAME) VALUES(' ')

## A DB2 for MVS/ESA konfigurálása

A DB2 Connect kapcsolat használata előtt a DB2 for MVS/ESA adminisztrátornak úgy kell konfigurálnia a DB2 for MVS/ESA terméket, hogy az engedélyezze a DB2 Connect munkaállomásról létesített kapcsolatokat. A DB2 for MVS/ESA konfigurálásához a következő táblákat kell frissíteni:

- SYSIBM.SYSUSERNAMES
- SYSIBM.SYSLUNAMES
- SYSIBM.SYSLUMODES

A következő fejezetekben példákat láthat arra, hogy milyen parancsokkal frissítheti ezeket a táblákat. A DB2 adminisztrátor segítségére lesz annak eldöntésében, hogy milyen beállításokra lesz szükség a DB2 for MVS/ESA rendszerben.

#### A SYSIBM.SYSUSERNAMES frissítése

Ha másodlagos jogosultságazonosítókat kíván használni, a következő SQL paranccsal frissítheti a táblát:

INSERT INTO SYSIBM.SYSUSERNAMES VALUES('I', 'ADBUSER', 'NYX1GW01', ' ', ' ');

Eredmény:

| OSZLOP    | PÉLDA    | MEGJEGYZÉS            |
|-----------|----------|-----------------------|
| ======    | ======   | =====                 |
| Туре      | Ι        |                       |
| Authid    | ADBUSER  |                       |
| LU név    | NYX1GW01 | A DB2 Connect LU neve |
| NewAuthID | (üres)   |                       |
| Password  | (üres)   |                       |

A USERNAME típusok a következők: O (kimenő átírás), I (bejövő átírás), B (bejövő és kimenő átírás) és üres (a jogosultságazonosítók nem íródnak át és a kiszolgálóhoz nem érkezik jelszó).

#### A SYSIBM.SYSLUNAMES frissítése

Amennyiben korlátozni kíván egy LU névről történő hozzáférést, a tábla frissítéséhez használhatja a következő SQL parancsot is:

```
INSERT INTO SYSIBM.SYSLUNAMES VALUES('NYX1GW01','IBMRDB','A','N',' ','I');
```

Eredmény:

| OSZLOP       | PÉLDA    | MEGJEGYZÉS            |
|--------------|----------|-----------------------|
| ======       | ======   | =====                 |
| LUNAME       | NYX1GW01 | A DB2 Connect LU neve |
| SYSMODENAME  | IBMRDB   |                       |
| USERSECURITY | A        |                       |
| ENCRYPTPSWDS | Ν        |                       |
| MODESELECT   |          |                       |
| USERNAMES    | Ι        |                       |

Amennyiben csak egy üres sort ír be, minden bejövő DB2 Connect LU el lesz fogadva.

#### A SYSIBM.SYSLUMODES frissítése

A tábla frissítéséhez használhatja a következő SQL parancsot:

INSERT INTO SYSIBM.SYSLUMODES VALUES ('NYX1 ', 'IBMRDB', 150, 'Y');

ahol

- NYX1 = a megfelelő kiszolgáló PU neve
- *IBMRDB* = a VTAM bejelentkezés üzemmód neve
- 150 = a párbeszédek maximális száma
- Y = az indításkor előre lefoglalt szekciók száma. Ide írhat N-et is, vagy hagyhatja üresen is (ez az alapértelmezés), ha indításkor halasztást szeretne.

## TCP/IP konfigurálása a DB2 Universal Database for OS/390 termékhez

Ebben a szakaszban arról olvashat, hogyan konfigurálhat TCP/IP kommunikációt a DB2 Connect munkaállomása és a DB2 Universal Database for OS/390 5.1.-es verziója között. Az utasítások az alábbiakat feltételezik:

- Egyetlen gazdaadatbázishoz kapcsolódik TCP/IP-n keresztül. Több gazdagéppel létrehozott kapcsolatok kezelése ugyanolyan módon történik, bár az egyes esetekben szükséges *portszám* és *szolgáltatás szám* különböző lehet.
- A céladatbázist DB2 Universal Database for OS/390 5.1-es verziójú vagy újabb termék tárolja.
- Minden előzetes követelményként megadott szoftver telepítése megtörtént.
- A DB2 ügyfelek beállítása a szükséges módon lezajlott.

### Előzetesen szükséges OS/390 szoftver a TCP/IP támogatáshoz

Az OS/390 R3+ a TCP/IP támogatáshoz minimálisan szükséges operációs rendszer szint. Az ajánlatos az OS/390 V2R5+, ez nyújtja a legjobb teljesítményt.

A következő, a DB2 for OS/390-re vonatkozó tájékoztató APAR-okat rendszeresen frissítjük. Tájékoztatnak a különféle OS/390 összetevők, főleg a TCP/IP for OS/390 telepítéséhez szükséges PIF-ekről. DB2 for OS/390 és TCP/IP kapcsolat használata esetén rendkívül fontos a PIF-ek és APAR javítások áttekintése és alkalmazása. Ezeket az alábbi tájékoztató DB2 for OS/390 APAR-ok írják le:

- II11164
- II11263
- II10962

A következő javításokat ajánljuk a DB2 for OS/390-hez:

• DB2 for OS/390 5.1-es verzió: PTF UQ13908, PTF UQ17755

#### Információ gyűjtése

Mielőtt a DB2 Connect terméket TCP/IP kapcsolaton keresztül használhatná, információt kell gyűjtenie a gazda adatbázis-kiszolgálóról és a DB2 Connect munkaállomásról is. Minden egyes olyan gazdagép-kiszolgáló esetében, amelyhez TCP/IP-n keresztül kíván kapcsolódni, tudnia kell a következő adatokat:

• A TCP/IP services és hosts fájlok elérési helye a DB2 Connect munkaállomáson:

#### **UNIX** alatt

Általában /etc/

#### OS/2 alatt

Az ETC környezeti változó határozza meg, amelyet a **set etc** parancs beírásával lehet ellenőrizni.

#### Windows NT és Windows 2000 alatt

Általában x:\system32\drivers\etc\, ahol x: a telepítési alkönyvtárat jelenti.

#### Windows 9x alatt

Általában x:\windows\, ahol x: a Windows 9x telepítési alkönyvtárát jelenti.

*Tartománynév-kiszolgáló* használatával elkerülhető, hogy a fájlt több rendszeren is fenn kelljen tartani.

- A megfelelő fájlok elérési helye a cél DB2 Universal Database for OS/390 gazdagépnél.
- A DB2 Universal Database for OS/390 számára megadott TCP/IP portszám.

**Megjegyzés:** A társított *szolgáltatásnév* információ nem cserélődik ki a DB2 Connect munkaállomás és a DB2 Universal Database for OS/390 között.

A 446-os portszám a DB2 Connect munkaállomások kommunikációjára alapértelmezettként bejegyzett.

- A gazdagéphez és a DB2 Connect munkaállomáshoz tartozó TCP/IP címek és gazdagépnevek.
- A LOCATION NAME a DB2 for OS/390 adatbázis-kiszolgálóhoz
- Az a felhasználói azonosító és jelszó, amelyet a gazdagépen használ az adatbázisra irányuló CONNECT kérelmek kiadásakor.

Ha ezekkel az információkkal kapcsolatban segítségre van szüksége, akkor érdeklődjön a helyi hálózat rendszergazdájánál, és a DB2 for OS/390 adminisztrátoránál. Használja az Táblázat: 2 alatt bemutatott példa munkalap egy példányát *minden egyes* DB2 Connect és gazda adatbázis-kiszolgáló között létrehozandó TCP/IP kapcsolat tervezéséhez!

#### Példa munkalap:

| Hiv.                                         | Leírás                                      | Mintaérték     | Saját érték |  |  |
|----------------------------------------------|---------------------------------------------|----------------|-------------|--|--|
| Felhasználói                                 | Felhasználói információ                     |                |             |  |  |
| TCP-1                                        | Felhasználónév                              | A.D.B.User     |             |  |  |
| TCP-2                                        | Kapcsolati információ                       | (123)-456-7890 |             |  |  |
| TCP-5                                        | Felhasználói azonosító                      | ADBUSER        |             |  |  |
| TCP-6                                        | Adatbázis típusa                            | db2390         |             |  |  |
| TCP-7                                        | Összeköttetés típusa<br>(kötelezően TCPIP). | TCPIP          | ТСРІР       |  |  |
| A gazdagép                                   | hálózati elemei                             |                |             |  |  |
| TCP-8                                        | Gazdanév                                    | MVSHOST        |             |  |  |
| TCP-9                                        | Gazdagép IP címe                            | 9.21.152.100   |             |  |  |
| TCP-10                                       | Szolgáltatásnév                             | db2inst1c      |             |  |  |
| TCP-11                                       | Portszám                                    | 446            | 446         |  |  |
| TCP-12                                       | LOCATION NAME                               | NEW_YORK3      |             |  |  |
| TCP-13                                       | Felhasználói azonosító                      |                |             |  |  |
| TCP-14                                       | Jelszó                                      |                |             |  |  |
| Hálózati elemek a DB2 Connect munkaállomáson |                                             |                |             |  |  |

Táblázat: 2. A DB2 Universal Database for OS/390 termékkel létrehozandó TCP/IP kapcsolatok tervezéséhez használatos példa munkalap

Táblázat: 2. A DB2 Universal Database for OS/390 termékkel létrehozandó TCP/IP kapcsolatok tervezéséhez használatos példa munkalap (Folytatás)

| Hiv.                                                     | Leírás            | Mintaérték  | Saját érték |
|----------------------------------------------------------|-------------------|-------------|-------------|
| TCP-18                                                   | Gazdanév          | mcook02     |             |
| TCP-19                                                   | IP cím            | 9.21.27.179 |             |
| TCP-20                                                   | Szolgáltatásnév   | db2inst1c   |             |
| TCP-21                                                   | Portszám          | 446         | 446         |
| DB2 katalógus bejegyzések (a DB2 Connect munkaállomáson) |                   |             |             |
| TCP-30                                                   | Csomópontnév      | MVSIPNOD    |             |
| TCP-31                                                   | Adatbázisnév      | nyc3        |             |
| TCP-32                                                   | Adatbázis-fedőnév | mvsipdb1    |             |
| TCP-33                                                   | DCS adatbázisnév  | nyc3        |             |
|                                                          |                   |             |             |

Megjegyzések:

- 1. A gazdagép IP címének **TCP-9** lekérdezéséhez írja be a következő sort a gazdagépnél:
- TSO NETSTAT HOME
- A TCP-11 portszám úgy tudható meg, hogy a DSNL004l karaktersorozatot kell keresni a DB2 fő címtartományában vagy a rendszer naplófájljában.

### A TCP/IP kapcsolat konfigurálása

A konfigurálás befejezését és a kapcsolat felvételét az itt bemutatott, kézzel végrehajtandó lépések alapján végezheti el.

**Töltse ki a munkalapot:** Töltse ki a példa munkalap egy-egy példányát minden egyes TCP/IP gazdagépre vonatkozóan:

- 1. Töltse ki a DB2 Universal Database for OS/390 gazdagép gazdaneveként és IP-címeként használandó értékeket (8. és 9. elem)!
- 2. Töltse ki a DB2 Connect munkaállomás gazdaneveként és IP-címeként használandó értékeket (18. és 19. elem)!
- **3.** Határozza meg a kapcsolathoz használni kívánt portszámot vagy szolgáltatásnevet (10. és 11.; esetleg a 20. és 21. elem)!
- 4. Állapítsa meg a LOCATION NAME értékét annak a DB2 for OS/390 adatbázis-kiszolgálónak, amellyel összeköttetést kíván létesíteni!
- 5. Határozza meg a felhasználói azonosítóként és JELSZÓKÉNT használandó értékeket a gazdaadatbázissal létrehozandó kapcsolathoz!

**Megjegyzés:** További tervezési szempontok is szóba jöhetnek, például DCE használata esetén. További információért lásd: *DB2 Connect felhasználói kézikönyv*.

A DB2 Universal Database for OS/390 gazdagép frissítése: Frissítse az OS/390-es gazdagépet:

1. Ellenőrizze a gazdacímet vagy a gazdagépnevet!

- 2. Ellenőrizze a portszámot vagy a szolgáltatásnevet!
- 3. Szükség esetén frissítse a services fájlt a helyes portszámmal és szolgáltatásnévvel!
- 4. Szükség esetén frissítse a hosts fájlt (vagy a DB2 Universal Database for OS/390 rendszer által használt Tartománynév-kiszolgálót) a DB2 Connect munkaállomás gazdanevével és IP címével!
- 5. A kapcsolat tesztelése előtt győződjön meg arról, hogy az új meghatározások aktívak! Forduljon hálózati rendszergazdájához, vagy szükség szerint módosítsa a vezérlőeszközöket!
- 6. Ellenőrizze DB2 Universal Database for OS/390 adminisztrátorával, hogy érvényes felhasználói azonosítóval, jelszóval és adatbázis *ELÉRÉSI ÚTVONALLAL* rendelkezik-e!
- 7. Használja a PING parancsot a DB2 Connect munkaállomásra vonatkozóan a helyes portszám alkalmazásával, ha a gazdarendszeren található TCP/IP támogatja ezt a lehetőséget! Például:

ping távoli\_gazda\_neve -p portszám

## A DB2 Universal Database for AS/400 előkészítése a DB2 Connect termékhez

A DB2 Connect a távoli rendszereken futó alkalmazásoknak engedélyezi a DB2 Universal Database for AS/400 rendszer adataihoz történő hozzáférést. A kapcsolat beállításához a DB2 Connect terméket telepítő személynek a következő adatokra lesz szüksége:

- \_\_\_\_1. A helyi hálózati név. Ezt a DSPNETA parancs beírásával tudhatja meg.
- \_\_\_\_2. A helyi kártyacím. Ezt a WRKLIND (\*trlan) parancs beírásával tudhatja meg.
- \_\_\_\_3. Az üzemmód neve. Az üzemmódnevek listáját megtekintheti, ha beírja a következőt:WRKMODD. Ha az IBMRDB üzemmód az AS/400 rendszerben meg van határozva, akkor használja azt!
- \_\_\_\_4. A helyi vezérlőpont neve. Ezt a DSPNETA parancs beírásával tudhatja meg.
- \_\_\_\_ 5. A távoli tranzakcióprogram neve. Az alapérték X'07'6DB (X'07F6C4C2'). A DB2 Universal Database for AS/400 mindig az alapértéket használja. Ha nem kényelmes a hexadecimális számok beírása, használhatja a QCNTEDDM fedőnevet is.
- \_\_\_\_\_6. A relációs adatbázis neve. Ezt a DSPRDBDIRE parancs beírásával tudhatja meg. Ennek hatására megjelenik egy lista. A Távoli hely oszlopban a \*LOCAL karakterláncot tartalmazó sor azonosítja azt a RDBNAME paramétert, amelyet az ügyfél számára meg kell adni. HA nincs \*LOCAL bejegyzés, be lehet írni egyet, vagy a rendszernév megtudható a kiszolgálón kiadott DSPNETA paranccsal.

A képernyő például ilyen lehet:

|           | Relációs adatbáz     | is katalógus | s bejegyzések megjelenítése |
|-----------|----------------------|--------------|-----------------------------|
| Pozíció . |                      |              |                             |
| Írja be a | beállításokat, és i  | nyomja meg a | z Entert!                   |
| 5=Megje   | lenítési részletek ( | b=Nyomtatàsi | részletek                   |
|           | Relációs             | Távoli       |                             |
| Lehetőség | adatbázis            | hely         | Szöveg                      |
| _         |                      |              |                             |
| _         | DLHX                 | RCHAS2FA     |                             |
| _         | JORMT2FA             | JORMT2FA     |                             |
| _         | JORMT4FD             | JORMT4FD     |                             |
| _         | JOSNAR7B             | RCHASR7B     |                             |
| _         | RCHASR7B             | *LOCAL       |                             |
| _         | RCHASR7C             | RCHASR7C     |                             |
| _         | R7BDH3SNA            | RCH2PDH3     |                             |
| -         | RCHASDH3             | RCHASDH3     |                             |
| _         |                      |              |                             |
|           |                      |              |                             |

Miután lekérdezte a fenti paramétereket az AS/400 rendszertől, írja be az értékeket a következő munkalapra:

| Elem | Paraméter                | Példa                  | Saját érték |
|------|--------------------------|------------------------|-------------|
| A-1  | Helyi hálózati név       | SPIFNET                |             |
| A-2  | Helyi kártyacím          | 400009451902           |             |
| A-3  | Üzemmód neve             | IBMRDB                 |             |
| A-4  | Helyi vezérlőpont neve   | SYD2101A               |             |
| A-5  | Távoli tranzakcióprogram | X'07F6C4C2'(alapérték) |             |
| A-6  | Relációs adatbázis neve  | NEW_YORK3              |             |

Táblázat: 3. Az AS/400 konfigurációs paraméterei

Ha további információkra van szüksége a DB2 Universal Database for AS/400 alkalmazáskiszolgálóként történő beállításával kapcsolatban, tekintse meg a DB2 Connect termékkel szállított online *Kapcsolódási kiegészítés* leírásban foglalt tájékoztatást.

További tájékoztatást a *DRDA Connectivity Guide* könyvben és a Világhálón a V4R4 AS/400 Információs központjában talál. Az információs központ címe: http://as400bks.rochester.ibm.com vagy http://www.as400.ibm.com/db2/db2main.htm.

## A DB2 for VSE & VM előkészítése

Ha további információkra van szüksége a DB2 for VSE & VM alkalmazáskiszolgálóként történő beállításával kapcsolatban, olvassa el az alábbi könyveket: *Kapcsolódási kiegészítés* és *DRDA Connectivity Guide*. Rész 4. A DB2 Connect konfigurálása gazdagépen és AS/400-on levő adatbázisokkal

# Fejezet 6. A DB2 Connect konfigurálása a CCA segítségével gazdagéppel vagy AS/400-zal folytatott kommunikációra

Ez a fejezet a DB2 Connect konfigurálását ismerteti az Ügyfélkonfigurációs segédprogrammal (CCA) gazda és AS/400-as DB2 adatbázisok elérésére. Az e részben leírt konfigurációs lépések gazda vagy AS/400 rendszerrel TCP/IP vagy SNA (APPC) révén létesített összeköttetésre vonatkoznak.

Ha már létrejött kapcsolat az adatbázissal DB2 Connect alatt és a gazdagéphez DB2 ügyfélen keresztül kíván kapcsolódni, olvassa el inkább a következőt: "Fejezet 9. Ügyfél-kiszolgáló kommunikáció konfigurálása az Ügyfélkonfigurációs segédprogram segítségével" oldalszám: 105.

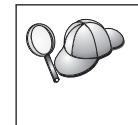

A CCA nem képes automatikusan felismerni és konfigurálni az alábbi SNA (APPC) alrendszereket:

- · Communications Server for Windows NT SNA API Client
- Microsoft SNA Server for Windows NT

E lépések végrehajtásához ismerni kell a CCA elindításának módját. További tájékoztatást itt talál: "Az Ügyfélkonfigurációs segédprogram indítása" oldalszám: 147.

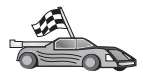

Ha nem gazdagépen vagy AS/400-on levő DB2 adatbázis kommunikációját akarja konfigurálni, itt folytassa: "Fejezet 9. Ügyfél-kiszolgáló kommunikáció konfigurálása az Ügyfélkonfigurációs segédprogram segítségével" oldalszám: 105.

Ha gazda- vagy AS/400-as DB2 adatbázis kommunikációját parancssorban akarja konfigurálni vagy ha egy SNA termék nem konfigurálható a CCA segítségével, folytassa a konfigurálandó kommunikációs protokollt ismertető résznél:

- TCP/IP lásd: Telepítési és konfigurálási útmutató.
- APPC lásd: "Fejezet 7. Az APPC kommunikáció kézi konfigurálása DB2 Connect munkaállomáson" oldalszám: 67.

## A CCA használata

A CCA-val a következő műveleteket végezheti el:

- Konfigurálhat adatbázis-kapcsolatokat, amelyeket az alkalmazások használni tudnak.
- Frissíthet vagy törölhet már létező, konfigurált adatbázis-kapcsolatokat.
- Megjelenítheti a létező, konfigurált kapcsolatok adatait.
- Ellenőrizhet egy adatbázissal létrehozott kapcsolatot.

- Engedélyezheti vagy letilthatja az adatbázisok CLI vagy ODBC adatforrásként történő konfigurálását.
- Behozhatja vagy kiviheti az ügyfelek és a kiszolgálók beállításait tartalmazó ügyfélprofilokat.
- Frissítheti az ügyfél konfigurációs beállításait.
- Távoli adatbázisokat fedezhet fel (ha a távoli adatbázist előzőleg egy DB2 Connect kiszolgálón katalógusba vették).
- Az adatbázisokhoz felhasználói alkalmazásokat és segédprogramokat rendelhet.
- Megváltoztathatja a kiszolgálón a jelszót.

A CCA révén háromféleképpen lehet adatbázis-kapcsolatot létesíteni a kiszolgálóval:

- Profil segítségével
- Adatbázisokat keresve a hálózaton
- A kiszolgáló adatbázis és a kommunikációs protokoll adatait kézzel beírva. Ha ezt a konfigurációs módszert használó adatbázist vesz fel, az Ügyfélkonfigurációs segédprogram létre fog hozni az adatbázist tartalmazó kiszolgáló számára egy alapértelmezés szerinti csomópontnevet.

## A konfigurálás lépései

A munkaállomás konfigurálása gazda vagy AS/400-as adatbázis elérésére:

Lépés 1. Jelentkezzen be a rendszerbe érvényes DB2 felhasználói azonosítóval! További információért lásd: "Függelék D. Névadási szabályok" oldalszám: 181.

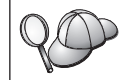

Ezt a korlátozást az adatbáziskezelő konfiguráció *catalog\_noauth* paramétere szabályozza. További tájékoztatást a *Administration Guide* könyvben talál.

- Lépés 2. A CCA indításakor mindaddig megjelenik az üdvözlő panel, amíg legalább egy adatbázist fel nem vesz az ügyfélhez.
- Lépés 3. Kapcsolat konfigurálásához kattintson az Adatbázis felvétele vagy a Felvétel nyomógombra!

Az alábbi konfigurációs módok közül választhat:

- "Adatbázis felvétele profil segítségével".
- "Adatbázis felvétele Discovery segítségével" oldalszám: 60.
- "Adatbázis felvétele kézzel" oldalszám: 62.

## Adatbázis felvétele profil segítségével

A profilok a kiszolgáló rendszeren található példányok, és az egyes példányokon belül az adatbázisok információit tárolják. A profilokról lásd: "Profil létrehozása és használata" oldalszám: 112.

Ha a rendszergazda adott önnek profilt, a következő lépéseket hajtsa végre:

- Lépés 1. Válassza a **Profil használata** rádiógombot, majd kattintson a **Következő** nyomógombra!
- Lépés 2. Kattintson a ... gombra és válasszon profilt!
- Lépés 3. Megjelenik egy lista, benne a rendszer, a példányok és az adatbázisok. Válassza ki a rendszerbe felvenni kívánt adatbázist!
- Lépés 4. Válassza ki a gazdagéppel vagy AS/400-assal létesítendő összeköttetés típusát! Mielőtt ezt megtenné, válasszon egy gazdagép vagy AS/400 adatbázist a profilban lévő adatbázisok listájáról!
  - Közvetlen kapcsolathoz válassza a Közvetlen összeköttetés a kiszolgálóval rádiógombot!
  - Ha DB2 Connect átjárón keresztül létesít kapcsolatot, válassza az Összeköttetés a kiszolgálóval átjárón keresztül rádiógombot!
- Lépés 5. Kattintson a Következő nyomógombra!
- Lépés 6. Írjon be egy helyi adatbázis-fedőnevet az Adatbázis fedőneve mezőbe és opcionálisan egy, az adatbázist leíró megjegyzést a Megjegyzés mezőbe! Kattintson a Következő nyomógombra!
- Lépés 7. Ha ODBC használatát tervezi, jegyeztesse be az adatbázist ODBC adatforrásként!

Megjegyzés: Ehhez a művelethez telepíteni kell az ODBC-t.

- a. Az adatbázis bejegyeztetése ODBC-hez jelölőnégyzet legyen bejelölve!
- b. Válassza ki azt a rádiógombot, amely leírja, miképp kívánja bejegyeztetni az adatbázist!
  - Ha a rendszer összes felhasználójának hozzáférést kíván adni az adatforráshoz, válassza az Rendszer adatforrásként rádiógombot!
  - Ha csak a jelenlegi felhasználónak kíván hozzáférést adni az adatforráshoz, válassza az Felhasználói adatforrásként rádiógombot!
  - Ha ODBC adatforrás fájlt kíván létrehozni az adatbázis-hozzáférés megosztásához, válassza a Fájl adatforrásként rádiógombot és adja meg a fájl elérési útvonalát és fájlnevét a Fájl adatforrásnév mezőbe!
- c. Kattintson az **Optimalizálás alkalmazáshoz** legördülő listára, és válassza ki azt az alkalmazást, amelyhez az ODBC-t hangolni kívánja!
- d. Kattintson a **Kész** nyomógombra! Ezzel felveszi a kiválasztott adatbázist. Megjelenik a Jóváhagyás ablak.
- Lépés 8. Amennyiben szeretné megvizsgálni a kapcsolatot, kattintson a Kapcsolat tesztelése nyomógombra! Megjelenik az Összeköttetés DB2 adatbázissal ablak.

Lépés 9. Az Összeköttetés DB2 adatbázissal ablakban adja meg a a távoli adatbázishoz tartozó érvényes felhasználói azonosítót és jelszót és kattintson az **OK**-ra! Ha a kapcsolat sikeres, megerősítő üzenet jelenik meg.

Ha a kapcsolatteszt meghiúsult, segítség üzenetet kap. Ha bármilyen hibásan megadott beállítást módosítani kíván, kattintson a **Változtatás** nyomógombra a Jóváhagyás ablakban, hogy visszatérjen az Adatbázis felvétele varázslóhoz! Ha a problémák továbbra is fennállnak, tekintse át a következőt további tájékoztatásért: *Troubleshooting Guide*!

Lépés 10. Most már használhatja az adatbázist. Kattintson a Felvétel nyomógomba további adatbázisok felvételéhez, vagy a Bezárás nyomógombra, hogy kilépjen az Adatbázis felvétele varázslóból! Ha a CCA-ból is ki kíván lépni, kattintson a Bezárásra még egyszer!

## Adatbázis felvétele Discovery segítségével

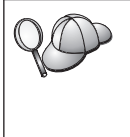

Ez a szolgáltatás nem közöl információt 5-ös verziónál régebbi DB2 rendszerekről és semmilyen olyan rendszerről, amelyben nem fut Administration Server. Nem közöl információt továbbá gazda- vagy AS/400-as adatbázisokról, hacsak azokat nem vették katalógusba egy DB2 Connect EE kiszolgálón. További tájékoztatást itt talál: *Administration Guide* 

A Discovery szolgáltatással adatbázisokat kereshet a hálózaton. Adatbázis felvétele a rendszerbe a Discovery szolgáltatás segítségével:

- Lépés 1. Válassza a Keresés a hálózaton rádiógombot, majd kattintson a Következő nyomógombra!
- Lépés 2. Kattintson az Ismert rendszerek ikon mellett található [+] jelre! Ez felsorolja a rendszere által ismert összes rendszert.
- Lépés 3. Kattintson a rendszer melletti [+] jelre az azon található példányok és adatbázisok felsorolásához!

Ha a kívánt adatbázist tartalmazó rendszer nem jelenik meg a listában, tegye a következőket:

- a. Ha a kívánt adatbázist tartalmazó rendszer nem jelenik meg, akkor kattintson az Egyéb rendszerek (Keresés a hálózaton) ikon melletti [+] jelre a hálózaton levő további rendszerek kereséséhez!
- b. Kattintson a rendszer melletti [+] jelre az azon található egyedek és adatbázisok felsorolásához!
- c. Válassza ki a felvenni kívánt adatbázist, kattintson a **Következő** nyomógombra, majd folytassa a 4. lépéssel!

| $Q \bigcirc$ | Az Ügyfélkonfigurációs segédprogram esetleg képtelen lesz felismerni a távoli rendszert, ha:                                                                                                    |
|--------------|----------------------------------------------------------------------------------------------------|
|              | • Az Administration Server nem fut a távoli rendszeren.                                                                                                    |
|              | <ul> <li>A Discovery (Felfedezés) funkcióban időtúllépés következik be.<br/>Alapértelmezésben a Discovery funkció 40 másodpercig keres a hálózaton.<br/>Lehet, hogy ez nem elegendő idő a távoli rendszer észleléséhez. Hosszabb<br/>időtartamot a <i>DB2DISCOVERYTIME</i> nyilvántartási változóban adhat meg.</li> </ul> |
|              | <ul> <li>A hálózat, melyen a Discovery kérelem fut, úgy lett konfigurálva, hogy a<br/>Discovery kérelem nem éri el a kívánt távoli rendszert.</li> </ul>                                                                                                    |
|              | <ul> <li>Az NetBIOS szolgál a Discovery protokolljául. Lehet, hogy a<br/><i>DB2NBDISCOVERRCVBUFS</i> nyilvántartási értéket nagyobb értékre kell<br/>állítania, hogy az ügyfél számára lehetővé tegye több párhuzamos<br/>Discovery válasz fogadását.</li> </ul>                                                           |
|              | További tájékoztatást az Administration Guide könyvben talál.                                                                                                    |

Amennyiben a kívánt rendszer most sem látható, a következő lépésekkel vehető fel a listára:

- a. Kattintson a **Rendszer felvétele** pontra! Megnyílik a Rendszer felvétele ablak.
- b. Adja meg a szükséges kommunikációs protokoll paramétereket a távoli Administration Serverhez és kattintson az OK-ra! Az új rendszer felvétetett. Ha további tájékoztatásra van szüksége, kattintson a Segítségre!
- c. Válassza ki a kívánt adatbázist és kattintson a Következőre!
- Lépés 4. Válassza ki a gazdagéppel vagy AS/400-assal létesítendő összeköttetés típusát! Mielőtt ezt megtenné, válasszon egy gazdagép vagy AS/400 adatbázist a profilban lévő adatbázisok listájáról!
  - Közvetlen kapcsolathoz válassza a Közvetlen összeköttetés a kiszolgálóval rádiógombot!
  - Ha DB2 Connect átjárón keresztül létesít kapcsolatot, válassza az Összeköttetés a kiszolgálóval átjárón keresztül rádiógombot!
- Lépés 5. Kattintson a Következő nyomógombra!
- Lépés 6. Írjon be egy helyi adatbázis-fedőnevet az Adatbázis fedőneve mezőbe és opcionálisan egy, az adatbázist leíró megjegyzést a Megjegyzés mezőbe! Kattintson a Következő nyomógombra!
- Lépés 7. Ha ODBC használatát tervezi, jegyeztesse be az adatbázist ODBC adatforrásként!

Megjegyzés: Ehhez a művelethez telepíteni kell az ODBC-t.

a. Az adatbázis bejegyeztetése ODBC-hez jelölőnégyzet legyen bejelölve!

- b. Válassza ki azt a rádiógombot, amely leírja, miképp kívánja bejegyeztetni az adatbázist!
  - Ha a rendszer összes felhasználójának hozzáférést kíván adni az adatforráshoz, válassza az Rendszer adatforrásként rádiógombot!
  - Ha csak a jelenlegi felhasználónak kíván hozzáférést adni az adatforráshoz, válassza az **Felhasználói adatforrásként** rádiógombot!
  - Ha ODBC adatforrás fájlt kíván létrehozni az adatbázis-hozzáférés megosztásához, válassza a Fájl adatforrásként rádiógombot és adja meg a fájl elérési útvonalát és fájlnevét a Fájl adatforrásnév mezőbe!
- c. Kattintson az **Optimalizálás alkalmazáshoz** legördülő listára, és válassza ki azt az alkalmazást, amelyhez az ODBC-t hangolni kívánja!
- d. Kattintson a **Kész** nyomógombra! Ezzel felveszi a kiválasztott adatbázist. Megjelenik a Jóváhagyás ablak.
- Lépés 8. Amennyiben szeretné megvizsgálni a kapcsolatot, kattintson a Kapcsolat tesztelése nyomógombra! Megjelenik az Összeköttetés DB2 adatbázissal ablak.
- Lépés 9. Az Összeköttetés DB2 adatbázissal ablakban adja meg a a távoli adatbázishoz tartozó érvényes felhasználói azonosítót és jelszót és kattintson az OK-ra! Ha a kapcsolat sikeres, megerősítő üzenet jelenik meg.

Ha a kapcsolatteszt meghiúsult, segítség üzenetet kap. Ha bármilyen hibásan megadott beállítást módosítani kíván, kattintson a **Változtatás** nyomógombra a Jóváhagyás ablakban, hogy visszatérjen az Adatbázis felvétele varázslóhoz! Ha a problémák továbbra is fennállnak, tekintse át a következőt további tájékoztatásért: *Troubleshooting Guide*!

Lépés 10. Most már használhatja az adatbázist. Kattintson a Felvétel nyomógomba további adatbázisok felvételéhez, vagy a Bezárás nyomógombra, hogy kilépjen az Adatbázis felvétele varázslóból! Ha a CCA-ból is ki kíván lépni, kattintson a Bezárásra még egyszer!

## Adatbázis felvétele kézzel

Ha rendelkezésére áll az elérendő kiszolgálóval kapcsolatos összes protokoll-információ, minden konfigurációs információ beírható kézzel is. Ez a módszer hasonlít parancsok parancssorba gépeléséhez, azonban a paraméterek megjelenítése grafikus.

Adatbázis felvétele a rendszerbe kézzel:

- Lépés 1. Válassza a DB2 adatbázis-kapcsolat kézi konfigurálása rádiógombot és kattintson a Következőre!
- Lépés 2. Ha Lightweight Directory Access Protocol-t (LDAP) használ, válassza ki ahhoz a helyszínhez tartozó rádiógombot, ahol a DB2 katalógusokat karbantartani kívánja:
- Ha a DB2 katalógusokat helyileg kívánja karbantartani, válassza az Adatbázis felvétele a helyi gépre rádiógombot és kattintson a Következőre!
- Ha a DB2 katalógusokat globálisan kívánja karbantartani egy LDAP kiszolgálón, válassza az Adatbázis felvétele LDAP használatával rádiógombot és kattintson a Következőre!
- Lépés 3. Válassza ki a használni kívánt protokollnak megfelelő rádiógombot a Protokoll listából! Megadhatja továbbá, milyen fajta összeköttetéssel kíván a nagygépes vagy AS/400-as adatbázishoz kapcsolódni: Válassza a Az adatbázis fizikailag gazda- vagy AS/400-as rendszeren található jelölőnégyzetet, majd az alábbi rádiógombok egyikét:
  - Ha DB2 Connect átjárón keresztül létesít kapcsolatot, válassza az Összeköttetés a kiszolgálóval átjárón keresztül rádiógombot!
  - Közvetlen kapcsolathoz válassza a Közvetlen összeköttetés a kiszolgálóval rádiógombot!

Kattintson a Következő nyomógombra!

- Lépés 4. Adja meg a kommunikációs protokoll paramétereket és kattintson a Következőre! Ha további tájékoztatásra van szüksége, kattintson a Segítségre!
- Lépés 5. Írja be a felveendő távoli adatbázis fedőnevét az Adatbázisnév mezőbe, a helyi adatbázis-fedőnevet pedig az Adatbázis-fedőnév mezőbe!

Ha ez gazdagépes vagy AS/400-as adatbázis, gépelje be OS/390-es adatbázis esetén a Helyszínnevet, AS/400 adatbázis esetén az RDB nevet, VSE vagy VM adatbázis esetén a DBNAME paramétert az Adatbázisnév mezőbe, és opcionálisan vegyen fel egy, az adatbázist leíró megjegyzést a Megjegyzés mezőbe!

Kattintson a Következő nyomógombra!

Lépés 6. Jegyeztesse be az adatbázist ODBC adatforrásként!

Megjegyzés: Ehhez a művelethez telepíteni kell az ODBC-t.

- a. Az adatbázis bejegyeztetése ODBC-hez jelölőnégyzet legyen bejelölve!
- b. Válassza ki azt a rádiógombot, amely leírja, miképp kívánja bejegyeztetni az adatbázist!
  - Ha a rendszer összes felhasználójának hozzáférést kíván adni az adatforráshoz, válassza az Rendszer adatforrásként rádiógombot!
  - Ha csak a jelenlegi felhasználónak kíván hozzáférést adni az adatforráshoz, válassza az **Felhasználói adatforrásként** rádiógombot!
  - Ha ODBC adatforrás fájlt kíván létrehozni az adatbázis-hozzáférés megosztásához, válassza a Fájl adatforrásként rádiógombot és adja meg a fájl elérési útvonalát és fájlnevét a Fájl adatforrásnév mezőbe!

- c. Kattintson az **Optimalizálás alkalmazáshoz** legördülő listára, és válassza ki azt az alkalmazást, amelyhez az ODBC-t hangolni kívánja!
- d. Kattintson a **Kész** nyomógombra! Ezzel felveszi a kiválasztott adatbázist. Megjelenik a Jóváhagyás ablak.
- Lépés 7. Amennyiben szeretné megvizsgálni a kapcsolatot, kattintson a Kapcsolat tesztelése nyomógombra! Megjelenik az Összeköttetés DB2 adatbázissal ablak.
- Lépés 8. Az Összeköttetés DB2 adatbázissal ablakban adja meg a a távoli adatbázishoz tartozó érvényes felhasználói azonosítót és jelszót és kattintson az **OK**-ra! Ha a kapcsolat sikeres, megerősítő üzenet jelenik meg.

Ha a kapcsolatteszt meghiúsult, segítség üzenetet kap. Ha bármilyen hibásan megadott beállítást módosítani kíván, kattintson a **Változtatás** nyomógombra a Jóváhagyás ablakban, hogy visszatérjen az Adatbázis felvétele varázslóhoz! Ha a problémák továbbra is fennállnak, tekintse át a következőt további tájékoztatásért: *Troubleshooting Guide*!

Lépés 9. Most már használhatja az adatbázist. Kattintson a Felvétel nyomógomba további adatbázisok felvételéhez, vagy a Bezárás nyomógombra, hogy kilépjen az Adatbázis felvétele varázslóból! Ha a CCA-ból is ki kíván lépni, kattintson a Bezárásra még egyszer!

#### DB2 segédprogramok és alkalmazások összerendelése

Ha befejezte a gazda vagy az AS/400-as adatbázis felvételét a rendszerbe, javasoljuk minden szükséges DB2 segédprogram és alkalmazás összerendelését a felvett adatbázishoz. Ehhez tegye az alábbiakat:

- Lépés 1. Jelentkezzen be a rendszerbe az adatbázisra vonatkozó rendszeradminisztrációs (SYSADM), adatbázis-adminisztrációs (DBADM) vagy BINDADD jogkörű felhasználói azonosítóval!
- Lépés 2. Indítsa el a CCA-t!
- Lépés 3. Válassza ki az adatbázist, amelyhez segédprogramokat és csomagokat akar rendelni!
- Lépés 4. Kattintson az Összerendelés nyomógombra!
- Lépés 5. Válassza ki az összerendelés kívánt típusát:
  - Válassza a **DB2 segédprogramok összerendelése** rádiógombot, ha segédprogramokat kíván az adatbázishoz rendelni!
  - Válassza ki a **Felhasználói alkalmazások összerendelése** rádiógombot, ha alkalmazásokat kíván az adatbázishoz rendelni!
- Lépés 6. Kattintson a Folytatásra!
- Lépés 7. Adjon meg egy felhasználói azonosítót és jelszót az adatbázishoz történő kapcsolódás megkezdéséhez, majd kattintson az OK nyomógombra!
- Lépés 8. Válassza ki az összerendelni kívánt segédprogramokat és alkalmazásokat, és kattintson az **OK** nyomógombra!

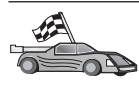

Most, hogy már konfigurálta a gazdagép kapcsolatokat, lapozzon ide: "Fejezet 8. Több gépen történő frissítés engedélyezése (kétfázisú véglegesítés)" oldalszám: 97 a többgépes frissítése bekapcsolása érdekében !

#### Fejezet 7. Az APPC kommunikáció kézi konfigurálása DB2 Connect munkaállomáson

Ez a fejezet az a DB2 Connect munkaállomás kommunikációjának kézi konfigurálását ismerteti nagygépes és AS/400-as adatbázis-kiszolgálókkal, APPC kommunikációs protokollon keresztül. Az itt szereplő utasítások feltételezik, hogy mind a DB2 Connect, mind a nagygépes vagy AS/400-as rendszer képes APPC kommunikációra.

E fejezet utasításaira csak annak van szüksége, aki kézzel akarja konfigurálni a nagyvagy AS/400-as géppel létesítendő APPC összeköttetést. Az APPC általában önműködően konfigurálható az Ügyfélkonfigurációs segédprogram (CCA) segítségével. Az alábbi táblázat azokat a termékeket sorolja fel, amelyek CCA segítségével konfigurálhatók:

| Termék                                          | Környezet                                | CCA-val konfigurálható? |
|-------------------------------------------------|------------------------------------------|-------------------------|
| IBM Personal<br>Communications V4.2 és<br>újabb | 32 bites Windows operációs<br>rendszerek | Igen                    |
| IBM Communications Server<br>(kiszolgáló)       | Windows NT és Windows<br>2000            | Igen                    |
| IBM Communications Server<br>(ügyfél)           | 32 bites Windows operációs<br>rendszerek | Nem                     |
| IBM Communications Server                       | OS/2                                     | Igen                    |
| RUMBA                                           | 32 bites Windows operációs<br>rendszerek | Igen                    |
| Microsoft SNA (kiszolgáló)                      | Windows NT és Windows<br>2000            | Nem                     |
| Microsoft SNA (ügyfél)                          | 32 bites Windows operációs<br>rendszerek | Nem                     |

Táblázat: 4. CCA-val konfigurálható termékek

Az adott munkakörnyezet kommunikációs követelményeiről további információ: "Szoftverkövetelmények" oldalszám: 25.

A következő lépések alapján állíthatja be a DB2 ügyfelet az gazda- vagy AS/400-as adatbázis-kiszolgálóval folytatott APPC kommunikációra:

- "1. A paraméterértékek azonosítása és feljegyzése" oldalszám: 68.
- "2. Az APPC profilok frissítése a DB2 Connect munkaállomáson" oldalszám: 71.
- "3. Az APPC vagy APPN csomópont katalógusba vétele" oldalszám: 91.

- "4. Az adatbázis katalógusba vétele Database Connection Service (DCS) adatbázisként" oldalszám: 92.
- "5. Az adatbázis katalógusba vétele" oldalszám: 92.
- "6. Segédprogramok és alkalmazások összerendelése az adatbázis-kiszolgálóval" oldalszám: 94.
- "7. A nagygépes vagy AS/400 összeköttetés tesztelése" oldalszám: 94.

#### 1. A paraméterértékek azonosítása és feljegyzése

A DB2 Connect munkaállomás konfigurálása előtt kérje meg a gazda oldali adminisztrátort és a LAN adminisztrátorát, hogy töltsék ki a munkalapokat (Táblázat: 5) *minden egyes* olyan nagygépes vagy AS/400-as rendszerre vonatkozóan, amelyhez kapcsolódni kíván!

A *Saját érték* oszlop mezőinek kitöltése után a munkalap segítségével konfigurálhatja a DB2 Connect termék APPC kommunikációját. A konfigurálás során a konfigurációs utasításokban olvasható értékek helyébe a bekeretezett számok segítségével (például 1) helyettesítse be a saját munkalapján szereplő értékeket!

A munkalap és a konfigurációs utasítások javasolt értékeket vagy példákat tartalmaznak a kötelező konfigurációs paraméterekhez. Más paraméterek esetében használja a kommunikációs program alapértékeit! Ha a hálózat konfigurációja eltér az utasításban szereplőtől, kérdezze meg a hálózati rendszergazdát, mely értékek megfelelők az adott hálózatban!

A konfigurációs utasításban a 📩 jel mutatja azokat az értékeket, amelyeket módosítani kell, de nem szerepelnek a munkalapon.

| Hiv.   | Név a DB2 Connect<br>munkaállomáson           | Hálózati vagy VTAM név                                                    | Mintaérték | Saját érték |
|--------|-----------------------------------------------|---------------------------------------------------------------------------|------------|-------------|
| A gazd | agép hálózati elemei                          |                                                                           |            |             |
| 1      | Gazdanév                                      | Helyi hálózati név                                                        | SPIFNET    |             |
| 2      | Társ LU neve                                  | Alkalmazás neve                                                           | NYM2DB2    |             |
| 3      | Hálózati azonosító                            |                                                                           | SPIFNET    |             |
| 4      | Társ-csomópont neve                           | Helyi CP vagy SSCP neve                                                   | NYX        |             |
| 5      | Céladatbázis neve<br>( <i>target_dbname</i> ) | OS/390 vagy MVS:<br>LOCATION NAME<br>VM/VSE:<br>DBNAME<br>AS/400: RDB név | NEWYORK    |             |
| 6      | Csatolásnév vagy módnév                       |                                                                           | IBMRDB     |             |

Táblázat: 5. Munkalap gazda- és AS/400-as kiszolgálóval létesítendő összeköttetés tervezéséhez

### Táblázat: 5. Munkalap gazda- és AS/400-as kiszolgálóval létesítendő összeköttetés tervezéséhez (Folytatás)

| Hiv.  | Név a DB2 Connect<br>munkaállomáson           | Hálózati vagy VTAM név     | Mintaérték                                                                                                    | Saját érték |
|-------|-----------------------------------------------|----------------------------|----------------------------------------------------------------------------------------------------|-------------|
| 7     | Kapcsolat neve (Csatolás neve)                |                            | LINKHOST                                                                                                    |             |
| 8     | Távoli hálózat vagy LAN<br>címe               | Helyi kártya vagy cél címe | 400009451902                                                                                                    |             |
| A DB2 | 2 Connect munkaállomás h                      | álózati elemei             |                                                                                                    | ·           |
| 9     | Hálózati vagy<br>LAN-azonosító                |                            | SPIFNET                                                                                                    |             |
| 10    | Helyi vezérlőpont neve                        |                            | NYX1GW                                                                                                    |             |
| 11    | Helyi LU neve                                 |                            | NYX1GW0A                                                                                                    |             |
| 12    | Helyi LU fedőneve                             |                            | NYX1GW0A                                                                                                    |             |
| 13    | Helyi csomópont vagy                          | ID BLK                     | 071                                                                                                    |             |
| 14    | csomópont-azonosító                           | ID NUM                     | 27509                                                                                                    |             |
| 15    | Mód neve                                      |                            | IBMRDB                                                                                                    |             |
| 16    | Jelképes cél neve                             |                            | DB2CPIC                                                                                                    |             |
| 17    | Távoli tranzakciós<br>program (TP) neve       |                            | OS/390 vagy MVS:<br>X'07'6DB<br>('07F6C4C2')<br>vagy<br>DB2DRDA<br>VM/VSE:<br>A DB2 for<br>VM adatbázis<br>neve, vagy<br>X'07'6DB<br>('07F6C4C2')<br>for VM<br>AS/400: X'07'6DB<br>('07F6C4C2')<br>vagy<br>QCNTEDDM |             |
| DB2 k | atalógusbejegyzések a DB2                     | 2 Connect munkaállomáson   |                                                                                                    |             |
| 19    | Csomópontnév                                  |                            | db2node                                                                                                    |             |
| 19    | Biztonság                                     |                            | program                                                                                                    |             |
| 20    | Helyi adatbázis neve ( <i>local_dcsname</i> ) |                            | ny                                                                                                    |             |

Minden egyes kiszolgáló esetében, amelyhez kapcsolódni kíván, töltse ki a munkalap egy példányát a következőképpen:

- A hálózati azonosító esetében határozza meg a gazda és a DB2 Connect munkaállomás hálózati nevét egyaránt (1, 3 és 9)! Ezek az értékek általában megegyeznek. Például SPIFNET.
- 2. A *társ LU neve* (2) érték esetében határozza meg a következők VTAM alkalmazásnevét (APPL): OS/390, MVS, VSE vagy VM! Határozza meg az AS/400 helyi CP nevét!
- 3. A *társcsomópont neve* (**4**), a Rendszerszolgáltatási vezérlési pont (SSCP) neve OS/390, MVS, VM és VSE esetén. Állapítsa meg az AS/400 helyi vezérlőpontjának nevét!
- 4. Az *adatbázisnévnek* (**5**) adja meg a gazdaadatbázis nevét! Ez OS/390 vagy MVS esetében a *LOCATION NAME*, VM vagy VSE esetében a *DBNAME*, OS/400 esetében pedig egy relációs adatbázis neve.
- 5. *Módnévnek* (6 és 15) általában elégséges az alapértelmezett IBMDRB.
- 6. *Távoli hálózati címként* (8) határozza meg a cél-gazdagép vezérlőcímét vagy helyi kártyacímét!
- 7. Állapítsa meg a DB2 Connect munkaállomás *helyi vezérlőpontnevét* (**10**)! Ez általában azonos a rendszer PU nevével.
- 8. Határozza meg a DB2 Connect által használt *helyi LU nevét* (**11**)! Ha a több gépen történő frissítésre (kétfázisú véglegesítés) szinkronizációspont-kezelőt használ, a helyi LU-t kell SPM LU-ként megadni. Ebben az esetben ez az LU nem lehet vezérlési pont LU is egyben.
- 9. A *helyi LU fedőnevének* értéke (**12**) általában megegyezik a helyi LU nevének értékével (**11**).
- Helyi csomópontnak vagy csomópont-azonosítónak (13 és 14) állapítsa meg a DB2 Connect munkaállomás IDBLK és IDNUM értékét! Az alapértéknek megfelelőnek kell lennie.
- 11. Jelképes célnévnek ( 16 ) válasszon megfelelő értéket!
- 12. A (távoli) *tranzakciós program (TP) neve* (**17**) esetében használja a munkalapon szereplő alapértéket!
- 13. 18 -tól 21 -ig hagyja üresen a mezőket!

#### 2. Az APPC profilok frissítése a DB2 Connect munkaállomáson

A kitöltött munkalap (Táblázat: 5 oldalszám: 68) alapján konfigurálja a DB2 Connect APPC kommunikációját távoli gazda- vagy AS/400-as adatbázis-kiszolgálókkal!

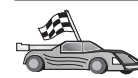

Annál a résznél folytassa, ahol a saját hálózati platformjának megfelelően van leírva az APPC kommunikáció konfigurálása!

- "Az IBM eNetwork Communications Server for Windows konfigurálása"
- "Az IBM eNetwork Communications Server for Windows NT SNA API Client konfigurálása" oldalszám: 76
- "A Microsoft SNA Server for Windows konfigurálása" oldalszám: 79
- "Microsoft SNA Client konfigurálása" oldalszám: 88

#### Az IBM eNetwork Communications Server for Windows konfigurálása

Mielőtt hozzákezdene a teendők elvégzéséhez, győződjön meg róla, hogy a (Windows NT és Windows 2000 által támogatott) telepített IBM eNetwork Communications Server for Windows megfelel a következő követelményeknek:

- 1. 5.0-s vagy újabb verziójú legyen, ha több adatbázist kíván frissíteni ugyanazon a tranzakción belül; ha pedig kétfázisú véglegesítést kíván használni, akkor a Communication Server for Windows 5.01-es verziójára van szükség
- **2.** az IBM Communications Server IEEE 802.2 LAN illesztővel rendelkezzen (ez a Communications Server egyik telepítési lehetősége)
- \_\_\_\_ 3. A JR11529 és a JR11170 APAR javítások telepítésre kerültek. A javítások a folyamatban lévő lekérdezések Ctrl-BREAK billentyűvel vagy SQLCancel ODBC/CLI hívással történő megszakításához szükségesek.
- \_\_\_\_4. Az LLC2 vezérlő a Communications Server for Windows telepítési alkönyvtárából került telepítésre. A telepítés során a Communications Server for Windows megkérdi, hogy telepíteni kívánja-e az LLC2-t. Ha nem biztos benne, hogy az LLC2 telepítésre került a Communications Server for Windows példányával együtt, akkor azt a következőképp tudhatja meg:
  - a. Kattintson a Start nyomógombra és válassza a Beállítások —> Vezérlőpult pontot!
  - b. Kattintson duplán a Hálózat ikonra!
  - c. A Hálózat ablakban kattintson a Protokollok fülre! Az IBM LLC2 Protokollnak a felsorolt protokollok között kell lennie. Ha nem szerepel, telepítenie kell az IBM Communications Server for Windows szoftveréből. További tájékoztatást a Communications Server for Windows leírásában talál.

Az IBM eNetwork Server indításának lépései:

Lépés 1. Kattintson a Start nyomógombra és válassza a Programok —> IBM Communications Server —> SNA Node Configuration menüpontot! Megjelenik az IBM Communications Server SNA Node Configuration ablak. Lépés 2. Válassza a menüsáv File —> New —> Advanced elemét! Megjelenik a Configuration options ablak. A további lépések ebben az ablakban zajlanak.

| <sup>121</sup> Untitled - Communications Server SN/                                                                                     | Node Configuration |  |
|----------------------------------------------------------------------------------------------------|--------------------|--|
| <u>File Scenarios Options H</u> elp                                                                                                    |                    |  |
| Configuration options:                                                                                                    |                    |  |
| Configure Node<br>Configure Devices<br>Configure the Gateway<br>Configure Connections<br>Configure DLUR PUs<br>Configure Partner LU 6.2 |                    |  |
| Description:<br>Click on the New button to define the node. You can then view and<br>change its parameters or delete it.                |                    |  |
|                                                                                                    | New                |  |
|                                                                                                    | View/Change/Add    |  |
|                                                                                                    | Delete             |  |
|                                                                                                    |                    |  |
| Ready                                                                                                    |                    |  |

Az IBM eNetwork Personal Server for APPC kommunikációjának konfigurálásához a következő lépéseket kell végrehajtani:

- Lépés 1. Csomópont konfigurálása
  - a. A **Configuration options** mezőben válassza a **Configure Node** lehetőséget, majd kattintson a **New** gombra! Megjelenik a Define the Node ablak.
  - b. A Fully qualified CP name mezőkbe írja be a hálózati nevet (9) és a helyi vezérlőpont nevét (10) (SPIFNET.NYX1)!
  - c. A CP alias mezőbe kívánság szerint beírhat egy CP fedőnevet. Ha üresen hagyja ezt a mezőt, akkor a helyi vezérlőpont neve (10) lesz az érvényes (NYX1).
  - d. A Local Node ID mezőkbe írja be a tömbazonosítót (13) és a fizikai egység azonosítóját (14) (05D.27509)!
  - e. Válassza ki a megfelelő csomóponttípust! Alapértelmezésként az End Node rádiógomb kiválasztása történik meg.

- f. Kattintson az OK nyomógombra!
- Lépés 2. Eszközök konfigurálása
  - a. A **Configuration options** mezőben válassza a **Configure devices** lehetőséget!
  - b. Gondoskodjon arról, hogy a **DLCs** mezőben a megfelelő DLC kiemelt legyen! Ilyen például a **LAN** lehetőség.
  - c. Kattintson a New nyomógombra! A megfelelő ablak jelenik meg az alapértelmezett értékeket megjelenítve. Ilyen például a Define a LAN device ablak.
  - d. Az alapértelmezett értékek elfogadásához kattintson az **OK** nyomógombra!
- Lépés 3. Az átjáró konfigurálása
  - a. A **Configuration options** mezőben válassza ki a **Configure Gateway** pontot, majd kattintson a **New** gombra! Megjelenik a Define Gateway ablak.
  - b. Kattintson az SNA Clients fülre!
  - c. Győződjön meg róla, hogy az Enable SNA API Client Services jelölőnégyzet ki van-e jelölve!
  - d. Az alapértelmezett értékek elfogadásához kattintson az **OK** nyomógombra!
- Lépés 4. Összeköttetések konfigurálása
  - a. A **Configuration options** mezőben válassza a **Configure connections** pontot!
  - b. Gondoskodjon arról, hogy a LAN lehetőség ki legyen emelve a DLCs mezőben!
  - c. Kattintson a New nyomógombra! Megjelenik a Define a LAN Connection ablak.
  - d. A Basic fül alatti panelen:
    - 1) A Link station name mezőbe írja be a nevet (**7**) a munkalapról (LINKHOST)!
    - 2) A Destination address mezőbe pedig a címet ( 8) írja be a munkalapról (400009451902)!
  - e. A Security oldalon:
    - 1) Az Adjacent CP name mezőkbe írja be a hálózati azonosítót (3) és a vezérlőpont nevét (4) (SPIFNET.NYX)!
    - Az Adjacent CP type mezőben válassza ki a megfelelő CP típust (pl. Back-level LEN)!
    - 3) Ügyeljen arra, hogy a **TG number 0** (az alapértelmezett) értékre legyen beállítva!
    - 4) Kattintson az OK nyomógombra!

- Lépés 5. A társ LU 6.2 konfigurálása
  - a. A **Configuration options** mezőben válassza ki a **Configure partner LU** lehetőséget, majd kattintson a **New** gombra! Megjelenik a Define a Partner LU 6.2 ablak.
  - b. A Partner LU name mezőkbe írja be a hálózati azonosítót (3) és a társ LU nevét (2) (SPIFNET.NYM2DB2)!
  - c. A Partner LU alias mezőbe pedig írja be a társ LU nevét (2) a munkalapról (NYM2DB2)!
  - d. A Communications Server for SNA Clients termék konfigurálásakor a Fully-qualified CP name mezőkbe írja be a hálózati azonosítót (3) és a szomszédos vezérlőpont SSCP (rendszerszolgáltatási vezérlési pont) nevét (4) (SPIFNET.NYX)!
  - e. A többi mezőt hagyja üresen és kattintson az OK nyomógombra!
- Lépés 6. Üzemmódok konfigurálása
  - a. A **Configuration options** mezőben válassza a **Configure modes** lehetőséget, majd kattintson a **New** nyomógombra! Megjelenik a Define a mode ablak.
  - b. A Mode name mezőbe ( 6 ) írja be az üzemmód nevét (IBMRDB)!
  - c. Kattintson az Advanced fülre, és bizonyosodjon meg arról, hogy a Class of Service Name beállításnál a #CONNECT lehetőség szerepel!
  - d. A többi mező esetében fogadja el az alapértelmezett értékeket, és kattintson az **OK** nyomógombra!
- Lépés 7. Helyi LU 6.2 konfigurálása
  - a. A Configuration options mezőben válassza ki a Configure local LU
     6.2 lehetőséget, majd kattintson a New gombra! Megjelenik a Define a Local LU 6.2 ablak.
  - b. A Local LU name mezőbe írja be a nevet ( 11 ) a munkalapról (NYX1GW01)!
  - c. Írjon be egy értéket az LU session limit mezőbe! Az alapértelmezett beállítás (0) a megengedett legnagyobb értéket jelenti.
  - d. A többi mező esetében fogadja el az alapértelmezett értékeket, és kattintson az **OK** nyomógombra!
- Lépés 8. A CPI-C oldali információk konfigurálása
  - a. A **Configuration options** mezőben válassza a **Configure CPI-C Side Information** lehetőséget, majd kattintson a **New** gombra! Megjelenik a Define CPI-C Side Information ablak.
  - b. A **Symbolic destination name** mezőbe írja be a nevet (**16**) a munkalapról (DB2CPIC)!
  - c. A Mode name mezőbe írja be a nevet ( 15 ) a munkalapról (IBMRDB)!
  - d. Kattintson a **Use Partner LU alias** lehetőség mellett látható rádiógombra, majd válasszon egy Társ LU fedőnevet!

- e. Adja meg a TP nevét! A TP name mezőben:
  - Lehetőség van nem kiszolgálói TP (tranzakcióprogram) megadására a TP name mezőben, (például DB2DRDA), azonban ekkor gondoskodjon arról, hogy a Service TP jelölőnégyzet *ne* legyen bejelölve!
  - Ha kiszolgálói TP-t kíván megadni a TP name mezőben, írja be a szolgáltatás TP nevét (például: 076DB), és gondoskodjon arról, hogy a Service TP jelölőnégyzet *be legyen jelölve*!
- f. A többi mező esetében fogadja el az alapértelmezett értékeket, és kattintson az **OK** nyomógombra!
- Lépés 9. A konfiguráció mentése
  - A menüből válassza a File -> Save as menüpontot! Megjelenik a Save As ablak.
  - b. Írjon be egy fájlnevet, például ny3.acg!
  - c. Kattintson az OK nyomógombra!
  - d. A megjelenő párbeszédpanelen lehetősége van ezt a konfigurációt alapértelmezettnek megadni. Kattintson a **Yes** nyomógombra!
- Lépés 10. A környezet frissítése

Az IBM Personal Communications egy **appcllu** nevű környezeti változót használ az alapértelmezett APPC Helyi LU beállítására. Ezt a változót szekciónként is beállíthatja egy parancsablak megnyitásával és a **Set appcllu=***helyi\_lu\_neve* sor beírásával, bár valószínűleg kényelmesebbnek fogja találni a változó állandó beállítását. Ha Windows NT alatt állandó értéket kíván a változónak adni, akkor a következőket kell tennie:

- Lépés a. Kattintson a Start nyomógombra és válassza a Beállítások —> Vezérlőpult pontot! Kattintson duplán a Rendszer ikonra! A Rendszertulajdonságok ablak megjelenésekor válassza a Környezet fület!
- Lépés b. A Változó mezőbe írja be az appcllu szót, az Érték mezőbe pedig írja be saját helyi LU nevét (11)!
- Lépés c. A módosítások elfogadásához kattintson a **Beállítás** pontra, majd az **OK** gomb segítségével lépjen ki a Rendszertulajdonságok ablakból!

A környezeti változó mostantól beállítva marad a jövőben használandó szekciók számára.

Lépés 11. Az SNA csomóponti műveletek indítása

Az SNA csomóponti műveletek indításához tegye a következőket:

Lépés a. Kattintson a Start nyomógombra és válassza a Programok —> IBM Communications Server —> SNA Node Operations menüpontot! Megnyílik az SNA Node Operations ablak. Lépés b. Kattintson a menüsáv **Operations** pontjára, majd válassza a **Start Node** lehetőséget! A megnyíló párbeszédpanelen válassza ki a 2. lépés végén mentett konfigurációs fájlt (példánkban ny3.acg)! Kattintson az **OK** nyomógombra!

Az SNA csomóponti műveletek futása megindul.

Lépés 12. A Communications Server bejegyeztetése Windows szolgáltatásként Annak érdekében, hogy a gép indításakor önműködően elinduljon a Communications Server, bejegyeztethető Windows szolgáltatásként.

A Communications Server bejegyeztetése Windows szolgáltatásként az alábbi parancsok egyikével végezhető el:

csstart -a

ezáltal a Communications Server az alapértelmezett konfigurációval kerül bejegyzésre, vagy:

csstart -a c:\ibmcs\private\your.acg

ahol a c:\ibmcs\private\your.acg a használandó nem alapértelmezett Communications Server konfigurációs fájl teljesen megadott neve.

A jövőben a gép minden indításakor működésbe lép a Communications Server a kívánt konfigurációs fájllal.

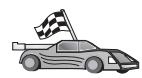

Most frissítenie kell a DB2 katalógusokat és segédprogramokat, valamint alkalmazásokat kell a kiszolgálóhoz rendelnie és ellenőriznie kell a kapcsolatot.

Ez legegyszerűbben a CCA segítségével hajtható végre. A CCA használatáról további tájékoztatás: "Fejezet 6. A DB2 Connect konfigurálása a CCA segítségével gazdagéppel vagy AS/400-zal folytatott kommunikációra" oldalszám: 57. Ezeket a lépéseket azonban a "3. Az APPC vagy APPN csomópont katalógusba vétele" oldalszám: 91 című és az azt követő szakaszokban leírtak szerint kézzel is végrehajthatja.

## Az IBM eNetwork Communications Server for Windows NT SNA API Client konfigurálása

Olvassa el ezt a fejezetet, ha Windows NT munkaállomásán telepítve van az IBM eNetwork Communications Server for Windows NT SNA API Client 5.0-s vagy ennél újabb verziója, és IBM eNetwork Communications Server for Windows NT kiszolgálóhoz kíván kapcsolódni!

A Communications Server for Windows NT Server és a hozzátartozó SNA API ügyfélprogram felosztott ügyfélként működik. Ehhez a konfigurációhoz az kell, hogy az SNA API ügyfél munkaállomáson fusson egy APPC-t kezelő alkalmazás (például a DB2 Connect).

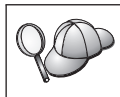

A fejezet utasításaiban Windows NT ügyfél szerepel. Más támogatott operációs rendszereknél is hasonlóak az utasítások. További információt a Communications Server for Windows NT dokumentációjában talál.

A Windows NT SNA API ügyfél APPC kommunikációja konfigurálásának lépései:

- Lépés 1. Hozzon létre új felhasználói számlát az SNA API ügyfélprogram számára a Communications Server for Windows NT kiszolgálón!
  - a. Kattintson a Start nyomógombra, és válassza a Programok —> Adminisztrációs eszközök (Közös) —> Felhasználókezelő pontot! Megjelenik a Felhasználókezelő ablak.
  - b. A menüsávból válassza a Felhasználók —> Új felhasználó pontot! Megjelenik az Új felhasználó ablak.
  - c. Töltse ki a mezőkben az új SNA ügyfél felhasználói számlájának adatait! További tájékoztatást a Windows NT segítségében talál.
  - d. Gondoskodjon arról, hogy a felhasználói számla tagja legyen az *Adminisztrátorok*, az *IBMCSADMIN* és az *IBMCSAPI* csoportnak:
    - 1) Kattintson a Csoportok lehetőségre!
    - 2) Válasszon csoportot a Nem tagja mezőben és kattintson a <-Felvétel nyomógombra! Ezt a lépést ismételje meg minden olyan csoportra, amelybe a felhasználói számlának be kell kerülnie!
  - e. Kattintson az OK nyomógombra!
  - f. Válassza a Felvétel lehetőséget!
- Lépés 2. Indítsa el az IBM eNetwork CS/NT SNA API Client konfigurációs grafikus felületét! Kattintson a **Start** nyomógombra és válassza a **Programok**—> IBM Communications Server SNA Client—> Configuration

menüpontot! Megjelenik a CS/NT SNA Client Configuration ablak.

| 💯 Configuration File (*.ini) - CS/NT SNA                                                                                                    | Client Configuration 🛛 🗖 🗖 🗙                                      |
|----------------------------------------------------------------------------------------------------|-------------------------------------------------------------------|
| <u>F</u> ile ⊻iew <u>H</u> elp                                                                                                    |                                                                   |
| Configuration Options:                                                                                                    |                                                                   |
| Configure Global Data<br>Configure APPC Server List<br>Configure CPI-C Side Information<br>Configure Transaction Programs<br>Configure LUA Sessions<br>Configure EHNAPPC |                                                                   |
| Description:<br>Click on the New button to define the Use<br>table name. You can then view and chan                                                                      | r ID, password and Translation<br>ge its parameters or delete it. |
| Global Data:                                                                                                    |                                                                   |
|                                                                                                    | New                                                               |
|                                                                                                    | View/Change/Add                                                   |
|                                                                                                    | Delete                                                            |
|                                                                                                    |                                                                   |
|                                                                                                    |                                                                   |
| Ready                                                                                                    |                                                                   |

- Lépés 3. A globális adatok konfigurálása
  - a. A **Configuration options** ablakban válassza a **Configure Global Data** lehetőséget és kattintson a **New** nyomógombra! Megjelenik a Define Global Data ablak.
  - b. Írja be az SNA API ügyfélhez tartozó felhasználónevet a User name mezőbe! Ez az 1. lépésben megadott felhasználónév.
  - c. Írja be a felhasználói számla jelszavát a Password és a Confirm Password mezőbe!
  - d. Kattintson az OK nyomógombra!
- Lépés 4. Az APPC kiszolgálólista konfigurálása
  - a. A Configuration options keretben válassza a Configure APPC Server List lehetőséget! Kattintson a New nyomógombra! Megjelenik a Define APPC Server List ablak.
  - b. Írja be a kiszolgáló IP-címét (például 123.123.123.123)!
  - c. Kattintson az OK nyomógombra!
- Lépés 5. CPI-C oldali információk konfigurálása

- a. A **Configuration options** mezőben válassza a **Configure CPI-C side information** lehetőséget és kattintson a **New** nyomógombra! Megjelenik a Define CPI-C side information ablak.
- b. Írja be a jelképes célnevet (**16**) a **Symbolic destination name** mezőbe!
- C. Írja be a helyi logikai egység fedőnevét (12) a Local LU alias mezőbe!
- d. Írjon be módnevet (**15**) a **Mode name** mezőbe!
- e. Írja be a tranzakciós program nevét ( **17** ) a **TP name** mezőbe!
- f. Jelölje be a tranzakciós programhoz tartozó **For SNA API Client use** jelölőnégyzetet!
- g. Írja be a hálózati azonosító (3) és a társ LU név értékeket (2) a
   Partner LU name mezőbe!
- h. Kattintson az OK nyomógombra!
- Lépés 6. A konfiguráció mentése
  - Válassza a menüsáv File --> Save As pontját! Megjelenik a Save As ablak.
  - b. Írjon be egy fájlnevet és kattintson a Save nyomógombra!

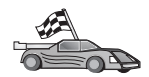

Most frissítenie kell a DB2 katalógusokat és segédprogramokat, valamint alkalmazásokat kell a kiszolgálóhoz rendelnie és ellenőriznie kell a kapcsolatot.

Ez legegyszerűbben a CCA segítségével hajtható végre. A CCA használatáról további tájékoztatás: "Fejezet 6. A DB2 Connect konfigurálása a CCA segítségével gazdagéppel vagy AS/400-zal folytatott kommunikációra" oldalszám: 57. Ezeket a lépéseket azonban a "3. Az APPC vagy APPN csomópont katalógusba vétele" oldalszám: 91 című és az azt követő szakaszokban leírtak szerint kézzel is végrehajthatja.

#### A Microsoft SNA Server for Windows konfigurálása

Ez a fejezet a Microsoft SNA Server 4.0-ás verziójának konfigurálását írja le DB2 Connect munkaállomáson gazda és AS/400-as adatbázis-kiszolgálókkal APPC-n keresztül létesítendő összeköttetéshez. Bár a Microsoft SNA Server fut a Windows NT 4.0 Workstation alatt is, a Windows NT 4.0 Server használata javasolt.

Ha a DB2 több gépen történő frissítés szolgáltatását kívánja használni ezzel a termékkel, ehhez a minimális követelmény a Microsoft SNA Server 4-es verzió 3-as szervizcsomaggal. További információt itt talál: "Fejezet 8. Több gépen történő frissítés engedélyezése (kétfázisú véglegesítés)" oldalszám: 97.

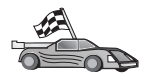

A Microsoft SNA Client for Windows konfigurálásához a használati utasítás: "Microsoft SNA Client konfigurálása" oldalszám: 88.

Az SNA összeköttetések tulajdonságait a Microsoft SNA Server Manager segítségével adhatja meg. A Server Manager a Windows NT Intézőjéhez hasonló kezelőfelülettel rendelkezik. A következő ábra a kezelőfelületet mutatja. A Server Manager program főablakában két ablaktábla található. Az összes konfigurációs beállítás elérhető, ha a jobb egérgombbal a bal ablaktáblában található objektumokra kattint. Minden objektum rendelkezik *környezetfüggő menüvel*, amelyet a jobb egérgombbal az objektumra kattintva lehet megjeleníteni.

Az APPC kommunikáció konfigurálása a DB2 Connect számára a Microsoft SNA Server Manager segítségével az alábbi lépésekben zajlik:

Lépés 1. A Server Manager indítása a Start menü Programok --> Microsoft SNA Server --> Manager pontjával történik. Megjelenik a Microsoft SNA Server Manager ablak.

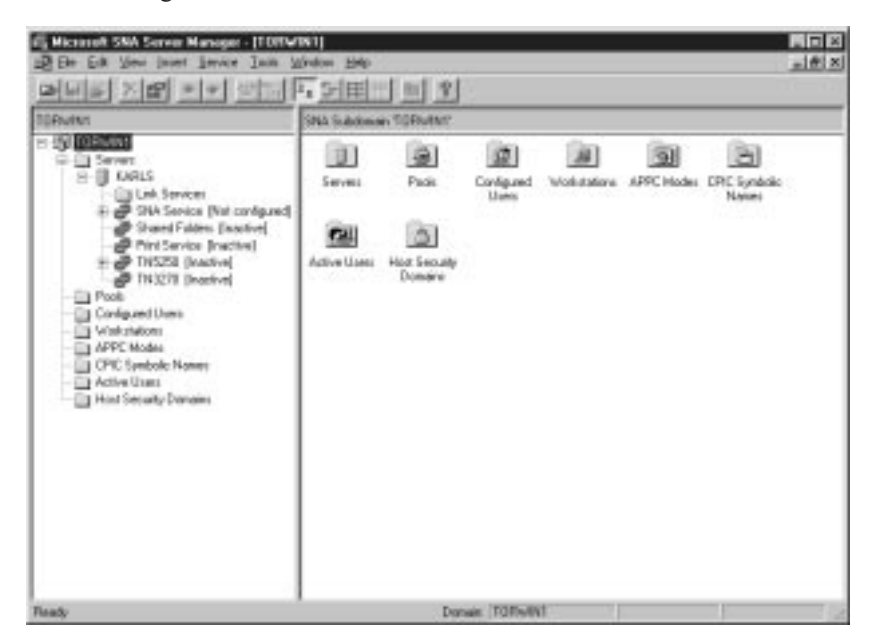

- Lépés 2. A vezérlőpont nevének megadása
  - a. Kattintson a Servers gyűjtő melletti [+] jelre!
  - b. Kattintson a jobb egérgombbal az SNA Service elemre, és válassza a **Tulajdonságok** menüpontot! Megjelenik a Tulajdonságok ablak.
  - c. Adja meg a megfelelő mezőkben a NETID (9) és Vezérlőpontnév (10) értékeket!
  - d. Kattintson az OK nyomógombra!
- Lépés 3. A csatolási szolgáltatás (802.2) megadása
  - a. Kattintson a jobb oldali egérgombbal az SNA Service ikonra, majd válassza az Insert —> Link Service menüpontot! Megjelenik az Insert

Link Service ablak.

| Insert Link Service                                                                                                    | × |
|----------------------------------------------------------------------------------------------------|---|
| Select a Link Service to add:                                                                                                    |   |
| DCA ISCA X.25 Link Service<br>DEMO SDLC Link Service<br>DIGI Sync/570i PCI QLLC Link Service<br>DIGI Sync/570i PCI SDLC Link Service<br>DIGI Sync/570i QLLC Link Service |   |
| DIGI Sync/570i SDLC Link Service<br>Distributed Link Service<br>DLC 802.2 Link Service<br>Eicon SDLC Link Service                                                        |   |
| <u>A</u> dd <u>F</u> inish <u>C</u> ancel                                                                                                    |   |

- b. Válassza a DLC 802.2 Link Service-t!
- c. Válassza az Add lehetőséget!
- d. Kattintson a Finish nyomógombra!
- Lépés 4. A kapcsolat tulajdonságainak megadása
  - a. Kattintson a jobb oldali egérgombbal az SNA Service elemre, és válassza a Insert --> Connection --> 802.2 menüpontot! Megjelenik a

Connection Properties ablak.

| Connection Properties                                                                                              |                                                                                                 |                                                                                              |
|----------------------------------------------------------------------------------------------------|-------------------------------------------------------------------------------------------------|----------------------------------------------------------------------------------------------|
| General Address Syst                                                                                               | tem Identification   802.2 E                                                                    |                                                                                              |
| Name: LINKHO                                                                                                    | IST                                                                                             | _                                                                                            |
| Remote End<br>C <u>H</u> ost System<br>C <u>P</u> eer System<br>C Do <u>w</u> nstream<br>C PU Pa <u>s</u> sthrough | Allowed Directions<br>© <u>D</u> utgoing Calls<br>© Incoming Calls<br>© <u>B</u> oth Directions | Activation<br>On Ser <u>v</u> er Startup<br>On <u>D</u> emand<br>O By Ad <u>m</u> inistrator |
| Passthrough via Conn                                                                                               | ection: <none></none>                                                                           |                                                                                              |
| Supports Dynamic                                                                                                   | Remote APPC LU Definitio                                                                        | on                                                                                           |
|                                                                                                    | OK Ca                                                                                           | incel Help                                                                                   |

- b. Írja be az összeköttetésnevet (**7**) a **Name** mezőbe!
- c. Kattintson a Link Service legördülő listára és válassza az SnaDlc1 sort!
- d. Válassza ki a Remote End rádiógombot a Host System keretben!
- e. Válassza ki a **Both Directions** rádiógombot az **Allowed Directions** keretben!
- f. Válassza ki az On Server Startup rádiógombot az Activation keretben!

g. Válassza az Address fület!

| Connection Properties       |                         |  |  |
|-----------------------------|-------------------------|--|--|
| General Address System I    | dentification 802.2 DLC |  |  |
|                             |                         |  |  |
| Remote Network Address:     | 400009451902            |  |  |
| <u>R</u> emote SAP Address: | 0x04 💌                  |  |  |
| Local SAP Address:          | 0x04 💌                  |  |  |
|                             |                         |  |  |
|                             |                         |  |  |
|                             |                         |  |  |
|                             |                         |  |  |
|                             |                         |  |  |
|                             |                         |  |  |
|                             | OK Cancel Help          |  |  |

- h. Töltse ki a **Remote Network Address** mezőt (**8**)! A többi mezőben fogadja el az alapértelmezett számokat!
- i. Válassza a System Identification fület!
- j. Adja meg az alábbi információkat:
  - A Local Node Name elemnél adja meg a Network ID ( 9 ), a Local Pu Name ( 10 ) és a Local Node ID ( 1 és 14 ) értékeket! Fogadja el az XID Type mező alapértelmezett értékét!
  - 2) A Remote Node Name elemnél adja meg a NETID (1) és a Vezérlőpontnév (4) értékeket!
- k. Fogadja el a többi alapértelmezett értéket, és kattintson az **OK** nyomógombra!
- Lépés 5. Helyi logikai egység megadása
  - a. Kattintson a jobb oldali egérgombbal az SNA Service ikonra, majd válassza az Insert -> APPC -> Local LU menüpontot! Megnyílik a

Local APPC LU Properties ablak.

| L | ocal APPC L | U Properties          |                |
|---|-------------|-----------------------|----------------|
|   | General Ad  | vanced ]              |                |
|   | ₽           | LU <u>A</u> lias:     | NYX1GW01       |
|   |             | Net <u>w</u> ork Name | SPIFNET        |
|   |             | <u>L</u> U Name:      | NYX1GW01       |
|   |             | <u>C</u> omment:      |                |
|   |             |                       |                |
|   |             |                       |                |
|   |             |                       | OK Cancel Help |

- b. Adja meg az alábbi információkat:
  - Az LU fedőnevét az LU Alias mezőben (12).
  - A hálózati azonosítót a **NETID** mezőben (9).
  - Az LU nevét a LU Name mezőben ( 11 ).
- c. Válassza az **Advanced** fület! Ha a DB2 több gépen történő frissítés támogatását kívánja használni, győződjön meg róla, hogy:
  - 1) A Microsoft SNA Server V4 3-as szervizcsomaggal telepítésre került
  - 2) A Member of Default Outgoing Local APPC LU Pool lehetőség nincs kiválasztva. A DB2-nek a több gépen történő frissítéshez ezt az LU-t kizárólagosan kell használnia.
  - 3) A SyncPoint Support mezőben:
    - Válassza az Enable pontot!
    - Írja be az SNA kiszolgáló nevét a Client mezőbe!

A kiszolgálón engedélyezni kell a konzisztenciapont-támogatást. Az SNA ügyfelek nem támogatják. Ezért kell a **Client** mezőben a helyi SNA kiszolgáló nevét szerepeltetni. A több gépen történő frissítés rendszerint akkor válik szükségessé, ha tranzakció-feldolgozó (TP) megfigyelőket használ, mint amilyen például a Microsoft Transaction Server, az IBM TxSeries, vagy a BEA Tuxedo.

Meg kell adni továbbá még egy LU-t konzisztenciapont-támogatás nélkül, vagy akkor, ha a több gépen történő frissítésre nincs szükség.

Ehhez az LU-hoz ki kell választani a **Member of Default Outgoing** Local APPC LU Pool lehetőséget.

- d. Fogadja el a többi alapértelmezett értéket, és kattintson az **OK** nyomógombra!
- Lépés 6. Távoli logikai egység (LU) megadása
  - a. Kattintson a jobb egérgombbal az SNA Service elemre, és válassza az Insert -> APPC -> Remote LU elemet! Megjelenik a Remote APPC LU Properties ablak.
  - b. Kattintson az Connection legördülő listára, és válassza ki a megfelelő összeköttetésnevet (7)!
  - c. Írja be a társ LU nevét (**2**) az LU Alias mezőbe!
  - d. Írja be a hálózati azonosítót (**1**) a Network Name mezőbe!

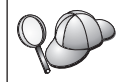

A többi mezőt a program tölti ki. Ha az LU fedőnév és az LU név mező értéke nem egyezik, írja be az LU nevet a megfelelő mezőbe! A program ezt automatikusan kitölti, de ez hibához vezet, ha a két mező nem egyezik.

- e. Kattintson az OK nyomógombra!
- Lépés 7. Mód megadása
  - a. Kattintson a jobb oldali egérgombbal az APPC Modes gyűjtőre és válassza az Insert -> APPC -> Mode Definition menüpontot! Megnyílik az APPC Mode Properties ablak.

| APPC M | lode Propertie     | \$\$                                    |      |
|--------|--------------------|-----------------------------------------|------|
| Gene   | ral Limits Cł      | naracteristics   Partners   Compression |      |
|        |                    |                                         |      |
|        |                    |                                         |      |
|        | <u>M</u> ode Name: | IBMRDB                                  |      |
|        |                    |                                         |      |
|        | <u>C</u> omment:   |                                         |      |
|        |                    |                                         |      |
|        |                    |                                         |      |
|        |                    | OK Cancel                               | Help |
|        |                    |                                         |      |

b. Írja be az üzemmódnevet ( 6 ) a Mode Name mezőbe!

c. Válassza a Limits fület!

| APPC Mode Properties                           |         |
|------------------------------------------------|---------|
| General Limits Characteristics Partners Compre | ession  |
|                                                |         |
| Parallel Session Limit: 30                     |         |
| Minimum Contention Winner Limit: 15            |         |
| Partner Min Contention Winner Limit: 0         |         |
| Automatic Activation Limit: 0                  |         |
|                                                |         |
| OK Cance                                       | el Help |
| UK Cance                                       | el Help |

- d. Írja be a megfelelő számokat a Parallel Session Limit és a Minimum Contention Winner Limit mezőkbe! A gazdaoldali vagy a helyi hálózati rendszergazda általában meg tudja mondani a számokat, ha nem ismeretes, milyen korlátokat kell itt beállítani.
- e. Fogadja el a többi alapértelmezett értéket, és kattintson az **OK** nyomógombra!
- Lépés 8. A CPIC név tulajdonságainak megadása
  - a. Kattintson a jobb oldali egérgombbal a CPIC Symbolic Name gyűjtőikonra, majd válassza az Insert --> APPC --> CPIC Symbolic

| CPIC Name Properties                                                                        |      |
|---------------------------------------------------------------------------------------------|------|
| General Partner Information                                                                 |      |
| Conversation Security <u>M</u> ode Name:<br><u>Same</u><br><u>Program</u><br><u>User ID</u> |      |
| OK Cancel                                                                                   | Help |

- b. Írja be a szimbolikus célnevet ( **16** ) a **Name** mezőbe!
- c. Kattintson a **Mode Name** legördülő listára és válasszon módnevet, például azt, hogy **IBMRDB**!
- d. Válassza a Partner Information fület!

| CPIC Nam | e Properties                    |  |
|----------|---------------------------------|--|
| General  | Partner Information             |  |
| _ Partn  | ner TP Name                     |  |
|          | C Application TP                |  |
|          | SNA Service TP [in hex]         |  |
| Partn    | ner LU Name                     |  |
|          | O Ajias                         |  |
|          | Eully Qualified SPIFNET NYM2DB2 |  |
|          |                                 |  |
|          | OK Cancel Help                  |  |

e. A Partner TP Name keretben válassza az SNA Service TP (in hex) rádiógombot és írja be a Service TP name értéket (17), vagy válassza az Application TP rádiógombot és írja be az Application TP name értéket (17)!

- f. A Partner LU Name keretben válassza a Fully Qualified rádiógombot!
- g. Írja be a teljesen megadott társ LU nevet ( 1 és 2) vagy fedőnevet!
- h. Kattintson az OK nyomógombra!
- i. A konfiguráció mentése
  - Válassza a File --> Save menüpontot a Server Manager ablakban! Megjelenik a Save File ablak.
  - 2) A File Name mezőbe írjon be egyedi nevet a konfiguráció számára!
  - 3) Kattintson a Save lehetőségre!

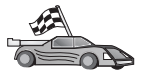

Most frissítenie kell a DB2 katalógusokat és segédprogramokat, valamint alkalmazásokat kell a kiszolgálóhoz rendelnie és ellenőriznie kell a kapcsolatot.

Ez legegyszerűbben a CCA segítségével hajtható végre. A CCA használatáról további tájékoztatás: "Fejezet 6. A DB2 Connect konfigurálása a CCA segítségével gazdagéppel vagy AS/400-zal folytatott kommunikációra" oldalszám: 57. Ezeket a lépéseket azonban a "3. Az APPC vagy APPN csomópont katalógusba vétele" oldalszám: 91 című és az azt követő szakaszokban leírtak szerint kézzel is végrehajthatja.

#### Microsoft SNA Client konfigurálása

Akkor olvassa el ezt a fejezetet, ha Windows NT munkaállomással rendelkezik, amelyre DB2 Connect terméket telepített! Ez a fejezet lépésenkénti utasításokat nyújt a DB2 Connect munkaállomás és egy olyan Windows NT munkaállomás között létrehozandó kommunikáció beállításához, amelyre a Microsoft SNA Server 4.0-s (vagy újabb) verzióját telepítette.

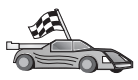

A Microsoft SNA Server for Windows NT 4.0 konfigurálásához a használati utasítás: "A Microsoft SNA Server for Windows konfigurálása" oldalszám: 79.

Az Ábra: 9 oldalszám: 89 a példában szereplő DB2 Connect Server felállást szemlélteti.

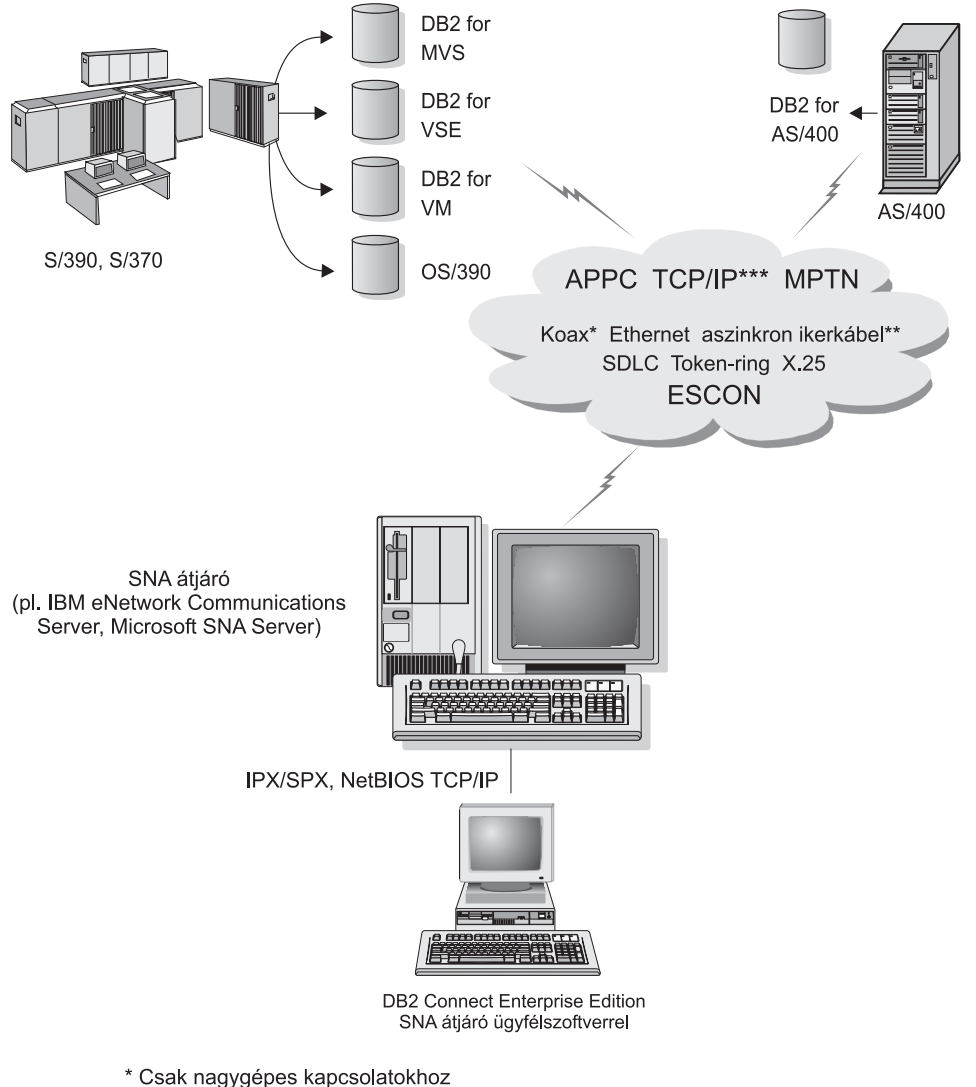

- \*\* AS/400-hoz
- \*\*\* A TCP/IP kapcsolathoz DB2 for OS/390 V5R1, DB2 for AS/400 V4R2 vagy or DB2 for VM V6.1 szükséges

Ábra: 9. Közvetett kapcsolat gazda vagy AS/400 adatbázis-kiszolgálóval SNA kommunikációs átjárón keresztül

A fejezet további részében a következőket feltételezzük:

- 1. A Microsoft SNA Server már konfigurálva van a gazdagéppel fennálló APPC kommunikációra, ezenkívül felkészült ODBC és DRDA használatára. További tájékoztatást a Microsoft SNA Server dokumentációjában találhat.
- 2. A Microsoft SNA Client 2.11 verziója még nincs a felhasználó DB2 Connect munkaállomására telepítve.

A Microsoft SNA Client konfigurálásának lépései:

#### Lépés 1. a szükséges információ megszerzése

A Microsoft SNA Client szoftver tökéletes működéséhez eléréssel kell rendelkeznie egy megfelelően konfigurált Microsoft SNA Server-hez. Kérje az SNA kiszolgáló adminisztrátorától a következőket:

- 1. Szerezze meg a megfelelő engedélyt az Ön számára a Microsoft SNA Client használatához a munkaállomásán!
- 2. Készítsen felhasználói azonosítót és jelszót az SNA Server tartományban!
- **3.** A "A Microsoft SNA Server for Windows konfigurálása" oldalszám: 79 alatt olvasható módon határozzon meg kapcsolatokat azzal a gazdagéppel és azokkal az AS/400 adatbázisokkal, amelyeket el kell érnie!
- Adjon az előző lépésben meghatározott adatbázis-kapcsolatok mindegyikéhez jelképes célnevet (16), adatbázisnevet 5) és felhasználói számlát!

Amennyiben a gazdagépen használatos jelszavak módosítását tervezi, akkor az SNA adminisztrátornak minden gazdagépen a jelszókezelési feladatokhoz is biztosítania kell az Ön számára jelképes célnevet.

 Adja meg a Microsoft SNA Server tartománynevét és az SNA kiszolgálóval folytatott kommunikációhoz használatos protokollt (TCP/IP, NetBEUI, IPX/SPX)!

#### Lépés 2. Az SNA ügyfél telepítése a DB2 Connect munkaállomásra

- 1. Szerezze be a Microsoft SNA Client szoftvert, majd kövesse a mellékelt utasításokat a telepítőprogram elindításához!
- 2. A telepítés közben kövesse a képernyőn megjelenő utasításokat! Válassza meg az SNA kiszolgálója tartománynevét és kommunikációs protokollját az SNA kiszolgáló adminisztrátorának utasításai szerint!
- **3.** Ha elérte az Optional Components panelt, *szüntesse meg* az ODBC/DRDA vezérlő telepítése elem kijelölését, így az nem települ.
- 4. Fejezze be a telepítést!

#### Lépés 3. A DB2 Connect for Windows telepítése

- 1. Telepítse a DB2 Connect terméket!
- 2. Nyissa meg a DB2 mappát, és kattintson az **Ügyfélkonfigurációs segédprogram** elemre! Ezzel kinyitja a konfiguráló panelt.
- Válassza a Start menü Programok -> DB2 for Windows NT -> Ügyfélkonfigurációs segédprogram pontját!
- 4. A következő információkat kell megadnia:
  - a. A Microsoft SNA Server-en a cél DRDA gazdagép társ LU-jaként (2) megadott Jelképes célnevet (16).
  - b. A valódi adatbázisnevet (**5**).

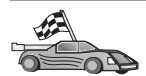

Most frissítenie kell a DB2 katalógusokat és segédprogramokat, valamint alkalmazásokat kell a kiszolgálóhoz rendelnie és ellenőriznie kell a kapcsolatot.

Ez legegyszerűbben a CCA segítségével hajtható végre. A CCA használatáról további tájékoztatás: "Fejezet 6. A DB2 Connect konfigurálása a CCA segítségével gazdagéppel vagy AS/400-zal folytatott kommunikációra" oldalszám: 57. Ezeket a lépéseket azonban a "3. Az APPC vagy APPN csomópont katalógusba vétele" című és az azt követő szakaszokban leírtak szerint kézzel is végrehajthatja.

#### 3. Az APPC vagy APPN csomópont katalógusba vétele

A DB2 Connect munkaállomás csomópont-katalógusába új bejegyzést kell felvenni, amely leírja a távoli csomópontot. Legtöbbször APPC csomópont bejegyzést kell a csomópont-katalógusba írni. OS/2 és 32 bites Windows operációs rendszerek alatt APPN csomópont-bejegyzés is megadható helyette, ha a helyi SNA csomópont APPN csomópontként van beállítva.

A csomópont katalógusba vételének lépései:

- Lépés 1. Jelentkezzen be a rendszerbe rendszeradminisztrátori (SYSADM) vagy rendszerfelügyelői (SYSCTRL) jogosultsággal! A fenti jogosultsági szintek nélkül is bejelentkezhet, ha a catalog\_noauth beállítás ON-ra van állítva.
- Lépés 2. Adja meg a választott fedőnevet (*csomópont\_neve*), a jelképes cél nevét (*jelk\_cél\_neve*) és az APPC védelem típusát (*bizt\_típus*), melyeket az ügyfél használni fog az APPC-vel kapcsolatban! Írja be a következő parancsokat:

```
catalog "appc node csomópont_neve remote jelk_cél_neve
    security bizt_típus"
terminate
```

A *jelk\_cél\_neve* paraméterben a kis- és nagybetűk különbözőnek számítanak, és az értéknek pontosan egyeznie *kell* az előzőleg megadott jelképes cél nevével.

Például, ha *DB2CPIC* szimbolikus célnévvel akar bejegyezni egy távoli adatbázis-kiszolgálót a *db2node* nevű csomóponton *program* APPC védelemtípussal, írja ezt:

catalog appc node *db2node* remote *DB2CPIC* security *program* terminate

Lépés 3. APPN csomópont katalógusba vételekor adja meg a választott fedőnevet (*csomópont\_neve*), a hálózati azonosítót (9), a távoli társ LU-t 4), a tranzakciós program nevét (17), az üzemmódot (15) és a védelem típusát! Írja be a következő parancsokat úgy, hogy az értékeket helyettesíti a munkalapján (Táblázat: 5 oldalszám: 68) szereplő saját értékekkel:

catalog "appn node db2node network SPIFNET remote NYM2DB2 tpname QCNTEDDM mode IBMRDB security PROGRAM" terminate

### Megjegyzés: DB2 for MVS kapcsolat esetén ajánlatos a PROGRAM védelem használata.

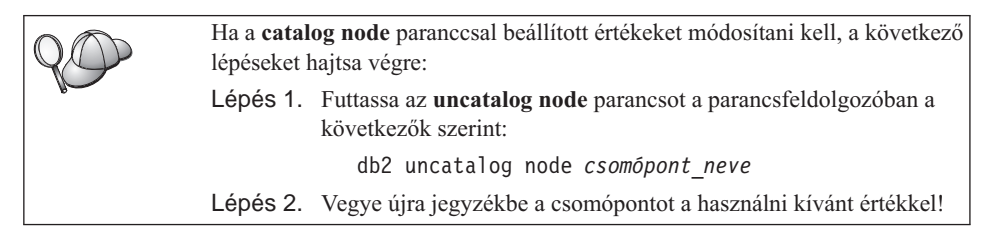

## 4. Az adatbázis katalógusba vétele Database Connection Service (DCS) adatbázisként

A távoli adatbázist az alábbi módon veheti fel Data Connection Services (DCS) adatbázisként:

- Lépés 1. Jelentkezzen be a rendszerbe rendszeradminisztrátori (SYSADM) vagy rendszerfelügyelői (SYSCTRL) jogosultsággal!
- Lépés 2. Írja be a következő parancsokat:

catalog dcs db *helyi\_dcsnév* as *cél\_abnév* terminate

ahol

- helyi\_dcsnév a gazdagép vagy AS/400 adatbázis helyi neve.
- *cél\_abnév* az adatbázis nevét jelöli a gazdagép vagy AS/400 adatbázisrendszeren.

Például, ahhoz, hogy ny legyen a helyi adatbázisnév a DB2 Connect-ben, miközben a távoli gazdagépen vagy AS/400-on levő adatbázisneve newyork, írja be az alábbi parancsokat:

catalog dcs db ny as newyork terminate

#### 5. Az adatbázis katalógusba vétele

Mielőtt az ügyfélalkalmazás hozzáférhetne egy távoli adatbázishoz, az adatbázist jegyzékbe kell venni a gazdarendszer csomóponton és az összes hozzá csatlakozó DB2 Connect munkaállomáson. Amikor adatbázist hoz létre, a rendszer önműködően jegyzékbe veszi azt a gazdagépen az adatbázis-névvel (*adatbázis\_neve*) megegyező adatbázis fedőnévvel (*adatbázis\_fedőneve*). Az adatbázis-katalógusban és a csomópont-katalógusban levő információ alapján hozza létre a DB2 Connect munkaállomás az összeköttetést a távoli adatbázissal!

Ha az ügyfélen jegyzékbe szeretne venni egy adatbázist, hajtsa végre a következő lépéseket:

- Lépés 1. Jelentkezzen be a rendszerbe rendszeradminisztrátori (SYSADM) vagy rendszerfelügyelői (SYSCTRL) jogosultsággal!
- Lépés 2. Töltse ki a Saját érték oszlopot a következő munkalapon!

| Paraméter                                 | Leírás                                                                                                    | Mintaérték | Saját érték |
|-------------------------------------------|----------------------------------------------------------------------------------------------------|------------|-------------|
| Adatbázisnév<br>(adatbázis_neve)          | A <i>távoli</i> adatbázis helyi DCS<br>adatbázisneve ( <i>helyi_dcsnév</i> ),<br>amelyet a DCS adatbázis katalógus<br>katalogizálásakor adott meg. Például:<br>ny.                                                                                                  | ny         |             |
| Adatbázis-fedőnév<br>(adatbázis_fedőneve) | A távoli adatbázis tetszőlegesen<br>választott helyi beceneve. Ha nem ad<br>meg becenevet, akkor az<br>alapértelmezés az adatbázis neve<br>( <i>adatbázis_neve</i> ). Ez az a név,<br>amelyet az ügyfélről valamely<br>adatbázishoz való csatlakozáshoz<br>használ. | localny    |             |
| Csomópontnév<br>(csomópont_neve)          | Az adatbázis elhelyezkedését leíró<br>csomópontkatalógus bejegyzés neve.<br>Csomópontnévként<br>( <i>csomópont_neve</i> ) használja<br>ugyanazt a nevet, amellyel az előző<br>lépésben katalógusba vette a<br>csomópontot az előző lépésben!                        | db2node    |             |

Táblázat: 6. Munkalap: paraméterértékek adatbázisok jegyzékbe vételéhez

Lépés 3. Az adatbázist a következő parancsokkal vegye jegyzékbe:

```
catalog database adatbázis_neve as adatbázis_fedőneve at
    node csomópont_neve authentication jog_típus
terminate
```

Ha például a *minta* nevű, a DCS által ismert adatbázist akarja *localny* fedőnéven jegyzékbe venni a *db2node* csomóponton, írja be ezt:

```
catalog database ny as localny at node db2node
authentication dcs
terminate
```

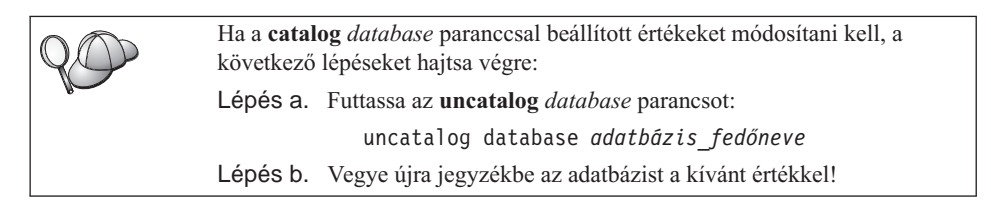

#### 6. Segédprogramok és alkalmazások összerendelése az adatbázis-kiszolgálóval

A végrehajtott lépések nyomán a DB2 Connect munkaállomás készen áll a kommunikációra gazda- vagy AS/400 rendszerrel. Most össze kell rendelnie a segédprogramokat és az alkalmazásokat a gazda- vagy AS/400-as adatbázis-kiszolgálóval. Az összerendeléshez BINDADD jogosultság szükséges.

A segédprogramok és az alkalmazások összerendelése a gazda- vagy AS/400-as adatbázis-kiszolgálóval lépésekben:

connect to adatbázis\_fedőnév user felhasználói\_az using jelszó bind path@ddcsmvs.lst blocking all sqlerror continue messages mvs.msg grant public connect reset

Például:

```
connect to NYC3 user myuserid using mypassword
bind path/bnd/@ddcsmvs.lst blocking all sqlerror continue
    messages mvs.msg grant public
connect reset
```

Ha további információra van szükséges ezekkel a parancsokkal kapcsolatban, tekintse át a következőt: *DB2 Connect felhasználói kézikönyv*!

#### 7. A nagygépes vagy AS/400 összeköttetés tesztelése

A DB2 Connect munkaállomás kommunikációjának konfigurálása után meg kell vizsgálni az összeköttetést a távoli adatbázissal.

Írja be az alábbi parancsokat A DB2 Connect munkaállomáson! Ne felejtse el az adatbázis\_fedőnév értékét helyettesíteni azzal, amit korábban megadott: "4. Az adatbázis katalógusba vétele Database Connection Service (DCS) adatbázisként" oldalszám: 92:

connect to adatbázis\_fedőnév user felhasználói\_azonosító using jelszó

Például írja be a következő parancsot:

connect to nyc3 user felhaz using jelszó

A megadandó *felhaz* és *jelszó* értékeknek a nagygépes vagy AS/400-as rendszerben megadottaknak kell lenniük, és a DB2 adminisztrátorától lehet azokat megtudni. További tájékoztatást itt talál: *DB2 Connect felhasználói kézikönyv*.

Ha az összeköttetés sikeres, egy üzenetet fog kapni annak az adatbázisnak a nevével, amelyhez csatlakozott. Most már beolvashatja az adatbázis adatait. A példány rendszerkatalógusában szereplő összes táblanév felsorolásához adja ki a következő parancsot:

"select tabname from syscat.tables"

Amikor befejezte az adatbázis-összeköttetés használatát, a **connect reset** paranccsal zárhatja le azt.

Ha az összeköttetés nem sikerül, ellenőrizze a következőket a DB2 Connect munkaállomáson:

- \_\_\_\_1. A csomópont katalógusba vétele a helyes szimbolikus célnévvel (*szimb\_célnév*) történt.
- **2.** Az adatbázis-katalógusban megadott csomópontnév (*Node\_name*) a csomópont-katalógusban lévő helyes bejegyzésre mutat.
- \_\_\_\_3. Az adatbázis katalógusba vétele a megfelelő módon történt, a nagygépes vagy AS/400-as kiszolgálón érvényes *real\_host\_dbname* értékkel.

Ha ezen pontok ellenőrzése után az összeköttetés még mindig sikertelen, itt talál segítséget: *Troubleshooting Guide*.

# Fejezet 8. Több gépen történő frissítés engedélyezése (kétfázisú véglegesítés)

Ez a szakasz a több gépen történő frissítés - gazda- és AS/400-as adatbázis-kiszolgálókat magába foglaló forgatókönyveire vonatkozó - áttekintését tartalmazza. Azokat a termékeket és komponenseket mutatja be, amelyek olyan PC, UNIX és világhálós alkalmazások megvalósításához szükségesek, amelyek ugyanazon tranzakción belül több DB2-es adatbázist tudnak frissíteni.

A több gépen történő frissítés, más néven elosztott munkaegység (DUOW) vagy kétfázisú véglegesítés, egy olyan funkció, mely képessé teszi az alkalmazásokat több távoli adatbázis-kiszolgáló adatainak garantáltan egységes frissítésére. Példa lehet erre egy olyan banki tranzakció, amelynek során pénzt utalnak egyik számláról a másikra, miközben a számlák különböző adatbázis-kiszolgálókon találhatók.

A fenti tranzakció esetében fontos, hogy azok a frissítések, amelyek megvalósítják a terhelési műveletet az egyik számlán, csak akkor kerüljenek véglegesítésre, amikor a másik számla jóváírási műveletét feldolgozó frissítések is véglegesítve lesznek. A több helyen történő frissítéssel kapcsolatos szempontok akkor kerülnek előtérbe, ha a két számlát két különböző adatbázis-kiszolgáló kezeli.

A DB2 termékek széleskörű támogatást nyújtanak a több gépen történő frissítésekhez. Ez a támogatás rendelkezésre áll azokhoz az alkalmazásokhoz is, amelyeket szabályos SQL használatával fejlesztettek ki, és azokhoz is, amelyek olyan tranzakció megfigyelő (TP monitor) termékeket használnak, amelyek az X/Open XA kezelőfelület specifikációt valósítják meg. Többek között ilyen tranzakció megfigyelő termékek a következők: IBM TxSeries (CICS és Encina), IBM Message and Queuing Series, IBM Component Broker Series, IBM San Francisco Project, Microsoft Transaction Server (MTS), BEA Tuxedo és több másik termék. A telepítési követelmények eltérnek egymástól attól függően, hogy a több gépen történő frissítés honos SQL vagy TP monitor típusú változatát használja-e.

Mind a honos SQL, mind pedig a TP monitor típusú több gépen történő frissítést végző programok előfordítását el kell végezni a CONNECT 2 SYNCPOINT TWOPHASE beállításokkal. Mindkét program jelezheti SQL Connect utasítással, hogy melyik legyen a következő SQL utasításokhoz használt adatbázis. Ha nincs TP monitor, ami közölné a DB2-vel, hogy ő fogja elvégezni a tranzakció összehangolását, (amint azt a DB2 által a TP monitortól kapott, adatbázis-kapcsolat létrehozására irányuló xa\_open hívások mutatják), akkor a DB2 szoftver fogja összehangolni a tranzakciót.

A TP monitor típusú több gépen történő frissítés esetén az alkalmazásnak véglegesítést vagy visszagörgetést kell kérnie a TP monitor API-ján keresztül, például: CICS SYNCPOINT, Encina Abort(), MTS SetAbort().

Honos SQL típusú több gépen történő frissítés esetén a rendes SQL COMMIT és a ROLLBACK parancsot kell használni.

A TP monitor típusú több gépen történő frissítés képes összehangolni az olyan tranzakciókat, melyek egyaránt hozzáférnek DB2-es és nem-DB2-es erőforrás-kezelőkhöz, mint például az Oracle-höz, az Informix-hez vagy az SQLServerhez. A honos SQL típusú több gépen történő frissítés csak DB2 kiszolgálókkal használatos.

Ahhoz, hogy egy több gépen történő frissítési tranzakció működjön, az elosztott tranzakcióban részt vevő mindegyik adatbázisnak támogatnia kell az elosztott munkaegységet. Jelenleg az alábbi DB2 kiszolgálók nyújtanak DUOW (elosztott munkaegység) támogatást, amely lehetővé teszi számukra az elosztott tranzakciókban történő részvételt:

- DB2 UDB for UNIX, OS/2, Windows V5 vagy újabb
- DB2 for MVS/ESA V3.1 és 4.1
- DB2 for OS/390 V5.1
- DB2 Universal Database for OS/390 V6.1 vagy újabb
- DB2/400 V3.1 vagy újabb (csak SNA)
- DB2 Server for VM and VSE V5.1 vagy újabb (csak SNA)
- Database Server 4

Az elosztott tranzakcióval a támogatott adatbázis-kiszolgálók tetszőleges keveréke frissíthető. Például, az alkalmazás frissíthet több táblát Windows NT vagy Windows 2000 alatt futó DB2 Universal Database-ben, egy DB2 for OS/390-es adatbázist és egy DB2/400-as adatbázist, mindezt ugyanazon tranzakció keretében.

#### SPM-et igénylő gazda- és AS/400-as több gépen történő frissítést leíró forgatókönyvek

A gazda- és AS/400-as adatbázis-kiszolgálók igénylik, hogy a DB2 Connect részt vegyen azokban az elosztott tranzakciókban, melyek PC-s, UNIX-os és világhálós alkalmazásoktól származnak. Ezen kívül, a több gépen történő frissítés azon forgatókönyvei közül, amelyek gazda- és AS/400-as adatbázis-kiszolgálókat foglalnak magukban, sok forgatókönyv igényli, hogy a Syncpoint Manager (SPM) összetevő konfigurálva legyen. Egy DB2 példány létrehozásakor a DB2 SPM automatikusan az alapértelmezett beállításokkal konfigurálódik.

Az SPM szükségessége a kiválasztott protokolltól (SNA vagy TCP/IP), és a TP monitor használatától függ. A következő táblázatban az SPM-et igénylő forgatókönyvek
összefoglalását láthatja. A táblázatból az is kiderül, hogy a DB2 Connect termékre minden olyan esetben szükség van, amikor Intel vagy UNIX gépről férnek hozzá a gazda- vagy AS/400-as rendszerhez. Továbbá kiolvasható, hogy a több helyen történő frissítéshez szükség van a DB2 Connect SPM összetevőjére, ha a hozzáférés SNA-n keresztül történik, vagy monitor megfigyelőt használ.

| Használ TP<br>megfigyelőt? | Protokoll | Szükséges az<br>SPM? | A szükséges<br>termék (egyet<br>válasszon)                                                                                                    | Támogatott<br>gazda és AS/400<br>adatbázis                                                                                                    |
|----------------------------|-----------|----------------------|----------------------------------------------------------------------------------------------------|----------------------------------------------------------------------------------------------------|
| Igen                       | TCP/IP    | Igen                 | <ul> <li>DB2 Connect<br/>Enterprise<br/>Edition</li> <li>DB2 Universal<br/>Database<br/>Enterprise<br/>Edition</li> <li>DB2 Universal<br/>Database<br/>Enterprise -<br/>Extended<br/>Edition</li> </ul>                                                                                             | <ul> <li>DB2 for<br/>OS/390 V5.1</li> <li>DB2 Universal<br/>Database for<br/>OS/390 V6.1<br/>vagy újabb</li> </ul>                                                                                                    |
| Igen                       | SNA       | Igen                 | <ul> <li>DB2 Connect<br/>Enterprise<br/>Edition*</li> <li>DB2 Universal<br/>Database<br/>Enterprise<br/>Edition*</li> <li>DB2 Universal<br/>Database<br/>Enterprise -<br/>Extended<br/>Edition*</li> <li>Megjegyzés: AIX<br/>OS/2, Windows<br/>NT és Windows<br/>2000-es<br/>platformon.</li> </ul> | <ul> <li>DB2 for<br/>MVS/ESA<br/>V3.1 és 4.1</li> <li>DB2 for<br/>OS/390 V5.1</li> <li>DB2 Universal<br/>Database for<br/>OS/390 V6.1<br/>vagy újabb</li> <li>DB2/400 V3.1<br/>vagy későbbi</li> <li>DB2 Server for<br/>VM vagy VSE<br/>V5.1 vagy<br/>későbbi</li> </ul> |

Táblázat: 7. SPM-et igénylő gazda- és AS/400-as több gépen történő frissítést leíró forgatókönyvek

| Használ TP<br>megfigyelőt? | Protokoll | Szükséges az<br>SPM? | A szükséges<br>termék (egyet<br>válasszon)                                                                                                    | Támogatott<br>gazda és AS/400<br>adatbázis                                                                                                    |
|----------------------------|-----------|----------------------|----------------------------------------------------------------------------------------------------|----------------------------------------------------------------------------------------------------|
| Nem                        | TCP/IP    | Nem                  | <ul> <li>DB2 Connect<br/>Personal<br/>Edition</li> <li>DB2 Connect<br/>Enterprise<br/>Edition</li> <li>DB2 Universal<br/>Database<br/>Enterprise<br/>Edition</li> <li>DB2 Universal<br/>Database<br/>Enterprise -<br/>Extended<br/>Edition</li> </ul>                                               | <ul> <li>DB2 for<br/>OS/390 V5.1</li> <li>DB2 Universal<br/>Database for<br/>OS/390 V6.1<br/>vagy újabb</li> </ul>                                                                                                    |
| Nem                        | SNA       | Igen                 | <ul> <li>DB2 Connect<br/>Enterprise<br/>Edition*</li> <li>DB2 Universal<br/>Database<br/>Enterprise<br/>Edition*</li> <li>DB2 Universal<br/>Database<br/>Enterprise -<br/>Extended<br/>Edition*</li> <li>Megjegyzés: AIX<br/>OS/2, Windows<br/>NT és Windows<br/>2000-es<br/>platformon.</li> </ul> | <ul> <li>DB2 for<br/>MVS/ESA<br/>V3.1 és 4.1</li> <li>DB2 for<br/>OS/390 V5.1</li> <li>DB2 Universal<br/>Database for<br/>OS/390 V6.1<br/>vagy újabb</li> <li>DB2/400 V3.1<br/>vagy későbbi</li> <li>DB2 Server for<br/>VM és VSE<br/>V5.1 vagy<br/>későbbi</li> </ul> |

Táblázat: 7. SPM-et igénylő gazda- és AS/400-as több gépen történő frissítést leíró forgatókönyvek (Folytatás)

Megjegyzés: Az elosztott tranzakcióval a támogatott adatbázis-kiszolgálók tetszőleges keveréke frissíthető. Például az alkalmazás frissíthet több táblát Windows NT alatt futó DB2 UDB-ben, egy DB2 for OS/390 adatbázist és egy DB2/400 adatbázist ugyanazon tranzakció keretében. A kétfázisú véglegesítésről, és néhány népszerű TP monitor beállításáról további információért lásd: *Administration Guide*.

A DB2 Product and Service Technical Library-t (a termékek és szolgáltatások technikai könyvtárát) is felkeresheti a Világhálón:

- Nyissa meg a következő világhálós oldalt: http://www.ibm.com/software/data/db2/library/
- 2. Válassza ki a DB2 Universal Database hivatkozást!
- 3. Keresse a "Technotes"-okat a "DDCS", az "SPM", az "MTS", a "CICS" és az "ENCINA" keresési kulcsszavakkal!

#### A több gépen történő frissítés engedélyezése a Vezérlőközpontból

A Vezérlőközpontból engedélyezheti a több gépen történő frissítést. Ennek megvalósítását, mely elég egyszerű, az alábbiakban felvázoljuk. A több gépen történő frissítés konfigurációs beállításairól, beleértve a rendszerének kézi konfigurálását, a *Kapcsolódási kiegészítés* online könyvben talál további tájékoztatást.

#### A Multisite Update varázsló indítása

A Vezérlőközpontban a fa-nézet kibontásához kattintson a [+] jelre! A jobb egérgombbal válassza ki a konfigurálni kívánt példányt! Egy előbukkanó menü jelenik meg. Válassza a **Multisite Update —> Configure** menüelemet!

#### Lépések a varázslóban

A varázsló jegyzettömb típusú kezelőfelületettel rendelkezik. A varázsló valamennyi oldala a konfigurációjáról kér be bizonyos adatokat. Az alábbiakban megnézheti az oldalakat abban a sorrendben, amelyikben találkozni fog velük.

Lépés 1. Adjon meg egy Transaction Processor (TP) monitort!

Ez a mező mutatja majd az engedélyezett TP monitorra vonatkozó alapértelmezéseket. Ha nem kíván TP monitort használni, válassza a **Do Not Use a TP Monitor** lehetőséget!

- Lépés 2. Adja meg a használni kívánt kommunikációs protokollokat!
- Lépés 3. Adjon meg egy tranzakciókezelő adatbázist!

Ez a panel az elsőként elért adatbázist tekinti alapértelmezés szerintinek (1ST\_CONN). Meghagyhatja ezt az alapértelmezést, vagy választhat egy másik katalogizált adatbázist.

- Lépés 4. Adja meg a frissítésben részt vevő adatbázis-kiszolgálók típusát, és azt, hogy kizárólag a TCP/IP legyen-e használva!
- Lépés 5. Határozza meg a Syncpoint Manager beállításait!

Ez az oldal csak akkor jelenik meg, ha az előző oldal beállításai szerint a DB2 Syncpoint Manager-ét használnia kell egy több gépen történő frissítés forgatókönyvében.

## A több gépen történő frissítés funkció tesztelése

- Lépés 1. A jobb egérgombbal válassza ki a példányt, és az előbukkanó menüből válassza a Multisite Update —> Test menüpontot! A Test Multisite Update nevű ablak jelenik meg.
- Lépés 2. Az Available databases listából válassza ki a tesztelni kívánt adatbázisokat! A középen található, nyilat tartalmazó gombokkal választhat elemeket a Selected databases listába, és a kiválasztást is ugyanezekkel a gombokkal tudja megszüntetni. A kiválasztott felhasználói azonosítót és jelszót közvetlenül is módosíthatja a Selected databases listában történő szerkesztésükkel.
- Lépés 3. Amikor elkészült a kiválasztással, kattintson az ablak alján található OK gombra! A Multisite Update Test Result (a teszt eredménye) nevű ablak jelenik meg.
- Lépés 4. A Multisite Update Test Result nevű ablakban nézheti meg, hogy a kiválasztott adatbázisok közül melyek esetében volt sikeres, illetve sikertelen a teszt. A sikertelen adatbázisokhoz SQL kódok és hibaüzenetek jelennek meg.

# Rész 5. DB2 ügyfél konfigurálása a DB2 Connect használatához

## Fejezet 9. Ügyfél-kiszolgáló kommunikáció konfigurálása az Ügyfélkonfigurációs segédprogram segítségével

Ez a fejezet az ügyfél-kiszolgáló Ügyfélkonfigurációs segédprogrammal (CCA) történő konfigurálását írja le. LDAP-képes környezetben az itt leírtakat nem szükséges elvégeznie.

#### Megjegyzések:

- 1. A CCA az OS/2 és 32 bites Windows rendszereken futó DB2 ügyfelekhez áll rendelkezésre.
- 2. Az LDAP támogatás a Windows, AIX, és a Solaris környezetekben érhető el.

#### LDAP katalógus-támogatási szempontok

LDAP-képes környezetben a DB2 kiszolgálókról és adatbázisokról készült katalógusinformáció az LDAP katalógusba kerül. Új adatbázis létrehozásakor az adatbázis automatikusan bekerül a LDAP katalógusba. Adatbázis-kapcsolat közben a DB2 ügyfél az LDAP katalógusból hívja elő a kívánt adatbázis- és protokolladatokat, és ezek segítségével kapcsolódik az adatbázishoz. A CCA-ra nincs szükség az LDAP protokollinformáció konfigurálásához.

LDAP környezetben szükség lehet a CCA-ra, ha:

- Kézzel kell bejegyezni egy adatbázist az LDAP katalógusba
- Adatbázist ODBC adatforrásként kell regisztrálni
- CLI/ODBC információt kell konfigurálni
- Az LDAP katalógusból egy bejegyzett adatbázis törlésére van szükség

Az LDAP katalógus támogatásáról az alábbi könyvben olvashat bővebben: *Telepítési és konfigurálási útmutató*.

#### Mielőtt elkezdené

Ha ezt a konfigurációs módszert használó adatbázist vesz fel, a CCA létre fog hozni az adatbázist tartalmazó kiszolgáló számára egy alapértelmezés szerinti csomópontnevet.

E lépések végrehajtásához ismerni kell a CCA elindításának módját. További tájékoztatást itt talál: "Az Ügyfélkonfigurációs segédprogram indítása" oldalszám: 147.

**Megjegyzés:** A DB2 ügyfél és a kiszolgáló kommunikációjának konfigurálásához a távoli kiszolgálót úgy kell beállítani, hogy fogadjon "inbound" ügyfélkérelmeket. Alapbeállítás szerint a telepítőprogram automatikusan

észleli és konfigurálja a legtöbb protokollt a kiszolgálón az "inbound" ügyfélkapcsolatokhoz. Ajánlatos a kiszolgálón a kívánt kommunikációs protokollokat a DB2 telepítése előtt konfigurálni.

Ha nem észlelhető új protokollt vett fel a rendszerbe, vagy módosítani kíván az alapértelmezett beállításokon, lapozzon ide: *Telepítési és konfigurálási útmutató*.

Ha új nagygépes vagy AS/400-as adatbázist vesz fel, itt folytassa: "Fejezet 6. A DB2 Connect konfigurálása a CCA segítségével gazdagéppel vagy AS/400-zal folytatott kommunikációra" oldalszám: 57.

Megjegyzés: Az Ügyfélkonfigurációs segédprogram (CCA) már nem támogatja a DDCS 2.4-es verziójú konfigurációs profilokat. A DDCS 2.4-es verziójával készített konfigurációs profilokat nem lehet a CCA 7-es verziójával beolvasni.

#### A konfigurálás lépései

A munkaállomás konfigurálása távoli kiszolgálón levő adatbázis elérésére:

Lépés 1. Jelentkezzen be a rendszerbe érvényes DB2 felhasználói azonosítóval! További információért lásd: "Függelék D. Névadási szabályok" oldalszám: 181.

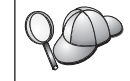

Ezt a korlátozást az adatbáziskezelő konfiguráció *catalog\_noauth* paramétere szabályozza. További tájékoztatást a *Administration Guide* könyvben talál.

Lépés 2. Indítsa el a CCA-t! További tájékoztatást itt talál: "Az Ügyfélkonfigurációs segédprogram indítása" oldalszám: 147.

A CCA indításakor mindaddig megjelenik az üdvözlő panel, amíg legalább egy adatbázist fel nem vesz az ügyfélhez.

Lépés 3. Összeköttetés konfigurálásához kattintson a Felvétel nyomógombra!

Az alábbi konfigurációs módok közül választhat:

- "Adatbázis felvétele profil segítségével".
- "Adatbázis felvétele Discovery segítségével" oldalszám: 108.
- "Adatbázis felvétele kézzel" oldalszám: 110.

#### Adatbázis felvétele profil segítségével

A kiszolgálóprofilok a rendszeren található kiszolgálópéldányok és az egyes példányokon belül található adatbázisok információit tárolják. A profilokról lásd: "Profil létrehozása és használata" oldalszám: 112.

Ha a rendszergazda adott önnek profilt, a következő lépéseket hajtsa végre:

- Lépés 1. Válassza a **Profil használata** rádiógombot, majd kattintson a **Következő** nyomógombra!
- Lépés 2. Kattintson a ... gombra és válasszon profilt! Válasszon távoli adatbázist a profil alapján megjelenített objektumfából, és ha a kiválasztott adatbázis egyben átjárókapcsolat is, válasszon egy összeköttetési útvonalat az adatbázishoz! Kattintson a Következő nyomógombra!
- Lépés 3. Írjon be egy helyi adatbázis-fedőnevet az Adatbázis fedőneve mezőbe és opcionálisan egy, az adatbázist leíró megjegyzést a Megjegyzés mezőbe! Kattintson a Következő nyomógombra!
- Lépés 4. Ha ODBC használatát tervezi, jegyeztesse be az adatbázist ODBC adatforrásként!

Megjegyzés: Ehhez a művelethez telepíteni kell az ODBC-t.

- a. Az adatbázis bejegyeztetése ODBC-hez jelölőnégyzet legyen bejelölve!
- b. Válassza ki azt a rádiógombot, amely leírja, miképp kívánja bejegyeztetni az adatbázist!
  - Ha a rendszer összes felhasználójának hozzáférést kíván adni az adatforráshoz, válassza az Rendszer adatforrásként rádiógombot!
  - Ha csak a jelenlegi felhasználónak kíván hozzáférést adni az adatforráshoz, válassza az Felhasználói adatforrásként rádiógombot!
  - Ha ODBC adatforrás fájlt kíván létrehozni az adatbázis-hozzáférés megosztásához, válassza a Fájl adatforrásként rádiógombot és adja meg a fájl elérési útvonalát és fájlnevét a Fájl adatforrásnév mezőbe!
- c. Kattintson az **Optimalizálás alkalmazáshoz** legördülő listára, és válassza ki azt az alkalmazást, amelyhez az ODBC-t hangolni kívánja!
- d. Kattintson a **Kész** nyomógombra! Ezzel felveszi a kiválasztott adatbázist. Megjelenik a Jóváhagyás ablak.
- Lépés 5. Amennyiben szeretné megvizsgálni a kapcsolatot, kattintson a **Kapcsolat** tesztelése nyomógombra! Megjelenik az Összeköttetés DB2 adatbázissal ablak.
- Lépés 6. Az Összeköttetés DB2 adatbázissal ablakban adja meg a a távoli adatbázishoz tartozó érvényes felhasználói azonosítót és jelszót és kattintson az **OK**-ra! Ha a kapcsolat sikeres, megerősítő üzenet jelenik meg.

Ha a kapcsolatteszt meghiúsult, segítség üzenetet kap. Ha bármilyen hibásan megadott beállítást módosítani kíván, kattintson a **Változtatás** nyomógombra a Jóváhagyás ablakban, hogy visszatérjen az Adatbázis felvétele varázslóhoz! Ha a problémák továbbra is fennállnak, tekintse át a következőt további tájékoztatásért: *Troubleshooting Guide*!

Lépés 7. Most már használhatja az adatbázist. Kattintson a Felvétel nyomógomba további adatbázisok felvételéhez, vagy a Bezárás nyomógombra, hogy kilépjen az Adatbázis felvétele varázslóból! Ha a CCA-ból is ki kíván lépni, kattintson a Bezárásra még egyszer!

## Adatbázis felvétele Discovery segítségével

Ez a szolgáltatás nem közöl információt 5-ös verziónál régebbi DB2 rendszerekről és semmilyen olyan rendszerről, amelyben nem fut Administration Server. További tájékoztatást itt talál: *Administration Guide* 

A Discovery szolgáltatással adatbázisokat kereshet a hálózaton. Adatbázis felvétele a rendszerbe Discovery segítségével:

- Lépés 1. Válassza a Keresés a hálózaton rádiógombot, majd kattintson a Következő nyomógombra!
- Lépés 2. Kattintson az Ismert rendszerek ikon mellett található [+] jelre! Ez felsorolja az ügyfélgép által ismert összes rendszert.
- Lépés 3. Kattintson a rendszer melletti [+] jelre az ott található egyedek és adatbázisok felsorolásához! Válassza ki a felvenni kívánt adatbázist, kattintson a Következő nyomógombra, majd folytassa a 4. lépéssel!

Ha a kívánt adatbázist tartalmazó rendszer nem jelenik meg a listában, tegye a következőket:

- a. Ha a kívánt adatbázist tartalmazó rendszer nem jelenik meg, akkor kattintson az Egyéb rendszerek (Keresés a hálózaton) ikon melletti [+] jelre a hálózaton levő további rendszerek kereséséhez!
- b. Kattintson a rendszer melletti [+] jelre az azon található egyedek és adatbázisok felsorolásához!
- c. Válassza ki a felvenni kívánt adatbázist, kattintson a **Következő** nyomógombra, majd folytassa a 4. lépéssel!

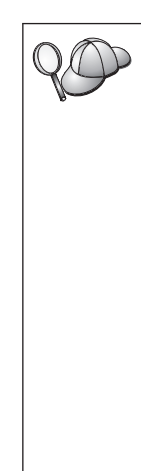

Az Ügyfélkonfigurációs segédprogram esetleg képtelen lesz felismerni a távoli rendszert, ha:

- Az Administration Server nem fut a távoli rendszeren.
- A Discovery (Felfedezés) funkcióban időtúllépés következik be. Alapértelmezésben a Discovery funkció 40 másodpercig keres a hálózaton. Lehet, hogy ez nem elegendő idő a távoli rendszer észleléséhez. Hosszabb időtartamot a DB2DISCOVERYTIME nyilvántartási változóban adhat meg.
- A hálózat, melyen a Discovery kérelem fut, úgy lett konfigurálva, hogy a Discovery kérelem nem éri el a kívánt távoli rendszert.
- Az NetBIOS szolgál a Discovery protokolljául. Lehet, hogy a *DB2NBDISCOVERRCVBUFS* nyilvántartási értéket nagyobb értékre kell állítania, hogy az ügyfél számára lehetővé tegye több párhuzamos Discovery válasz fogadását.

További tájékoztatást az Administration Guide könyvben talál.

Amennyiben a kívánt rendszer most sem látható, a következő lépésekkel vehető fel a listára:

- a. Kattintson a **Rendszer felvétele** pontra! Megnyílik a Rendszer felvétele ablak.
- b. Adja meg a szükséges kommunikációs protokoll paramétereket a távoli Administration Serverhez és kattintson az OK-ra! Az új rendszer felvétetett. Ha további tájékoztatásra van szüksége, kattintson a Segítségre!
- c. Válassza ki a kívánt adatbázist és kattintson a Következőre!
- Lépés 4. Írjon be egy helyi adatbázis-fedőnevet az Adatbázis fedőneve mezőbe és opcionálisan egy, az adatbázist leíró megjegyzést a Megjegyzés mezőbe! Kattintson a Következő nyomógombra!
- Lépés 5. Ha ODBC használatát tervezi, jegyeztesse be az adatbázist ODBC adatforrásként!

Megjegyzés: Ehhez a művelethez telepíteni kell az ODBC-t.

- a. Az adatbázis bejegyeztetése ODBC-hez jelölőnégyzet legyen bejelölve!
- b. Válassza ki azt a rádiógombot, amely leírja, miképp kívánja bejegyeztetni az adatbázist!
  - Ha a rendszer összes felhasználójának hozzáférést kíván adni az adatforráshoz, válassza az Rendszer adatforrásként rádiógombot!
  - Ha csak a jelenlegi felhasználónak kíván hozzáférést adni az adatforráshoz, válassza az Felhasználói adatforrásként rádiógombot!
  - Ha ODBC adatforrás fájlt kíván létrehozni az adatbázis-hozzáférés megosztásához, válassza a Fájl adatforrásként rádiógombot és adja meg a fájl elérési útvonalát és fájlnevét a Fájl adatforrásnév mezőbe!
- c. Kattintson az **Optimalizálás alkalmazáshoz** legördülő listára, és válassza ki azt az alkalmazást, amelyhez az ODBC-t hangolni kívánja!
- d. Kattintson a **Kész** nyomógombra! Ezzel felveszi a kiválasztott adatbázist. Megjelenik a Jóváhagyás ablak.
- Lépés 6. Amennyiben szeretné megvizsgálni a kapcsolatot, kattintson a Kapcsolat tesztelése nyomógombra! Megjelenik az Összeköttetés DB2 adatbázissal ablak.
- Lépés 7. Az Összeköttetés DB2 adatbázissal ablakban adja meg a a távoli adatbázishoz tartozó érvényes felhasználói azonosítót és jelszót és kattintson az **OK**-ra! Ha a kapcsolat sikeres, megerősítő üzenet jelenik meg.

Ha a kapcsolatteszt meghiúsult, segítség üzenetet kap. Ha bármilyen hibásan megadott beállítást módosítani kíván, kattintson a **Változtatás** nyomógombra a Jóváhagyás ablakban, hogy visszatérjen az Adatbázis felvétele varázslóhoz! Ha a problémák továbbra is fennállnak, tekintse át a következőt további tájékoztatásért: *Troubleshooting Guide*!

Lépés 8. Most már használhatja az adatbázist. Kattintson a Felvétel nyomógomba további adatbázisok felvételéhez, vagy a Bezárás nyomógombra, hogy kilépjen az Adatbázis felvétele varázslóból! Ha a CCA-ból is ki kíván lépni, kattintson a Bezárásra még egyszer!

## Adatbázis felvétele kézzel

Ha rendelkezésére áll az elérendő adatbázissal és annak kiszolgálójával kapcsolatos összes információ, azokat beírhatja kézzel is. Ez a módszer hasonlít parancsok parancssorba gépeléséhez, azonban a paraméterek megjelenítése grafikus.

Adatbázis felvétele a rendszerbe kézzel:

- Lépés 1. Válassza a DB2 adatbázis-kapcsolat kézi konfigurálása rádiógombot és kattintson a Következőre!
- Lépés 2. Ha Lightweight Directory Access Protocol-t (LDAP) használ, válassza ki ahhoz a helyszínhez tartozó rádiógombot, ahol a DB2 katalógusokat karbantartani kívánja:
  - Ha a DB2 katalógusokat helyileg kívánja karbantartani, válassza az Adatbázis felvétele a helyi gépre rádiógombot és kattintson a Következőre!
  - Ha a DB2 katalógusokat globálisan kívánja karbantartani egy LDAP kiszolgálón, válassza az Adatbázis felvétele LDAP használatával rádiógombot és kattintson a Következőre!
- Lépés 3. Válassza ki a használni kívánt protokollnak megfelelő rádiógombot a Protokoll listából!

Ha a gépén telepítve van a DB2 Connect (vagy a DB2 Connect támogatás szolgáltatás) és TCP/IP-t vagy APPC-t választ, kiválaszthatja **Az adatbázis fizikailag nagygépes vagy AS/400 rendszeren található** lehetőséget is. Ekkor megadhatja, milyen fajta összeköttetéssel kíván a nagygépes vagy AS/400-s adatbázishoz kapcsolódni:

- Ha DB2 Connect átjárón keresztül létesít kapcsolatot, válassza az Összeköttetés a kiszolgálóval átjárón keresztül rádiógombot!
- Közvetlen kapcsolathoz válassza a Közvetlen összeköttetés a kiszolgálóval rádiógombot!

Kattintson a Következő nyomógombra!

- Lépés 4. Adja meg a kommunikációs protokoll paramétereket és kattintson a Következőre! Ha további tájékoztatásra van szüksége, kattintson a Segítségre!
- Lépés 5. Írja be a felveendő távoli adatbázis fedőnevét az Adatbázisnév mezőbe, a helyi adatbázis-fedőnevet pedig az Adatbázis-fedőnév mezőbe!

Ha ez gazdagépes vagy AS/400-as adatbázis, gépelje be OS/390-es adatbázis esetén a Helyszínnevet, AS/400 adatbázis esetén az RDB nevet, VSE vagy

VM adatbázis esetén a DBNAME paramétert az **Adatbázisnév** mezőbe, és opcionálisan vegyen fel egy, az adatbázist leíró megjegyzést a **Megjegyzés** mezőbe!

Kattintson a Következő nyomógombra!

Lépés 6. Jegyeztesse be az adatbázist ODBC adatforrásként!

Megjegyzés: Ehhez a művelethez telepíteni kell az ODBC-t.

- a. Az adatbázis bejegyeztetése ODBC-hez jelölőnégyzet legyen bejelölve!
- b. Válassza ki azt a rádiógombot, amely leírja, miképp kívánja bejegyeztetni az adatbázist!
  - Ha a rendszer összes felhasználójának hozzáférést kíván adni az adatforráshoz, válassza az Rendszer adatforrásként rádiógombot!
  - Ha csak a jelenlegi felhasználónak kíván hozzáférést adni az adatforráshoz, válassza az **Felhasználói adatforrásként** rádiógombot!
  - Ha ODBC adatforrás fájlt kíván létrehozni az adatbázis-hozzáférés megosztásához, válassza a Fájl adatforrásként rádiógombot és adja meg a fájl elérési útvonalát és fájlnevét a Fájl adatforrásnév mezőbe!
- c. Kattintson az **Optimalizálás alkalmazáshoz** legördülő listára, és válassza ki azt az alkalmazást, amelyhez az ODBC-t hangolni kívánja!
- d. Kattintson a **Kész** nyomógombra! Ezzel felveszi a kiválasztott adatbázist. Megjelenik a Jóváhagyás ablak.
- Lépés 7. Amennyiben szeretné megvizsgálni a kapcsolatot, kattintson a **Kapcsolat** tesztelése nyomógombra! Megjelenik az Összeköttetés DB2 adatbázissal ablak.
- Lépés 8. Az Összeköttetés DB2 adatbázissal ablakban adja meg a a távoli adatbázishoz tartozó érvényes felhasználói azonosítót és jelszót és kattintson az **OK**-ra! Ha a kapcsolat sikeres, megerősítő üzenet jelenik meg.

Ha a kapcsolatteszt meghiúsult, segítség üzenetet kap. Ha bármilyen hibásan megadott beállítást módosítani kíván, kattintson a **Változtatás** nyomógombra a Jóváhagyás ablakban, hogy visszatérjen az Adatbázis felvétele varázslóhoz! Ha a problémák továbbra is fennállnak, tekintse át a következőt további tájékoztatásért: *Troubleshooting Guide*!

Lépés 9. Most már használhatja az adatbázist. Kattintson a Felvétel nyomógomba további adatbázisok felvételéhez, vagy a Bezárás nyomógombra, hogy kilépjen az Adatbázis felvétele varázslóból! Ha a CCA-ból is ki kíván lépni, kattintson a Bezárásra még egyszer!

A CCA kiviteli szolgáltatása révén egy meglevő ügyfél konfigurációjából ügyfélprofilt készíthet, amely alapján azonos ügyfeleket hozhat létre hálózatszerte. Az ügyfélprofil tartalmazza az ügyfélhez megadott adatbázis-kapcsolatot, az ODBC/CLI- és a konfigurációs információt. A CCA Behozatal funkciójával több ügyfelet állíthat üzembe hálózatszerte. Minden célügyfél ugyanazt a konfigurációt és beállításokat kapja, mint a meglevő ügyfél. Az ügyfélprofilok létrehozásáról és használatáról bővebben lásd: "Profil létrehozása és használata".

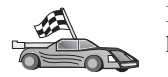

Ezzel minden, a Repülőrajtban leírt feladattal elkészült, a DB2 Connect használatra kész.

Ha osztott telepítéssel akarja több helyen elhelyezni a terméket, itt nézzen utána: *Telepítési és konfigurálási útmutató*.

#### Profil létrehozása és használata

E fejezet a profilok létrehozását és használatát ismerteti DB2 ügyfelek és kiszolgálók közti kapcsolatokhoz. DB2 ügyfélen adatbázis-kapcsolatok konfigurálására kiszolgálóvagy ügyfélprofilt használhat.

#### Kiszolgálóprofilok

A kiszolgálóprofilok egy kiszolgálórendszeren található példányok és az egyes példányokon belül található adatbázisok információit tárolják. Az egyes példányok információi közé tartozik a protokoll is, amellyel az ügyfelek a példány adatbázisaihoz kapcsolódhatnak.

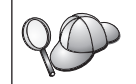

Ajánlott előbb létrehozni a távoli ügyfelek által elérendő DB2 adatbázisokat, s csak utána a kiszolgálóprofilt.

Kiszolgálóprofil létrehozásának lépései:

- Lépés 1. Indítsa el a Vezérlőközpontot! További tájékoztatás: "A DB2 Vezérlőközpont indítása" oldalszám: 147.
- Lépés 2. Válassza ki azt a rendszert, amelyről profilt akar készíteni, majd kattintson rajta a jobb egérgombbal!

Ha a rendszer, amelyről profilt akar készíteni, nem látható, kattintson a jobb egérgombbal a **Rendszerek** ikonra, majd válassza a **Felvétel** menüpontot! Kattintson a **Segítség** nyomógombra és kövesse az ott található utasításokat!

- Lépés 3. Válassza a Kiszolgálóprofil kivitele menüpontot!
- Lépés 4. Írja be a profil fájlnevét és elérési útvonalát, majd válassza az OK gombot!

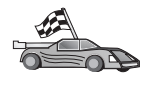

Mostantól kezdve a profil használható a rendszerben. Arról, hogyan vehet fel adatbázist a rendszerbe kiszolgálóprofil segítségével, további tájékoztatást itt talál: "A konfigurálás lépései" oldalszám: 106.

## Ügyfélprofilok

Az ügyfélprofilban levő információt az Ügyfélkonfigurációs segédprogram (CCA) Behozatal funkciója használja ügyfélgépek konfigurálásához. Az ügyfelek a teljes profilt, vagy a benne foglalt konfigurációs információ egy részét is behozhatják. Az alábbi példában egy ügyfélen konfigurált adatbázis-kapcsolatok adatainak kivitelére, és ennek alapján több másik ügyfél üzembe állítására kerül sor.

**Megjegyzés:** A konfigurációs profilok a **db2cfimp** paranccsal is behozhatók. További információ: *Command Reference*.

Az ügyfélprofilt a CCA Kivitel funkciója hozza létre egy meglévő ügyfél adatai alapján. Az ügyfélprofilban tárolt információ a kiviteli folyamat során kerül meghatározásra. A kiválasztott beállítások függvényében a már létező ügyfél következő adatait tartalmazhatja:

- Adatbázis-kapcsolati információ (beleértve a CLI vagy ODBC beállításokat).
- Ügyfélbeállítások (beleértve az adatbázis-kezelő konfigurációs paramétereit és a DB2 nyilvántartási változóit is).
- Általános CLI vagy ODBC paraméterek.
- A helyi APPC vagy NetBIOS kommunikációs alrendszer konfigurációs adatai.

Ügyfélprofil létrehozásának lépései:

- Lépés 1. Indítsa el a CCA-t! További tájékoztatást itt talál: "Az Ügyfélkonfigurációs segédprogram indítása" oldalszám: 147.
- Lépés 2. Kattintson a Kivitel pontra! Megjelenik a Kiviteli beállítások ablak.
- Lépés 3. Válasszon egyet vagy többet a következő lehetőségek közül:
  - Ha olyan profilt akar létrehozni, amely a rendszerben katalógusba vett összes adatbázist tartalmazza, válassza az **Összes** rádiógombot, kattintson az **OK** gombra, majd folytassa a 8. lépéssel!
  - Ha olyan profilt akar létrehozni, amely a rendszerben katalógusba vett összes adatbázist tartalmazza, az ügyfélre vonatkozó konfigurációs információ *nélkül*, válassza az **Adatbázis-kapcsolat információ** rádiógombot, kattintson az **OK** gombra, majd folytassa a 8. lépéssel!
  - Ha a rendszerben katalogizált adatbázisoknak vagy az ügyfél konfigurációs információjának csak egy részhalmazát kívánja kiválasztani, válassza a Testreszabás rádiógombot, kattintson az OK gombra, és folytassa a következő lépéssel!
- Lépés 4. Válassza ki a kivinni kívánt adatbázisokat a **Rendelkezésre álló** adatbázisok mezőben, majd vegye fel azokat a **Kivinni kívánt adatbázisok** mezőbe! Ez a > gombbal lehetséges.

80

Az összes hozzáférhető adatbázis felvétele a **Kivinni kívánt adatbázisok** mezőbe a **>>** gombbal történik.

Lépés 5. Válassza ki a célügyfélen beállítandó paramétereknek megfelelő jelölőnégyzeteket az Egyedi kiviteli beállítások mezőben!

A beállítások testreszabásához kattintson a megfelelő **Testreszabás** nyomógombra! A testreszabás során végzett módosítások csak a kivitt profilban jelennek meg, a munkaállomáson nem történik változás. További információt a **Segítség** nyomógombbal kaphat.

- Lépés 6. Kattintson az OK nyomógombra! Megjelenik az Ügyfélprofil kivitele ablak.
- Lépés 7. Adja meg az ügyfélprofil nevét és elérési útvonalát, majd kattintson az OK gombra! Megjelenik a DB2 üzenetablaka.
- Lépés 8. Kattintson az OK nyomógombra!

Ügyfélprofil behozatalának lépései:

- Lépés 1. Indítsa el a CCA-t! További tájékoztatást itt talál: "Az Ügyfélkonfigurációs segédprogram indítása" oldalszám: 147.
- Lépés 2. Kattintson a Behozatal pontra! A Profil kiválasztása ablak jelenik meg.
- Lépés 3. Válassza ki a behozandó ügyfélprofilt, majd kattintson az OK gombra! Megjelenik a Profil behozatala ablak.
- Lépés 4. Az ügyfélprogram képes a teljes profil, vagy a benne foglalt információ egy részének behozatalára is. Válasszon egyet vagy többet a következő behozatali lehetőségek közül:
  - Ha az ügyfélprofilban levő összes adatot be kívánja olvasni, válassza a **Minden** rádiógombot!
  - Ha az ügyfélprofilból egy konkrét adatbázist kíván behozni, válassza a Testreszabás rádiógombot! Válassza ki a testreszabásra szánt beállításokhoz tartozó jelölőnégyzeteket!
- Lépés 5. Kattintson az OK nyomógombra!

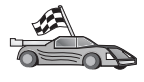

Ha az **Összes** rádiógombot választotta, mostantól használatba veheti a DB2 terméket. Mélyebb ismeretek itt találhatók: *Administration Guide* és *Telepítési és konfigurálási útmutató*.

- Lépés 6. Megjelenik a rendszerek, példányok és adatbázisok listája. Válassza ki a felvenni kívánt adatbázist, majd kattintson a Következő nyomógombra!
- Lépés 7. Írjon be egy helyi adatbázis-fedőnevet az Adatbázis fedőneve mezőbe és opcionálisan egy, az adatbázist leíró megjegyzést a Megjegyzés mezőbe! Kattintson a Következő nyomógombra!
- Lépés 8. Ha ODBC használatát tervezi, jegyeztesse be az adatbázist ODBC adatforrásként!

Megjegyzés: Ehhez a művelethez telepíteni kell az ODBC-t.

- a. Az adatbázis bejegyeztetése ODBC-hez jelölőnégyzet legyen bejelölve!
- b. Válassza ki azt a rádiógombot, amely leírja, miképp kívánja bejegyeztetni az adatbázist!

- Ha a rendszer összes felhasználójának hozzáférést kíván adni az adatforráshoz, válassza az Rendszer adatforrásként rádiógombot!
- Ha csak a jelenlegi felhasználónak kíván hozzáférést adni az adatforráshoz, válassza az **Felhasználói adatforrásként** rádiógombot!
- Ha ODBC adatforrás fájlt kíván létrehozni az adatbázis-hozzáférés megosztásához, válassza a Fájl adatforrásként rádiógombot és adja meg a fájl elérési útvonalát és fájlnevét a Fájl adatforrásnév mezőbe!
- c. Kattintson az **Optimalizálás alkalmazáshoz** legördülő listára, és válassza ki azt az alkalmazást, amelyhez az ODBC-t hangolni kívánja!
- d. Kattintson a **Kész** nyomógombra! Ezzel felveszi a kiválasztott adatbázist. Megjelenik a Jóváhagyás ablak.
- Lépés 9. Amennyiben szeretné megvizsgálni a kapcsolatot, kattintson a Kapcsolat tesztelése nyomógombra! Megjelenik az Összeköttetés DB2 adatbázissal ablak.
- Lépés 10. Az Összeköttetés DB2 adatbázissal ablakban adja meg a a távoli adatbázishoz tartozó érvényes felhasználói azonosítót és jelszót és kattintson az **OK**-ra! Ha a kapcsolat sikeres, megerősítő üzenet jelenik meg.

Ha a kapcsolatteszt meghiúsult, segítség üzenetet kap. Ha bármilyen hibásan megadott beállítást módosítani kíván, kattintson a **Változtatás** nyomógombra a Jóváhagyás ablakban, hogy visszatérjen az Adatbázis felvétele varázslóhoz! Ha a problémák továbbra is fennállnak, tekintse át a következőt további tájékoztatásért: *Troubleshooting Guide*!

Lépés 11. Most már használhatja az adatbázist. Kattintson a Felvétel nyomógomba további adatbázisok felvételéhez, vagy a Bezárás nyomógombra, hogy kilépjen az Adatbázis felvétele varázslóból! Ha a CCA-ból is ki kíván lépni, kattintson a Bezárásra még egyszer!

## Fejezet 10. A Vezérlőközpont telepítése és konfigurálása

Ez a fejezet a DB2 Vezérlőközpont telepítését és konfigurálását.

A Vezérlőközpont az adatbázis adminisztrálására szolgáló fő grafikus eszköz, amely 32 bites Windows, OS/2 és UNIX operációs rendszereken érhető el.

A Vezérlőközpont jó áttekintést ad az összes felügyelt rendszerről és adatbázisobjektumról. Más adminisztrációs eszközöket is elérhet a Vezérlőközpontból, ha az eszközsávon lévő ikonokat vagy az Eszközök előbukkanó menüben lévő parancsokat választja.

#### Alkalmazás vagy programka

A Vezérlőközpontot Java alkalmazásként vagy webkiszolgálón keresztül Java programkaként futtathatja. A Vezérlőközpont futtatásához mindkét esetben Java Virtuális Gépet (Java Virtual Machine, JVM) kell telepíteni a gépre. A JVM lehet az alkalmazások futtatására szolgáló Java futtató környezet (Java Runtime Environment, JRE) vagy programka futtatása esetén Java-kompatíbilis böngésző.

 A Java alkalmazások más alkalmazásokhoz hasonlóan futnak a számítógépen, amennyiben a megfelelő JRE van telepítve.

32 bites Windows operációs rendszerek esetén a megfelelő JRE szint kerül telepítésre a DB2 telepítése során. Amennyiben a rendszeren korábbi verzió található, az frissítésre kerül a telepítés során.

AIX rendszereken a megfelelő JRE csak akkor kerül telepítésre a DB2 telepítése során, ha a telepítőprogram más JRE-t nem észlel a rendszeren. Ha a telepítőprogram más JRE-t észlel az AIX rendszeren a DB2 telepítése során, a DB2-vel szállított JRE nem kerül telepítésre. Ebben az esetben a Vezérlőközpont futtatása előtt telepíteni kell a megfelelő JRE szintet.

Minden más operációs rendszer esetén a Vezérlőközpont futtatása előtt telepíteni kell a megfelelő JRE szintet. A megfelelő JRE szinteket a következő részben találhatja meg: Táblázat: 9 oldalszám: 119.

**Megjegyzés:** Néhány operációs rendszer, beleértve az OS/2 Warp Server for e-business-t és az AIX 4.3-at is, beépített Java támogatást tartalmaz. További tájékoztatást az adminisztrátortól kaphat.

 A Java programkák a Java-kompatíbilis böngészőkben futnak. A Vezérlőközpont programka kódja egy távoli gépen található, amely az ügyfélen futó böngészőnek szolgáltatja webkiszolgálón keresztül. Ezt a fajta ügyfelet gyakran vékony ügyfélnek hívják, mivel a Java programka futtatásához minimális mennyiségű erőforrás (Java-kompatíbilis böngésző) szükséges. A Vezérlőközpont Java programkaként történő futtatásához támogatott Java-kompatíbilis böngészőt kell használnia. A támogatott böngészők listáját a következő részben találhatja meg: Táblázat: 9 oldalszám: 119.

## Gépkonfigurációk

A Vezérlőközpontot számos különböző módon telepítheti. A következő táblázat négy példát tartalmaz, amelynek mindegyikében más módon kell telepíteni a szükséges összetevőket. A példákra a táblázat utáni, A Vezérlőközpont szolgáltatások beállítása (csak programka mód) című rész hivatkozik.

| Példa                                 | A gép                                                                     | B gép                                                       | C gép          |
|---------------------------------------|---------------------------------------------------------------------------|-------------------------------------------------------------|----------------|
| 1 - Önálló, alkalmazás                | JRE<br>Vezérlőközpont alkalmazás<br>DB2 kiszolgáló                        |                                                             |                |
| <b>2</b> -<br>Két lépcsős, alkalmazás | JRE<br>Vezérlőközpont alkalmazás<br>DB2 ügyfél                            |                                                             | DB2 kiszolgáló |
| <b>3</b> -<br>Két lépcső, böngésző    | Támogatott böngésző<br>(csak Windows és OS/2)<br>Vezérlőközpont programka | Webkiszolgáló<br>JDBC programkakiszolgáló<br>DB2 kiszolgáló |                |
| 4 - Három lépcső, böngésző            | Támogatott böngésző<br>(csak Windows és OS/2)<br>Vezérlőközpont programka | JDBC programkakiszolgáló<br>DB2 ügyfél                      | DB2 kiszolgáló |

Táblázat: 8. Példák Vezérlőközpont gépkonfigurációkra

Az Ábra: 10 oldalszám: 119 című rész foglalja össze a négy alapvető Vezérlőközpont gépkonfigurációt:

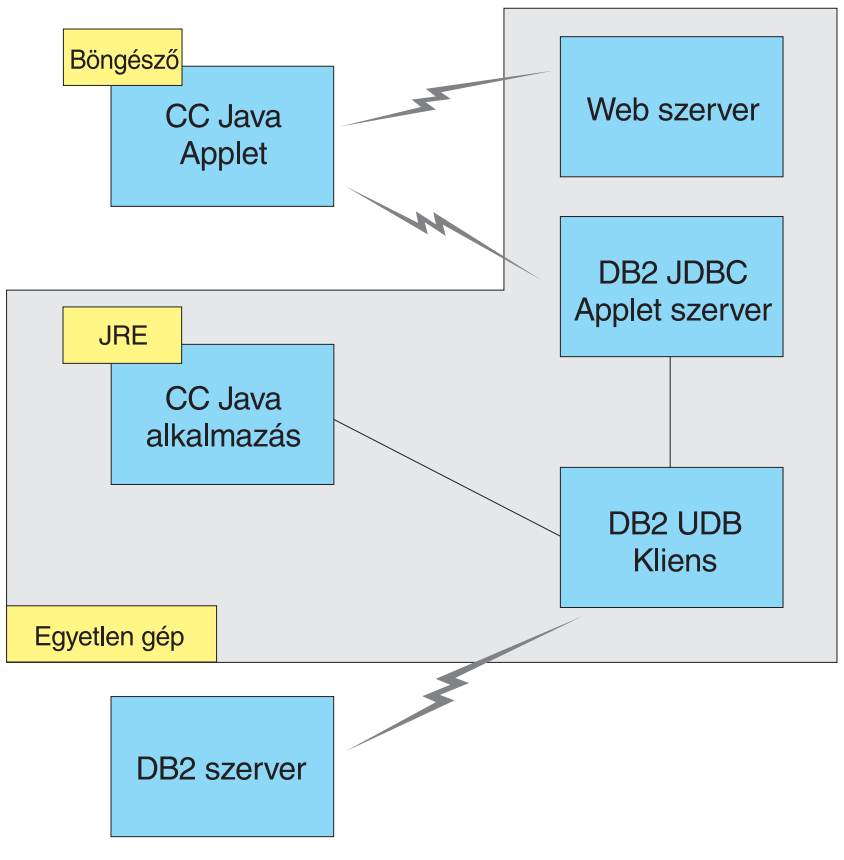

Ábra: 10. DB2 Vezérlőközpont gépkonfigurációk

## Támogatott Java virtuális gépek a Vezérlőközpont esetén

A következő táblázat sorolja fel a Vezérlőközpont alkalmazásként vagy programkaként történő futtatása esetén támogatott Java virtuális gépeket (JRE-ket és böngészőket):

| Operációs rendszer | Megfelelő Java futtató környezet                                                              | Támogatott böngészők                                                          |
|--------------------|-----------------------------------------------------------------------------------------------|-------------------------------------------------------------------------------|
| 32 bites Windows   | JRE 1.1.8 (a DB2 szükség esetén<br>önműködően telepíti vagy frissíti)                         | Netscape 4.5 vagy újabb (szállítva),<br>vagy IE 4.0 Service Pack 1 vagy újabb |
| AIX                | JRE 1.1.8.4 (önműködően telepítésre kerül,<br>ha a telepítőprogram nem észlel más<br>JRE-ket) | Nincs                                                                         |
| OS/2               | JRE 1.1.8                                                                                     | Netscape 4.6 (szállítva)                                                      |

| Operációs rendszer | Megfelelő Java futtató környezet        | Támogatott böngészők |
|--------------------|-----------------------------------------|----------------------|
| Linux              | JRE 1.1.8                               | Nincs                |
| Solaris            | JRE 1.1.8                               | Nincs                |
| HP-UX 11           | JRE 1.1.8                               | Nincs                |
| IRIX               | JRE 1.1.8 (3.1.1 SGI) + Cosmo kód 2.3.1 | Nincs                |
| PTX                | JRE 1.1.8                               | Nincs                |

Táblázat: 9. A Vezérlőközpont esetén támogatott Java virtuális gépek (JVM-k) (Folytatás)

A támogatott JRE-kkel és böngészőkkel kapcsolatos legfrissebb információkat a http://www.ibm.com/software/data/db2/udb/db2cc címen találhatja meg.

## A Vezérlőközpont beállítása és használata

Ez a fejezet a Vezérlőközpont beállítását és testreszabását írja le.

#### A Vezérlőközpont szolgáltatások beállítása (csak programka mód)

Ha a Vezérlőközpontot alkalmazásként fogja futtatni, hagyja ki ezt a szakaszt és lapozzon az "A Vezérlőközpont Java alkalmazásként történő futtatása" oldalszám: 122 című részhez!

A Vezérlőközpont beállítása programkaként történő futtatásra:

- 1. Indítsa el a Vezérlőközpont JDBC programkiszolgálót!
- 2. Windows NT-n vagy Windows 2000-en indítsa el a biztonsági kiszolgálót!

#### 1. A Vezérlőközpont JDBC programkakiszolgáló indítása

Ha el kívánja indítani a Vezérlőközpont JDBC programkakiszolgálót, adja ki a **db2jstrt** *6790* parancsot, ahol a *6790* bármilyen, még nem használt portot jelent!

Javasoljuk, hogy a Vezérlőközpont JDBC programkakiszolgálót SYSADM jogkörrel rendelkező felhasználói számlával indítsa el.

Amikor először indítja el a Vezérlőközpont JDBC programkakiszolgálót, az számos csomópont katalógust fog létrehozni, több különféle adminisztrációs célra szolgáló fájllal együtt. A "Gépkonfigurációk" oldalszám: 118 című részben található 1-es és 3-as példában az összes adminisztrációs fájl és katalógus az aktuális DB2 példányban kerül létrehozásra.

A legtöbb DB2 erőforrás elérése a **database connect** vagy **instance attach** paranccsal történik. A felhasználónak mindkét esetben érvényes felhasználói azonosító és jelszó párt kell megadnia ahhoz, hogy hozzáférést nyerjen. Néhány erőforrást azonban közvetlenül a Vezérlőközpont JDBC programkakiszolgáló ér el, így például az adatbázis és csomópont katalógust, valamint a parancssori feldolgozót is. Ezeknek az erőforrásoknak az elérését a Vezérlőközpont JDBC programkiszolgáló végzi a

bejelentkezett Vezérlőközpont felhasználó nevében. Mind a felhasználónak, mind a kiszolgálónak megfelelő jogosultsággal kell rendelkeznie ahhoz, hogy a rendszer a hozzáférést engedélyezze. Ha például frissíteni kívánja az adatbázis katalógust, legalább SYSCTRL jogkörre van szükség.

A Vezérlőközpont JDBC programkakiszolgáló egy adott példányát bármilyen biztonsági szinttel is futtathatja, de bizonyos erőforrásokat, így például adatbázis és csomópont katalógusok frissítésére nem lesz jogosult. Például **SQL1092N** üzenetet kaphat, amely arról értesíti, hogy nincs megfelelő jogosultsága a kérés végrehajtásához. Az üzenetben megadott felhasználó a Vezérlőközpontba bejelentkezett felhasználó vagy a Vezérlőközpont JDBC programkakiszolgálót futtató felhasználói számla.

Windows NT alatt a Vezérlőközpont JDBC programkakiszolgálót a **Start** menüre kattintva, majd a **Beállítások —> Vezérlőpanel —> Szolgáltatások** menüpontot kiválasztva indíthatja el. Válassza a **DB2 JDBC programkakiszolgáló - Vezérlőközpont** szolgáltatást, majd kattintson az **Indítás** nyomógombra!

Windows 2000 alatt a Vezérlőközpont JDBC programkakiszolgálót a **Start** menüre kattintva, majd a **Settings** —> **Control Panel** —> **Administrative Tools** —> **Services** menüpontot választva indíthatja el. Válassza a **DB2 JDBC programkakiszolgáló** - **Vezérlőközpont** szolgáltatást, kattintson az **Action** menüre, majd válassza a **Start** pontot!

Bármilyen rendszeren elindíthatja a Vezérlőközpont JDBC programkakiszolgálót a következő paranccsal:

net start DB2ControlCenterServer

Ez a lépés nem szükséges, ha a Vezérlőközpont JDBC programkakiszolgáló önműködően elindul.

Ha a Vezérlőközpont JDBC programkakiszolgáló Windows NT vagy Windows 2000 szolgáltatásként indul, a szolgáltatás párbeszédpanelon a számla információt módosítva kell konfigurálnia az indítást.

**2. A Windows NT vagy Windows 2000 biztonsági kiszolgáló indítása** Ha Windows NT vagy Windows 2000 alatt a Vezérlőközponttal kíván dolgozni, futnia kell a biztonsági kiszolgálónak. A DB2 telepítés során a biztonsági kiszolgáló automatikus indításra van beállítva.

Ellenőrizheti, hogy a biztonsági kiszolgáló fut-e a Windows NT alatt, ha a **Start** menüre kattint, majd kiválasztja a **Beállítások** —> **Vezérlőközpont** —> **Szolgáltatások** menüpontot.

Windows 2000 alatt kattintson a **Start** menüre és válassza a **Settings —> Control Panel —> Administrative Tools —> Services** menüpontot! Ha a **DB2 biztonsági kiszolgáló** nem indul el Windows NT alatt, válassza ki és kattintson az **Indítás** nyomógombra! Windows 2000 alatt válassza az **Action** menüt és kattintson a **Start** menüpontra!

Miután elindította a Vezérlőközpont JDBC programkakiszolgálót és (szükség esetén) elindította a Windows NT vagy Windows 2000 biztonsági kiszolgálót, lapozzon a következő részhez: "A Vezérlőközpont Java programkaként történő futtatása"!

#### A Vezérlőközpont használata

A Vezérlőközpontot Java alkalmazásként vagy Java programkaként futtathatja. Ha a környezet a Táblázat: 8 oldalszám: 118 című részben lévő 1-es vagy 2-es példához hasonlóan van beállítva, a Vezérlőközpontot alkalmazásként kell futtatnia. Ha a környezet a 3-as vagy 4-es példának megfelelően van konfigurálva, programkaként kell futtatnia.

#### A Vezérlőközpont Java alkalmazásként történő futtatása

Ha a Vezérlőközpontot Java alkalmazásként kívánja futtatni, a rendszernek a megfelelő Java futtató környezetnek (Java Runtime Environment, JRE) kell tartalmaznia. Az adott operációs rendszerek esetén megfelelő JRE szinteket a Táblázat: 9 oldalszám: 119 című részben találja.

1. A Vezérlőközpont alkalmazásként történő indítása:

#### 32 bites Windows operációs rendszereken:

Kattintson a **Start** menüre és válassza a **Programok** —> **IBM DB2** —> **Vezérlőközpont** menüpontot!

#### OS/2 alatt:

Nyissa meg az **IBM DB2** gyűjtőt és kattintson duplán a **Vezérlőközpont** ikonra!

#### Minden támogatott rendszeren:

Indítsa el a Vezérlőközpontot a db2cc parancsot a parancssorba írva!

- 2. A DB2 Vezérlőközpont ablak nyílik meg.
- 3. Ha nem létezik egyetlen adatbázis sem, a Vezérlőközponttal végzett munkát minta adatbázis készítésével kezdheti. Adja ki a db2sampl parancsot a DB2 Universal Database kiszolgálón! UNIX operációs rendszeren győződjön meg róla, hogy be van jelentkezve a DB2 példányba a db2sampl parancs kiadása előtt!

#### A Vezérlőközpont Java programkaként történő futtatása

Ha a Vezérlőközpontot Java programkaként kívánja futtatni, futnia kell egy olyan webkiszolgálónak a gépen, amely tartalmazza a Vezérlőközpont programka kódját és a Vezérlőközpont JDBC programkakiszolgálót. A webkiszolgálónak engedélyeznie kell az sqllib alkönyvtárhoz történő hozzáférést. Ha virtuális alkönyvtár használata mellett dönt, használja ezt az alkönyvtárt saját alkönyvtárként! Ha például az sqllib-t egy temp nevű virtuális alkönyvtárra képezi le egy yourserver kiszolgálón, az ügyfél a következő URL-t használná: http://yourserver/temp.

Ha a DB2 dokumentáció nincs telepítve és a webkiszolgálót a DB2 online dokumentációjának használatára kívánja beállítani, tekintse át a következőt: *Telepítési és konfigurálási útmutató*!

Ha a Vezérlőközpontot programkaként kívánja futtatni 32 bites Windows vagy OS/2 operációs rendszerek alatt, a **db2classes.exe** fájlt kell futtatnia azon a gépen, ahol a DB2 JDBC programkakiszolgáló található. Ezzel kitömöríti a szükséges Java osztályfájlokat.

A Vezérlőközpont HTML oldal betöltéséhez végezze el a következő lépéseket:

- Indítsa el a Vezérlőközpont indítása oldalt a webkiszolgálón keresztül! A böngészőben válassza a File -> Open Page menüpontot! Az Open Page párbeszédpanel jelenik meg. Adja meg a webkiszolgáló URL-jét és a fő Vezérlőközpont oldalt és kattintson az Open nyomógombra! Ha például a webkiszolgáló neve yourserver, a http://yourserver/cc/prime/db2cc.htm oldalt nyitná meg.
- A Kiszolgálóport mezőbe írja be a a Vezérlőközpont JDBC programkakiszolgáló portjához tartozó értéket! Az alapértelmezett kiszolgáló porthoz tartozó érték 6790.
- 3. Kattintson a Vezérlőközpont indítása nyomógombra!
- 4. A Vezérlőközpont bejelentkezés ablak jelenik meg. írja be a felhasználói azonosítóját és jelszavát! Ennek a felhasználói azonosítónak számlával kell rendelkeznie a Vezérlőközpont JDBC programkakiszolgálót futtató gépen. Minden adatbázis-kapcsolathoz a kezdeti bejelentkezést fogja használni. Ezt a Vezérlőközpont legördülő menüből lehet megváltoztatni. Minden felhasználói azonosítóhoz egyedi felhasználói profilt kell hozzárendelni. Kattintson az OK nyomógombra!
- 5. A DB2 Vezérlőközpont ablak nyílik meg.
- 6. Ha nem létezik egyetlen adatbázis sem, a Vezérlőközponttal végzett munkát minta adatbázis készítésével kezdheti. Adja ki a **db2sampl** parancsot a DB2 Universal Database kiszolgálón! UNIX operációs rendszeren győződjön meg róla, hogy be van jelentkezve a DB2 példányba a **db2sampl** parancs kiadása előtt!

#### A Vezérlőközpont HTML fájl testreszabása

Ha önműködően el kívánja indítani a Vezérlőközpontot, amikor a következő alkalommal megnyitja a db2cc.htm oldalt, végezze el a következő lépéseket!

• Az 1-es vagy 2-es példa esetén változtassa meg az autoStartCC paraméterjelzőt a db2cc.htm fájlban a következőről:

```
param name="autoStartCC" value="false"
```

a következőre:

param name="autoStartCC" value="true"

• A 3-es vagy 4-es példa esetén módosítsa az autoStartCC, hostNameText és portNumberText paraméterjelzőket a db2cc.htm fájlban a következőre:

```
param name="autoStartCC" value="true"
param name="hostNameText" value="yourserver"
param name="portNumberText" value="6790"
```

ahol **yourserver** jelenti a kiszolgálónevet vagy IP címet, **6790** pedig annak a gépnek a kiszolgálóport értékét, amelyhez csatlakozni kíván.

#### A webkiszolgáló konfigurálása a Vezérlőközponthoz

Általános webkiszolgáló konfigurációs információkat a webkiszolgálóval érkezett telepítési dokumentációban talál.

Ha további tájékoztatásra van szüksége a DB2 online dokumentáció webkiszolgálón keresztül történő szolgáltatásával kapcsolatban, tekintse át a következőt: *Telepítési és konfigurálási útmutató*!

#### Funkcionális megfontolások

Ha a Vezérlőközpontot az Interneten keresztül használja, legyen tudatában annak, hogy a Vezérlőközpont JDBC programkakiszolgáló és a böngésző között létesített adatfolyamon semmiféle titkosítás nincs.

Ha a Láttató színbeállításait kívánja használni a Netscape-ben, az operációs rendszert 256-nél több szín támogatására kell beállítani.

OS/2 rendszereken a Vezérlőközpontot HPFS-formátumú meghajtóra kell telepítenie. A DB2 nem támogatja a Vezérlőközpont telepítését OS/2 FAT meghajtóra, mivel az OS/2 FAT meghajtók nem támogatják a Java által igényelt hosszú fájlneveket.

Minden tevékenység egy tényleges DB2 kapcsolathoz vagy csatoláshoz fog tartozni. Biztonsági okokból a rendszer minden DB2 tevékenységet ellenőriz.

Amikor a Vezérlőközpontot a 3-as vagy 4-es példa szerint használja, a helyi rendszer B gép. A helyi rendszer a DB2 Vezérlőközpont ablakban megjelenő rendszernév.

## Telepítési tippek a UNIX operációs rendszerekre telepített Vezérlőközpont segítséggel kapcsolatban

Amikor a Vezérlőközpont online segítséget UNIX operációs rendszerekre telepíti, a következő dolgokat kell észben tartania:

 A Vezérlőközpont segítséget és termékdokumentációt egyidejűleg kell telepítenie. Ha a Vezérlőközpont segítséget és a DB2 online dokumentációt külön telepíti, a második telepítés sok időt vehet igénybe. Ez nem függ attól, hogy melyik csomagot telepíti először.

- A Vezérlőközpont segítséget angoltól különböző nyelvek esetén kifejezetten ki kell választani. Egy adott nyelvhez tartozó terméküzenetek telepítése nem jelenti azt, hogy az adott nyelvhez tartozó Vezérlőközpont segítség önműködően telepítésre kerül. Ha azonban egy adott nyelvű Vezérlőközpont segítséget telepít, az adott nyelvhez tartozó terméküzenek önműködően telepítésre kerülnek.
- Ha a Vezérlőközpontot UNIX-alapú rendszereken kézzel telepíti a db2setup segédprogram használata nélkül, az online dokumentáció telepítéséhez a db2insthtml parancsot kell futtatnia. További tájékoztatást a következő részben talál: DB2 for UNIX Repülőrajt.

#### TCP/IP konfigurálása OS/2 alatt

Ha OS/2 Warp 4 alatt Vezérlőközpontot a LAN-ról lekapcsolódva kívánja futtatva, a TCP/IP-t a helyi loopback és localhost engedélyezésére kell konfigurálnia. Ha OS/2 Warp Server for e-business-t futtat, a helyi lookback alapértelmezés szerint engedélyezve van.

#### Loopback engedélyezése

A loopback engedélyezése:

- 1. Nyissa meg a Rendszerbeállítások gyűjtőt!
- 2. Nyissa meg a TCP/IP konfiguráció jegyzettömböt!
- 3. Lapozzon a Hálózat oldalra!
- 4. Az Konfigurálandó illesztő listában válassza ki a loopback illesztőt!
- 5. Ha az Illesztő engedélyezése jelölőnégyzet nincs kiválasztva, úgy válassza azt ki!
- 6. Ellenőrizze, hogy az IP cím 127.0.0.1, valamint azt, hogy az Alhálózat-maszk üres!

#### Localhost engedélyezése

Localhost engedélyezése:

- 1. Annak eldöntéséhez, hogy a localhost engedélyezett-e a gépén, adja ki a **ping localhost** parancsot!
  - Ha adatokat kap vissza, és a localhost engedélyezve van, kihagyhatja az alábbi, 2. és 3. lépést és közvetlenül a 4. lépésre léphet.
  - Ha localhost unknown üzenetet kap vissza, vagy a parancs lefagy, akkor a localhost nem engedélyezett. Folytassa a második lépéssel!
- 2. Ha hálózaton van, akkor győződjön meg róla, hogy, a loopback engedélyezett! A loopback engedélyezéséről lásd: "Loopback engedélyezése"!
- 3. Ha nincs hálózaton, akkor az alábbi lépésekkel engedélyezheti a localhostot:
  - a. Az MPTN\BIN\SETUP.CMD fájl ifconfig sora(i) után írja be a következő sort: ifconfig lo 127.0.0.1
  - b. A TCP/IP konfiguráció gyűjtőben hajtsa végre a következő lépéseket:
    - 1) Lapozzon a Névfeloldási szolgáltatás konfigurálása oldalra!

- 2) A Gazdanév-konfiguráció névkiszolgáló nélkül táblázatba vegyen fel egy bejegyzést 127.0.0.1-es *IP cím*mel és állítsa a *Gazdanév* értékét localhost-ra!
- Megjegyzés: Ha már van megadott gazdaneve a Lan névfeloldási szolgáltatás konfigurálása oldalon, akkor ezt fedőnévként kell felvennie, amikor beállítja az *IP cím 127.0.0.1*et localhost-ra!
- c. Válassza A HOSTS lista átnézése a névkiszolgáló előtt jelölőnégyzetet! Ez megmondja az OS/2 rendszernek, hogy ha nem talál egy gazdanevet, mint például localhost, akkor a gépen található fájlban keresse azokat, ne pedig a névkiszolgálón. Ha a gazda nincs megadva a gépén, akkor az OS/2 a konfigurált névkiszolgálónál próbálja azt megtalálni.
- d. Zárja le a TCP/IP konfiguráció panelt és indítsa újra a rendszert!
- e. Most már hálózati összeköttetés nélküli is tudnia kell pingelni a localhostot.
- 4. Ellenőrizze, hogy a gazdanév helyes! Egy OS/2 parancssorban adja ki a hostname parancsot! A visszaadott gazdanévnek meg kell egyeznie a TCP/IP konfiguráció jegyzettömb Gazdanevek oldalán megadottal és 32 karakternél rövidebbnek kell lennie. Ha a gazdanév nem felel meg ezeknek a feltételeknek, akkor javítsa ki a Gazdanevek oldalon!
- 5. Ellenőrizze, hogy a gazdanév helyesen van megadva a CONFIG.SYS fájlban! Az alábbihoz hasonló sort kell látnia:

```
SET
HOSTNAME=<helyes_név>
```

ahol *<helyes\_név>* a **hostname** parancs által visszaadott értéket jelenti. Ha nem ez történik, akkor tegye meg a szükséges módosításokat, majd végül indítsa újra a rendszert!

## A TCP/IP konfiguráció ellenőrzése OS/2 alatt

Ha gondja van a Vezérlőközpont futtatásával OS/2 alatt, miközben lekapcsolódik a LAN-ról, próbálja meg a **sniffle /P** parancsot futtatva diagnosztizálni a problémát!

#### Hibaelhárítási információk

Ha a Vezérlőközponttal kapcsolatos legújabb információkra kíváncsi, nyissa meg a http://www.ibm.com/software/data/db2/udb/db2cc címet a böngészőben!

Ha problémája van a Vezérlőközpont futtatásával, ellenőrizze a következőt:

- Győződjön meg róla, hogy a Vezérlőközpont JDBC programkakiszolgáló (db2jd) fut!
- Ellenőrizze, hogy helyes-e a kiszolgálóportszám!
- Biztosítsa, hogy a Vezérlőközpont JDBC programkakiszolgáló SYSADM jogkörrel rendelkező felhasználói számla alatt fusson!
- Győződjön meg róla, hogy az Adatbázis adminisztrációs kiszolgáló (Database Administration Server, DAS) mindegyik adminisztrálandó DB2 Universal Database

rendszeren fut, amelyet adminisztrálni próbál! Ezt a **db2admin start** paranccsal teheti meg. UNIX-alapú rendszereken biztosítsa, hogy a DAS példánytulajdonosként legyen bejelentkezve a parancs kiadásakor!

Ha problémája van a Vezérlőközpont *alkalmazásként* történő futtatásával, szintén ellenőrizze az alábbiakat:

• Ellenőrizze, hogy a helyes JRE van-e telepítve! További információért lásd: Táblázat: 9 oldalszám: 119.

Ha problémája van a Vezérlőközpont *programkaként* történő futtatásával, szintén ellenőrizze az alábbiakat:

- Ellenőrizze, hogy támogatott böngészőt futtat-e! További információért lásd: Táblázat: 9 oldalszám: 119.
- Nézze meg a böngésző Java konzolablakában a Vezérlőközpontban elérhető diagnosztikai és nyomkövetési információkat!
- Biztosítsa, hogy a ügyfélgép böngészőjében nincs beállítva a CLASSPATH változó! Ennek érdekében nyisson meg egy parancsablakot és írja be a **SET CLASSPATH=** parancsot, majd indítsa el a böngészőt ebből az ablakból! Ezenkívül vegye figyelembe, hogy ha a CLASSPATH nincs beállítva Windows NT vagy Windows 2000 környezetben, a rendszer azt az ugyanarra gépre telepített Windows 9x autoexec.bat fájljából is veheti ezt a beállítást!
- Győződjék meg róla, hogy a Vezérlőközpont JDBC programkakiszolgálót futtató gépről származó db2cc.htm fájlt használja!
- Ne felejtse el, hogy a Vezérlőközpont a DB2 ügyfél területi beállításain belül működik, és hogy a DB2 ügyfél a Vezérlőközpont JDBC programkakiszolgáló helyén található!

## A DB2 for OS/390 és a DB2 Connect Enterprise Edition kiszolgálók adminisztrálása a Vezérlőközponttal

A Vezérlőközpont sokat fejlődött, és új kezelőfunkciókat tartalmaz DB2 for OS/390 V5.1 és újabb adatbázis-kiszolgálókat felügyelő adatbázis-adminisztrátorok számára.

A Vezérlőközpont továbbfejlesztései révén a DB2 Connect Enterprise Edition kiszolgáló működési és teljesítmény-jellemzőit és képes kezelni. A DB2 for OS/390 kiszolgálókezelés és az új DB2 Connect megfigyelő rendszer kombinációja a DB2 for OS/390 kiszolgálókkal együttműködő helyi és web-alkalmazások teljeskörű vezérlését és megfigyelését teszi lehetővé.

A DB2 Vezérlőközpont a már ismerős "intéző" kezelőfelületet nyújtja. Lehetővé teszi, hogy az adatbázis-adminisztrátor könnyen navigáljon a különböző adatbázis-kiszolgálók és adatbázis-objektumok között. A környezetfüggő, a jobboldali egérgombbal

megjeleníthető menük révén a rendszergazda megváltoztathatja az adatbázis-objektumok tulajdonságait, valamint parancsokat és segédprogramokat indíthat el.

Az adatbázis-objektumok megjelenítése egységes minden DB2 családbeli kiszolgáló esetében. Ez nagymértékben csökkenti az olyan rendszergazda tanulnivalóit, aki egyaránt felügyel DB2 for OS/390 és Windows NT, Windows 2000, UNIX vagy OS/2 alatt futó DB2 Universal Database kiszolgálókat. A Vezérlőközpont egyrészt egységesen mutatja a kiszolgálókat, másrészt az egyes DB2 kiszolgálók egyedi képességeit sem rejti el. Így az adatbázis-adminisztrátor kezében van minden lehetőség feladatai végrehajtására.

A DB2 Connect kapcsolatkiszolgáló kezelés a felhasználói kapcsolatok kezeléséből és a kapcsolatkiszolgáló létfontosságú teljesítménystatisztikáinak szolgáltatásából áll. Például, az adatbázis-adminisztrátor könnyen megjelenítheti az egyes adott DB2 Connect kiszolgálókhoz kapcsolódó összes felhasználót és a kapcsolatok jellemzőit.

A rendszergazda a teljesítményt érintő tájékoztatást is kaphat, például a végrehajtott SQL utasítások és tranzakciók számát, a küldött és vett bájtok számát, az utasítások és végrehajtási idejét és még sok minden mást. Az összegyűjtött adatok jól áttekinthető grafikus formában jeleníthetők meg.

#### A DB2 for OS/390 Server előkészítése a Vezérlőközpont használatára

A DB2 Vezérlőközpont sok kezelőfunkcióját tárolt eljárásokkal hajtja végre. Ezért a Vezérlőközpont megfelelő működéséhez minden olyan DB2 for OS/390 kiszolgálón, amelynek irányítása a Vezérlőközponttal zajlik, engedélyezni kell a tárolt eljárásokat és a megfelelő tárolt eljárást telepíteni kell az adott kiszolgálóra.

A szolgáltatás és szükséges funkció módosító azonosítók (Function Modification Identifier) alkalmazásáról További tájékoztatást a következő kiadványban talál: *DB2 for OS/390 Program Directory*.

#### A Vezérlőközpont használata

Ahhoz, hogy egy kiszolgálóval és adatbázisaival dolgozni lehessen, a kiszolgáló adatait katalógusba kell venni a Vezérlőközpont munkaállomáson. A DB2 Vezérlőközpont csak olyan kiszolgálókat képes kezelni, amelyek a Vezérlőközpontot futtató munkaállomáson katalógusba vannak véve. Ennek legegyszerűbb módja Windows és OS/2 munkaállomáson a DB2 Ügyfélkonfigurációs segédprogram (CCA) használata.

A Vezérlőközpont elindítása után kattintson a kezelendő kiszolgáló melletti plusz jelre! Válassza ki a kívánt adatbázist vagy kapcsolat-kiszolgálót és kattintson a jobb egérgombbal az objektumra! Ezután módosíthatja az objektum tulajdonságait vagy végrehajthat műveleteket az objektumon. Az online segítséget bármikor elérheti, ha a **Segítségre** kattint, vagy megnyomja az **F1** billentyűt!

## Egyéb információforrások

Ha további tájékoztatásra van szüksége a DB2 for OS/390 Vezérlőközponttal történő adminisztrálásával kapcsolatban, tekintse át a következő internetes erőforrást: http://www.ibm.com/software/data/db2/os390/v6facts/db2cc.html!

A DB2 for OS/390 6-os verzióval kapcsolatos teljes információt a következő internetes könyvtárban találja: http://www.ibm.com/software/data/db2/os390/v6books.html.

A tárolt eljárásokkal és OS/390-es Vezérlőközponttal kapcsolatban további tájékoztatást a következő címen talál: http://www.ibm.com/software/data/db2/os390/cc390/.

## Rész 6. A DB2 Connect használata

## Fejezet 11. Saját alkalmazások futtatása

Sokféle típusú alkalmazás érhet el DB2 adatbázisokat:

- A DB2 Application Development Client segítségével fejlesztett alkalmazások, amelyek beágyazott SQL-t, API-kat, tárolt eljárásokat, felhasználó által megadott függvényeket vagy a DB2 CLI hívásokat tartalmaznak.
- ODBC alkalmazások, például Lotus Approach.
- JDBC alkalmazások és programkák.
- HTML-t és SQL-t tartalmazó Net.Data makrók.

DB2 ügyfélen levő alkalmazás úgy is elérhet távoli adatbázisokat, hogy nem ismeri azok fizikai helyét. A DB2 ügyfél határozza meg az adatbázis helyét, kezeli a kérések továbbítását az adatbázis-kiszolgálóhoz és adja vissza az eredményt.

Az adatbázisügyfél alkalmazás futtatásához általában a következő lépéseket kell tenni:

Lépés 1. Győződjön meg arról, hogy a kiszolgáló konfigurálva van és fut!

Győződjön meg arról, hogy az adatbáziskezelő elindult azon az adatbázis-kiszolgálón, amelyhez az alkalmazás kapcsolódik! Amennyiben nem, akkor ki kell adnia a **db2start** parancsot a kiszolgálón, mielőtt elindítja az alkalmazást.

- Lépés 2. Ellenőrizze, hogy kapcsolódhat-e az alkalmazás által használt adatbázishoz!
- Lépés 3. Rendelje a segédprogramokat és az alkalmazásokat az adatbázishoz! További információért lásd: "Adatbázis-segédprogramok összerendelése".
- Lépés 4. Futtassa az alkalmazást!

#### Adatbázis-segédprogramok összerendelése

Az adatbázis-segédprogramokat (import, export, reorg, parancsfeldolgozó) és a DB2 CLI összerendelő fájlokat minden egyes adatbázissal össze kell rendelni az adatbázis használata előtt. Ha több olyan ügyfelet használ hálózati környezetben, melyek különböző operációs rendszereken futnak, vagy a DB2 különböző verzióját illetve javítási szintjét használják, akkor minden egyes operációs rendszer-DB2 verzió kombinációval egyszer össze kell rendelni a segédprogramokat.

Segédprogram összerendelése után egy *csomag* jön létre, amely olyan objektum, amely tartalmazza az összes, egy adott forrásfájlból származó SQL utasítások végrehajtásához szükséges információt.

Az összerendelő fájlok különböző .lst fájlokban vannak összegyűjtve a telepítési könyvtár (OS/2 és 32 bites Windows operációs rendszerek rendszereken általában sqllib) bnd alkönyvtárában. Minden egyes fájl egy kiszolgálóra jellemző.

## Összerendelés gazda-adatbázisokkal

Ha segédprogramokat és alkalmazásokat akar a DRDA kiszolgálóhoz rendelni, kapcsolódjon a DRDA kiszolgálóhoz, és használjon a következőkhöz hasonló parancsokat:

ahol *útvonal* a *DB2PATH* nyilvántartási értéknek felel meg. E parancsok részletes leírását itt találja meg: *DB2 Connect felhasználói kézikönyv*.

## Összerendelés a DB2 Universal Databases-zel

A munkaállomás operációs rendszerétől függ az adatbázis segédprogramok adatbázissal történő összerendelési módja:

- OS/2 és 32 bites Windows operációs rendszerek alatt használhatja az Ügyfélkonfigurációs segédprogramot. A következő lépések szükségesek:
  - Lépés 1. Indítsa el az Ügyfélkonfigurációs segédprogramot (CCA)!
  - Lépés 2. Válassza ki azt az adatbázist, amellyel össze akarja rendelni a segédprogramokat!
  - Lépés 3. Kattintson az Összerendelés nyomógombra!
  - Lépés 4. Válassza ki a DB2 segédprogramok összerendelése rádiógombot!
  - Lépés 5. Kattintson a Folytatás nyomógombra!
  - Lépés 6. Adjon meg egy felhasználói azonosítót és jelszót az adatbázis-kapcsolathoz! A felhasználói azonosítónak megfelelő jogosultsággal kell rendelkeznie ahhoz, hogy új csomagokat rendelhessen az adatbázishoz. Válassza ki az összerendelendő segédprogramokat, majd kattintson az **OK**-ra!
- A parancssori feldolgozót az összes operációs rendszeren igénybe veheti. Az alábbi lépések szükségesek:
  - Lépés 1. Váltson abba az x:\sqllib\bnd bnd alkönyvtárba, ahol x: jelenti a DB2 telepítéséhez használt meghajtót!
  - Lépés 2. Ha az adatbázishoz kíván kapcsolódni, adja ki a következő parancsokat a Parancsközpontban vagy parancsfeldolgozóban:

connect to adatbázis\_fedőneve

adatbázis *adatbázis\_fedőneve* jelenti annak az adatbázisnak a nevét, amelyhez kapcsolódni kíván.
Lépés 3. Adja ki a következő parancsokat a Parancsközpontból vagy a parancsfeldolgozóból:

"bind @db2ubind.lst messages bind.msg grant public" "bind @db2cli.lst messages clibind.msg grant public"

Ebben a példában a bind.msg és a clibind.msg fájlok kimeneti üzenetfájlok, valamint a *public* EXECUTE és BINDADD jogosultságot kapott.

Lépés 4. Állítsa helyre a kapcsolatot az adatbázissal a következő parancs beírásával:

connect reset

A bind parancsról további információt itt talál: Command Reference.

#### Megjegyzések:

- A db2ubind.lst fájlban található azoknak a bind (.bnd) fájloknak a listája, amelyek adatbázis segédprogramokhoz tartozó csomagok létrehozásához szükségesek. A db2cli.lst fájlban található azoknak a bind (.bnd) fájloknak a listája, amelyek a DB2 CLIhez és a DB2 ODBC vezérlőhöz tartozó csomagok létrehozásához szükségesek.
- 2. Az összerendelés igénybe vehet néhány percet.
- Ha rendelkezik BINDADD jogosultsággal, az első alkalommal, amikor a DB2 CLI-t vagy az ODBC vezérlőt használja, a DB2 CLI csomagok automatikusan összerendelésre kerülnek.

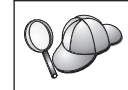

Ha a használt alkalmazások igénylik az adatbázisokkal történő összerendelést, akkor hajtsa végre az összerendelést az Ügyfélkonfigurációs segédprogram Összerendelés szolgáltatásával, vagy a parancssori feldolgozóval!

#### CLI/ODBC programok futtatása

A DB2 ügyfélprogramok telepítés során választható alkotórészként tartalmazzák a DB2 hívásszintű felület (CLI) futás közbeni környezetet és a DB2 CLI/ODBC meghajtóprogramot.

Ez a támogatás teszi lehetővé, hogy az ODBC, illetve DB2 CLI API-k alatt fejlesztett alkalmazások együtt tudjanak működni bármilyen DB2 kiszolgálóval. DB2 CLI az alkalmazásfejlesztési környezetet az DB2 Application Development Client szolgáltatja, amely a DB2 kiszolgáló programcsomag részét képezi.

Ahhoz, hogy az DB2 CLI, illetve az ODBC alkalmazások el tudják érni a DB2,-ot először a DB2 CLI a csomagokat össze kell rendelni a kiszolgálón. Bár ez automatikusan megtörténik az első csatlakozásnál, amennyiben a felhasználó rendelkezik a csomagok összerendeléséhez szükséges felhatalmazással, mégis ajánlatos, hogy ezt inkább a rendszergazda hajtsa végre az ügyfélprogram minden egyes verziójának minden egyes platformra vonatkozó olyan példányával, amely a kiszolgálóhoz hozzáfér. További részletek a "Adatbázis-segédprogramok összerendelése" oldalszám: 133 alatt találhatók.

Ahhoz, hogy a DB2 CLI és ODBC alkalmazások el tudják érni a DB2 adatbázisokat, a következő általános lépéseket kell megtenni az ügyfél-rendszeren: Az alábbi utasítások előfeltétele, hogy megtörténjen - érvényes felhasználói azonosító és jelszó használatával - a sikeres csatlakozás a DB2-höz. Platformtól függően az itt leírt lépések nagy része önműködően végrehajtódik. A teljesen részletes leírást abban a részben találhatja meg, amely kifejezetten az adott platformmal foglalkozik.

- Lépés 1. Használja a Ügyfélkonfigurációs segédprogramot (CCA) az adatbázis hozzáadásához (amennyiben önálló ügyfélgépek és kiszolgálók vannak az adott rendszerben) úgy, hogy ezáltal a Vezérlőközpont tudomást szerezzen az adott rendszer példányairól és adatbázisairól, és ezután vegye fel a rendszerhez tartozó adatbázisokat és példányokat. Amennyiben ehhez a programhoz nincs hozzáférése, használhatja a **catalog** parancsot a parancsfeldolgozóban.
- Lépés 2. A DB2 CLI/ODBC meghajtó opcionális alkotórészt képez a DB2 ügyfélprogram telepítése során Windows platformokon. Ne felejtse ezen a ponton kiválasztani! OS/2 esetében az Install ODBC Driver ikont kell használni mind a DB2 CLI/ODBC meghajtóprogram, mind az ODBC vezérlőkezelő esetében. UNIX platformokon a DB2 CLI/ODBC meghajtóprogram automatikusan települ az ügyfélprogrammal együtt.
- Lépés 3. A DB2 adatbázis elérése az ODBC-ből:
  - a. Az ODBC vezérlőkezelőnek (amely származhat a Microsoft-tól, vagy más forgalmazótól) már telepítve kell lennie (ez csak a 32 bites Windows rendszereken történik meg alapértelmezésként a DB2 telepítése során).
  - b. A DB2 adatbázisoknak ODBC adatforrásként regisztrálva kell lenniük. Az ODBC vezérlőkezelő nem olvassa a DB2 katalógus-információját; ehelyett saját adatforrás-listájára hivatkozik.
  - c. Ha egy DB2 táblának nincs egyedi indexe, számos ODBC alkalmazás fogja megnyitni csak olvashatóként. Célszerű egyedi indexet létrehozni minden egyes DB2 táblázathoz, amit aztán az ODBC alkalmazások fognak frissíteni. Lásd a CREATE INDEX részt a SQL Reference könyvben! A Vezérlőközpont segítségével megváltoztathatja a táblázat beállításait, majd kiválaszthatja az Elsődleges kulcs fület és az elérhető oszlopok listájából egy vagy több oszlopot áthelyezhet az elsődleges kulcsoszlopok listájára. Minden elsődleges kulcs részévé kiválasztott oszlopra nézve kötelező, hogy NOT NULL-ként legyen meghatározva.
- Lépés 4. Amennyiben szükséges, különböző CLI/ODBC konfigurációs kulcsszavakat adhat meg, ezáltal módosítva a DB2 CLI/ODBC, illetve az ezt használó alkalmazások viselkedését.

Ha a fent leírt lépéseket követve telepítette az ODBC támogatást és ODBC adatforrásként megadott DB2 adatbázisokat, az ODBC alkalmazások innentől kezdve el tudják ezeket érni.

## A CLI/ODBC elérés platformra jellemző egyedi részletei

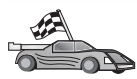

A következő kategóriákra oszthatók azok a platformra jellemző egyedi részletek, amelyek meghatározzák, hogy hogyan kell a DB2 CLI és az ODBC alkalmazásai számára hozzáférést biztosítani a DB2-höz:

- "32 bites Windows operációs rendszerek hozzáférése a DB2-höz CLI/ODBC segítségével"
- "OS/2 Ügyfél hozzáférés CLI/ODBC segítségével a DB2-hez" oldalszám: 139

# 32 bites Windows operációs rendszerek hozzáférése a DB2-höz CLI/ODBC segítségével

Mielőtt a DB2 CLI és az ODBC alkalmazások sikeresen el tudnák érni a DB2 adatbázist a Windows ügyfélgépről, a következő lépéseket kell végrehajtani az ügyfél-rendszeren:

Lépés 1. A DB2 adatbázisnak (és a csomópontnak, amennyiben az adatbázis távoli) szerepelnie kell a katalógusban. Ezt biztosítandó, használja a CCA-t (vagy a parancsfeldolgozó-t)!

További információt találhat a CCA (vagy a **CATALOG DATABASE** és a **CATALOG NODE** parancsok online segítségében *Command Reference*).

Lépés 2. Ellenőrizze, hogy a Microsoft ODBC vezérlőkezelő és a DB2 CLI/ODBC meghajtóprogram telepítve van-e! A 32 bites Windows operációs rendszerek esetén mindkettő telepítésre került a DB2 telepítése során, hacsak az ODBC összetevőt a telepítéskor manuálisan ki nem kapcsolták. A DB2 nem írja felül a Microsoft ODBC Driver Manager újabb verzióját, ha olyat talál.

Annak ellenőrzésére, hogy mind a kettő létezik-e a rendszeren:

- a. Indítsa el a Microsoft ODBC Adatforrások ikont a Vezérlőpultról, vagy futtassa az **odbcad32.exe** parancsot a parancssorból.
- b. Kattintson az Illesztőprogramok fülre!
- c. Ellenőrizze, hogy az "IBM DB2 ODBC DRIVER" szerepel-e a listán!

Amennyiben akár az Microsoft ODBC vezérlőkezelő, akár az IBM DB2 CLI/ODBC vezérlő nincs telepítve, futtassa újra a DB2 telepítését és válassza ki az ODBC összetevőt a 32 bites Windows operációs rendszerekben!

- Lépés 3. Jegyeztesse be a DB2 adatbázist az ODBC vezérlőkezelővel *adatforrásként*! A 32 bites Windows operációs rendszerekben hozzáférhetővé teheti az adatforrást a rendszer valamennyi használója számára (rendszer-adatforrás), vagy pedig csupán az éppen adott felhasználó számára (felhasználói adatforrás). Az adatforrás felvétele az alábbi módszerek valamelyikével történhet:
  - A CCA segítségével:
    - a. Válassza ki azt a DB2 adatbázis-fedőnevet, amelyet adatforrásként fel akar venni a listára!

- b. Kattintson a **Tulajdonságok** nyomógombra! Megjelenik az Adatbázis-tulajdonságok ablak.
- c. Válassza ki Az adatbázis bejegyeztetése ODBC-hez jelölőnégyzetet!
- d. 32 bites Windows operációs rendszerek alatt a rádiógombok segítségével vehet fel egy adatforrást felhasználói-, vagy rendszer-adatforrásként.
- A Microsoft 32 bites ODBC adminisztrációs eszköz segítségével (amely a Control Panelből egy ikonról, vagy a odbcad32.exe paranccsal a parancssorból érhető el):
  - a. 32 bites Windows operációs rendszerekben alapértelmezésben a felhasználói adatforrások listája jelenik meg. Amennyiben egy rendszer-adatforrást is hozzá kíván adni a listához, kattintson a System DSN nyomógombra, vagy a System DSN fülre (platformtól függően)!
  - b. Kattintson a Felvétel nyomógombra!
  - c. Kattintson duplán az IBM DB2 ODBC vezérlőre a listában!
  - d. Válassza ki a hozzáadni kívánt DB2 adatbázist és kattintson az **OK**gombra!
- A 32 bites Windows operációs rendszerek-ben van egy olyan parancs, amelyet a parancsfeldolgozó-ben kiadva egy DB2 adatbázis az ODBC vezérlőkezelővel adatforrásként bejegyezhető. A rendszergazdának lehetősége van a megfelelő parancsfeldolgozó parancsfájl létrehozására, amellyel a kívánt adatbázisok bejegyezhetők. Ezt a parancsfájlt aztán valamennyi olyan gépen futtatni lehet, amelyekről hozzá kívánnak férni az adott DB2 adatbázisokhoz az ODBC-n keresztül.

A *Command Reference* további információt tartalmaz a CATALOG parancesal kapcsolatosan:

CATALOG [ felhasználó | rendszer ] ODBC ADATFORRÁS

Lépés 4. A DB2 CLI/ODBC vezérlő konfigurálása a CCA segítségével (opcionális)

- a. Válassza ki a konfigurálni kívánt DB2 adatbázist!
- b. Kattintson a **Tulajdonságok** nyomógombra! Megjelenik az Adatbázis-tulajdonságok ablak.
- c. Kattintson a **Beállítások** nyomógombra! Megjelenik a CLI/ODBC beállítások ablak.
- d. Kattintson a Részletes nyomógombra! A megnyíló ablakban beállíthatja a konfigurációs kulcsszavakat. Ezek a kulcsszavak az adatbázis *fedőnevével* együtt szerepelnek és valamennyi DB2 CLI/ODBC alkalmazásra hatással vannak, amely az adatbázissal kapcsolatba lép. Az online segítség elmagyarázza az összes kulcsszót, ahogyan a *Telepítési és konfigurálási útmutató* online kézikönyv is.
- Lépés 5. Ha (a fentiek szerint) elvégezte az ODBC hozzáférés telepítését, most az ODBC alkalmazások számára elérhetővé vált a DB2 adatállomány. Indítsa el

az ODBC alkalmazást és lépjen be a Megnyitás ablakba! Válassza ki a **ODBC adatbázisok** fájltípust! A listából kiválaszthatók az előzetesen ODBC adatforrásként felvett DB2 adatbázisok. Sok ODBC alkalmazás csak olvashatóként fogja megnyitni ezt a táblázatot, kivéve, ha egy egyedi index is tartozik hozzá.

#### OS/2 Ügyfél hozzáférés CLI/ODBC segítségével a DB2-hez

Ahhoz, hogy a DB2 CLI és ODBC alkalmazások egy OS/2 ügyfélgépről sikeresen kapcsolatba tudjanak lépni egy DB2 adatbázissal, először végre kell hajtani a következő lépéseket az ügyfélgép rendszerén:

 A DB2 adatbázisnak (és a csomópontnak, amennyiben az adatbázis távoli) szerepelnie kell a katalógusban. Ezt biztosítandó, használja a CCA-t (vagy a parancsfeldolgozó-t)!

További információt a CCA online segítségében talál.

- 2. Ha ODBC alkalmazások segítségével éri el a DB2 adatokat, a következőket kell tennie. (Amennyiben csak CLI alkalmazásokat használ, ezt a lépést ugorja át és lépjen tovább a következőre!)
  - a. Ellenőrizze, hogy telepítve van-e egy ODBC vezérlőkezelő! Az ODBC vezérlőkezelő nem kerül telepítésre a DB2 telepítésekor; ajánlatos az adott ODBC alkalmazással együtt szállított vezérlőkezelő használata. Szintén ellenőrzendő, hogy a DB2 CLI/ODBC vezérlő telepítve van-e:
    - Futtassa (a saját dokumentációjában leírtaknak megfelelően) az ODBC Adminisztrációs eszközt! Ez általában a következő két mód valamelyikével történik:
      - Kattintson duplán az **ODBC** gyűjtőre az OS/2-ben, majd kattintson szintén duplán az **ODBC Administrator** ikonra!
      - Futtassa a parancssorból az odbcadm.exe parancsot!

Megjelenik az Adatforrások ablak.

- 2) Kattintson az Illesztőprogramok fülre! Megjelenik az Illesztőprogramok ablak.
- 3) Ellenőrizze, hogy az "IBM DB2 ODBC DRIVER" szerepel-e a listán!

Amennyiben az ODBC vezérlőkezelő nem került még telepítésre, kövesse az adott ODBC alkalmazásnál szereplő telepítési utasításokat! Ha az IBM DB2 CLI/ODBC vezérlő nincs telepítve, kattintson duplán az **ODBC vezérlő telepítése** ikonra a DB2 gyűjtőben, elindítva ezáltal a DB2 CLI/ODBC vezérlő telepítését.

- b. Jegyeztesse be az ODBC vezérlőkezelővel az DB2 adatbázist mint *adatforrást*, a következő eljárások valamelyikével:
  - A CCA segítségével:
    - 1) Válassza ki azt a DB2 adatbázis-fedőnevet, amelyet adatforrásként fel akar venni a listára!
    - 2) Kattintson a Tulajdonságok nyomógombra!

- 3) Válassza ki Az adatbázis bejegyeztetése ODBC-hez jelölőnégyzetet!
- Az ODBC vezérlőkezelő segítségével:
  - 1) Futtassa az ODBC vezérlőkezelőt a dokumentációjában leírtak szerint! Ez általában a következő két mód valamelyikével történik:
    - Kattintson duplán az ODBC gyűjtőre az OS/2-ben, majd kattintson szintén duplán - az ODBC Administrator ikonra!
    - Futtassa a parancssorból az odbcadm.exe parancsot!
  - 2) Kattintson az Adatforrás ablakban a **Felvétel** nyomógombra! Megjelenik az Adatforrás felvétele ablak.
  - 3) A listában kattintson duplán az IBM DB2 ODBC DRIVER-re!
  - Válassza ki a hozzáadni kívánt DB2 adatbázist és kattintson az OK gombra!.
- 3. A DB2 CLI/ODBC vezérlő konfigurálása a CCA segítségével (opcionális)
  - a. Válassza ki a konfigurálni kívánt DB2 adatbázist!
  - b. Kattintson a **Tulajdonságok** nyomógombra! Megjelenik az Adatbázis-tulajdonságok ablak.
  - c. Kattintson a **Beállítások** nyomógombra! Megjelenik a CLI/ODBC beállítások ablak.
  - d. Kattintson a Részletes nyomógombra! A megjelenő ablakban beállíthatja a konfigurációs kulcsszavakat. Ezek a kulcsszavak az adatbázis *fedőnevével* együtt szerepelnek és valamennyi DB2 CLI/ODBC alkalmazásra hatással vannak, amely az adatbázissal kapcsolatba lép. Az online segítség elmagyarázza az összes kulcsszót, ahogyan a *Telepítési és konfigurálási útmutató* online kézikönyv is.
- 4. Ha (a fentiek szerint) elvégezte az ODBC hozzáférés telepítését, most az ODBC alkalmazások számára elérhetővé vált a DB2 adatállomány. Indítsa el az ODBC alkalmazást és lépjen be a Megnyitás ablakba! Válassza ki a ODBC adatbázisok fájltípust! A listából kiválaszthatók az előzetesen ODBC adatforrásként felvett DB2 adatbázisok. Sok ODBC alkalmazás csak olvashatóként fogja megnyitni ezt a táblázatot, kivéve, ha egy egyedi index is tartozik hozzá.

#### Részletezett konfigurációs információ

Ebben a részben "A CLI/ODBC elérés platformra jellemző egyedi részletei" oldalszám: 137 megtalálható minden szükséges információ. *Telepítési és konfigurálási útmutató* további információt tartalmaz a DB2 CLI és ODBC alkalmazások telepítésére és használatára vonatkozóan. (Az online *Telepítési és konfigurálási útmutató* kézikönyv az *x*:\doc\hu\html alkönyvtárban található, *x*: a CD-ROM meghajtó betűjele, hu pedig a kétbetűs országkód, ami a nyelvet képviseli, például hu magyar nyelv esetén.) A következő kiegészítő információ olyankor lehet hasznos, amikor a DB2 eszköz-támogatás nem áll rendelkezésre, illetve rendszergazdák számára, akiknek részletesebb tájékoztatásra van szüksége. A következő témákról van szó a *Telepítési és konfigurálási útmutató* online kézikönyvben:

- Hogyan kell összerendelni a DB2 CLI/ODBC vezérlőt az adatbázissal
- A CLI/ODBC konfigurációs kulcsszavak beállításának eljárása
- A db2cli.ini konfigurálása

#### Java programok futtatása

A DB2 adatbázisok elérésére Java programok fejleszthetők a megfelelő AIX, HP-UX, Linux, OS/2, PTX, Silicon Graphics IRIX, Solaris, vagy 32 bites Windows operációs rendszerek alatti Java fejlesztőkészlettel (Java Development Kit, JDK). A JDK tartalmazza a Java Database Connectivity-t (Java adatbázis-kapcsolódás, JDBC) amely egy Java alatt működő dinamikus SQL API.

A DB2 JDBC támogatáshoz a DB2 telepítésekor be kell építeni a DB2 Java Enablement (Java engedélyezés) összetevőt is. A DB2 JDBC támogatás segítségével válik lehetővé JDBC alkalmazások és programkák összeállítása és futtatása. Ezek csak dinamikus SQL-t tartalmaznak és egy Java hívásillesztőn keresztül adják át az SQL utasításokat a DB2-nek.

A DB2 Application Development Client támogatást nyújt a Java beágyazott SQL-jéhez (SQLJ). A DB2 SQLJ és DB2 JDBC támogatás segítségével válik lehetővé JDBC alkalmazások és programkák összeállítása és futtatása. Ezek statikus SQL-t tartalmaznak és azokat a beágyazott SQL utasításokat használják, amelyek össze vannak rendelve a DB2 adatbázissal.

A Java használható a kiszolgálón is, itt létre lehet vele hozni JDBC és SQLJ tárolt eljárásokat és felhasználó által megadott funkciókat (user-defined functions, UDFs).

A különböző típusú Java programok írása és futtatása a DB2 különböző összetevőinek támogatását igényli:

- JDBC alkalmazások írásához a DB2 ügyfélprogramot a DB2 Java Enablement (Java engedélyezés) összetevővel együtt kell telepíteni. A JDBC alkalmazások futtatásához a DB2 Java Enablement összetevővel ellátott DB2 ügyfélgépnek kapcsolódnia kell a DB2 kiszolgálóhoz.
- SQLJ alkalmazások írásához a DB2 Java Enablement (Java engedélyezés) összetevővel együtt kell telepíteni a DB2 Application Development Client és a DB2 Administrative Client programokat. Az SQLJ alkalmazások futtatásához a DB2 Java Enablement összetevővel ellátott DB2 ügyfélgépnek kapcsolódnia kell a DB2 kiszolgálóhoz.
- JDBC programkák írásához a DB2 ügyfélprogramot a DB2 Java Enablement (Java engedélyezés) összetevővel együtt kell telepíteni. A JDBC programkák futtatásához nincs szükség semmilyen DB2 Összetevőre az ügyfélgépen.

 SQLJ programkák írásához a DB2 Java Enablement (Java engedélyezés) összetevővel együtt kell telepíteni a DB2 Application Development Client és a DB2 Administrative Client programokat. Az SQLJ programkák futtatásához nincs szükség semmilyen DB2 Összetevőre az ügyfélgépen.

A JDBC és SQLJ programok írásával és futtatásával kapcsolatos részletes információ a következő helyen található: *Application Building Guide*. A Javában történő DB2-programozással kapcsolatos további információ található: *Application Development Guide*. Ez magában foglalja a JDBC és SQLJ alkalmazások, programkák, tárolt eljárások és UDF-ek létrehozásának és futtatásának területeit.

A legújabb, frissített DB2 Java információ a következő weboldalon található: http://www.ibm.com/software/data/db2/java

## A környezet konfigurálása

DB2 Java programok írásához és futtatásához a Java Development Kit (Java fejlesztőkészlet, JDK) megfelelő verzióját kell telepíteni és konfigurálni a fejlesztőgépen. DB2 Java alkalmazások futtatásához vagy a Java Runtime Environment (Java Futtatókörnyezet, JRE), vagy a JDK megfelelő verzióját kell telepíteni és konfigurálni a fejlesztőgépen. A következő táblázatban felsoroltuk a fejlesztőgépének megfelelő JDK verziókat:

AIX Az IBM AIX Developer Kit, Java Technology Edition, 1.1.8-as verzió. Az olyan AIX rendszereken, amelyeken nincs JDK telepítve, ez a JDK automatikusan telepítésre kerül a DB2 Application Development Client-el együtt.

#### HP-UX

A HP-UX Developer's Kit for Java 1.1.8-as verziója a Hewlett-Packard-tól.

- Linux Az IBM Developer Kit for Linux, Java Technology Edition, 1.1.8-as verzió.
- **OS/2** Az IBM Java Development Kit for OS/2, 1.1.8-as verzió, ami megtalálható a termék CD-ROM-ján.
- PTX A ptx/JSE, 1.2.1-es verzió, az IBM-től.

#### SGI IRIX

A Java 2 Software Development Kit for SGI IRIX, 1.2.1-es verzió, az SGI-től.

#### Solaris operációs rendszer

A Java Development Kit for Solaris, 1.1.8-as verzió, a Sun Microsystems-től.

#### 32 bites Windows operációs rendszerek

Az IBM Developer Kit for 32 bites Windows operációs rendszerek, Java Technology Edition, 1.1.8-as verzió. A DB2 Application Development Client telepítésekor ez a JDK automatikusan telepítésre kerül az sqllib\java\jdk alkönyvtárba. A fenti JDK-k bármelyikének telepítésével és konfigurálásával kapcsolatosan további információ az alábbi oldalon található : http://www.ibm.com/software/data/db2/java

Valamennyi támogatott platformon szükséges továbbá telepíteni a DB2 ügyfélprogramot a DB2 Java Enablement (Java engedélyezés) összetevővel. Az SQLJ programok egy adatbázissal történő összerendelésének előfeltétele, hogy a DB2 Administrative Client példánya a DB2 Java Enablement összetevővel együtt telepítve és konfigurálva legyen.

DB2 tárolt Java eljárások, illetve UDF-ek futtatásához ezen kívül még arra is szükség van, hogy a DB2 adatbáziskezelő konfigurációja módosítva legyen, szerepeljen benne a JDK v1.1 elérési útvonala, az, ahová a fejlesztőgépen a programot telepítették. Ez a módosítás elvégezhető oly módon, hogy a parancssorba beírja a következőket:

#### Windows és OS/2 platformokon::

```
db2 update dbm cfg using JDK11_PATH C:\sqllib\java\jdk
```

ahol C:\sqllib\java\jdk jelenti azt az elérési útvonalat, ahová a JDK-t telepítették.

A következő paranccsal ellenőrizhető, hogy a DB2 adatbáziskezelő konfigurációjában a JDK11\_PATH mező értéke megfelelő-e:

db2 get dbm cfg

Célszerű a könnyebb áttekinthetőség céljából a kimenet átirányítása egy fájlba. A JDK11\_PATH mező közel található a kimenet elejéhez. Ezekkel a parancsokkal kapcsolatos további információt a *Command Reference* könyvben találhat.

Solaris-on egyes Java Virtual Machine megvalósítások nem működnek jól az olyan programokban, amelyek "setuid" környezetben futnak. A Java interpretert tartalmazó megosztott könyvtár, a libjava.so, esetleg nem töltődik be. Áthidaló megoldásként lehetséges szimbolikus csatolásokat létrehozni valamennyi elérni kívánt JVM megosztott könyvtárhoz a /usr/lib-ben. Ezt egy olyan paranccsal lehet megtenni, amely nagyjából így néz ki (attól függően tér el ettől, hogy a Java hova van telepítve az adott gépen):
 ln -s /opt/jdk1.1.3/lib/sparc/native\_threads/\*.so /usr/lib
 Ezzel, vagy más felhasználható áthidaló megoldással kapcsolatos további információt a következő oldalon találhat:
 http://www.ibm.com/software/data/db2/java

A Java programok futtatásához az OS/2-es és Windows-os DB2-telepítés, illetve UNIX platformon DB2 operációs példány létrehozása során a következő környezeti változók frissítése önműködően megtörténik:

#### UNIX rendszereken:

• A CLASSPATH "." alkönyvtárat és a sqllib/java/db2java.zip fájlt tartalmazza.

- AIX, Linux, PTX, Silicon Graphics IRIX, és Solaris: az LD\_LIBRARY\_PATH tartalmazza a sqllib/lib alkönyvtárat.
- HP-UX: az SHLIB\_PATH tartalmazza az sqllib/lib alkönyvtárat.
- Csak Solaris-on: a THREADS\_FLAG "native" értékre van állítva.

#### Windows és OS/2 platformokon:

• A CLASSPATH "." alkönyvtárat és a %DB2PATH%\java\db2java.zip fájlt tartalmazza.

Az SQLJ programok írása és futtatása érdekében a CLASSPATH módosítása szintén önműködően megtörténik, hogy a következő fájlokat tartalmazza:

#### UNIX rendszereken:

- sqllib/java/sqlj.zip (az SQLJ programok írásához van rá szükség)
- sqllib/java/runtime.zip (az SQLJ programok futtatásához van rá szükség)

#### Windows és OS/2 platformokon:

- %DB2PATH%\java\sqlj.zip (az SQLJ programok írásához van rá szükség)
- %DB2PATH%\java\runtime.zip (az SQLJ programok futtatásához van rá szükség)

#### Java alkalmazások

A munkaasztalról, vagy a parancssorból indítsa el az alkalmazást oly módon, hogy a Java interpretert futtatja a programon a következő paranccsal:

java programnév

programnév az adott program neve.

A DB2 JDBC vezérlő kezeli az alkalmazástól érkező JDBC API hívásokat. A kéréseket a DB2 ügyfél segítségével juttatja el a kiszolgálóhoz és ugyanezzel fogadja az eredményeket. Az SQLJ alkalmazást a futtatás előtt össze kell rendelni az adatbázissal.

Rész 7. Függelék és mutatók

## Függelék A. Alapfeladatok

Ez a fejezet olyan alapfeladatokat ismertet, amelyek a termék hatékony kezeléséhez szükségesek.

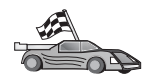

Lépjen a végrehajtani kívánt feladatra:

- "Az Ügyfélkonfigurációs segédprogram indítása".
- "A DB2 Vezérlőközpont indítása".
- "Parancsok beírása a Parancsközpont segítségével" oldalszám: 148.
- "Parancsok beírása a parancsfeldolgozóban" oldalszám: 149.
- "A rendszeradminisztrációs csoport használata" oldalszám: 151.
- "Kiemelt felhasználói jogok megadása Windows-ban" oldalszám: 151.
- "Frissítés Próbavásárlás üzemmód után" oldalszám: 152.
- "A DB2 Connect eltávolítása" oldalszám: 152.

## Az Ügyfélkonfigurációs segédprogram indítása

Az Ügyfélkonfigurációs segédprogram (CCA) indítása:

OS/2 Kattintson az OS/2 Warp ikonra, majd az IBM DB2—>Ügyfélkonfigurációs segédprogram menüpontra!

#### 32 bites Windows operációs rendszerek

Kattintson a **Start** gombra, majd a **Programok—>IBM DB2—>Ügyfélkonfigurációs segédprogram menüpontra.** 

A CCA parancssorból is indítható a db2cca paranccsal.

## A DB2 Vezérlőközpont indítása

A Vezérlőközpont Java alkalmazásként vagy Java programkaként futtatható.

#### A Vezérlőközpont indítása alkalmazásként:

Írja be a **db2cc** parancsot. Ha a Vezérlőközpontot Java alkalmazásként kívánja futtatni, a rendszernek a megfelelő Java futtató környezetnek kell tartalmaznia.

32 bites Windows és OS/2 rendszerben a Vezérlőközpont indítható alkalmazásként az **IBM DB2** programcsoport **Vezérlőközpont** ikonjával.

#### A Vezérlőközpont indítása programkaként:

A Vezérlőközpont programkaként futtatásához Java-t futtató Böngésző és néhány további konfigurációs lépés szükséges. A Vezérlőközpont

alkalmazásként vagy programkaként futtatásáról részletes utasításokat itt talál: "Fejezet 10. A Vezérlőközpont telepítése és konfigurálása" oldalszám: 117.

## Parancsok beírása a Parancsközpont segítségével

Ez a fejezet a parancsok beírásának módját ismerteti a Parancsközpont segítségével. A Parancsközpontnak két változata van. Ez a rész a DB2 Vezérlőközpontból indítható Parancsközpontot ismerteti.

**Megjegyzés:** Ha nincs telepítve a Vezérlőközpont, akkor egy korlátozott funkcionalitású Parancsközpont található az IBM DB2 programcsoportban, illetve ugyanez elindítható a **db2cctr** paranccsal.

A Parancsközpontban a következők végezhetők el:

- SQL utasítások, DB2 parancsok és operációs rendszer parancsok futtatása.
- Az SQL utasítások és DB2 parancsok végrehajtási eredményének megtekintése egy eredményablakban. Áttekintheti az eredményeket, illetve fájlba mentheti azokat.
- SQL utasításokból és DB2 parancsokból álló sorozatok parancsfájlba mentése. Ezután ütemezheti a parancsfájlt, hogy az feladatként fusson. Amikor mentett parancsfájlt módosít, az összes ettől függő feladat örökli az új, módosított viselkedést.
- Parancsfájlok előhívása és futtatása.
- Az SQL utasítással kapcsolatos végrehajtási tervek és statisztikák végrehajtás előtti megtekintése.
- Az adatbázis-adminisztrációs eszközök gyorsan elérhetők a fő eszközsávon.
- A Script központ segítségével az összes, rendszer által ismert parancsfájl megjelenítése a hozzájuk tartozó összefoglaló információkkal együtt.
- Bonyolult lekérdezések összeállítása az SQLAssist eszközzel.
- Eredmények megjelenítése szerkeszthető táblában.

Kattintson duplán a Vezérlőközpontban a **Parancsközpont** ikonra! Ekkor elindul a Parancsközpont.

A Parancsközpont nagy bemeneti területet tartalmaz, ahová beírhatja a parancsokat. A beírt parancsok futtatásához kattintson a **Végrehajtás** ikonra (a fogaskerék ikonra).

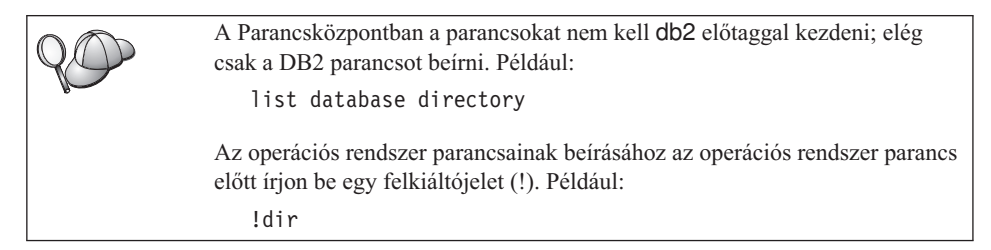

Ha több parancsot akar beírni, a parancsokat befejező karakterrel válassza el egymástól, majd az **Enter** billentyűvel kezdje a következő parancsot új sorban! Az alapértelmezett befejező karakter a pontosvessző (;).

Például a MINTA nevű adatbázishoz kapcsolódás és az összes rendszertábla listázása az alábbi paranccsal történhet:

connect to minta; list tables for system

Miután a Végrehajtás ikonra kattint, megjelennek az eredmények.

A munka során beírt parancsok visszahívása: válassza a **Parancstörténet** fület, kattintson a legördülő listára, és válasszon ki egy parancsot.

Parancsok mentése: válassza az Interactive —> Save Command As pontot a menüsávról. További információért kattintson a Segítség nyomógombra vagy nyomja meg az F1 billentyűt.

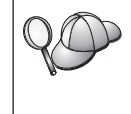

Gyakran használt SQL utasítások vagy DB2 parancsok parancsfájlként is tárolhatók a Parancsközpont Script oldalán az **Append to Script** gombbal. További információért kattintson a **Segítség** nyomógombra vagy nyomja meg az **F1** billentyűt.

## Parancsok beírása a parancsfeldolgozóban

A parancsfeldolgozó is alkalmas DB2 parancsok, SQL utasítások és az operációs rendszernek szóló parancsok beírására. A következő működési módok léteznek:

#### **DB2** parancs ablak

A DB2 parancsfeldolgozó úgy viselkedik, mint az operációs rendszer egy parancsablaka. Operációsrendszer-parancsokat, DB2 parancsokat vagy SQL utasításokat írhat be, és megtekintheti a kimenetüket.

#### Párbeszédes bemeneti mód

A db2 előtag, amely (a DB2 parancsablakban) a DB2 parancsokhoz használatos, előre megjelenik. Operációs rendszer parancsokat, DB2 parancsokat és SQL utasításokat írhat be, és megtekintheti ezek kimenetét.

#### Fájl bemeneti mód

Fájlban tárolt parancsokat hajt végre. A fájl bemeneti módról tájékoztatás: *Command Reference*.

## **DB2 parancs ablak**

A DB2 parancsablak a következőképp jeleníthető meg:

**OS/2** Nyisson meg egy OS/2 parancsablakot.

#### 32 bites Windows operációs rendszerek

Kattintson a **Start** menüre és válassza a **Programok** —> **IBM DB2** —> **Parancsablak** menüpontot!

A DB2 parancsablak az operációs rendszer parancssorából is megjeleníthető a **db2cmd** paranccsal.

Ha parancsablakba ír be parancsokat, ezeket a db2 előtaggal kell ellátni. Például:

db2 list database directory

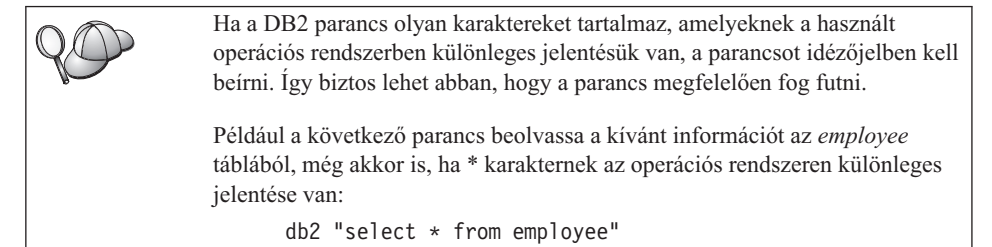

Hosszú, egy sorba ki nem férő parancs esetén a sor végére szóközt, majd sorfolytató karaktert ("\") kell írni. Utána nyomja meg az **Enter** billentyűt, s a következő sorban folytassa a parancsot. Például:

```
db2 select empno, function, firstname, lastname, birthdate, from \
db2 (cont.) => employee where function='service' and \
db2 (cont.) => firstname='Lily' order by empno desc
```

## Párbeszédes bemeneti mód

A parancsfeldolgozó indítása párbeszédes bemeneti módban:

OS/2 Kattintson az OS/2 Warp ikonra, majd az IBM DB2—>Parancsfeldolgozó menüpontra, vagy írja be a db2 parancsot.

#### 32 bites Windows operációs rendszerek

Kattintson a **Start** menüre és válassza a **Programok** —> **IBM DB2** —> **Parancssori feldolgozó** menüpontot.

A parancsfeldolgozó párbeszédes módban elindítható a **db2cmd**, majd a **db2** paranccsal az operációs rendszer parancssorában.

Párbeszédes bemeneti módban a parancssor a következőképpen jelenik meg: db2 =>

Párbeszédes módban a DB2 parancsokat nem kell db2 előtaggal kezdeni; helyette elég csak a DB2 parancsot beírni. Például:

db2 => list database directory

Az operációs rendszer parancsainak párbeszédes módban történő beírásakor az operációs rendszer parancs elé írjon be egy felkiáltójelet (!). Például:

db2 => !dir

Hosszú, egy sorba ki nem férő parancs esetén a sor végére szóközt, majd sorfolytató karaktert ("\") kell írni. Utána nyomja meg az **Enter** billentyűt, s a következő sorban folytassa a parancsot. Például:

db2 select empno, function, firstname, lastname, birthdate, from \
db2 (cont.) => employee where function='service' and \
db2 (cont.) => firstname='Lily' order by empno desc

A párbeszédes bemeneti mód befejezéséhez írja be a quit parancsot!

A CLP használatának részleteiről lásd: Command Reference.

#### A rendszeradminisztrációs csoport használata

Alapértelmezés szerint rendszeradminisztrációs (SYSADM) jogosultságot a következők kapnak:

| OS/2       | Bármely érvényes DB2 felhasználó-azonosító, amely az           |
|------------|----------------------------------------------------------------|
|            | Adminisztrátor vagy a Helyi adminisztrátor csoportba tartozik. |
| Windows 9x | Minden Windows 9x felhasználó.                                 |

A SYSADM alapbeállítások megváltoztatásáról és arról, hogyan adható meg ez a jogkör más felhasználónak vagy felhasználóknak lásd: *Administration Guide*.

#### Kiemelt felhasználói jogok megadása Windows-ban

#### Windows NT

Windows NT alatt a kiemelt felhasználói jogok megadásához Helyi adminisztrátorként kell bejelentkezni. Az alábbi lépésekben lehet felhasználói jogokat megadni:

- Kattintson a Start gombra és válassza a Programok —> Adminisztratív eszközök (közös) —> User Manager for Domains menüpontot.
- A User Manager ablakban válassza a Policies -> User Rights pontot a menüsávról.
- 3. A User Rights Policy ablakban válassza a Show Advanced User Rights jelölőnégyzetet a Right legördülő listában, és válassza ki a kívánt felhasználói jogot. Kattintson az Add gombra!
- 4. Az Add Users and Groups ablakban válassza ki azt a felhasználót vagy csoportot, amelynek a jogot szánja, majd kattintson az **OK** gombra.
- 5. A User Rights Policy ablakban válassza ki a felvett csoportot a **Grant To** listából és kattintson az **OK** gombra.

#### Windows 2000

Windows 2000 alatt a kiemelt felhasználói jogok megadásához Helyi adminisztrátorként kell bejelentkezni. Az alábbi lépésekben lehet felhasználói jogokat megadni:

- 1. Kattintson a **Start** menüre és válassza a **Beállítások** —> **Vezérlőpult** —> Administrative Tools menüpontot!
- 2. Válassza a Local Security Policy paranesot.
- 3. A bal ablaktáblán nyissa ki a Local Policies objektumot, s válassza a User Rights Assignment elemet.
- 4. A jobb ablaktáblán válassza ki a megadandó felhasználói jogot.
- 5. A menüben válassza az Action -> Security... pontot.
- 6. Kattintson az Add gombra, majd válassza ki azt a felhasználót vagy csoportot, amelynek a jogot szánja. Ezután kattintson az Add gombra.
- 7. Kattintson az OK gombra!

## Frissítés Próbavásárlás üzemmód után

A DB2 termék kétféleképp váltható át Próbavásárlás üzemmódból engedélyett verzióra. A **db2licm** parancssori segédprogram-hívással vagy a License Center programmal. A License Center a Vezérlőközpont beépített része.

#### OS/2-ben és 32 bites Windows operációs rendszerben

Felhasználási engedély felvétele a parancssorból:

- Lépjen a <telepítési\_alkönyvtár>\bin alkönyvtárba. A <telepítési\_alkönyvtár> azt az alkönyvtárat jelöli, ahová a termék telepítéskor került.
- A felhasználási engedély felvételére szolgáló parancs: db2licm útv/fájlnév.lic

Az engedélyfájlok a telepítő CD db2/license alkönyvtárában vannak.

A db2licm parancsról részletes tájékoztatás: Command Reference.

#### Felhasználási engedély felvétel a License Center segítségével

Felhasználási engedély felvétel a License Center segítségével:

- 1. Indítsa el a Vezérlőközpontot.
- 2. A Tools menüből válassza a License Center pontot.
- Használja a Vezérlőközpontban található, a License Centerre vontkozó segítséget.

## A DB2 Connect eltávolítása

A DB2 Connect a következőképp távolítható el a gépről:

- 1. Dobja el az összes adatbázist.
- 2. Tegye az alábbiak egyikét:
  - Windows: nyissa ki a Programok felvétele/eltávolítása ablakot és válassza a DB2 Connect sort.

- OS/2: indítsa el a Telepítőprogramot az IBM DB2 gyűjtőben, válassza ki a terméket, majd az Action —> Delete menüpontot.
- Lépjen az sqllib\bin alkönyvtárba és indítsa el a db2unins parancsot.

Ha az eltávolító program nem indítható, például sikertelen telepítés miatt, akkor a DB2 a következőképp is eltávolítható:

- 1. Távolítson el minden részlegesen telepített fájlt. Például törölje a fájlokat a c:\sqllib alkönyvtárból.
- 2. Windows alatt takarítsa ki a nyilvántartást egy nyilvántartás-szerkesztő, például a **regedt32** segítségével. A következő bejegyzéseket törölje:

HKEY\_LOCAL\_MACHINE\SOFTWARE\IBM\DB2
HKEY\_CURRENT\_USER\SOFTWARE\IBM\DB2
HKEY\_LOCAL\_MACHINE\SYSTEM\CurrentControlSet\services\név

ahol a *név* az alábbiak egyike:

- a példány neve
- a példánynév és utána -N
- DB2REMOTECMD
- DB2DAS00
- DB2GOVERNOR
- DB2NTSECSERVER
- DB2JDS
- DB2\_NT\_Performance
- DB2LICD
- DB2ControlCenterServer
- vwd
- vwkernel
- vwlogger
- EssbaseService
- OLAPIntegrationService
- DlfmService

## Függelék B. A DB2 könyvtár használata

A DB2 Universal Database könyvtár online segítséget, (PDF és HTML formátumú) könyveket, valamint HTML formátumú mintaprogramokat tartalmaz. Ez a fejezet ismerteti a rendelkezésre álló információkat, továbbá azok elérését.

Az online termékismertetőhöz történő hozzáférésre használhatja az Információs központot. További információ: "Hozzáférés az információkhoz az Információs központ segítségével" oldalszám: 169. A Világhálón feladatokkal és hibakereséssel kapcsolatos tájékoztatásokat, DB2 könyveket, példaprogramokat, valamint DB2 információt tekinthet meg.

### DB2 PDF fájlok és nyomtatott könyvek

#### DB2 információ

Az alábbi táblázat négy kategóriába sorolja a DB2 könyveket:

#### DB2 útmutató és referencia-információ

Ezek a könyvek a minden környezetre vonatkozó közös DB2 információkat tartalmazzák.

#### DB2 telepítési és konfigurációs információ

Ezek a könyvek a DB2 adott környezetben futó változatára érvényesek. A DB2 OS/2, Windows, és UNIX-alapú környezetben futó változatához például külön *Repülőrajt* könyvek tartoznak.

#### Platform-független példaprogramok HTML-ben

Ezek az Application Development Client által telepített példaprogramok HTML változatai. A példák csak információs jellegűek és nem pótolják a tényleges programokat.

#### Kiadási megjegyzések

Ezek a fájlok az utolsó pillanatban érkezett információkat tartalmaznak, amelyek a DB2 könyvekbe már nem kerülhettek bele:

A telepítési kézikönyvek, a kiadási jegyzetek, valamint a tananyagok közvetlenül megtekinthetők HTML formátumban a termék CD-ROM-járól. A könyvek legtöbbje megtekinthető közvetlenül a termék CD-jéről HTML formátumban, valamint ki is nyomtatható a DB2 kiadvány-CD-ről Adobe Acrobat (PDF) formátumban. Az IBM-től nyomtatott változat is rendelhető, lásd: "Nyomtatott könyvek rendelése" oldalszám: 165. A megrendelhető könyvek listáját az alábbi táblázat tartalmazza. OS/2 és Windows alatt a HTML fájlok az sqllib\doc\html alkönyvtárba telepíthetők. A DB2 információk különböző nyelveken állnak rendelkezésre, de nem minden nyelvre fordították le ezeket! Ha az információ valamely nyelven nem érhető el, az angol nyelvű változata áll ehelyett rendelkezésre

UNIX platformon a HTML fájlok több nyelven is telepíthetők a doc/%L/html alkönyvtárakba, ahol %L az országbeállítást jelöli. További tájékoztatás a megfelelő *Repülőrajt* könyvben található.

A DB2 könyvekhez és információkhoz többféleképpen is hozzájuthat:

- "Online információ megtekintése" oldalszám: 168
- "Online információ keresése" oldalszám: 172
- "Nyomtatott könyvek rendelése" oldalszám: 165
- "PDF formátumú könyvek nyomtatása" oldalszám: 164

Táblázat: 10. DB2 információ

| Név                             | Leírás                                                                                                    | Rendelési szám        | HTML<br>alkönyytár |
|---------------------------------|----------------------------------------------------------------------------------------------------|-----------------------|--------------------|
|                                 |                                                                                                    | PDF-fájl neve         | aikonyvtai         |
|                                 | DB2 útmutató és referencia-információ                                                                                                    |                       |                    |
| Administration Guide            | A Administration Guide: Planning című<br>könyv adatbázis-fogalmakról nyújt áttekintést,<br>tervezési információkat tartalmaz (mint<br>például a logikai és fizikai adatbázisok<br>tervezése), valamint a széleskörű<br>elérhetőségről is ír. | SC09-2946<br>db2d1x70 | db2d0              |
|                                 | A Administration Guide: Implementation<br>című könyv a megvalósításról ír bővebben.<br>Témái között szerepel a tervezés<br>megvalósítása, a nyomkövetés, a biztonsági                                                                        | SC09-2944<br>db2d2x70 |                    |
|                                 | mentés és a helyreállítás.<br>A <i>Administration Guide: Performance</i> című<br>könyvben az adatbázis-környezetről és az<br>alkalmazás-teljesítmény kiértékeléséről és<br>javításáról talál olvasnivalót.                                   | SC09-2945<br>db2d3x70 |                    |
|                                 | Észak-Amerikában a <i>Administration Guide</i><br>mindhárom kötete megrendelhető angol<br>nyelven a SBOF-8934 hivatkozási számon.                                                                                                    |                       |                    |
| Administrative API<br>Reference | A DB2 alkalmazásprogramozási felületeiről<br>(API), valamint az adatbázisok kezeléséhez<br>használatos adatszerkezetekről tartalmaz<br>leírást. A könyv elmagyarázza emellett,<br>hogyan hívhatók az API-k az<br>alkalmazásokból.            | SC09-2947<br>db2b0x70 | db2b0              |

Táblázat: 10. DB2 információ (Folytatás)

| Név                                 | Leírás                                                                                                    | Rendelési szám                       | HTML<br>alkönyvtár |
|-------------------------------------|----------------------------------------------------------------------------------------------------|--------------------------------------|--------------------|
|                                     |                                                                                                    | PDF-fájl neve                        | v                  |
| Application Building Guide          | A DB2 alkalmazások Windows, OS/2 és<br>UNIX rendszer alatt történő fordításához,<br>összeszerkesztéséhez és futtatásához<br>szükséges lépések, valamint a környezeti<br>beállítások részletes útmutatója.                                                                                                    | SC09-2948<br>db2axx70                | db2ax              |
| APPC, CPI-C, and SNA<br>Sense Codes | Általános tájékoztatást ad az APPC, CPI-C és<br>SNA "sense code"-okról, melyek<br>felbukkanhatnak DB2 Universal Database<br>termékek használata során.<br>Csak HTML formátumban áll rendelkezése.                                                                                                    | Nincs rendelési<br>száma<br>db2apx70 | db2ap              |
| Application Development<br>Guide    | A DB2 adatbázisokat beágyazott SQL-lel<br>vagy Javával (JDBC és SQLJ) használó<br>alkalmazások fejlesztésének módját írja le. A<br>tárgyalt témák között szerepel a tárolt<br>eljárások és a felhasználó által megadott<br>függvények írása, a felhasználó által megadott<br>típusok létrehozása, eseménykiváltók<br>használata, valamint alkalmazások fejlesztése<br>felosztott környezetek vagy egyesített<br>rendszerek alá. | SC09-2949<br>db2a0x70                | db2a0              |
| CLI Guide and Reference             | Bemutatja a DB2 adatbázisokat DB2<br>hívásszintű felületen (a Microsoft ODBC<br>specifikációval kompatíbilis, hívható SQL<br>felület) keresztül elérő alkalmazások<br>fejlesztését.                                                                                                    | SC09-2950<br>db210x70                | db210              |
| Command Reference                   | Bemutatja a parancssor-feldolgozó működését<br>és az adatbázis kezelésére szolgáló DB2<br>parancsokat.                                                                                                    | SC09-2951<br>db2n0x70                | db2n0              |
| Kapcsolódási kiegészítés            | A DB2 for AS/400, DB2 for OS/390, DB2 for<br>MVS vagy DB2 for VM termékeket DB2<br>Universal Database kiszolgálók DRDA<br>alkalmazás-ügyfeleként futtatni kívánó<br>felhasználóknak nyújt beállítási és<br>referenciainformációt. Leírja továbbá, hogy<br>hogyan használhatók a DRDA<br>alkalmazáskiszolgálók DB2 Connect<br>alkalmazás-ügyfelekkel.<br>Csak HTML és PDF formátumban érhető el.                                 | Nincs rendelési<br>száma<br>db2h1x70 | db2h1              |

| Név                                                 | Leírás                                                                                                    | Rendelési szám           | HTML<br>alkönyytár |
|-----------------------------------------------------|----------------------------------------------------------------------------------------------------|--------------------------|--------------------|
|                                                     |                                                                                                    | PDF-fájl neve            | uniony (un         |
| Data Movement Utilities                             | Az adatmozgatási DB2 segédprogramok                                                                                                    | SC09-2955                | db2dm              |
| Guide and Reference                                 | használatát írja le - ilyenek az import, export, load, AutoLoader, és a DPROP.                                                                                                    | db2dmx70                 |                    |
| Data Warehouse Center                               | Leírja, hogyan lehet a Data Warehouse Center                                                                                                    | SC26-9993                | db2dd              |
| Administration Guide                                | használatával adattárházat létrehozni.                                                                                                    | db2ddx70                 |                    |
| Data Warehouse Center                               | Segítséget nyújt a programozók számára az                                                                                                    | SC26-9994                | db2ad              |
| Application Integration<br>Guide                    | alkalmazások és a Data Warehouse Center,<br>valamint az Information Catalog Manager<br>összeépítésében.                                                                                                    | db2adx70                 |                    |
| DB2 Connect felhasználói                            | A DB2 Connect termékekben használt                                                                                                    | SC22-5271                | db2c0              |
| kézikönyv                                           | fogalmakat, valamint a programozásukhoz és használatukhoz szükséges tudnivalókat írja le.                                                                                                    | db2c0x70                 |                    |
| DB2 Query Patroller                                 | A DB2 Query Patroller rendszer működéséről                                                                                                    | SC09-2958                | db2dw              |
| Administration Guide                                | nyújt áttekintést, konkrét működési és<br>adminisztrációs adatokat ír le, valamint<br>feladatinformációkat tartalmaz az<br>adminisztrációs grafikus felhasználói                                                                           | db2dwx70                 |                    |
|                                                     | felületről.                                                                                                    |                          |                    |
| DB2 Query Patroller                                 | A DB2 Query Patroller eszközeinek és                                                                                                    | SC09-2960                | db2ww              |
| User's Guide                                        | függvényeinek használatát ismerteti.                                                                                                    | db2wwx70                 |                    |
| Glossary                                            | A DB2-ben és összetevőiben használatos<br>fogalmak meghatározását tartalmazza.                                                                                                    | Nincs rendelési<br>száma | db2t0              |
|                                                     | Elérhető HTML formátumban, illetve a SQL<br>Reference könyvben.                                                                                                    | db2t0x70                 |                    |
| Image, Audio, and Video                             | Általános információt nyújt a DB2                                                                                                    | SC26-9929                | dmbu7              |
| Extenders Administration<br>and Programming         | bővítményekről, bővebben a kép-, hang- és<br>video (IAV) bővítményekről, valamint az IAV<br>bővítményekkel történő programozásról. A<br>könyvben referencia és diagnosztikai<br>információ is található (üzenetekkel),<br>valamint minták. | dmbu7x70                 |                    |
| Információkatalógus-kezelő<br>Administration Guida  | Az információkatalógusok kezelésében nyújt                                                                                                    | SC26-9995                | db2di              |
|                                                     | ocg1100gCl.                                                                                                    | db2dix70                 |                    |
| Információkatalógus-kezelő<br>Programming Cuida and | Az Information Catalog Manager architektúra                                                                                                    | SC26-9997                | db2bi              |
| Reference                                           | kezetoreturetemek derintetort tartaillazza.                                                                                                    | db2bix70                 |                    |

| Táblázat: | 10. D | B2 inforn | náció ( | (Folytatás) |
|-----------|-------|-----------|---------|-------------|
|-----------|-------|-----------|---------|-------------|

| Név                                                                  | Leírás                                                                                                    | Rendelési szám                                                                                 | HTML<br>alkönyvtár |
|----------------------------------------------------------------------|----------------------------------------------------------------------------------------------------|------------------------------------------------------------------------------------------------|--------------------|
|                                                                      |                                                                                                    | PDF-fájl neve                                                                                  | •                  |
| Információkatalógus-kezelő<br>User's Guide                           | Az Information Catalog Manager felhasználói<br>kezelőfelületének használatát írja le.                                                                                                    | SC26-9996<br>db2aix70                                                                          | db2ai              |
| Telepítési és konfigurálási<br>útmutató                              | Platformtól függően végigvezet a DB2 ügyfél<br>tervezésén, telepítésén és beállításán. Ez a<br>kiegészítés tájékoztat a következőkről:<br>összerendelés, ügyfél-kiszolgáló<br>kommunikáció, DB2 GUI eszközök, DRDA<br>AS, osztott telepítés és heterogén adatforrások<br>elosztott kéréseinek konfigurálása, valamint<br>hozzáférési módszerek. | SC22-5271<br>db2iyx70                                                                          | db2iy              |
| Üzenetek leírása                                                     | A DB2, az Információkatalógus-kezelő,<br>illetve a Data Warehouse Center kódjait és<br>üzeneteit, valamint a szükséges tennivalókat<br>írja le.<br>Észak-Amerikában a Üzenetek leírása<br>mindkét kötete megrendelhető angol nyelven<br>a SBOF-8932 hivatkozási kód alapján.                                                                    | <ol> <li>kötet GC22-526</li> <li>db2m1x70</li> <li>kötet GC22-527</li> <li>db2m2x70</li> </ol> | 9db2m0<br>0        |
| OLAP Integration Server<br>Administration Guide                      | Az OLAP Integration Server Administration<br>Manager összetevőjének használatát írja le.                                                                                                    | SC27-0787<br>db2dpx70                                                                          | n.a.               |
| OLAP Integration Server<br>Metaoutline User's Guide                  | Az OLAP metavázlatának létrehozását és<br>kitöltését írja le a szabványos OLAP<br>Metaoutline kezelőfelület (nem pedig a<br>Metaoutline Assistant) használatával.                                                                                                    | SC27-0784<br>db2upx70                                                                          | n.a.               |
| OLAP Integration Server<br>Model User's Guide                        | Az OLAP metavázlatának létrehozását írja le<br>a szabványos OLAP Model kezelőfelület<br>(nem pedig a Model Assistant) használatával.                                                                                                    | SC27-0783<br>db2lpx70                                                                          | n.a.               |
| OLAP Setup and User's<br>Guide                                       | Az OLAP indulókészlet konfigurálását és<br>beállítását írja le.                                                                                                    | SC27-0702                                                                                      | db2ip              |
| OLAP Spreadsheet Add-in<br>for Excel felhasználói<br>kézikönyv       | Leírja, hogyan használható az Excel<br>táblázatkezelő program OLAP adatok<br>elemzésére.                                                                                                    | SC22-5277<br>db2epx70                                                                          | db2ep              |
| OLAP Spreadsheet Add-in<br>for Lotus 1-2-3 felhasználói<br>kézikönyv | Leírja, hogyan használható a Lotus 1-2-3<br>táblázatkezelő program OLAP adatok<br>elemzésére.                                                                                                    | SC22-5278<br>db2tpx70                                                                          | db2tp              |

| Táblázat: 10. D | B2 információ | (Folytatás) |
|-----------------|---------------|-------------|
|-----------------|---------------|-------------|

| Név                                                | Leírás                                                                                                    | Rendelési szám        | HTML<br>alkönyvtár |
|----------------------------------------------------|----------------------------------------------------------------------------------------------------|-----------------------|--------------------|
|                                                    |                                                                                                    | PDF-fájl neve         | -                  |
| Replication Guide and<br>Reference                 | A DB2-vel szállított IBM klónozó<br>(többszörözési) segédeszközök tervezési,<br>konfigurálási és használati információit<br>tartalmazza.                                                                                                    | SC26-9920<br>db2e0x70 | db2e0              |
| Spatial Extender User's<br>Guide and Reference     | A Spatial Extender telepítéséről,<br>konfigurálásáról, adminisztrálásáról,<br>programozásáról és hibaelhárításáról tartalmaz<br>információt. Leírja továbbá a térbeli adatokkal<br>kapcsolatos fontos fogalmak meghatározását,<br>valamint a Spatial Extenderrel kapcsolatos<br>referencia-információt (üzenetek és SQL)<br>nyújt. | SC27-0701<br>db2sbx70 | db2sb              |
| SQL Getting Started                                | Bevezetőt nyújt az SQL fogalmaiba, példát<br>mutat számos konstrukcióra és feladatra.                                                                                                    | SC09-2973<br>db2y0x70 | db2y0              |
| SQL Reference, 1. és 2.<br>kötet                   | Leírja az SQL szintaktikát, szemantikát és a<br>nyelv szabályait. Tartalmazza továbbá az                                                                                                    | 1. kötet<br>SC09-2974 | db2s0              |
|                                                    | egyes verziók közötti inkompatibilitások<br>leírását, a termék korlátait és a<br>katalógusnézeteket                                                                                                    | db2s1x70              |                    |
|                                                    | Észak-Amerikában az SQL Reference mindkét                                                                                                    | 2. kötet<br>SC09-2975 |                    |
|                                                    | kötete megrendelhető angolul az SBOF-8933<br>kódszám alapján.                                                                                                    | db2s2x70              |                    |
| System Monitor Guide and<br>Reference              | Leírja, hogyan gyűjthetők különböző<br>információk az adatbázisról és az<br>adatháziskazalárál Elmaguaráza továbbá                                                                                                    | SC09-2956<br>db2f0x70 | db2f0              |
|                                                    | hogyan használható az összegyűjtött<br>információ az adatbázis működésének<br>megértésére, a teljesítmény növelésére és a<br>problémák gyökerének meghatározására.                                                                                                    |                       |                    |
| Text Extender<br>Administration and<br>Programming | Általános információt nyújt a DB2<br>bővítményekről, bővebben a szöveges<br>bővítmények adminisztrációjáról és<br>konfigurálásáról, valamint a szöveges<br>bővítménnyel történő programozásról. A<br>könyvben referencia és diagnosztikai<br>információ is található (üzenetekkel),<br>valamint minták.                            | SC26-9930<br>desu9x70 | desu9              |

| Név                                                                        | Leírás                                                                                                    | Rendelési szám        | HTML<br>alkönyytár |
|----------------------------------------------------------------------------|----------------------------------------------------------------------------------------------------|-----------------------|--------------------|
|                                                                            |                                                                                                    | PDF-fájl neve         | uniong ( uni       |
| Troubleshooting Guide                                                      | Segít a hibák forrásának meghatározásában, a<br>problémák megszüntetésében és a DB2<br>felhasználói támogatáshoz kifejlesztett<br>diagnosztikai segédprogramok használatában.                                                                                                    | GC09-2850<br>db2p0x70 | db2p0              |
| Újdonságok                                                                 | A DB2 Universal Database 7-es verzió új<br>szolgáltatásait, funkcióit és továbbfejlesztéseit<br>írja le.                                                                                                    | SC22-5272<br>db2q0x70 | db2q0              |
| DI                                                                         | B2 telepítési és konfigurációs információ                                                                                                    |                       |                    |
| DB2 Connect Enterprise<br>Edition for OS/2 and<br>Windows Quick Beginnings | Tájékoztatást nyújt a DB2 Connect Enterprise<br>Edition OS/2 és 32 bites Windows operációs<br>rendszerek operációs rendszer alatt működő<br>változatának tervezéséhez, telepítéséhez,<br>költöztetéséhez és konfigurálásához.<br>Tartalmazza a támogatott ügyfelek<br>telepítéséhez és beállításához szükséges<br>tudnivalókat is. | GC09-2953<br>db2c6x70 | db2c6              |
| DB2 Connect Enterprise<br>Edition for UNIX Quick<br>Beginnings             | Tájékoztatást nyújt a DB2 Connect Enterprise<br>Edition UNIX alatt működő változatának<br>tervezéséhez, telepítéséhez, költöztetéséhez,<br>konfigurálásához és feladataihoz. Tartalmazza<br>a támogatott ügyfelek telepítéséhez és<br>beállításához szükséges tudnivalókat is.                                                     | GC09-2952<br>db2cyx70 | db2cy              |
| DB2 Connect Personal<br>Edition Repülőrajt                                 | Tájékoztatást nyújt a DB2 Connect Personal<br>Edition OS/2 és 32 bites Windows operációs<br>rendszerek alatt működő változatának<br>tervezéséhez, telepítéséhez, költöztetéséhez,<br>konfigurálásához és feladataihoz. Tartalmazza<br>a támogatott ügyfelek telepítéséhez és<br>beállításához szükséges tudnivalókat is.           | GC22-5268<br>db2c1x70 | db2c1              |
| DB2 Connect Personal<br>Edition Quick Beginnings<br>for Linux              | A DB2 Connect Personal Edition<br>telepítéséről, költöztetéséről és<br>konfigurálásáról tartalmaz információt<br>minden támogatott Linux disztribúcióhoz.                                                                                                    | GC09-2962<br>db2c4x70 | db2c4              |
| DB2 Data Links Manager<br>Quick Beginnings                                 | Tervezési, telepítési, konfigurálási és<br>feladatinformációt nyújt a DB2 Data Links<br>Manager AIX és 32 bites Windows operációs<br>rendszerek alatt futó változatáról.                                                                                                    | GC09-2966<br>db2z6x70 | db2z6              |

| Név                                                                  | Leírás                                                                                                    | Rendelési szám        | HTML<br>alkönvvtár |
|----------------------------------------------------------------------|----------------------------------------------------------------------------------------------------|-----------------------|--------------------|
|                                                                      |                                                                                                    | PDF-fájl neve         |                    |
| DB2 Enterprise - Extended<br>Edition for UNIX Quick<br>Beginnings    | Tervezési, telepítési és konfigurálási<br>információt nyújt a DB2 Enterprise -<br>Extended Edition UNIX alapú platformokon<br>futó változatáról. Tartalmazza a támogatott<br>ügyfelek telepítéséhez és beállításához<br>szükséges tudnivalókat is.                                                                  | GC09-2964<br>db2v3x70 | db2v3              |
| DB2 Enterprise - Extended<br>Edition for Windows Quick<br>Beginnings | Tájékoztatást nyújt a DB2 Enterprise -<br>Extended Edition 32 bites Windows operációs<br>rendszereken futó változatának tervezéséhez,<br>telepítéséhez, költöztetéséhez,<br>konfigurálásához és használatához.<br>Tartalmazza a támogatott ügyfelek<br>telepítéséhez és beállításához szükséges<br>tudnivalókat is. | GC09-2963<br>db2v6x70 | db2v6              |
| DB2 for OS/2 Repülőrajt                                              | Tájékoztatást nyújt a DB2 Universal Database<br>OS/2, operációs rendszer alatt működő<br>változatának tervezéséhez, telepítéséhez,<br>költöztetéséhez, konfigurálásához és<br>használatához. Tartalmazza a támogatott<br>ügyfelek telepítéséhez és beállításához<br>szükséges tudnivalókat is.                      | GC09-2968<br>db2i2x70 | db2i2              |
| DB2 for UNIX Repülőrajt                                              | Tájékoztatást nyújt a DB2 Universal Database<br>UNIX, operációs rendszer alatt működő<br>változatának tervezéséhez, telepítéséhez,<br>költöztetéséhez, konfigurálásához és<br>használatához. Tartalmazza a támogatott<br>ügyfelek telepítéséhez és beállításához<br>szükséges tudnivalókat is.                      | GC09-2970<br>db2ixx70 | db2ix              |
| DB2 for Windows<br>Repülőrajt                                        | Tervezési, telepítési, költöztetési és<br>konfigurálási információt nyújt a DB2<br>Universal Database 32 bites Windows<br>operációs rendszerek alatt futó változatáról.<br>Tartalmazza a támogatott ügyfelek<br>telepítéséhez és beállításához szükséges<br>tudnivalókat is.                                        | GC09-2971<br>db2i6x70 | db2i6              |
| DB2 Personal Edition<br>Repülőrajt                                   | Tervezési, telepítési, költöztetési és<br>konfigurálási információt nyújt a DB2<br>Universal Database Personal Edition OS/2 és<br>32 bites Windows operációs rendszerek alatt<br>futó változatáról.                                                                                                    | GC09-2969<br>db2i1x70 | db2i1              |

| Név                                                | Leírás                                                                                                    | Rendelési szám                                | HTML       |
|----------------------------------------------------|----------------------------------------------------------------------------------------------------|-----------------------------------------------|------------|
|                                                    |                                                                                                    | PDF-fájl neve                                 | alkonyvtar |
| DB2 Personal Edition<br>Quick Beginnings for Linux | A DB2 Universal Database Personal Edition<br>telepítéséről, költöztetéséről és<br>konfigurálásáról tartalmaz információt<br>minden támogatott Linux disztribúcióhoz.                                                                                                    | GC09-2972<br>db2i4x70                         | db2i4      |
| DB2 Query Patroller<br>Installation Guide          | A DB2 Query Patroller telepítéséről tartalmaz információt.                                                                                                    | GC09-2959<br>db2iwx70                         | db2iw      |
| DB2 Warehouse Manager                              | Telepítési információt tartalmaz a raktári                                                                                                    | GC26-9998                                     | db2id      |
| telepitesi utmutato                                | ugynokok, a raktaratalakítok, valamint az<br>Information Catalog Manager számára.                                                                                                    | db2idx70                                      |            |
| Platfor                                            | mtól független példaprogramok HTML-ben                                                                                                    |                                               |            |
| Példaprogramok<br>HTML-ben                         | HTML formátumú példaprogramokat<br>tartalmaz az összes DB2 platformon<br>támogatott programozási nyelveken. A<br>példaprogramok csupán információs célzattal<br>szerepelnek. Nem minden példaprogram áll<br>rendelkezésre minden programozási nyelven.<br>A HTML példaprogramok csak akkor érhetők<br>el, ha a DB2 Application Development Client<br>telepítésre került.<br>A programokról további információt a<br><i>Application Building Guide</i> könyvben talál. | Nincs rendelési<br>száma                      | db2hs      |
|                                                    | Kiadási megjegyzések                                                                                                    |                                               |            |
| DB2 Connect kiadási<br>megjegyzések                | Az utolsó pillanatban érkezett információkat<br>tartalmazza, amelyek a DB2 Connect<br>könyvekbe már nem kerültek bele.                                                                                                    | Lásd a 2. számú<br>megjegyzést.               | db2cr      |
| DB2 telepítési megjegyzések                        | Az utolsó pillanatban érkezett telepítési<br>információkat tartalmazza, amelyek a DB2<br>könyvekbe már nem kerültek bele.                                                                                                    | Csak a termék<br>CD-ROM-ján<br>található meg. |            |
| DB2 kiadási jegyzetek                              | Az utolsó pillanatban érkezett információkat<br>tartalmazza a DB2 termékekről és<br>szolgáltatásokról, amik a DB2 könyvekbe már<br>nem kerültek bele.                                                                                                    | Lásd a 2. számú<br>megjegyzést.               | db2ir      |

#### Megjegyzések:

 A fájlnév hatodik karaktere (itt x) a könyv nyelvi változatára utal. Például a db2d0e70 fájlnév az Administration Guide könyv angol változatát jelenti, a db2d0f70 fájlnév pedig ugyanezen könyv francia változatát. A fájlnévben a hatodik helyen az alábbi betűk jelölnek nyelvi változatokat:

| Nyelv                | Azonosító |
|----------------------|-----------|
| brazíliai portugál   | b         |
| bolgár               | u         |
| cseh                 | х         |
| dán                  | d         |
| holland              | q         |
| angol                | e         |
| finn                 | у         |
| francia              | f         |
| német                | g         |
| görög                | a         |
| magyar               | h         |
| olasz                | i         |
| japán                | j         |
| koreai               | k         |
| norvég               | n         |
| lengyel              | р         |
| portugál             | v         |
| orosz                | r         |
| egyszerűsített kínai | c         |
| szlovén              | 1         |
| spanyol              | Z         |
| svéd                 | S         |
| hagyományos kínai    | t         |
| török                | m         |

- 2. A DB2 könyvekből kimaradt legfrissebb információk (a kiadási jegyzetek) HTML és ASCII formátumban is olvashatók. A HTML verzió az Információs központban és a termék CD-ROM-ján is megtalálható. Az ASCII fájl megtekintése:
  - Unix környezetben nézze meg a Release.Notes nevű fájlt. Ez a fájl a DB2DIR/Readme/ %L alkönyvtárban található, ahol %L az országbeállítás nevét jelöli, DB2DIR pedig az alábbiakkal egyenlő:
    - /usr/lpp/db2\_07\_01 AIX-en
    - /opt/IBMdb2/V7.1 HP-UX-on, PTX-en, Solarison, valamint Silicon Graphics IRIX-en
    - /usr/IBMdb2/V7.1 Linux alatt.
  - Más környezetre vonatkozó információkat a RELEASE.TXT fájlban talál. Ez a fájl a termék telepítési alkönyvtárában található. OS/2 környezetben kattintson duplán az IBM DB2 gyűjtőre, majd a Release Notes ikonra!

## PDF formátumú könyvek nyomtatása

Ha a könyveket nyomtatott formában kívánja inkább használni, a DB2 kiadvány CD-ROM-on található PDF fájlokat kinyomtathatja. Az Adobe Acrobat Reader használatával a teljes könyvet vagy adott oldalakat is kinyomtathat. A könyvtárban levő könyvek fájlneveit a Táblázat: 10 oldalszám: 156 táblázatban találja meg. Az Adobe Acrobat Reader legújabb változatát az Adobe hálóhelyén szerezheti be a http://www.adobe.com címen.

A PDF fájlok a DB2 kiadvány-CD-ROM-on PDF kiterjesztéssel találhatók. A PDF fájlok elérése:

- Helyezze be a DB2 kiadvány-CD-ROM-ot! UNIX alapú rendszereken illessze be a DB2-kiadvány-CD-ROM-ot! A beillesztés menetéről a *Repülőrajt* könyv nyújt bővebb tájékoztatást.
- 2. Indítsa el az Acrobat Readert!
- 3. Nyissa meg a kívánt PDF fájlt az alábbi helyek egyikéről:
  - OS/2 és Windows környezetben:

az *x*:\doc\*nyelv* alkönyvtárból, ahol *x* a CD-ROM-meghajtót, *nyelv* pedig a kívánt nyelvnek megfelelő kétkarakteres országkódot jelöli (például az EN az angol nyelv megfelelője).

• Unix alapú környezetben:

a */cdrom/*doc/ *%L* alkönyvtárból, ahol */cdrom* a CD-ROM beillesztési helye, *%L* pedig a kívánt országbeállítás neve.

A PDF fájlok helyi vagy hálózati alkönyvtárba is másolhatók a CD-ROM-ról, és onnan is olvashatók.

### Nyomtatott könyvek rendelése

A nyomtatott DB2 könyvek külön vagy (csak Észak-Amerikában) egy csomagban is megrendelhetők a megfelelő nyomtatványszámon (SBOF). A megrendeléshez lépjen kapcsolatba a megbízott IBM forgalmazójával vagy kereskedelmi képviselőjével, vagy hívja az Egyesült Államokban az 1-800-879-2755, Kanadában pedig az 1-800-IBM-4YOU számot! A könyvek a Kiadványok hálóoldalon is megrendelhetők, a cím: http://www.elink.ibmlink.ibm.com/pbl/pbl.

Két könyvcsomag rendelhető. Az SBOF-8935 számú csomag a DB2 Warehouse Manager felhasználói és referencia-kézikönyvét tartalmazza. Az SBOF-8931 számú csomagban pedig az összes többi DB2 Universal Database termék és szolgáltatás felhasználói és referencia-kézikönyve található. Az egyes SBOF csomagok tartalma az alábbi táblázatban olvasható:

| SBOF szám | A csomagban t                                                                                                    | alálható könyvek                                                                                                    |
|-----------|----------------------------------------------------------------------------------------------------|----------------------------------------------------------------------------------------------------|
| SBOF-8931 | <ul> <li>Administration Guide: Planning</li> <li>Administration Guide: Implementation</li> <li>Administration Guide: Performance</li> <li>Administrative API Reference</li> <li>Application Building Guide</li> <li>Application Development Guide</li> <li>CLI Guide and Reference</li> <li>Command Reference</li> <li>Command Reference</li> <li>Data Movement Utilities Guide and<br/>Reference</li> <li>Data Warehouse Center Administration<br/>Guide</li> <li>Data Warehouse Center Application<br/>Integration Guide</li> <li>DB2 Connect User's Guide</li> <li>Installation and Configuration Supplement</li> <li>Image, Audio, and Video Extenders<br/>Administration and Programming</li> <li>Üzenetek leírása, 1. és 2. kötet</li> </ul> | <ul> <li>OLAP Integration Server Administration<br/>Guide</li> <li>OLAP Integration Server Metaoutline<br/>User's Guide</li> <li>OLAP Integration Server Model User's<br/>Guide</li> <li>OLAP Integration Server User's Guide</li> <li>OLAP Setup and User's Guide (Telepítési<br/>és felhasználói kézikönyv)</li> <li>OLAP Spreadsheet Add-in for Excel<br/>felhasználói kézikönyv</li> <li>OLAP Spreadsheet Add-in for 1-2-3<br/>felhasználói kézikönyv</li> <li>OLAP Spreadsheet Add-in for 1-2-3<br/>felhasználói kézikönyv</li> <li>Spatial Extender Administration and<br/>Programming Guide</li> <li>SQL Getting Started</li> <li>SQL Reference, 1. és 2. kötet</li> <li>System Monitor Guide and Reference</li> <li>Text Extender Administration and<br/>Programming</li> <li>Troubleshooting Guide</li> <li>Újdonságok</li> </ul> |
| SBOF-8935 | <ul> <li>Information Catalog Manager<br/>Administration Guide</li> <li>Information Catalog Manager User's Guide</li> <li>Information Catalog Manager Programming<br/>Guide and Reference</li> </ul>                                                                                                    | <ul><li>Query Patroller Administration Guide</li><li>Query Patroller User's Guide</li></ul>                                                                                                    |

Táblázat: 11. A nyomtatott könyvek megrendelése

## DB2 online dokumentáció

## Online segítség

Az online segítség elérhető az összes DB2 összetevőben. A következő táblázat összefoglalja a rendelkezésre álló segítségtípusokat.

| Segítségtípus                                         | Tartalom                                                                                             | Hogyan érhető el?                                                                                                    |
|-------------------------------------------------------|----------------------------------------------------------------------------------------------------|----------------------------------------------------------------------------------------------------|
| Segítség a parancsokhoz                               | A parancsfeldolgozó parancsok szintaxisát írja le.                                                   | Párbeszédes módban a parancsfeldolgozóban írja be a<br>következőt:<br>? parancs                                                                             |
|                                                       |                                                                                                    | (ahol <i>parancs</i> egy kulcsszót vagy a teljes parancsot jelenti)                                                                                         |
|                                                       |                                                                                                    | Például a ? catalog valamennyi CATALOG<br>parancshoz, míg a ? catalog database valamennyi<br>CATALOG DATABASE parancshoz tartozó segítséget<br>megjeleníti. |
| Segítség az<br>Ügyfëlkonfigurációs<br>segédprogramhoz | Az adott ablakban vagy<br>jegyzettömbben elvégezhető<br>feladatot írja le. A segítség                | Az ablakban vagy jegyzettömbben kattintson a <b>Segítség</b> nyomógombra vagy nyomja meg az <b>F1</b> billentyűt!                                           |
| Segítség a<br>Parancsközponthoz                       | attekintest nyujt es tartalmazza<br>az előfeltételként szükséges<br>tudnivalókat, valamint leírja az |                                                                                                    |
| Vezérlőközpont Segítség                               | ablak vagy jegyzettomb<br>vezérlőelemeinek használatát.                                              |                                                                                                    |
| Data Warehouse Center<br>Segítség                     |                                                                                                    |                                                                                                    |
| Segítség az<br>Eseményelemzőhöz                       |                                                                                                    |                                                                                                    |
| Információkatalógus-<br>kezelő - Segítség             |                                                                                                    |                                                                                                    |
| Műholdas<br>adminisztrációs központ<br>- Segítség     |                                                                                                    |                                                                                                    |
| Parancsfájl-központ -<br>Segítség                     |                                                                                                    |                                                                                                    |

| Segítségtípus               | Tartalom                                                                 | Hogyan érhető el?                                                                                                    |
|-----------------------------|--------------------------------------------------------------------------|----------------------------------------------------------------------------------------------------|
| Segítség az üzenetekhez     | Az üzenetek okáról és az<br>esetleges tennivalókról ad<br>tájékoztatást. | Párbeszédes módban a parancsfeldolgozóban írja be a következőt:                                                                           |
|                             |                                                                          | ? XXXnnnnn                                                                                                    |
|                             |                                                                          | (ahol XXXnnnnn egy érvényes üzenetazonosító).                                                                                             |
|                             |                                                                          | Például a <b>? SQL30081</b> parancs az SQL30081<br>üzenethez tartozó segítséget jeleníti meg.                                             |
|                             |                                                                          | A tájékoztatás képernyőkre töréséhez írja be:                                                                                             |
|                             |                                                                          | ? XXXnnnnn   more                                                                                                    |
|                             |                                                                          | A segítség fájlba mentéséhez írja be:                                                                                                    |
|                             |                                                                          | : XXXIIIIIIII > JUJIIEV.KII                                                                                                    |
|                             |                                                                          | (ahol <i>fájlnév.kit</i> annak a fájlnak a neve, ahová a segítséget menteni kívánja).                                                     |
| Segítség az SQL-hez         | Az SQL utasítások szintaxisát<br>írja le.                                | Párbeszédes módban a parancsfeldolgozóban írja be a következőt:                                                                           |
|                             |                                                                          | help <i>utasítás</i>                                                                                                    |
|                             |                                                                          | (ahol utasítás egy SQL utasítást jelöl).                                                                                                  |
|                             |                                                                          | A help SELECT hatására például a SELECT utasításról<br>jelenik meg segítség.<br>Megjegyzés: UNIX platformon nincs SQL segítség.           |
| Segítség az<br>SOLSTATE-hez | Az SQL állapotokat és<br>osztálykódokat írja le.                         | Párbeszédes módban a parancsfeldolgozóban írja be a következőt:                                                                           |
|                             |                                                                          | ? sqlstate vagy ? osztálykód                                                                                                    |
|                             |                                                                          | (ahol <i>sqlstate</i> egy érvényes ötjegyű SQL-állapotot jelöl,<br><i>osztálykód</i> pedig az SQL-állapot első két számjegyét.            |
|                             |                                                                          | Például a ? 08003 parancs például a 08003 SQL<br>állapothoz, míg a ? 08 parancs a 08-as osztálykódhoz<br>tartozó segítséget jeleníti meg. |

## Online információ megtekintése

A termékhez kapcsolódó könyveket Hypertext Markup Language (HTML) formátumban is megtalálja. Az elektronikus formátum lehetővé teszi az információk keresését és böngészését, valamint a kapcsolódó információkhoz hypertext csatolásokat nyújt. Ez a formátum megkönnyíti a könyvtár megosztását is.

Az online könyvek és példaprogramok bármely, a HTML 3.2 specifikációnak megfelelő böngészővel megjeleníthetők.

Az online könyvek és példaprogramok megtekintése:

- A DB2 adminisztrációs eszközök futtatása esetén használja az Információs központot.
- Válassza a böngésző File —>Open Page menüpontját! A megnyitott oldal tartalmazza a DB2 könyvek leírását és a rájuk vonatkozó csatolásokat.
  - UNIX-alapú környezetben nyissa meg a következő oldalt: INSTHOME/sqllib/doc/%L/html/index.htm

, ahol %L az országbeállítás neve.

- Más környezetben nyissa meg a következő oldalt:

sqllib\doc\html\index.htm

Az elérési útvonal azon a meghajtón található, amelyre a DB2 terméket telepítette.

Ha az Információs központot nem telepítette, az oldalt a **DB2 Information** ikonon duplán kattintva nyithatja meg. A használt rendszertől függően az ikon vagy a termék főgyűjtőjében, vagy a Windows Start menüjében található.

#### A Netscape böngésző telepítése

Ha gépén még nincs telepített Hálóböngésző, telepítheti a Netscape-et a termékekhez mellékelt CD-ROM-ról. Telepítéséhez járjon el az alábbiak szerint:

- 1. Helyezze be a Netscape CD-ROM-ot!
- UNIX alapú rendszereken illessze be a CD-ROM-ot! A beillesztés menetéről a Repülőrajt könyv nyújt bővebb tájékoztatást.
- **3.** A telepítés folyamatát a CDNAV*nn*.txt fájl írja le, ahol *nn* a kétkarakteres nyelvi azonosítót jelöli. Ez a fájl a CD-ROM főkönyvtárában található.

#### Hozzáférés az információkhoz az Információs központ segítségével

Az Információs központ segítségével gyorsan hozzá lehet férni a DB2 termékinformációkhoz. Az Információs központ megtalálható minden olyan környezetben, amelyen a DB2 adminisztrációs eszközei rendelkezésre állnak.

Az Információs központ az Information Center ikonra történő dupla kattintással nyitható meg. A használt rendszertől függően az ikon vagy a termék főgyűjtőjében, vagy a Windows **Start** menüjében található.

Az Információs központ az eszközsáv segítségével, valamint Windows rendszereken a DB2 **Help** menüjéből is elérhető.

Az Információs központban hatféle információ található. A fülekre kattintva megjelennek a kiválasztott típushoz tartozó témakörök.

FeladatokA DB2-vel elvégezhető alapfeladatok.KézikönyvA kézikönyv jellegű DB2 információk: kulcsszavak, parancsok,<br/>API-k.

| Könyvek       | DB2 könyvek.                                                                                                    |  |
|---------------|----------------------------------------------------------------------------------------------------|--|
| Hibaelhárítás | A hibaüzenetek kategóriái és a megfelelő tennivalók.                                                                                                    |  |
| Mintaprogram  | ok                                                                                                    |  |
|               | A DB2 Application Development Clienthez mellékelt<br>példaprogramok. Ha a DB2 Application Development Clientet nem<br>telepítette, ez a fül nem jelenik meg. |  |
| Háló          | A Világhálón található információ a DB2-ről. Ezen információk<br>megtekintéséhez a világháló elérését lehetővé tévő hálózati<br>kapcsolatra van szüksége.    |  |

Ha kiválaszt egy elemet a listákról, az Információs központ elindítja a megjelenítéshez szükséges programot. Ez a kiválasztott információ típusától függően lehet a rendszer segítségmegjelenítője, szövegszerkesztő vagy hálóböngésző is.

Az Információs központ keresőfunkciót is tartalmaz, így a listák böngészése nélkül is megtekinthet konkrét témákat.

Teljes szöveges keresést az Információs központ **DB2 Online információ keresése** ugrópontját követve hajthat végre.

A HTML kereső kiszolgáló általában automatikusan elindul. Ha a HTML információkban történő keresés nem működik, akkor lehetséges, hogy el kell indítani a kereső kiszolgálót az alábbi módok egyikén:

#### Windows alatt

Kattintson a Start menüre, majd válassza a Programok —> IBM DB2 —> Information —> Start HTML Search Server pontot!

#### OS/2 alatt

Kattintson duplán a **DB2 for OS/2** gyűjtőre, majd a **Start HTML Search Server** ikonra!

Ha a HTML információban történő keresés folyamán valamilyen egyéb probléma merülne fel, olvassa el a kiadási megjegyzéseket.

Megjegyzés: A Keresés funkció nem érhető el Linux, PTX és Silicon Graphics IRIX környezetekben.

### A DB2 varázslók használata

Varázslók segítik adott adminisztrációs feladatok elvégzését, lépésenként végigvezetve a felhasználót a tennivalókon. A varázslók a Vezérlőközpont és a Ügyfélkonfigurációs segédprogram révén érhetők el. A következő táblázat a varázslókat és rendeltetésüket sorolja fel.

Megjegyzés: A Create Database (Adatbázis létrehozása), a Create Index (Index létrehozása), a Configure Multisite Update (Többhelyes frissítés
| Varázsló                                          | Miben segít?                                                                                                    | Hogyan érhető el?                                                                                                    |
|---------------------------------------------------|----------------------------------------------------------------------------------------------------|----------------------------------------------------------------------------------------------------|
| Adatbázis felvétele                               | Adatbázis felvétele az ügyfél-munkaállomás katalógusába.                                                                                        | Az Ügyfélkonfigurációs<br>segédprogramban kattintson a <b>Felvétel</b><br>gombra!                                                                                                    |
| Biztonsági mentés<br>készítése az<br>adatbázisról | Biztonsági mentési terv meghatározása, létrehozása és ütemezése.                                                                                | Kattintson a Vezérlőközpontban a jobb<br>egérgombbal a menteni kívánt<br>adatbázisra, majd válassza a <b>Biztonsági</b><br><b>mentés</b> —> Adatbázis, varázslóval<br>lehetőséget!                                          |
| Több helyen történő<br>frissítés konfigurálása    | Több gépet érintő frissítés, osztott tranzakció vagy<br>kétfázisú protokoll konfigurálása.                                                      | Kattintson a Vezérlőközpontban a jobb<br>egérgombbal az <b>Adatbázisok</b> gyűjtőre,<br>majd válassza a <b>Többhelyes frissítés</b><br>pontot!                                                                              |
| Adatbázis létrehozása                             | Adatbázis létrehozása és alapvető konfigurálási<br>feladatok elvégzése                                                                          | Kattintson a Vezérlőközpontban a jobb<br>egérgombbal az Adatbázisok<br>gyűjtőben a Létrehozás gyűjtőre, majd<br>válassza a Létrehozás —> adatbázis,<br>varázslóval pontot!                                                  |
| Tábla létrehozása                                 | Alap-adattípusok kiválasztása, a tábla elsődleges<br>kulcsának létrehozása.                                                                     | Kattintson a Vezérlőközpontban a jobb<br>egérgombbal a <b>Táblák</b> ikont,<br><b>Létrehozás —&gt; Tábla, varázslóval</b><br>pontot!                                                                                        |
| Táblaterület<br>létrehozása                       | Új táblaterület létrehozása.                                                                                                    | Kattintson a Vezérlőközpontban a jobb<br>egérgombbal a <b>Táblaterület</b> ikonra,<br>majd válassza a <b>Létrehozás</b> —><br><b>Táblaterület, varázslóval</b> pontot!                                                      |
| Index létrehozása                                 | Mely indexeket tanácsos létrehozni, ill. eldobni<br>minden lekérdezéshez.                                                                       | Kattintson a Vezérlőközpontban a jobb<br>egérgombbal az <b>Index</b> ikonra, majd<br>válassza a <b>Létrehozás —&gt; Index,</b><br><b>varázslóval</b> pontot!                                                                |
| Teljesítménykonfigurál                            | <i>ás</i> A konfigurációs paraméterek megváltoztatásával<br>egyéni üzleti igényeinek megfelelően hangolhatja<br>be az adatbázis teljesítményét. | Kattintson a Vezérlőközpontban a jobb<br>egérgombbal a hangolni kívánt<br>adatbázisra, majd válassza a<br><b>Teljesítmény finomhangolása</b><br><b>varázslóval</b> lehetőséget!                                             |
|                                                   |                                                                                                    | Osztott adatbázisok esetén kattintson a<br>jobb egérgombbal a behangolni kívánt<br>adatbázisra az Adatbázis-partíciók<br>nézetben, majd válassza a <b>Teljesítmény</b><br><b>finomhangolása varázslóval</b><br>lehetőséget! |

konfigurálása), és a Performance Configuration (Teljesítménykonfiguráció) varázslók a partícionált adatbázis környezetben érhetők el.

| Varázsló                    | Miben segít?                                                                                                    | Hogyan érhető el?                                                                                                    |
|-----------------------------|----------------------------------------------------------------------------------------------------|----------------------------------------------------------------------------------------------------|
| Adatbázis<br>visszaállítása | Adatbázis helyreállítása összeomlás után.<br>Segítségével könnyebben megérthető, melyik<br>biztonsági mentésre van szükség, és mely<br>naplófájlokat kell visszajátszani. | Kattintson a Vezérlőközpontban a jobb<br>egérgombbal a visszaállítani kívánt<br>adatbázisra, majd válassza a<br>Visszaállítás —> Adatbázis,<br>varázslóval lehetőséget! |

### Dokumentumkiszolgáló felállítása

Alapértelmezés szerint a DB2 információ a helyi rendszerre kerül. Ez azt jelenti, hogy mindenkinek, akinek szüksége van a DB2 információra, telepítenie kell ugyanazon fájlokat. A DB2 információt egyetlen helyre is telepítheti a következő módon:

- Másolja a helyi rendszeren az \sqllib\doc\html alatt található összes fájlt és alkönyvtárat egy hálókiszolgálóra! Minden egyes könyvhöz saját alkönyvtár tartozik, amelyben megtalálhatóak az azt felépítő HTML és GIF fájlok. Gondoskodjon róla, hogy az alkönyvtárszerkezet érintetlen maradjon!
- 2. A hálókiszolgálót állítsa be úgy, hogy az új helyen keresse a fájlokat! További információt a NetQuestion függeléke tartalmaz a *Telepítési és konfigurálási útmutató* könyvben.
- Ha az Információs központ Java verzióját használja, akkor a HTML fájlok számára alap URL címet is megadhat. Ajánlatos a könyvlistában található URL címet használni.
- 4. Ha már meg tudja jeleníteni a könyvek fájljait, a gyakran használt témákat könyvjelzővel is elláthatja. Érdemes megjelölni a következőket:
  - Könyvlista
  - Gyakran használt könyvek tartalomjegyzéke
  - Gyakran hivatkozott cikkek, mint például az ALTER TABLE téma
  - A keresőűrlap

A DB2 Universal Database online dokumentáció fájljait egyetlen központi gépen is szolgáltathatja, erről bővebben a NetQuestion függelékében olvashat a *Telepítési és konfigurálási útmutató* könyvben.

### Online információ keresése

Információt a HTML fájlokban az alábbi módokon kereshet:

- Kattintson a felső kereten a **Keresés** lehetőségre! A keresési űrlappal megkeresheti a kívánt témát. Ez a funkció nem érhető el Linux, PTX és Silicon Graphics IRIX környezetekben.
- Kattintson a felső kereten a **Tárgymutató** lehetőségre! A tárgymutató segítségével keresse meg a könyvben a kívánt témát.
- Jelenítse meg a kívánt segítség vagy HTML könyv tartalomjegyzékét vagy tárgymutatóját, majd a Hálóböngésző keresési funkciójával keresse meg a megfelelő témát a könyvben!

- A Hálóböngésző könyvjelző funkciójával gyorsan visszatérhet az adott témához.
- Az Információs központ keresőfunkciójával meglelheti a kívánt témát. Részletes tájékoztatás: "Hozzáférés az információkhoz az Információs központ segítségével" oldalszám: 169.

# Függelék C. Nemzeti nyelvek támogatása (NLS)

Ez a fejezet tájékoztatást ad a DB2 Connect termék nemzeti nyelv támogatásának konfigurálásáról, illetve a következő témákról:

- A DB2 Connect Enterprise Edition és a DB2 Connect Personal Edition termékekben támogatott nyelvek;
- Hogyan kezeli a DB2 Connect a különböző rendszerek között végzett adat-átalakításokat;
- A DB2 Connect munkaállomás testreszabása az adott nemzeti nyelvi környezetben;
- A gazdagép Kódolt karakterkészlet azonosító (CCSID) beállításának testreszabása.

#### Nyelvi és kódlaptámogatás

A DB2 telepítése során beállításra kerülnek az ország-, a kódlap- és a területi jellemzők. A DB2 telepítése után ezeket az értékeket (kódlap, nyelv a dátum és számok formázásához, időzóna, stb.) bármikor megváltoztathatja. Amikor újra összekapcsolódik az adatbázissal, az adatbázis-kezelő az új értékeket fogja használni.

Bizonyosodjon meg arról, hogy a területi beállítások helyesen vannak-e megadva! Lehet, hogy a DB2 nem az elvárt módon működik, ha az ország-, kódlap- vagy területi beállítások nem felelnek meg a kiválasztott nyelvnek. A Táblázat: 12 azokat a nyelveket tartalmazza, amelyekre le vannak fordítva a DB2 üzenetei. Ha a telepítőprogramot olyan gépen futtatták, amely nem támogatott nyelvet használ, az alapértelmezett nyelv az angol, hacsak a felhasználó másként nem rendelkezik.

| Országkód | Nyelv                                       |  |  |
|-----------|---------------------------------------------|--|--|
| bg        | bolgár                                      |  |  |
| br        | brazíliai portugál                          |  |  |
| cn        | egyszerűsített kínai (Kínai Népköztársaság) |  |  |
| cz        | cseh                                        |  |  |
| de        | német                                       |  |  |
| dk        | dán                                         |  |  |
| en        | angol                                       |  |  |
| es        | spanyol                                     |  |  |
| fi        | finn                                        |  |  |
| fr        | francia                                     |  |  |
| gr        | görög                                       |  |  |

| Táblázat: | 12. | Nyelvek | és | kódlapok |
|-----------|-----|---------|----|----------|
|-----------|-----|---------|----|----------|

| Országkód | Nyelv                      |
|-----------|----------------------------|
| hu        | magyar                     |
| il        | héber                      |
| it        | olasz                      |
| јр        | japán                      |
| kr        | koreai                     |
| nl        | holland                    |
| no        | norvég                     |
| pl        | lengyel                    |
| pt        | portugál                   |
| ru        | orosz                      |
| se        | svéd                       |
| si        | szlovén                    |
| tr        | török                      |
| tw        | hagyományos kínai (Tajvan) |

#### Táblázat: 12. Nyelvek és kódlapok (Folytatás)

#### Karakteres adatok átalakítása

Amikor gépek között karakteres adatok átvitele történik, az átvitt adatokat olyan formájúvá kell alakítani, amit a fogadó gép képes lesz használni.

Például, ha adat kerül átvitelre a DB2 Connect munkaállomás és a gazdagép vagy AS/400 adatbázis-kiszolgáló között, az adat általában a munkaállomás kódlapjáról a gazdagép CCSID-re történő, illetve fordított irányú átalakítást igényel. Ha a két számítógép eltérő kódlapot vagy CCSID-t használ, a kódokat le kell képezni az egyik kódlapról vagy CCSID-ről a másikra. Ez az átalakítás mindig a vételi oldalon történik.

Az adatbázis*hoz* küldött karakteres adatok SQL utasításokból és bemenő adatokból állnak. Az adatbázis*tól* érkező karakteres adatok kimeneti adatokat tartalmaznak. A bites adatként értelmezett adatokon (például a FOR BIT DATA opcióval létrehozott oszlopból származó adatok) nem történik átalakítás. Ettől eltekintve minden ki- és bemeneti adaton megtörténik az átalakítás, ha a két számítógép eltérő kódlapot vagy CCSID-t használ.

Például ha a DB2 Connect kér adatokat DB2 Universal Database for OS/390-től vagy DB2/MVS-től, a következő történik:

- 1. A DB2 Connect SQL utasítást és bemeneti adatokat küld OS/390-re.
- 2. A DB2 Universal Database for OS/390 átalakítja az adatot egy EBCDIC CCSID-re, majd feldolgozza.

- **3.** A DB2 Universal Database for OS/390 elküldi az eredményt a DB2 Connect munkaállomásnak.
- 4. A DB2 Connect ASCII vagy ISO kódlapra alakítja az eredményt, majd azt a felhasználó rendelkezésére bocsátja.

Az alábbi táblázat a támogatott kódlapok (munkaállomásokon) és CCSID-k (gazdagépeken) közötti átalakításokat tartalmazza. A támogatott kódlap-átalakításokról részletesebb tájékoztatást az *Administration Guide* kézikönyvben talál.

| Gazdagép CCSID-k                                               | Kódlap                                                  | Országok                                                                                                    |  |
|----------------------------------------------------------------|---------------------------------------------------------|----------------------------------------------------------------------------------------------------|--|
| 037, 273, 277, 278, 280, 284,<br>285, 297, 500, 871, 1140-1149 | 437, 819, 850, 858, 860, 863,<br>1004, 1051, 1252, 1275 | Albánia, Ausztrália, Ausztria,<br>Belgium, Brazília, Kanada,<br>Dánia, Finnország,<br>Franciaország, Németország,<br>Izland, Írország, Olaszország,<br>Latin-Amerika, Hollandia,<br>Új-Zéland, Norvégia,<br>Portugália, Dél-Afrika,<br>Spanyolország, Svédország,<br>Svájc, Egyesült Királyság,<br>Egyesült Államok |  |
| 423, 875                                                       | 737, 813, 869, 1253, 1280                               | Görögország                                                                                                    |  |
| 870                                                            | 852, 912, 1250, 1282                                    | Horvátország, Cseh<br>Köztársaság, Magyarország,<br>Lengyelország, Románia,<br>Szerbia/Montenegro (latin),<br>Szlovákia, Szlovénia                                                                                                    |  |
| 1025                                                           | 855, 866, 915, 1251, 1283                               | Bulgária, JSZK Makedónia,<br>Szerbia/Montenegro (cirill)                                                                                                    |  |
| 1026                                                           | 857, 920, 1254, 1281                                    | Törökország                                                                                                    |  |
| 424                                                            | 862, 916, 1255                                          | Izrael - lásd a 3. megjegyzést                                                                                                    |  |
| 420                                                            | 864, 1046, 1089, 1256                                   | Arab országok - lásd a 3.<br>megjegyzést                                                                                                    |  |
| 838                                                            | 874                                                     | Thaiföld                                                                                                    |  |
| 930, 939, 5026, 5035                                           | 932, 942, 943, 954, 5039                                | Japán                                                                                                    |  |
| 937                                                            | 938, 948, 950, 964                                      | Tajvan                                                                                                    |  |
| 933, 1364                                                      | 949, 970, 1363                                          | Korea                                                                                                    |  |
| 935, 1388                                                      | 1381, 1383, 1386                                        | Kínai Népköztársaság                                                                                                    |  |
| 1112, 1122                                                     | 921, 922                                                | Észtország, Lettország,<br>Litvánia                                                                                                    |  |
| 1025                                                           | 915, 1131, 1251, 1283                                   | Belorusszia                                                                                                    |  |

Táblázat: 13. Átalakítás munkaállomás-kódlapról gazdagép CCSID-re

Táblázat: 13. Átalakítás munkaállomás-kódlapról gazdagép CCSID-re (Folytatás)

| Gazdagép CCSID-k | Kódlap           | Országok |
|------------------|------------------|----------|
| 1123             | 1124, 1125, 1251 | Ukrajna  |

#### Megjegyzések:

- 1. Az 1004-es kódlap 1252-es kódlapként támogatott.
- 2. Az adatok általában változás nélkül alakíthatók át adott kódlapról adott CCSID-re és vissza. Ez alól csak a következők kivételek:
  - Kétbájtos karakterkészletű (DBCS) kódlapok esetén a felhasználó által megadott karakterek egy része elveszhet.
  - Kevertbájtos kódlapok között megadott egybájtos kódlapok és néhány újabb egybájtos kódlap esetén az olyan karakterek, amelyek nem léteznek mind a forrásban, mind a célban, helyettesítő karakterre képződhetnek le, és az eredeti kódlapra történő visszaalakítás során elveszhetnek.
- **3.** Kétirányú nyelvek esetén az IBM számos különleges "BiDi CCSIDS"-t határozott meg, és ezeket a DB2 Connect is támogatja.

Ha az adatbázis-kiszolgáló és az ügyfél kétirányú tulajdonságai különbözőek, akkor a különbség kezelésére ezen különleges CCSID-ek használhatók.

A különleges CCSID-ekről további információért lásd: *Administration Guide*. A DRDA gazdagép-kapcsolatokhoz történő beállításukról további információt a DB2 Connect Kiadási megjegyzésekben talál.

### Kétirányú CCSID támogatás

A következő BiDi tulajdonságok szükségesek a kétirányú adatok különböző környezetekben való helyes kezeléséhez:

- Szövegtípus (LOGIKAI vagy VIZUÁLIS)
- Formázás (FORMÁZOTT vagy FORMÁZATLAN)
- Tájolás (JOBBRÓL BALRA vagy BALRÓL JOBBRA)
- A számok alakja (ARAB vagy HINDI)
- Szimmetrikus csere (IGEN vagy NEM)

Mivel az alapértelmezések a különböző környezetekben nem egyezők, problémák adódhatnak, mikor DB2 adatokat küld egyik környezetből a másikba. Például: a Windows környezetek LOGIKAI FORMÁZATLAN adatokat használnak, míg az adatok OS/390-en általában FORMÁZOTT VIZUÁLIS formátumban vannak. Tehát, ezen tulajdonságok támogatása nélkül a DB2 Universal Database for OS/390 programból egy 32 bites Windows operációs rendszerek munkaállomáson futó DB2 UDB-nek küldött adatok helytelenül jelennek meg.

### Kétirányú-specifikus CCSID-k

A következő kétirányú Kódolt karakterkészlet azonosítók (CCSID) lettek megadva és megvalósítva DB2 UDB-vel:

| CCSID -           | Kód- | - Karakterlánc |
|-------------------|------|----------------|
| -                 | lap  | - típusa       |
| +-                |      | -+             |
| 00420             | 420  | 4              |
| 00424             | 424  | 4              |
| 08612             | 420  | 5              |
| 08010             | 424  | 6              |
| 12/08             | 420  | /              |
| X'3F00'           | 856  | 4              |
| X'3F01'           | 862  | 4              |
| X'3F02'           | 916  | 4              |
| X 3F03            | 424  | 5              |
| X'3F04'           | 856  | 5              |
| X 3F05            | 862  | 5              |
| X 3F00            | 910  | 5              |
| X'3F0/'           | 1255 | 5              |
| X'3F08'           | 1046 | 5              |
| X 3F09            | 804  | 5              |
| X JFUA            | 1089 | 5              |
| V JLOCI           | 1200 | C<br>C         |
| V 3L0C            | 000  | 0              |
| V 3LOD<br>V 3EUEI | 002  | 6              |
| X 3FUE            | 1255 | 0              |
| X 3101<br>X'3E10' | 1200 | 6              |
| X 3110<br>X'3F11' | 867  | 6              |
| X 3F12            | 10/6 | 6              |
| X 3F12            | 1040 | 6              |
| X'3F14'           | 1256 | 6              |
| X'3F15'           | 424  | 8              |
| X'3F16'           | 856  | 8              |
| X'3F17'           | 862  | 8              |
| X'3F18'           | 916  | 8              |
| X'3F19'           | 420  | 8              |
| X'3F1A'           | 420  | 9              |
| X'3F1B'           | 424  | 10             |
| X'3F1C'           | 856  | 10             |
| X'3F1D'           | 862  | 10             |
| X'3F1E'           | 916  | 10             |
| X'3F1F'           | 1255 | 10             |
| X'3F20'           | 424  | 11             |
| X'3F21'           | 856  | 11             |
| X'3F22'           | 862  | 11             |
| X'3F23'           | 916  | 11             |
| X'3F24'           | 1255 | 11             |

Ahol a következő CDRA karakterlánc típusok vannak megadva:

| Karakterlánc<br>típusa | - Szöveg<br>- típusa | - Szám<br>- forma - | - Tájolás -<br>-         - | - Formázás -<br>- | Szimmetrikus |
|------------------------|----------------------|---------------------|----------------------------|-------------------|--------------|
| +                      | +                    | +                   |                            | .++-              |              |
| 4                      | Vizuális             | Arab                | LTR                        | Formázott         | Ki           |
| 5                      | Beépített            | Arab                | LTR                        | Formázatlan       | Ве           |
| 6                      | Beépített            | Arab                | RTL                        | Formázatlan       | Ве           |

| 7(*) | Vizuális  | Arab   | Környezet-<br>függő(*) | Formázatlan-Lig | Ki |
|------|-----------|--------|------------------------|-----------------|----|
| 8    | Vizuális  | Arab   | RTL                    | Formázott       | Ki |
| 9    | Vizuális  | Átmenő | RTL                    | Formázott       | Be |
| 10   | Beépített |        | Környezet-<br>függő-B  |                 | Be |
| 11   | Beépített |        | Környezet-<br>függő-J  |                 | Be |

**Megjegyzés:** A mezőtájolás balról jobbra (LTR) történik, amikor az első karakter latin betű, és jobbról balra (RTL), amikor kétirányú (RTL) karakter. A karakterek formázatlanok, de a LamAlef ikerbetűk megmaradnak, és nem bomlanak alkotórészeikre.

# Függelék D. Névadási szabályok

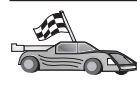

Válassza ki azt a fejezetet, mely a kérdéses elemre vonatkozó névadási szabályokat tartalmazza:

- "Általános névadási szabályok"
- "Adatbázisnév, adatbázis-fedőnév és katalógus-csomópont-név szabályai"
- "Objektum-elnevezési szabályok" oldalszám: 182
- "Felhasználónévre, felhasználói azonosítóra, csoportnévre és példánynévre vonatkozó szabályok" oldalszám: 183
- "Munkaállomás nevére (nname) vonatkozó szabályok" oldalszám: 184
- "DB2SYSTEM névadási szabályok" oldalszám: 184
- "Jelszóadási szabályok" oldalszám: 184

### Általános névadási szabályok

Ellenkező utasítás hiányában minden név tartalmazhatja a következőket:

- A Z. A legtöbb esetben a nevekben használt betűk (A-Z karakterek) kisbetűsből nagybetűssé alakulnak.
- 0-9
- @, #, \$ és \_ (aláhúzás)

Ellenkező utasítás hiányában minden névnek a következők egyikével kell kezdődnie:

- A Z
- @, # és \$

Ne használjon SQL foglalt szót tábla, nézet, oszlop, index vagy jogosultságazonosító elnevezésekor! A foglalt SQL szavak listáját tartalmazza: *SQL Reference*.

#### Adatbázisnév, adatbázis-fedőnév és katalógus-csomópont-név szabályai

Az adatbázisnév azonosítja az egyes adatbázisokat a adatbáziskezelőben. Az adatbázis-fedőnév távoli adatbázisok megjelölésére szolgál. A fedőnévnek egyedinek kell lennie az adatbázis-hozzáférési katalógusban, ahol az összes adatbázis-fedőnév tárolódik. A katalógus-csomópontok neve azonosítja a csomópont-katalógusban szereplő bejegyzéseket. A csomópont-katalógus minden egyes bejegyzése a hálózat egy számítógépének fedőneve. Ha ugyanazon kiszolgálóhoz több nevet is rendelnek, ez zűrzavart okozhat, ezért ajánlott a katalógus-csomópontnak ugyanazt a nevet adni, mint a kiszolgáló neve a hálózatban. Adatbázis, adatbázis-fedőnév vagy katalógus-csomópont elnevezésekor az alábbi leírásban szereplők az irányadóak: "Általános névadási szabályok" oldalszám: 181. Továbbá a megadott név *csak* 1-8 karaktert tartalmazhat.

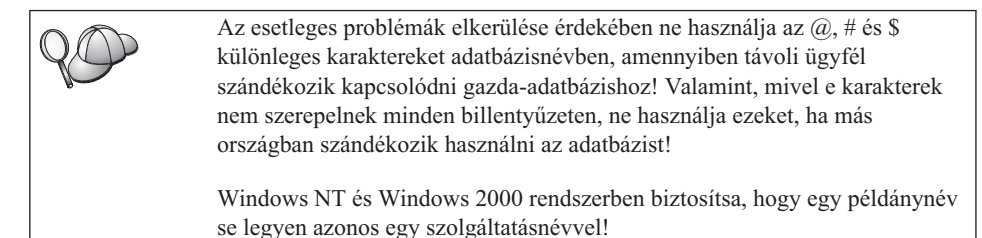

### Objektum-elnevezési szabályok

Az adatbázis-objektumok többek közt az alábbiak:

- Tábla
- Nézet
- Oszlop
- Index
- Felhasználói függvény (UDF)
- Felhasználói típus (UDT)
- Elágazáskapcsoló
- Fedőnév
- Táblaterület
- Séma

Adatbázis-objektumok elnevezését illetően további információt talál a következő részben: "Általános névadási szabályok" oldalszám: 181.

Továbbá a megadott név:

- 1-18 karakterből állhat, kivéve az alábbiakat:
  - Táblanév (nézetnévvel, összegző tábla nevével és objektumnévvel együtt); ezek 128 karaktert tartalmazhatnak.
  - oszlopnév, ami legfeljebb 30 karakteres lehet.
  - sémanév, ami legfeljebb 30 karakteres lehet.
- Nem lehet foglalt SQL szó, melyek felsorolását a következő részben találja: *SQL Reference*.

Határolt azonosítóval létrehozható olyan objektum, amely megsérti e névadási szabályokat, de az objektum ezt követő használata hibát eredményezhet.

Ha például + vagy – jelet tartalmazó oszlopnevet ad meg, majd ezt az oszlopot indexként használja, a tábla újraszervezésekor problémák lépnek fel. Az adatbázis használata és működtetése során esetlegesen felmerülő problémák elkerülése érdekében *ne* sértse meg ezeket a szabályokat!

# Felhasználónévre, felhasználói azonosítóra, csoportnévre és példánynévre vonatkozó szabályok

A *felhasználónév* és a *felhasználói azonosító* az egyes felhasználókhoz rendelt azonosító. Felhasználó, csoport, illetve példány elnevezését illetően tanulmányozza a következőt: "Általános névadási szabályok" oldalszám: 181.

Az általános névadási szabályokon felül:

- Az OS/2 alatt használt felhasználói azonosítók hossza 1 és 8 karakter között lehet. Nem kezdődhetnek szánjeggyel és nem végződhetnek \$ jellel.
- A UNIX alatt használt felhasználói azonosítók hossza 1 és 8 karakter között lehet.
- A Windows alatt használt felhasználói azonosítók hossza 1 és 30 karakter között lehet. A Windows NT és a Windows 2000 operációs rendszerek jelenleg csak 20 karaktert engedélyeznek.
- A csoport- és példánynevek hossza 1 és 8 karakter között lehet.
- A nevek nem lehetnek az alábbiak:
  - USERS
  - ADMINS
  - GUESTS
  - PUBLIC
  - LOCAL
- A nevek nem kezdődhetnek a következőkkel:
  - IBM
  - SQL
  - SYS
- A nevek nem tartalmazhatnak ékezetes karaktert.
- Általában nevek, csoportok és példányok elnevezésekor:
  - OS/2 Használjon nagybetűs neveket!

#### 32 bites Windows operációs rendszerek

Kis és nagybetűket egyaránt használhat.

#### Munkaállomás nevére (nname) vonatkozó szabályok

A *munkaállomásnév* a NetBIOS nevét adja meg a helyi munkaállomáson lévő adatbázis-kiszolgáló vagy adatbázisügyfél számára. Ez a név az adatbáziskezelő konfigurációs fájljába kerül. A munkaállomásnév másik neve *munkaállomás nname*. Munkaállomások elnevezését illetően további információt tartalmaz a következő rész: "Általános névadási szabályok" oldalszám: 181.

Továbbá a megadott név:

- 1-8 karakterből állhat
- Nem tartalmazhat &, #, vagy @ jeleket
- A hálózaton belül egyedi kell, hogy legyen

#### DB2SYSTEM névadási szabályok

A DB2-ben használt *DB2SYSTEM* nevek fizikai DB2 gépet, rendszert, vagy munkaállomást azonosítanak a hálózaton belül. OS/2 alatt a telepítés során a felhasználónak kell meghatároznia a *DB2SYSTEM* nevet. 32 bites Windows operációs rendszerek alatt nem kell megadni *DB2SYSTEM* nevet; a DB2 beállítóprogram az észlelt Windows számítógépnevet jelöli ki *DB2SYSTEM* névként.

A *DB2SYSTEM* név létrehozását illetően további információt talál a következő részben: "Általános névadási szabályok" oldalszám: 181.

Továbbá a megadott név:

- A hálózaton belül egyedi kell, hogy legyen
- Legfeljebb 21 karakterből állhat.

### Jelszóadási szabályok

Jelszó megadásánál legyen tekintettel az alábbi szabályokra:

OS/2 14 karakter a maximum.

32 bites Windows operációs rendszerek

14 karakter a maximum.

# Függelék E. Listafájlok, összerendelő fájlok és csomagok

Ez a függelék felsorolja azokat az összerendelő fájlokat, amelyek a termékkel szállított .lst fájlokban találhatók. Bár ezen listák tartalma hasonló minden környezetben, az összerendelő csomagok előállítása a környezet függvényében történik. Minden csomagnév visszaképezhető az ügyfél környezetre.

A DB2 Ügyfélkonfigurációs segédprogram és a DB2 Data Source Setup (a DB2 Connect Personal Edition termékben) Összerendelés funkciója automatikusan kiválasztja a megfelelő összerendelő fájlokat.

Az OS/2-t, 32 bites Windows operációs rendszereket és AIX rendszereket használók a **ddcspkgn** paranccsal határozhatják meg a csomagnevet az egyedi összerendelő és listafájlokhoz (.lst). Ez a parancs a DB2 telepítési könyvtár alatt lévő bin könyvtárban található. Például AIX rendszeren a következő parancsot írja be, ha az összerendelő fájl a helyi könyvtárban van:

/sqllib/bin/ddcspkgn db2ajgrt.bnd

A következő lista az Y értékeket megfelelteti az egyes környezeteknek:

- xAz AIX ügyfelek
- xHz HP-UX ügyfelek
- xLz Linux ügyfelek
- xDz OS/2 ügyfelek
- xTz PTX ügyfelek
- xUz Solaris ügyfelek
- xXz SINIX ügyfelek
- xWz Windows ügyfelek
- xNz Windows 32 bites operációs rendszerű ügyfelek
- xGz Silicon Graphics ügyfelek

### A DRDA kiszolgálókkal társított listafájlok

A következő táblázat felsorolja, hogy mely összerendelő fájlok vannak az adott DRDA gazdagépekkel társított .lst fájlban. Minden összerendelő fájlnál megtalálható a vele társított csomag is:

| DRDA kiszolgáló | Listafájl   |
|-----------------|-------------|
| OS/390 és MVS   | ddcsmvs.lst |
| VSE             | ddcsvse.lst |
| VM              | ddcsvm.lst  |
| OS/400          | ddcs400.lst |

Táblázat: 14. DRDA összerendelő fájlok és csomagok

| Összetevő                                                  | Összerendelő<br>fájl neve | Csomagnév        | MVS  | VM/VSE | OS/400 |  |  |  |
|------------------------------------------------------------|---------------------------|------------------|------|--------|--------|--|--|--|
| DB2 hívásszintű felület                                    |                           |                  |      |        |        |  |  |  |
| CS elszigetelési szint                                     | db2clics.bnd              | sqll1xyz         | igen | igen   | igen   |  |  |  |
| RR elszigetelési szint                                     | db2clirr.bnd              | sqll2xyz         | igen | igen   | igen   |  |  |  |
| UR elszigetelési szint                                     | db2cliur.bnd              | sqll3xyz         | igen | nem    | igen   |  |  |  |
| RS elszigetelési szint                                     | db2clirs.bnd              | sqll4xyz         | nem  | nem    | igen   |  |  |  |
| NC elszigetelési szint                                     | db2clinc.bnd              | sqll5 <i>xyz</i> | nem  | nem    | igen   |  |  |  |
| MVS táblanevek<br>használata                               | db2clims.bnd              | sqll7xyz         | igen | nem    | nem    |  |  |  |
| OS/400 táblanevek<br>használata (OS/400 3.1<br>vagy újabb) | db2clias.bnd              | sqllaxyz         | nem  | nem    | igen   |  |  |  |
| VSE/VM táblanevek<br>használata                            | db2clivm.bnd              | sqll8xyz         | nem  | igen   | nem    |  |  |  |
|                                                            | Paranc                    | ssori feldolgozó |      |        |        |  |  |  |
| CS elszigetelési szint                                     | db2clpcs.bnd              | sqlc2xyz         | igen | igen   | igen   |  |  |  |
| RR elszigetelési szint                                     | db2clprr.bnd              | sqlc3xyz         | igen | igen   | igen   |  |  |  |
| UR elszigetelési szint                                     | db2clpur.bnd              | sqlc4xyz         | igen | igen   | igen   |  |  |  |
| RS elszigetelési szint                                     | db2clprs.bnd              | sqlc5xyz         | nem  | nem    | igen   |  |  |  |
| NC elszigetelési szint                                     | db2clpnc.bnd              | sqlc6xyz         | nem  | nem    | igen   |  |  |  |
| REXX                                                       |                           |                  |      |        |        |  |  |  |
| CS elszigetelési szint                                     | db2arxcs.bnd              | sqla1 <i>xyz</i> | igen | igen   | igen   |  |  |  |
| RR elszigetelési szint                                     | db2arxrr.bnd              | sqla2xyz         | igen | igen   | igen   |  |  |  |
| UR elszigetelési szint                                     | db2arxur.bnd              | sqla3xyz         | igen | igen   | igen   |  |  |  |

| Összetevő              | Összerendelő<br>fájl neve | Csomagnév        | MVS  | VM/VSE | OS/400 |  |
|------------------------|---------------------------|------------------|------|--------|--------|--|
| RS elszigetelési szint | db2arxrs.bnd              | sqla4xyz         | igen | igen   | igen   |  |
| NC elszigetelési szint | db2arxnc.bnd              | sqla5xyz         | nem  | nem    | igen   |  |
| Segédprogramok         |                           |                  |      |        |        |  |
| Kivitel                | db2uexpm.bnd              | sqlub <i>xyz</i> | igen | igen   | igen   |  |
| Behozatal              | db2uimpm.bnd              | sqluf <i>xyz</i> | igen | igen   | igen   |  |
| Behozatal              | db2uimtb.bnd              | db2uk <i>xyz</i> | igen | igen   | igen   |  |

Táblázat: 14. DRDA összerendelő fájlok és csomagok (Folytatás)

Megjegyzés: Ha a DB2 for MVS/ESA rendszerben telepítve van az APAR PN60988 (vagy ha a rendszer a 3-as verzió, 1-es változatnál frissebb), akkor az NC elszigetelési szinten fel tudja venni az összerendelő fájlokat a ddcsmvs.lst fájlhoz.

# Függelék F. Figyelmeztetések

Az IBM ezen dokumentumban felsorolt termékei és szolgáltatásai közül nem mindegyik érhető el minden országban. A Felhasználó országában rendelkezésre álló termékekről és szolgáltatásokról a helyi IBM képviselet nyújt felvilágosítást. Az IBM termékekre, programokra vagy szolgáltatásokra vonatkozó hivatkozások nem jelentik azt, hogy csak az említett termék, program vagy szolgáltatás használható. Bármely olyan funkcionálisan egyenértékű termék, program vagy szolgáltatás használható az ajánlott termék helyett, amelyek nem sértik az IBM valamely szellemi tulajdonjogát. A nem IBM termék, program vagy szolgáltatás működésének értékelése és ellenőrzése azonban a Felhasználó felelőssége.

A jelen dokumentumban szerepelhetnek IBM szabadalmak vagy szabadalmazás alatt álló alkalmazások. A jelen dokumentum átadása nem ad jogot ezen szabadalmak használatára. Az engedélyekkel kapcsolatban a következő címen érdeklődhet írásban:

IBM Director of Licensing IBM Corporation North Castle Drive Armonk, NY 10504-1785 U.S.A.

A kétbájtos karakterkészlettel (DBCS) kapcsolatos engedélyekről felvilágosítást a helyi IBM Szellemi Termékek osztályától (Intellectual Property Department) kaphat vagy írásban az alábbi címen:

IBM World Trade Asia Corporation Licensing 2-31 Roppongi 3-chome, Minato-ku Tokyo 106, Japan

A következő bekezdés nem vonatkozik az Egyesült Királyságra, sem az olyan további országokra, ahol ilyen és hasonló kijelentések a helyi törvényekkel nem egyeztethetők össze: AZ INTERNATIONAL BUSINESS MACHINES CORPORATION JELEN KIADVÁNYT ABBAN A FORMÁBAN NYÚJTJA, " AHOGY VAN", MINDENFAJTA KIFEJEZETT, ILLETVE BELEÉRTETT SZAVATOSSÁGI, ILLETVE EGYÉB RENDELKEZÉS NÉLKÜL, BELEÉRTVE, DE NEM ERRE KORLÁTOZVA AZ ÉRTÉKESÍTHETŐSÉGRE ÉS A MEGHATÁROZOTT CÉLRA VALÓ ALKALMASSÁGRA VONATKOZÓ BELEÉRTETT SZAVATOSSÁGI JOGOKAT. Egyes államok nem engedélyezik a kifejezett és beleértett szavatossági nyilatkozatokat bizonyos tranzakciók esetén, ezért a fenti állítás a Felhasználóra esetleg nem vonatkozik. Jelen információ technikai pontatlanságokat és nyomdahibákat tartalmazhat. A jelent Figyelmeztetésben foglaltak időről időre változnak, ezek a változtatások a kiadvány újabb változataiban már benne foglaltatnak. Az IBM mindenkor fenntartja a jelen kiadványban említett termék(ek), illetve program(ok) módosításának, valamint továbbfejlesztésének jogát.

Bármely, a jelen kiadványban szereplő utalás nem az IBM által működtetett hálóhelyekre kizárólag az olvasó tájékoztatását szolgálja, a hálóhelyek tulajdonosai semmilyen támogatást nem élveznek az IBM részéről. Az ott tárolt információk nem képezik a jelen IBM termék részét; azok használatáért teljes mértékben a Felhasználó felelős.

Az IBM fenntartja magának a jogot, hogy a Felhasználó által küldött információt az általa megfelelőnek tartott bármilyen módon használja, illetve terjessze, a Felhasználó irányában történő mindenfajta kötelezettségvállalás nélkül.

A program engedélyesei a (i) függetlenül létrehozott programok és más programok (beleértve ezt a programot is) közötti információcsere és (ii) a kicserélt információ kölcsönös felhasználásának lehetővé tételére, a vonatkozó információkért az alábbi címre írhatnak:

IBM Canada Limited Office of the Lab Director 1150 Eglinton Ave. East North York, Ontario M3C 1H7 CANADA

Az ilyen információk a vonatkozó szerződési feltételek szerint lehetnek kérhetők, egyes esetekben díjfizetés ellenében.

A jelen tájékoztatóban leírt engedélyezett programot és a hozzá rendelkezésre álló összes engedélyköteles szerzői anyagot az IBM az IBM Általános Értékesítési Feltételeiben, az IBM Nemzetközi Program Felhasználási Megállapodásban, illetve bármely, ezekkel egyenértékű szerződés keretében biztosítja.

Az itt közreadott teljesítményadatok mindegyike szabályozott környezeti feltételek között került megállapításra. Ebből adódóan a más működési környezetekben mért adatok számottevő eltérést mutathatnak. Egyes mérések még fejlesztés alatt álló rendszereken történtek, és nem garantálható, hogy az általánosan elérhető rendszereken az effajta mérések ugyanazokat az eredményeket hozzák. Továbbá egyes mérések lehetnek extrapoláció eredményei is. A valós adatok ettől eltérőek lehetnek. Jelen dokumentum felhasználójának felelőssége, hogy a megfelelő adatokat saját környezetére alkalmazva ellenőrizze.

A nem IBM termékekkel kapcsolatos információkat az említett termékek szállítóitól, a termékekhez kiadott nyomtatott anyagokból vagy más széles körben hozzáférhető

információs forrásokból szereztük be. Az IBM ezen termékeket nem tesztelte, így azok teljesítménybeli pontosságát, kompatibilitását és egyéb jellemzőit nem tudja alátámasztani. A nem IBM termékekkel kapcsolatos kérdésekkel forduljon az adott termék szállítójához!

Minden, az IBM jövőbeli elképzelésére, szándékára vonatkozó állítás csupán terveket és elképzeléseket tükröz, azokat az IBM figyelmeztetés nélkül módosíthatja vagy visszavonhatja.

Jelen tájékoztató tartalmazhat a napi üzleti tevékenység során használt mintaadatokat és jelentéseket. A lehető legteljesebb szemléltetés érdekében a példákban szerepelnek egyének, cégek, márkák és termékek nevei. Az összes ilyen név kitalált, és bármilyen hasonlóság valódi üzleti vállalkozásban használt névvel vagy címmel teljes mértékben véletlenszerű.

#### SZERZŐI JOGI ENGEDÉLY:

Jelen kiadvány forrásnyelven tartalmazhat alkalmazói példaprogramokat, melyek a különféle operációs rendszereken alkalmazható programozási technikákat illusztrálják. Ezen minta-alkalmazások bármilyen formában díjfizetés kötelezettsége nélkül másolhatók, módosíthatók és terjeszthetők a példaprogramok által bemutatott operációs rendszert és alkalmazásprogramozói felületet használó alkalmazói programok fejlesztése, használata és értékesítése céljából. A példaprogramokat nem tesztelték minden helyzetben teljeskörűen. Ezért az IBM nem szavatolja és nem állítja ezen programok megbízhatóságát, helyes működését és javíthatóságát.

A példaprogramok minden példányán, azok felhasznált részein vagy az abból készült származékos munkákon fel kell tüntetni az alábbi szerzői jogi figyelmeztetést:

© (a Felhasználó cége) (évszám). A kód egyes részei az IBM Corp. példaprogramjaiból származnak. © Szerzői jog: IBM Corp. \_évszám(ok)\_. Minden jog fenntartva.

### Védjegyek

Az alábbi kifejezések, amelyek esetleg csillaggal (\*) jelöltek, az International Business Machines Corporation védjegyei az Egyesült Államokban és/vagy más országokban.

| ACF/VTAM                         | IBM              |  |  |
|----------------------------------|------------------|--|--|
| AISPO                            | IMS              |  |  |
| AIX                              | IMS/ESA          |  |  |
| AIX/6000                         | LAN DistanceMVS  |  |  |
| AIXwindows                       | MVS/ESA          |  |  |
| AnyNet                           | MVS/XA           |  |  |
| APPN                             | Net.Data         |  |  |
| AS/400                           | OS/2             |  |  |
| BookManager                      | OS/390           |  |  |
| CICS                             | OS/400           |  |  |
| C Set++                          | PowerPC          |  |  |
| C/370                            | QBIC             |  |  |
| DATABASE 2                       | QMF              |  |  |
| DataHub                          | RACF             |  |  |
| DataJoiner                       | RISC System/6000 |  |  |
| DataPropagator                   | RS/6000          |  |  |
| DataRefresher                    | S/370            |  |  |
| DB2                              | SP               |  |  |
| DB2 Connect                      | SQL/DS           |  |  |
| DB2 Extenders                    | SQL/400          |  |  |
| DB2 OLAP Server                  | System/370       |  |  |
| DB2 Universal Database           | System/390       |  |  |
| Distributed Relational           | SystemView       |  |  |
| Database Architecture            | VisualAge        |  |  |
| DRDA                             | VM/ESA           |  |  |
| eNetwork                         | VSE/ESA          |  |  |
| Extended Services                | VTAM             |  |  |
| FFST                             | WebExplorer      |  |  |
| First Failure Support Technology | WIN-OS/2         |  |  |

Az alábbi kifejezések más cégek védjegyei vagy bejegyzett védjegyei:

A Microsoft, a Windows és a Windows NT a Microsoft Corporation bejegyzett védjegyei.

A Java, minden Java-alapú védjegy és embléma, valamint a Solaris a Sun Microsystems, Inc. védjegyei az Egyesült Államokban és/vagy más országokban.

A Tivoli és a NetView a Tivoli Systems Inc. védjegyei az Egyesült Államokban és/vagy más országokban.

A UNIX az Egyesült Államokban és/vagy más országokban bejegyzett védjegy, az erre vonatkozó engedélyeket kizárólagosan az X/Open Company Limited adja ki.

Más cég-, termék- vagy szolgáltatásnév, amelyet esetleg dupla csillag (\*\*) jelöl, más cégek védjegye vagy szolgáltatásjegye lehet.

# Tárgymutató

# A, Á

adatátalakítás CCSID-ek 176 karaktercsere 178 kétbájtos karakterek 178 kivételek 178 kódlapok 176 adatbázis biztonsági mentése varázsló 171 adatbázis felvétele varázsló 171, 172 adatbázis létrehozása varázsló 171 adatbázis objektumok névadási szabályok 182 adatbázis-fedőnév névadási szabályok 181 adatbázisok katalógusba vétel 92 minta adatbázis létrehozása 92 névadási szabálvok 181 adatbázisok felvétele Discovery segítségével 60, 108 hozzáférési profil használata 106 manuálisan 110 adatbázisok manuális felvétele 110 alkalmazásfejlesztés Net.Data vagy JDBC használata 14 ODBC használata 135 alkalmazások futtatása adatbázis-ügyfél 133 ODBC szempontok 135 APPC Communications Server for Windows NT SNA Client 76 IBM Communications Server for NT 57 IBM Communications Server for NT SNA Client 57 konfigurálása kézzel 67 OS/2-ben 26 szoftverkövetelmények 26 támogatott platformok 26 APPL 70 AS/400 DB2 Universal Database for AS/400 konfigurálása DB2 Connect-hez 52 DSPNETA 52 DSPRDBDIRE 53 konfigurálása DB2 Connect-hez 52

AS/400 (Folytatás) WRKLIND 52

### В

beállítás, ügyfélkommunikációé az Ügyfélkonfigurációs segédprogram segítségével 58 Behozatal funkció 112 bejegyeztetés ODBC vezérlőkezelő 137

### С

CCSID 175, 178 CD-ROM DB2 Universal Database telepítése 29 céladatbázis neve 70 Communications Server for Windows NT SNA Client konfigurálása kézzel 76 szükséges verzió 76

### D

DB2 adatok használata 4 DB2 Application Development Client áttekintés 19 DB2 biztonsági kiszolgáló indítása Windows NT vagy Windows 2000 alatt 121 DB2 Connect áttekintés 3.9 telepítés OS/2-re 29 DB2 Connect Enterprise Edition használat 6 DB2 Connect Personal Edition OS/2 26 DB2 for MVS/ESA rendszertáblák frissítése 46.47 DB2 könyvtár dokumentumkiszolgáló beállítása 172 felépítése 155 Információs központ 169 keresés az online információk között 172 könyvek 155 nyelvazonosító a könyvekhez 163 online információ megjelenítése 168 online segítség 166

DB2 könyvtár (Folvtatás) PDF könyvek nyomtatása 164 rendelés, nyomtatott könyvek 165 utolsó pillanatban beérkezett információ 164 varázslók 170 DB2 Universal Database DB2 Snapshot Monitor 14 DB2 ügyfelek áttekintés 18, 57 jogosultságok módosítása 151 keresés a hálózaton 58 ügyfélkommunikáció irányítása 58 ügyfélprofilok 59 db2classes.exe 122 db2classes.tar.Z 122 DB2SYSTEM névadási szabályok 184 db2unins parancs eltávolítás, DB2 Connect-é 152 DBNAME (VSE vagy VM) 70 Discovery adatbázisok felvétele 60, 108 Distributed Computing Environment szoftverkövetelmények 26 Windows NT 27 dokumentumkiszolgáló beállítása 172 **E**, **E** eltávolítás, DB2 Connect-é 152 F fájlok listafájlok 185 összerendelő fájlok 185 fejlesztés, alkalmazásoké Net.Data vagy JDBC használata 14 felhasználónév névadási szabályok 183 G gazdagép-karakterkészletek 175 н hálózat azonosító 70

azonosító 70 neve 70 hardverkövetelmények merevlemez 25 helyi kártyacím 70 helyi LU neve 70 helyi vezérlőpont neve 70 hozzáférés adatokhoz A DB2 Connect használata 9 Net.Data vagy JDBC használatával 14 hozzáférési profilok adatbázisok felvétele 58, 106 használata 112 kiszolgáló 112 létrehozása 112 ügyfél 112 HTML példaprogramok 163

#### indexvarázsló 171 Információs központ 169

### J

Java programok futtatása 141 Java futtató környezet (Java Runtime Environment, JRE) meghatározása 117 Java Virtuális Gép (Java Virtual Machine, JVM) 117 **JDBC** programok futtatása 141 JDBC programkakiszolgáló 120 jelképes cél neve 70 jelszavak névadási szabályok 184 jogosultságok szükségesek 151 JRE támogatott szintek a Vezérlőközpont esetén 119

# Κ

kapcsolat APPC tesztelése 94 katalógus-csomópont neve névadási szabályok 181 katalógusba vétel adatbázisok 92 APPC csomóponté 91, 92 keresés online információ 170, 172 kétfázisú véglegesítés 97 kétirányú CCSID támogatás 178 kétirányú nyelvi támogatás 178 kiadási jegyzetek 164 kiszolgálóprofilok létrehozása 112 meghatározása 112 Kivitel funkció 112, 113

kódlap átalakítás kivételek 178 átalakítások 175 kódolt karakterkészlet azonosítója (CCSID) 175 kommunikáció ügyfél konfigurálása 58 Ügyfélkonfigurációs segédprogram 58 kommunikációs protokollok APPC 67 kiválasztása 26 konfigurálás DRDA gazdagép elérésére 48 környezet szerint 26 konfigurációs paraméterek DB2 beállítása 151 SYSADM\_GROUP 151 konfigurálás alkalmazáskiszolgáló 68 AS/400 68 Az IBM eNetwork Communications Server for Windows NT SNA API ügyfél 76 DB2 ügyfelek **Úgyfélkonfigurációs** segédprogram (CCA) segítségével 105 DRDA kiszolgáló 68 gazda- vagy AS/400-as adatbázisok elérése 58 Microsoft SNA Server for Windows 79 MVS 68 ODBC vezérlő 138, 140 SOL/DS 68 VM 68 VSE 68 konfigurálás, ügyfélkommunikációé az Ügyfélkonfigurációs segédprogram segítségével 58 korlátozások példánynév 183 könyvek 155, 165

# L

LANG környezeti változó 175 lemezkövetelmények kiszolgáló 25 ügyfél 25 listafájlok 185 LOCATION NAME (MVS, OS/390) 70 LU 70

### Μ

megtekintés online információ 168 merevlemez hardverkövetelmények 25 Microsoft SNA Client konfigurálás 88 szükséges verzió 88 MicrosoftODBC vezérlőkezelő 137 MODEENT 70 multisite update varázsló 101 munkaállomásnév (nname) névadási szabályok 184 munkaegység elosztott 97 MVS/ESA MVS/ESA vagy OS/390 előkészítése DB2 Connect használatához 41

### Ν

nagygépes kiszolgálók elérése kommunikáció konfigurálása IBM Personal Communications 32 bites Windows operációs rendszerekre 79 SNA API Client 76 nemzeti nyelvek támogatása (NLS) CCSID támogatás 175 karakteres adatok átalakítása 176 kétirányú CCSID támogatás 178 Net.Data áttekintés 14 kapcsolódás az Internethez 14 NetBIOS kódlap meghatározása 176 kódlaptámogatás 175 konfigurálás 175 Netscape böngésző telepítés 169 névadási szabályok adatbázis objektumok 182 adatbázis-fedőnév 181 adatbázisok 181 általános 181 csoport 183 felhasználói azonosítók 183 felhasználónév 183 jelszó 184 példánynév 183

### NY

nyelvazonosító könyvek 163 nyelvi támogatás 175

# O, Ó

a vezérlőkezelő bejegyeztetése 137 ODBC kompatíbilis alkalmazások futtatása 135 programok futtatása 135 odbcad32.exe 137 online információ keresés 172 megtekintése 168 online segítség 166 ország kódlapok támogatása 176 OS/2 szoftverkövetelmények 26 OS/390 TCP/IP konfigurálása 48

# Ö, Ő

összeköttetés DRDA gazdagéppel kommunikációs átjárón keresztül 6, 48 közvetlenül a DRDA gazdagéppel 4, 48 összeköttetések kezelése áttekintés 18 az Ügyfélkonfigurációs segédprogram segítségével 18, 58 összerendelés segédprogramok 134 összerendelő fájlok és csomagnevek 185

# Ρ

paraméterek SYSADM\_GROUP 151 Parancsközpont DB2 parancsok beírása 148 SOL utasítások beírása 148 parancsok db2cc 122 db2jstrt 120 db2sampl 122 sniffle 126 partner csomópontnév 70 LU neve 70 PDF 164 PDF könyvek nyomtatása 164 példányok névadási korlátozások 183 példaprogramok HTML 163 platformok közötti 163 profilok kiszolgáló 112

profilok (Folytatás) kivitel 112 ügyfél 112 profilok behozatala ügyfél 114 profilok létrehozása kiszolgáló 112 ügyfelek 113 protokollok APPC 67 PU 70

# R

RDB neve (AS/400) 70 relációs adatbázis neve 70 rendszerkonfiguráció DB2 Connect segítségével 9

### S

segédprogramok összerendelés 133 SmartGuide-ok varázslók 170 SNA Communications Server for Windows NT SNA Client kézi konfigurálása 76 Microsoft SNA Client konfigurálása kézzel Windows alatt 88 SSCP 70 SYSADM vezérlése 151 SYSADM\_GROUP paraméter 151

### SZ

szoftverkövetelmények 26 DB2 Application Development Client 26 DB2 Connect 25, 26 kommunikációs protokollok 25, 26

### Т

tábla létrehozása varázsló 171 táblaterület létrehozása varázsló 171 távoli csatolási cím 70 tranzakciós program 70 TCP/IP DB2 Universal Database for OS/390 konfigurálása 41 ellenőrzése OS/2 alatt 126 gazdagép kapcsolatok konfigurálása 4, 48 konfigurálása OS/2 alatt 125 konfigurálása OS/390 alatt 48 TCP/IP (Folytatás) localhost engedélyezése OS/2 alatt 125 loopback engedélyezése OS/2-n 125 telepítés CID a SystemView LAN segítségével 31, 37 hibák 31, 37 kiszolgáló 25 napló 31, 37 Netscape böngésző 169 OS/2 29 ügyfél 25 teljesítmény-konfigurációs varázsló 171 termék áttekintés 3 leírások 3 terület 175 tervezés telepítés 25 Tivoli Storage Manager szoftverkövetelmények 26 több gépen történő frissítések 97 tesztelés 102 Vezérlőközpont 101 többhelyes frissítés konfigurálása varázsló 171

# U, Ú

utolsó pillanatban beérkezett információ 164

# Ü, Ű

ügyfélprofilok behozatala 114 használata 113 létrehozása 113 meghatározása 112 üzemmód neve 70

### V

varázsló adatbázis visszaállítása 171 varázslók adatbázis biztonsági mentése 171 adatbázis felvétele 171, 172 adatbázis létrehozása 171 feladatok elvégzése 170 index 171 tábla létrehozása 171 táblaterület létrehozása 171 teljesítmény-konfiguráció 171 több gépen történő frissítés 101 többhelyes frissítés konfigurálása 171 Vezérlőközpont

DB2 Connect Enterprise Edition adminisztrálása 127 DB2 for OS/390 adminisztrálása 127 db2cc.htm testreszabása 123 funkcionális megfontolások 124 futtatása alkalmazásként 122 futtatása programkaként 122 gépkonfigurációk 118 hibaelhárítási információk 126 Java alkalmazásként 117 Java programkaként 117 JDBC programkakiszolgáló 120 konfigurálása a webkiszolgálóhoz 124 támogatott böngészők 119 támogatott Java futtató környezetek (Java Runtime Environment, JRE) 119 telepítése programkaként történő futtatáshoz 120 UNIX telepítési tippek 124 vezérlőpont neve 70 visszaállítás varázsló 171 VTAM

az alkalmazásnév a társ LU neve 70 minta a bejelentkezési mód táblabejegyzésre 45 minta PU és LU definíciók 44 mintadefiníciók 43

### W

Windows 2000 biztonsági kiszolgáló indítása 121 Windows NT biztonsági kiszolgáló indítása 121 szoftverkövetelmények 27

# Kapcsolatfelvétel az IBM-mel

Ha technikai problémái merülnének fel, kérjük, olvassa el a *Hibaelhárítási útmutatót* és hajtsa végre az ott javasolt műveleteket, mielőtt a DB2 vevőtámogatáshoz fordulna! Ez az útmutató olyan adatok keresésére hívja fel a figyelmet, amelyekkel megkönnyítheti a DB2 vevőtámogatás számára a segítségnyújtást.

Ha információt szeretne kapni, vagy bármely DB2 Universal Database terméket meg szeretné rendelni, forduljon az IBM helyi képviselőjéhez, illetve keresse meg bármely jogosult IBM viszonteladót!

Ha az Egyesült Államokban él, hívja a következő számok egyikét:

- 1-800-237-5511 a vevőtámogatással kapcsolatban
- 1-888-426-4343 a a rendelkezésre álló szolgáltatásokkal kapcsolatban

### Termékismertető

Ha az Egyesült Államokban él, hívja a következő számok egyikét:

- 1-800-IBM-CALL (1-800-426-2255) vagy 1-800-3IBM-OS2 (1-800-342-6672) termékek megrendelésével vagy általános információk megszerzésével kapcsolatban
- 1-800-879-2755 kiadványok megrendelésével kapcsolatban

#### http://www.ibm.com/software/data/

A DB2 oldalak a Világhálón (WWW) aktuális DB2 információkat közölnek, például híreket, termékleírásokat, oktatási programokat stb.

#### http://www.ibm.com/software/data/db2/library/

A DB2 termék- és technikai könyvtár gyakori kérdéseket, javításokat, könyveket és friss DB2 technikai információkat tesz közzé.

Megjegyzés: Ezek az információk valószínűleg csak angol nyelven érhetők el.

#### http://www.elink.ibmlink.ibm.com/pbl/pbl/

A nemzetközi kiadványok megrendelésével foglalkozó hálóhely a könyvek megrendelésével kapcsolatos információkat nyújt.

#### http://www.ibm.com/education/certify/

Az IBM hálóhelyén található professzionális képesítési program képesítéssel kapcsolatos információt nyújt számos IBM termékről, beleértve a DB2-t is.

#### ftp.software.ibm.com

Jelentkezzen be anonymous néven! A /ps/products/db2 alkönyvtárban bemutatókat, javításokat, információkat, valamint eszközöket találhat a DB2-vel és más termékekkel kapcsolatban.

#### comp.databases.ibm-db2, bit.listserv.db2-l

Ezekben az Internetes hírcsoportokban tárgyalhatják meg a felhasználók a DB2 termékekkel kapcsolatos tapasztalataikat.

#### A Compuserve-en: GO IBMDB2

Ezzel a paranccsal érhetők el az IBM DB2 család fórumai. Minden DB2 termék támogatása ezeken a fórumokon keresztül történik.

Az *IBM szoftvertámogatási kézikönyv* A függelékében találhat információkat arra vonatkozóan, hogy miként léphet kapcsolatba az IBM-mel az Egyesült Államokon kívül. Ezt a dokumentumot a http://www.ibm.com/support/ hálóoldalon érheti el, ha itt az IBM Software Support Handbook csatolást választja.

**Megjegyzés:** Egyes országokban az IBM által felhatalmazott forgalmazónak a forgalmazókat támogató szervezettel kell kapcsolatba lépnie, nem pedig az IBM támogatási központtal.

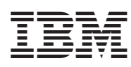

Rendelési szám: 22H5268

Nyomtatva Dániában

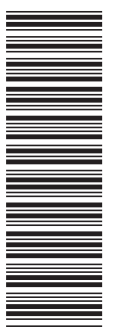

GC22-5268-00

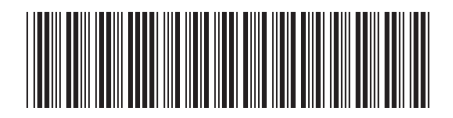

22H5268